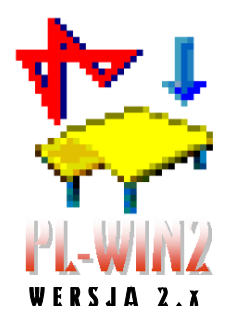

# ANALIZA STATYCZNA I KINEMATYCZNA

ORAZ WYMIAROWANIE

KONSTRUKCJI PŁYTOWYCH

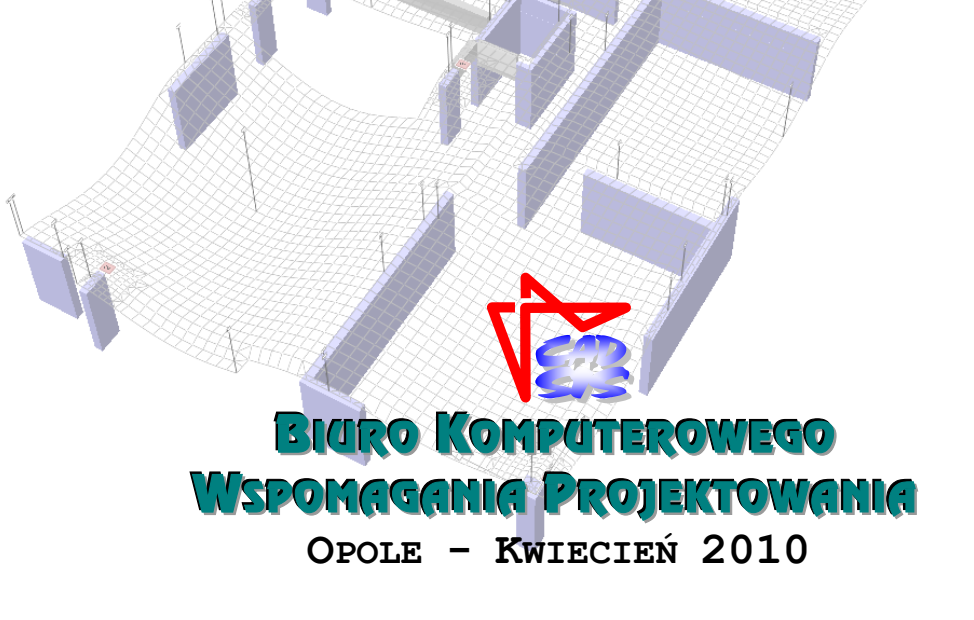

**S**PIS TREŚCI

| I.  | WPROWADZENIE                                                  | I-1             |
|-----|---------------------------------------------------------------|-----------------|
|     | Przeznaczenie programu                                        | I-2             |
|     | Wymagania sprzętowe                                           | I-3             |
|     | Możliwości programu                                           | I-3             |
|     | Ograniczenia programu                                         | I-6             |
|     | Instalacia programu w komputerze                              | I-7             |
|     | Stosowany układ jednostek                                     | I-8             |
|     | Znaczenie stosowanych w instrukcji terminów                   | I-8             |
|     | Układ odniosiania oraz umowa znakowania                       | 1-0<br>T_0      |
| п   |                                                               | II_1            |
|     | Obszer nytowy                                                 | 11-1<br>TT 1    |
|     | Żakwa                                                         | 11-1            |
|     | Zedro                                                         | 11-2<br>11-4    |
|     | Stup                                                          | 11-4            |
|     | Sciana                                                        | 11-5            |
|     | Obciążenie                                                    | II-6            |
|     | Obciązenie rozłożone na powierzchni                           | II-6<br>11-7    |
|     | Obciążenie rozłożone liniowe (tzw. noz)                       | /-11<br>11 7    |
|     | Temperatura                                                   | II-7<br>II-8    |
|     |                                                               | • n             |
|     | Menu główne                                                   | III-1<br>III_2  |
|     | Okno robocze programu                                         | III-2<br>III_22 |
|     | Pasek skrótów                                                 | III -23         |
|     | Paski narzędzi                                                | III-26          |
|     | Panel narzędzi trybów programu                                | III-30          |
| IV. | UŻYTKOWANIE PROGRAMU                                          | IV-1            |
|     | Wprowadzenie                                                  | IV-1            |
|     | Ogólny schemat użytkowania programu                           | IV-1            |
|     | Uruchomienie programu i ustawienia jego parametrów domyślnych | IV-2            |
|     | Kreowanie modelu konstrukcii PŻS                              | IV-5            |
|     | Ustawienia warunków kreowania                                 | IV-5            |
|     | Narzędzia kreowania obiektów modelu konstrukcji               | IV-8            |
|     | Kreowanie obszarów płytowych                                  | IV-8            |
|     | Kreowanie <i>żeber</i>                                        | IV-9            |
|     | Kreowanie słupów                                              | IV-10           |
|     | Kreowanie ścian                                               | IV-10           |
|     | Kreowanie obciążeń                                            | IV-10           |
|     | Generowanie siatki modelu MES                                 | IV-16           |

|    | Prezentacia wyników analizy                                     | IV-18       |
|----|-----------------------------------------------------------------|-------------|
|    | Prezentacia wyników analizy w <i>obszarach płytowych</i>        | IV-18       |
|    | Prezentacja wyników analizy w <i>żebrach</i>                    | IV-19       |
|    | Prezentacja wyników analizy w <i>słupach</i>                    | IV-20       |
|    | Prezentacja wyników analizy w ścianach                          | IV-20       |
|    | Wyznaczanie i projektowanie zbrojenia                           | IV-21       |
|    | Prezentacja zbrojenia teoretycznego (wymaganego)                | IV-21       |
|    | Projektowanie zbrojenia rzeczywistego                           | IV-22       |
|    | Projektowanie stref przebicia płyty                             | IV-26       |
|    | Sprawdzanie stanu granicznego użytkowania (SGU)                 | IV-28       |
|    | Sporządzanie dokumentów (wydruki)                               | IV-29       |
|    | Przykład "krok po kroku"                                        | IV-33       |
|    | Wprowadzenie                                                    | IV-33       |
|    | Krok 1 - Uruchomienie programu i ustawienia wstępne             | IV-33       |
|    | Krok 2 - Modelowanie konstrukcji stropu                         | IV-34       |
|    | Krok 3 - Widok modelu konstrukcji stropu                        | IV-40       |
|    | Krok 4 - Zadawanie obciążeń                                     | . IV-41     |
|    | Krok 5 - Generowanie modelu obliczeniowego MES                  | . IV-43     |
|    | Krok 6 - Analiza statyczno-kinematyczna                         | . IV-44     |
|    | Krok 7 - Projektowanie zbrojenia dla SGN                        | . IV-49     |
|    | Krok 8 - Sprawdzenie stref przebicia                            | . IV-53     |
|    | Krok 9 - SGU: Ugięcia i stan zarysowania                        | IV-55       |
|    | Krok 10 - Sporządzenie dokumentu                                | IV-56       |
| V. | Dodatek                                                         | V-1         |
|    | Wymiarowanie wg PN-B-03264:2002                                 | <b>V-1</b>  |
|    | Nośność graniczna przekroju belki                               | V-1         |
|    | Nośność graniczna płyty                                         | V-7         |
|    | Stan granicznej użytkowalności płyty/żebra                      | V-10        |
|    | Wymiarowanie wg PN-EN 1992-1-1:2005                             | <b>V-16</b> |
|    | Nośność graniczna przekroju belki                               | V-16        |
|    | Nośność graniczna płyty                                         | V-24        |
|    | Stan granicznej użytkowalności płyty/żebra                      | V-30        |
|    | Algorytm konwersji modelu konstrukcji PŻS na model obliczeniowy | V-36        |
|    | Sprężyste podłoże – model Winklera                              | <b>V-43</b> |

## I. WPROWADZENIE

Program komputerowy **PL\_WIN2** jest unowocześnionym następcą - oferowanego przez Biuro Komputerowego Wspomagania Projektowania "CadSiS" od ponad ośmiu lat - programu PL-WIN do analizy statycznej i wymiarowania wg PN konstrukcji płytowo-żebrowo-słupowych stosowanych w budownictwie powszechnym i przemysłowym. Jego nowa edycja posiada zupełnie nowy i unowocześniony interfejs użytkownika oraz została rozszerzona o szereg nowych funkcji i opcji postulowanych przez użytkowników poprzedniej wersji tego programu, między innymi takich jak:

- ✓ operowanie elementami konstrukcyjnymi w miejsce elementów obliczeniowych z automatycznym kreowaniem modelu obliczeniowego konstrukcji,
- ✓ możliwość kreowania modelu obliczeniowego konstrukcji płytowej na podkładzie rysunku importowanego z pliku DXF sporządzonego za pomocą programu typu CAD (np. AutoCAD),
- ✓ możliwość eksportu geometrii modelu obliczeniowego w postaci pliku DXF, który może być bazą rysunku konstrukcyjnego obliczanej w programie konstrukcji,
- ✓ uwzględnianie w modelowaniu schematu obliczeniowego podparć i usztywnień ścianami,
- sprawdzanie warunków nośności na przebicie w strefach podparcia płyty słupami,
- ✓ istotnie rozbudowana opcja kreowania zbrojenia rzeczywistego,
- ✓ ulepszony merytorycznie generator modelu MES,
- ✓ zwiększenie możliwości programu w zakresie ilościowym (liczba obszarów płytowych, otworów, żeber, słupów, siatek zbrojenia nie jest formalnie ograniczona, a wielkość zadania pod tym względem zależy od przydzielonej programowi przez system Windows pamięci wirtualnej),
- ✓ trójwymiarowa wizualizacja modelu konstrukcji płytowej oraz wyników obliczeń i wymiarowania.

Program komputerowy - o skrótowej nazwie **PL\_WIN2** (PL-WIN wersja 2.x) - przeznaczony jest do użytkowania na komputerach klasy IBM-PC pod kontrolą systemu **Windows** począwszy od wersji NT.

Niniejsze opracowanie (instrukcja użytkowania) nie zawiera szczegółowych opisów toku postępowania odnośnie sterowania programem i operowania jego poszczególnymi opcjami, ponieważ szczegóły te dostępne są w pliku pomocy kontekstowej - dołączonym do programu - a dostępnym poprzez System Pomocy w środowisku Windows. Umożliwia on łatwy, wielofunkcyjny i kontekstowy dostęp do informacji podczas pracy z programem **PL\_WIN2**.

Informacje podane w niniejszej instrukcji mają charakter ogólny i mają na celu zapoznanie użytkownika z głównymi właściwościami programu, a dotyczących:

- przeznaczenia programu
- wymagań odnośnie sprzętu komputerowego •
- możliwości programu
- ograniczeń ilościowych i merytorycznych
- instalacji programu w komputerze
- układu jednostek
- opisu elementów modelu konstrukcji płytowej-żebrowo-słupowej •
- zasad użytkowania programu •
- podstaw teoretycznych algorytmów obliczeniowych
- sporządzania wydruków
- przykładów

#### UWAGI

- Program PL-WIN jest chroniony przed nieuprawnionym kopiowaniem i użytkowaniem za pomocą specjalnego klucza elektronicznego (ang. hardlock) dostarczanego przez autorów wraz z programem.
- Do zabezpieczenia programu stosowane są dwa typy kluczy elektronicznych: typu HASP (LPT) - który powinien być podłączony do dowolnego portu równoległego typu LPT, do którego z reguły podłaczona iest drukarka oraz typu HASP (USB) - który powinien być podłaczony do dowolnego portu tzw. uniwersalnej magistrali szeregowej USB. Jeśli komputer wyposażony jest w dodatkowe porty równoległe LPT lub szeregowe USB, to zaleca się podłączenie go do jednego z tych portów.
- Jeśli program RM-WIN jest zabezpieczony kluczem HASP (LPT), a inne • programy posiadane przez użytkownika wymagają również obecności kluczy elektronicznych w porcie LPT, to klucz dla programu RM-WIN należy połączyć z innymi w szereg.
- Przed podłączaniem lub odłączaniem klucza typy HASP (LPT) należy bezwzględnie wyłaczyć zasilanie kompureta.

Nie jest to wymagane w przypadku klucza typu HASP (USB).

- Dla prawidłowego działania programu RM-WIN konieczna jest stała obecność klucza w komputerze.
- Dostarczony klucz jest niepowtarzalnym układem elektronicznym i należy go chronić przed utratą.

#### Przeznaczenie programu

PL WIN2 przeznaczony jest do wspomagania projektowania w zakresie analizy statycznej, kinematycznej i wytrzymałościowej konstrukcji płytowych o dowolnym schemacie statycznym, którego elementami konstrukcyjnymi mogą być:

- ✓ obszary płytowe o dowolnym kształcie konturu i właściwościach materiałowych
- ✓ żebra monolitycznie łączone z obszarami płytowymi

- ✓ słupy podpierające obszary płytowe
- ✓ ściany podpierające obszary płytowe

Ze względu na:

- ⇒ prostotę jego użytkowania w środowisku Windows,
- ⇒ graficzną wizualizację danych i wyników obliczeń,
- ⇒ dużą szybkość wykonywania procedur obliczeniowych,
- ⇒ swobodę tworzenia dokumentacji graficzno-tabelarycznej,
- $\Rightarrow$  automatyzację większości operacji ekranowych,
- ⇒ pełną ochronę przed dokonywaniem merytorycznie lub logicznie niewłaściwych operacji,

stanowi sprawne, merytorycznie zaawansowane i efektywne narzędzie warsztatu pracy projektanta konstrukcji w zakresie budownictwa ogólnego i przemysłowego.

#### Wymagania sprzętowe

Program **PL\_WIN2** nie wymaga sprzętu komputerowego wykraczającego poza wymagania stawiane przez system Windows i może być użytkowany na każdym komputerze typu PC, na którym poprawnie funkcjonuje system Windows w wersji począwszy od W'2000.

Dla osiągania zadowalających efektów zalecana jest następująca konfiguracja:

- ✓ procesor PENTIUM z taktowaniem powyżej 1MHz
- 2 GB pamięci operacyjnej RAM lub więcej
- ✓ karta graficzna obsługująca standard OpenGL (najlepiej z własnym procesorem graficznym)
- mysz dwuprzyciskowa z rolką przewijania
- ✓ 10 MB wolnego miejsca na dysku sztywnym
- ✓ polskojęzyczny system Microsoft Windows w wersji od W'2000 wzwyż.

#### Możliwości programu

#### ... w zakresie kształtowania geometrii konstrukcji:

- kreowanie płyty jako dowolnego zbioru obszarów płytowych, które mogą tworzyć zarówno obszar jednospójny jak i wielospójny (z otworami lub wycięciami),
- kreowanie modelu konstrukcji na podkładzie rysunku importowanego z pliku w formacie DXF utworzonego w programie typu CAD, np. AutoCAD,
- ✓ generowanie dowolnych kształtów konturów poszczególnych obszarów płytowych za pomocą prostych elementów geometrycznych tj. odcinek prosty, odcinek łukowy, prostokąt, okrąg, z możliwością swobodnego scalania i separowania tych form geometrycznych,
- dzielenie obszarów płytowych na podobszary, które mają być zróżnicowane pod względem grubości lub właściwości materiałowych,
- deklarowanie dowolnie rozmieszczonych żeber (podciągów), zarówno jako belek prostych jak i zakrzywionych. W szczególności - w przypadku braku obszarów płytowych - możliwa jest analiza modelu konstrukcji jako ustroju

rusztowego, a więc składającego się tylko z elementów belkowych (żeber, podciągów),

- deklarowanie dowolnie usytuowanych podparć punktowych (przegubowych oraz w postaci słupów o przekroju prostokątnym lub kołowym, sztywno połączonych z płytą) i liniowych w postaci ścian lub podparć idealizowanych (niepodatnych),
- swobodne dokonywanie korekty położenia punktów charakterystycznych konturów poszczególnych obszarów płytowych oraz sytuowania podparć.

## ... w zakresie obciążeń:

- ✓ różne rodzaje obciążeń: powierzchniowe działające na wybrany obszar płytowy, powierzchniowe działające na obszarze dowolnego czworokąta, liniowe (nożowe) o stałej wartości i działające wzdłuż dowolnie usytuowanego na modelu konstrukcji odcinka prostego lub łukowego, punktowe (skupione),
- ✓ automatyczne uwzględnianie ciężaru własnego elementów konstrukcji jako odrębnego schematu obciążeń wyznaczanego przez program na podstawie zadeklarowanych przekrojów poprzecznych obszarów płytowych i żeber oraz przypisanych tym elementom rodzajów materiałów,
- grupowanie poszczególnych obciążeń w merytorycznie odrębne schematy obciążeń dla potrzeb tworzenia ich dowolnych kombinacji,
- ✓ ręczne, automatyczne i półautomatyczne generowanie kombinacji obciążeń,
- deklarowanie wzajemnych relacji pomiędzy grupami obciążeń w celu wyeliminowania nierealistycznych kombinacji grup obciążeń podczas automatycznego generowania kombinacji,
- deklarowanie normowych cech poszczególnych grup obciążeń, pozwalające na generowanie kombinacji spełniających wymagania norm obciążeniowych,
- ✓ łatwe modyfikowanie obciążeń za pomocą operacji ekranowych przy użyciu prostych specjalnych uchwytów graficznych,
- ✓ operowanie tzw. *listy obciążeń*, polegające na:
  - zmianie wartości i położenia poszczególnych obciążeń
  - przenoszeniu obciążeń do innych grup
  - usuwanie lub dodawanie nowych obciążeń,

## ... w zakresie analizy statyczno-kinematycznej:

- automatyczna generacja siatki elementów skończonych na podstawie zadeklarowanego schematu statycznego konstrukcji płytowej oraz określanego przez użytkownika parametru gęstości generowania z możliwością automatycznego zagęszczania w określonych obszarach i w otoczeniu podparć słupami,
- ✓ wyznaczanie stanu przemieszczeń w modelu konstrukcji płytowej oraz jego wizualizacja w postaci liczbowej, w formie tzw. izolinii, wykresów trójwymiarowych lub wzdłuż - wskazanych przez użytkownika - przekrojów,
- ✓ wyznaczanie stanu sił przekrojowych (momenty zginające M<sub>x</sub>, M<sub>y</sub> i skręcające M<sub>xy</sub> oraz przedstawianie ich zarówno w postaci liczbowej, w formie tzw. izolinii, w postaci trójwymiarowych wykresów lub jako wykresów wzdłuż wskazanych przez użytkownika przekrojów,

- ✓ wyznaczanie sił przekrojowych w żebrach,
- ✓ wyznaczanie sił reakcji podpór, zarówno punktowych jak i liniowych.

#### ... w zakresie wymiarowania ustrojów żelbetowych:

- wyznaczanie wielkości zbrojenia wymaganego wraz z wizualizacją w postaci liczbowej, w formie tzw. izolinii lub wzdłuż - wskazanych przez użytkownika – przekrojów w płycie,
- ✓ deklarowanie zbrojenia siatkami prostokątnymi z automatycznym przycinaniem do obszarów płytowych i określaniem rozstawu wkładek przy zadanej ich średnicy,
- ✓ wyznaczanie wielkości zbrojenia wymaganego (teoretycznego) w żebrach zadeklarowanych jako żelbetowe,
- ✓ deklarowanie zbrojenia w żebrach,
- ✓ wyznaczanie stanu granicznego użytkowania (ugięć) w stanie zarysowania wg PN-B-03264:2002 i PN-EN 1992:2005 zarówno w obszarach płytowych jak i żebrach,
- ✓ wyznaczanie stanu zarysowania wg PN-B-03264:2002 i PN-EN 1992:2005 w obszarach płytowych i żebrach z uwzględnieniem zbrojenia rzeczywistego,
- ✓ sprawdzanie warunków nośności płyty na przebicie słupami wg PN-B-03264:2002 i PN-EN 1992:2005.

#### ... w zakresie tworzenia dokumentacji zadania:

- ✓ generowanie dokumentu w formie tabelaryczno-graficznej z podziałem na blok danych i blok wyników z możliwością swobodnego wyboru zawartości wydruku oraz eksportu do schowka lub bezpośrednio do edytora MS Word,
- ✓ kopiowanie do schowka zawartości aktywnego okna roboczego dowolnej opcji programu,
- ✓ eksport rysunku do pliku w formacie DXF dowolnie wyselekcjonowanej listy obiektów modelu konstrukcji.

#### ... w zakresie użytkowym:

- pełna swoboda korzystania z poszczególnych opcji i funkcji programu w trybie interakcyjnym przy jednoczesnej jego ochronie przed próbami wykonywania operacji merytorycznie nielogicznych lub wykraczających poza zakres stosowalności programu,
- ✓ graficzna wizualizacja 2D i 3D wszelkich danych i wyników obliczeń w postaci konwencjonalnych wykresów wybranych wielkości z możliwością określania niektórych parametrów wyświetlania przez użytkownika,
- ✓ możliwość korzystania ze standardowej funkcji "Pomocy" na zasadach oferowanych przez system Windows,
- ✓ zapis zadania i jego odczyt ze wskazanego przez użytkownika katalogu dyskowego.

#### Ograniczenia programu

Program PL\_WIN2 został opracowany z myślą o jego użytkowaniu na komputerach o minimalnej konfiguracji dla jakiej możliwe jest prawidłowe działanie zainstalowanego systemu Windows oraz przy założeniu, że operacje obliczeniowe wykonywane są na danych ulokowanych w pamięci operacyjnej RAM.

Program nie ma formalnych ograniczeń ilościowych odnoszących się do liczby obszarów płytowych, żeber, słupów, siatek zbrojenia obciążeń i innych obiektów modelu konstrukcji. Nie oznacza to, że wielkości te są nieograniczone w ogóle, bowiem wynikają one o ograniczenia pamięci przydzielonej programowi przez system, która wynosi 2GB, włączając w to pamięć zajmowaną przez sam program.

W przypadku zadań (projektów) o dużej liczbie elementów (obiektów) modelu konstrukcji może się zdarzyć, że system zgłosi komunikat o wyczerpaniu pamięci wirtualnej przez program. Wówczas jedynym wyjściem dla dokonania analizy konstrukcji jest podział jej modelu na odrębne zadania.

#### Uwarunkowania programu w zakresie merytorycznym

- płaszczyzny środkowe wszystkich *obszarów płytowych* mogą być usytuowane na różnych poziomach, ale są do siebie równoległe,
- osie *słupów* modelu konstrukcji są prostopadłe do podpieranych *obszarów płytowych* i mogą być z nią połączone sztywno lub przegubowo,
- ✓ przekroje słupów mogą mieć kształt prostokątny lub kołowy,
- ✓ przekroje *żeber* mają kształt prostokątny odpowiednio o wymiarach H (wysokość - mierzona prostopadle do płaszczyzny środkowej *obszaru płytowego*, z którym *żebro* jest połączone) i B (szerokość) i są stałe na całej długości *żebra*,
- osie poszczególnych żeber mogą być dowolnie sytuowane względem obszarów płytowych, z którymi są połączone, a położenie to jest uwzględniane przy wyznaczaniu efektywnej sztywności żebra i współpracującej części płyty w modelu obliczeniowym konstrukcji,
- niezależnie od położenia osi żebra względem powierzchni środkowych obszarów płytowych - w obrębie których się ono znajduje - w obliczeniach traktowane jest ono jako w pełni zespolone z tymi obszarami płytowymi,
- ściany modelu konstrukcji są prostopadłe do *obszarów płytowych* i mogą być z nimi połączone sztywno lub przegubowo (zawiasowo), a podatność ścian jest uwzględniana w obliczeniach zarówno na zginanie (w przypadku połączenia sztywnego) jak i na ściskanie/rozciąganie,
- wszystkie *obciążenia* mechaniczne działają prostopadle do płaszczyzny obszarów płytowych,
- ✓ rozkład obciążenia temperaturą w obrębie obszaru płytowego jest stały, a w kierunku prostopadłym do tego obszaru - zmienny liniowo (asymetrycznie względem płaszczyzny środkowej płyty).

#### Instalacja programu w komputerze

Program PL\_WIN2 dostarczany jest na nośniku CD, który zawiera pliki aplikacji oraz program instalacyjny o nazwie **setup.exe**, uruchamiany w środowisku Windows.

Uruchamianie instalatora programu z płyty CD może odbywać się automatycznie - pod warunkiem włączonej opcji "autostart" systemu Windows - lub poprzez uruchomienie z płyty programu instalacyjnego **setup.exe** za pomocą menu **Start/Uruchom** lub z poziomu eksploratora systemu Windows.

System Windows pozwala na przypisanie innej ikony, co pozostaje w gestii użytkownika programu.

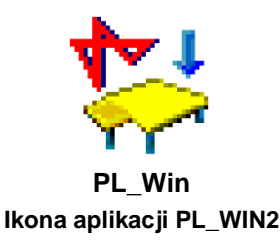

Po dokonaniu instalacji katalog główny powinien zawierać:

| folder dyskowy do archiwizowania plików projektów (zadań),                                                                                                    |
|----------------------------------------------------------------------------------------------------|
| folder dyskowy tzw. arkuszy, czyli plików w formacie<br>RTF, stanowiących wzorce do generowania dokumen-<br>tów w opcji wydruku programu PL_WIN2,                                        |
| folder dyskowy plików czcionek używanych w opisach<br>tekstowych generowanych w widoku modelu konstruk-<br>cji w głównym oknie roboczym programu,                                        |
| plik wykonawczy programu PL_WIN2,                                                                                                    |
| plik konfiguracyjny inicjujący domyślne parametry<br>obiektów graficznych używanych do prezentacji mode-<br>lu konstrukcji i wyników obliczeń, zarówno na ekranie<br>jak i w dokumencie, |
| plik zawierający wstępne parametry oknien interfesu programu,                                                                                                    |
| plik zawierający domyślne właściwości obiektów mo-<br>delu konstrukcji PŻS,                                                                                                    |
| plik zawierający cechy materiałów ujętych w bibliotece materiałów.                                                                                                    |
|                                                                                                    |

#### Stosowany układ jednostek

Dla wszystkich wprowadzanych wielkości liczbowych przyjęto następujący, bazowy układ jednostek:

- wymiar geometryczny [m],[mm]
- kąt [stopnie]
- obciążenie [kN], [kN/m]
- moment
- [kNm]
- temperatura

[kN], [kN/m], [kN/m²] [kNm] [°C]

W podanych wyżej jednostkach zapamiętywane są wszystkie dane określające model konstrukcji płytowej.

### Znaczenie stosowanych w instrukcji terminów

*Model konstrukcji płytowo-żebrowo-słupowej (w skrócie PŻS)* - zbiór elementów konstrukcyjnych kreowanych przez użytkownika w trakcie modelowania konstrukcji i wizualizowanych w postaci obiektów trójwymiarowych.

*Model obliczeniowy (schemat statyczny) konstrukcji* - zbiór modeli obliczeniowych poszczególnych elementów konstrukcyjnych stanowiący schemat statyczny konstrukcji na który składają się:

- dwuwymiarowy model płyty cienkiej (obszar płytowy),
- jednowymiarowy model pręta prostego lub zakrzywionego (żebro),
- jednowymiarowa podpora liniowa (*ściana*)
- bezwymiarowa podpora punktowa (s*lup*).

*Model dyskretny (model numeryczny MES)* - zbiór elementów skończonych oraz zbiór parametrów węzłowych, którym przypisane są właściwe funkcje bazowe; do każdego węzła modelu przypisany jest wektor parametrów węzłowych o współrzędnych, których interpretacją są: przemieszczenie pionowe w kierunku osi z i kąty obrotu wokół osi x i y.

*Globalny układ współrzędnych (GUW)* - ustalony i niezmienny, prawoskrętny, kartezjański układ współrzędnych {X,Y,Z}.

*Lokalny układ współrzędnych (LUW)* - tymczasowy, prawoskrętny, kartezjański układ współrzędnych pozycjonowany względem globalnego układu współrzędnych w trakcie kreacji modelu konstrukcji.

*Plaszczyzna bazowa* - płaszczyzna odniesienia względem której określa się położenie pionowe obszarów płytowych i żeber o równaniu w globalnym układzie współrzędnych: z = 0,

**Obszar płytowy (płyta)** - element konstrukcyjny powierzchniowy płaski o stałej grubości i jednorodnych własnościach mechanicznych, którego powierzchnia środkowa jest równoległa do płaszczyzny bazowej; powierzchnia środkowa jest ograniczona zbiorem odcinków prostych i/lub kołowych.

Modelem obliczeniowym jest płyta cienka typy Kirchhoffa liniowo sprężysta. Modelem dyskretnym jest zbiór elementów skończonych płaskich o kształcie czworokąta lub trójkąta. **Żebro** - element konstrukcyjny o stałym przekroju prostokątnym i jednorodnych własnościach mechanicznych, którego oś jest zbiorem odcinków prostych i/lub łuków kołowych jest równoległa do płaszczyzny bazowej; terminem *żebro* określa się wszystkie elementy konstrukcyjne o właściwych proporcjach wymiarów, które w zależności od typu konstrukcji inżynierskiej zwykle określa się jako żebro, podciąg, belkę (np. belkę rusztu) lub ławę fundamentową.

Modelem obliczeniowym tego elementu jest pręt cienki liniowo sprężysty o osi pokrywającej się z osią żebra; jeżeli oś pręta zawiera się w obszarze płyty to zakłada się, że pręt będący modelem żebra jest sztywno połączony z płytą niezależnie od wzajemnego pionowego położenia.

Modelem dyskretnym tego elementu jest zbiór elementów skończonych prostoliniowych 3-ciego stopnia,

**Ściana** - element konstrukcyjny o stałej szerokości i wysokości której płaszczyzna środkowa jest prostopadła do powierzchni bazowej; oś ściany jest zbiorem odcinków prostych i/lub łuków kołowych.

Modelem obliczeniowym tego elementu jest liniowa sprężysta podpora typu Winklera wzdłuż osi ściany; jeżeli oś ściany zawiera się w obszarze płyty to zakłada się, że na osi ściany płyta jest podparta, przy czym rodzaj podparcia zależy od przyjętych parametrów ściany; jeżeli oś ściany przecina oś żebra to wówczas przyjmuje się, że ściana stanowi podporę odcinkową żebra, której sztywność jest równa sztywności liniowej ściany na odcinku podparcia żebra.

*Słup* - element konstrukcyjny o stałym przekroju prostokątnym lub kołowym i wysokości którego oś jest prostopadła do *płaszczyzny bazowej*.

Modelem obliczeniowym tego elementu jest punktowa sprężysta podpora typu Winklera; jeżeli słup zawiera się w obszarze płyty lub żebra to zakłada się, że na osi słupa płyta lub żebro jest podparte, przy czym rodzaj podparcia zależy od przyjętych parametrów słupa.

Modelem dyskretnym tego elementu jest bezwymiarowy, punktowy element skończony,

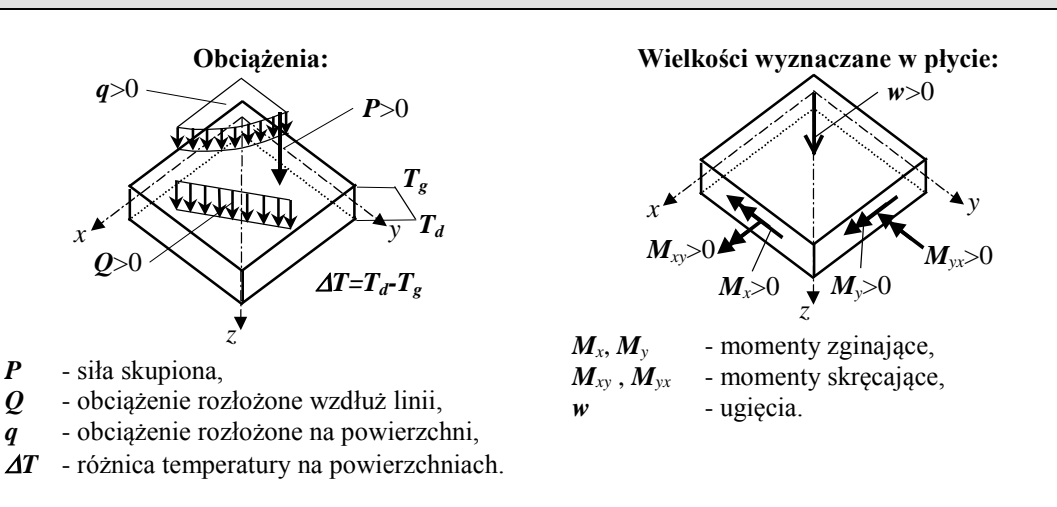

\_\_\_\_\_

Układ odniesienia oraz umowa znakowania

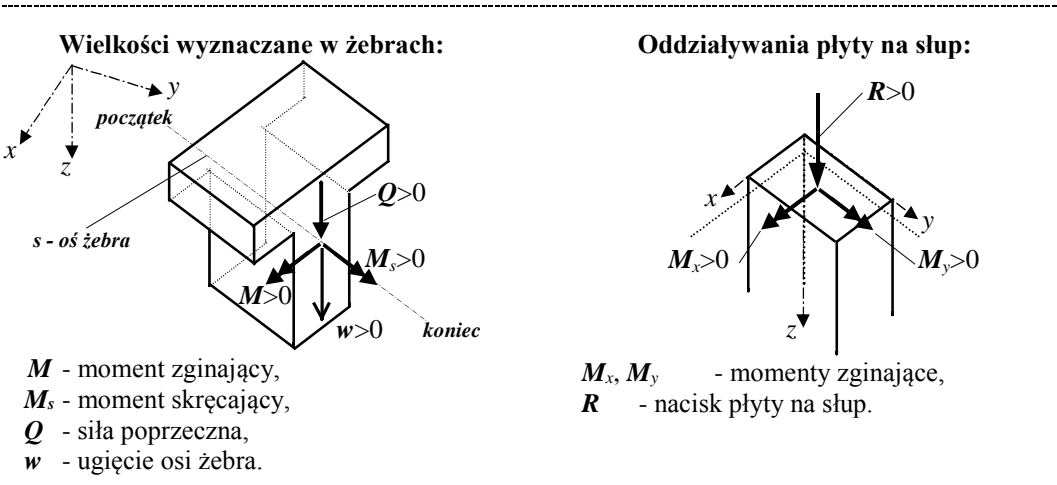

Położenie wszystkich elementów modelu obliczeniowego konstrukcji (płyta, żebra, słupy, ściany, obciążenia) oraz sposób znakowania wielkości (ugięcia, siły wewnętrzne, reakcje) są ściśle związane z przyjętym globalnym, prostokątnym układem współrzędnych (GUW), którego osie są widoczne na ekranie monitora we wszystkich opcjach związanych z kreowaniem modelu konstrukcji.

Powyższe rysunki określają przyjętą umowę znakowania wielkości statycznych i kinematycznych.

#### II. OPIS ELEMENTÓW MODELU KONSTRUKCJI PŁYTOWEJ

Modelowanie rzeczywistej konstrukcji *płytowo-żebrowo-słupowej* (w skrócie **PŻS**) podlega w programie PL\_WIN2 pewnym ogólnym zasadom, których znajomość jest niezbędna dla poprawnego kreowania zadania (projektu) oraz analizy statycznej i wymiarowania tej konstrukcji.

Przy opracowaniu programu dołożono wiele starań, aby model obliczeniowy konstrukcji PŻS w maksymalnym stopniu odzwierciedlał warunki pracy statycznej i kinematycznej rzeczywistej konstrukcji, oczywiście w ramach założeń liniowo-sprężystej teorii płyt cienkich.

Idea realizacyjna programu polega na tym, że w kreowaniu cyfrowego modelu konstrukcji operuje się elementami konstrukcyjnymi, a nie elementami schematu statycznego (obliczeniowego). Schemat statyczny (obliczeniowy) konstrukcji PŻS jest generowany automatycznie przez program.

Elementami modelu konstrukcji PŻS są:

- obszar płytowy
- żebro
- słup
- ściana (podpora liniowa)
- obciążenie
- obszar zbrojenia

#### Obszar płytowy

Jest płaskim elementem konstrukcji charakteryzujący się kształtem geometrycznym oraz grubością. Kształt geometryczny *obszaru płytowego* jest określony zamkniętym konturem składającym się z odcinków prostych i łukowych. Zakłada się, że wszystkie jego właściwości (grubość, materiał, położenie, parametry wymiarowania zbrojenia, sztywność podłoża sprężystego oraz ewentualne zadane sztywności płytowe) są jednakowe w całym jego obszarze. Powierzchnie środkowe poszczególnych obszarów płytowych mogą być różnie położone względem płaszczyzny kreowania modelu konstrukcji, czyli tzw. *płaszczyzny bazowej*.

| właściwość                                 | oznaczenie                                                                                            | wymiar   | uwagi                                                                                                    |
|--------------------------------------------|----------------------------------------------------------------------------------------------------|----------|----------------------------------------------------------------------------------------------------|
|                                            |                                                                                                    | Obszar j | płytowy                                                                                                    |
| Grubość                                    | Н                                                                                                    | [mm]     |                                                                                                    |
| położenie                                  | poziom                                                                                                | [m]      | Określa położenie powierzchni środkowej <i>ob-<br/>szaru płytowego</i> względem tzw. <i>płaszczyzny</i><br><i>bazowej</i> modelu konstrukcji PŻS.                                                                         |
| wyrównanie po-<br>wierzchni środ-<br>kowej | <ul> <li>górnej po-<br/>wierzchni</li> <li>osi obojętnej</li> <li>dolnej po-<br/>wierzchni</li> </ul> |          | Parametr ułatwiający pozycjonowanie <i>obszaru płytowego</i> względem <i>płaszczyzny bazowej</i> , czyli automatyczne pokrywanie płaszczyzny górnej, dolnej lub środkowej obszaru płytowego z <i>płaszczyzną bazową</i> . |
| Materiał                                   | Bxx (dla PN-B-<br>03264:2002)                                                                         |          | Określa klasę betonu przypisanego do <i>obszaru płytowego</i> , na postawie którego wyznaczane są                                                                                                    |

Właściwości obszaru płytowego:

|                                            | Cxx/xx (dla PN-<br>EN 1992:2005) |                      | jego parametry sztywności w modelu oblicze-<br>niowym. Właściwości mechaniczne materiału<br>są zakodowane w programie odpowiednio wg<br>PN-B-03264:2002 lub PN-EN 1992:2005.                                    |
|--------------------------------------------|----------------------------------|----------------------|----------------------------------------------------------------------------------------------------|
| Zadana sztyw-<br>ność                      | Dx, Dy, Dxy,<br>Gxy              | [kNm]                | Wielkości liczbowe sztywności obszaru pły-<br>towego zadawane bezpośrednio w przypadku<br>nietypowego materiału lub anizotropii obszaru<br>płytowego.                                                           |
| Sztywność sprę-<br>żystego podłoża         | k                                | [kN/m <sup>3</sup> ] | Wielkość liczbowa określająca sztywność pod-<br>łoża, na którym leży obszar płytowy (np. pod-<br>łoże gruntowe fundamentu płytowego). War-<br>tość zerowa oznacza brak podłoża.                                 |
|                                            |                                  | Zbro                 | jenie                                                                                                    |
| Średnica zbrojenia<br>górnego              | Dg                               | [mm]                 |                                                                                                    |
| Grubość otuliny<br>zbr. górnego            | cg                               | [mm]                 |                                                                                                    |
| Odstęp między<br>wkładkami zbr.<br>górnego | Δc <sub>g1-2</sub>               | [mm]                 | Jest to odległość w świetle wkładek kierunku "2"<br>od wkładek kierunku "1" siatki zbrojenia górne-<br>go. Domyślnie wartość ta wynosi "0", co ozna-<br>cza, że wkładki obu kierunków stykają się ze so-<br>bą. |
| Średnica zbrojenia<br>dolnego              | D <sub>d</sub>                   | [mm]                 |                                                                                                    |
| Grubość otuliny<br>zbrojenia dolnego       | c <sub>d</sub>                   | [mm]                 |                                                                                                    |
| Odstęp między<br>wkładkami zbr.<br>dolnego | $\Delta c_{d1-2}$                | [mm]                 | Jest to odległość w świetle wkładek kierunku<br>"2" od wkładek kierunku "1" siatki zbrojenia<br>dolnego. Domyślnie wartość ta wynosi "0", co<br>oznacza, że wkładki obu kierunków stykają się<br>ze sobą.       |
| Klasa stali zbroje-<br>nia                 | A-xxx                            |                      |                                                                                                    |
| Kierunek uprzy-<br>wilejowany              | • 1<br>• 2                       |                      | Wskazuje kierunek (1 lub 2), wzdłuż którego<br>wkładki zbrojenia siatkami są usytuowane bliżej<br>powierzchni (górnej lub dolnej) bryły obszaru<br>płytowego.                                                   |
| Kąt orientacji<br>siatki zbrojenia         | fi                               | stopnie              | Kąt obrócenia kierunku 1 ortogonalnej siatki zbrojenia względem osi <b>x</b> .                                                                                                    |
| Wilgotność                                 | RH                               | [%]                  | Wilgotność betonu płyty - parametr reologiczny<br>dla obliczeń SGU.                                                                                                    |
| Czas przyłożenia<br>obciążenia             | t <sub>0-28</sub>                | [dzień]              | Czas, po którym następuje obciążenie płyty od<br>momentu jej betonowania - parametr reolo-<br>giczny dla obliczeń SGU.                                                                                          |

#### Żebro

Jest elementem konstrukcji charakteryzujący się przekrojem poprzecznym w kształcie prostokąta, o osi dowolnie usytuowanej na płaszczyźnie równoległej do *płaszczyzny bazowej* modelu konstrukcji PŻS. Zakłada się przy tym, że na odcinkach żebra leżących w obrębie obszarów płytowych żebro jest powiązane z każdym *obszarem płytowym* w sposób sztywny tak, że ma miejsce całkowite zespole-

nie płyty i żebra. Oś żebra może być usytuowana w dowolnej odległości względem płaszczyzny środkowej obszaru płytowego, a usytuowanie to ma wpływ na sztywność żebra przy generowaniu modelu obliczeniowego.

Właściwości żebra:

| właściwość                                    | oznaczenie                                                                                            | wymiar               | uwagi                                                                                                    |  |  |
|-----------------------------------------------|----------------------------------------------------------------------------------------------------|----------------------|----------------------------------------------------------------------------------------------------|--|--|
|                                               | Przekrój                                                                                              |                      |                                                                                                    |  |  |
| Wysokość prze-<br>kroju                       | н                                                                                                    | [mm]                 | Całkowita wysokość przekroju żebra.<br>Niezależnie od tego czy bryła żebra styka się z<br>bryłą <i>obszarów płytowych</i> - to żebro jest trak-<br>towane jako całkowicie zespolone z tymi <i>ob-<br/>szarami płytowymi</i> .                                                  |  |  |
| Szerokość prze-<br>kroju                      | В                                                                                                    | [mm]                 |                                                                                                    |  |  |
| położenie                                     | poziom                                                                                                | [m]                  | Określa położenie osi żebra względem tzw.<br>płaszczyzny bazowej modelu konstrukcji PŻS.                                                                                                    |  |  |
| pozycjonowanie<br>żebra                       | <ul> <li>górnej po-<br/>wierzchni</li> <li>osi obojętnej</li> <li>dolnej po-<br/>wierzchni</li> </ul> |                      | Parametr ułatwiający pozycjonowanie <i>żebra</i><br>względem <i>płaszczyzny bazowej</i> , czyli automa-<br>tyczne pokrywanie górnej krawędzi, dolnej lub<br>osi <i>żebra z płaszczyzną bazową</i> .                                                                            |  |  |
| Materiał                                      | Bxx (dla PN-B-<br>03264:2002)<br>Cxx/xx (dla PN-<br>EN 1992:2005)                                     |                      | Określa klasę betonu przypisanego do <i>żebra</i> ,<br>na postawie którego wyznaczane są jego para-<br>metry sztywności w modelu obliczeniowym.<br>Właściwości mechaniczne materiału są zako-<br>dowane w programie odpowiednio wg PN-B-<br>03264:2002 lub PN-EN 1992:2005.    |  |  |
| Szerokość<br>współpracująca<br>płyty          | b,eff                                                                                                 | [m]                  | Efektywna szerokość współpracująca <i>obszaru</i><br><i>płytowego</i> , z którym <i>żebro</i> jest połączone.<br>Wielkość ta jest brana pod uwagę przy wyzna-<br>czaniu zbrojenia teoretycznego w <i>żebrze</i> w<br>trakcie jego wymiarowania jako elementu żel-<br>betowego. |  |  |
| Zadana sztyw-<br>ność                         | EI - sztywność na<br>zginanie<br>GKs - sztywność<br>na skręcanie                                      | [kNm <sup>2</sup> ]  | Wielkości liczbowe sztywności żebra zadawa-<br>ne bezpośrednio w przypadku materiału inne-<br>go niż beton.                                                                                                    |  |  |
| Sztywność<br>sprężystego<br>podłoża           | k                                                                                                    | [kN/m <sup>2</sup> ] | Wielkość liczbowa określająca sztywność podło-<br>ża, na którym leży żebro (np. podłoże gruntowe<br>ławy fundamentowej). Wartość zerowa oznacza<br>brak podłoża.                                                                                                    |  |  |
| ,                                             | 1                                                                                                    | Zbro                 | jenie                                                                                                    |  |  |
| Średnica zbr.<br>górnego                      | Dg                                                                                                    | [mm]                 |                                                                                                    |  |  |
| Otulina zbr.<br>górnego                       | Cg                                                                                                    | [mm]                 | Otulenie zbrojenia górnego na kierunku uprzywi-<br>lejowanym.                                                                                                    |  |  |
| Rozsunięcie<br>wkładek zbroje-<br>nia górnego | Δcg1-2                                                                                                | [mm]                 | Rozsunięcie wkładek zbrojenia górnego na kie-<br>runku nieuprzywilejowanym względem wkładek<br>zbrojenia na kierunku uprzywilejowanym.                                                                                                    |  |  |
| Średnica zbr.<br>dolnego                      | $\mathbf{D}_{\mathrm{g}}$                                                                             | [mm]                 |                                                                                                    |  |  |
| Otulina zbr.<br>dolnego                       | Cd                                                                                                    | [mm]                 | Otulenie zbrojenia dolnego na kierunku uprzywi-<br>lejowanym.                                                                                                    |  |  |

| Rozsunięcie<br>wkładek zbroie-   | Aca1.2 | [mm]    | Rozsunięcie wkładek zbrojenia dolnego na kie-<br>runku nieuprzywilejowanym względem wkładek                          |
|----------------------------------|--------|---------|----------------------------------------------------------------------------------------------------|
| nia dolnego                      |        | []      | zbrojenia na kierunku uprzywilejowanym.                                                                              |
| Klasa stali                      | A-xxx  |         | Oznaczenie klasy stali wg PN-B-03264:2002 lub<br>PN-EN 1992:2005                                                     |
| Wilgotność be-<br>tonu           | RH     | [%]     | Wilgotność betonu żebra - parametr reologiczny dla obliczeń SGU.                                                     |
| Czas przyłoże-<br>nia obciążenia | to-28  | [dzień] | Czas, po którym następuje obciążenie żebra od<br>momentu jej betonowania - parametr reologiczny<br>dla obliczeń SGU. |

### Słup

Jest prostoliniowym elementem modelu konstrukcji PŻS charakteryzujący się przekrojem poprzecznym w kształcie prostokąta lub koła, a jego oś jest prostopadła do *płaszczyzny bazowej* PŻS. Połączenie słupa z *obszarem płytowym* lub *żebrem* może być sztywne lub przegubowe.

| właściwość                     | oznaczenie                                   | wymiar | uwagi                                                                                                    |
|--------------------------------|----------------------------------------------|--------|----------------------------------------------------------------------------------------------------|
| Wysokość<br>przekroju          | H/D                                          | [mm]   | Wysokość przekroju <i>słupa</i> prostokątnego /<br>Średnica <i>słupa</i> kołowego.<br>Wymiar <b>H</b> przekroju prostokątnego jest koja-<br>rzony osią <b>y</b> LUW.                                                                                                    |
| Szerokość<br>przekroju         | В                                            | [mm]   | Wysokość przekroju <i>słupa</i> prostokątnego.<br>Wymiar <b>B</b> przekroju prostokątnego jest koja-<br>rzony osią <b>X</b> LUW.                                                                                                    |
| Kształt prze-<br>kroju         | <ul><li>prostokątny</li><li>kołowy</li></ul> |        |                                                                                                    |
| Wysokość słu-<br>pa powyżej    | Lg                                           | [m]    | Wysokość części <i>słupa</i> znajdującej się ponad<br>płytą modelu konstrukcji PŻS. W przypadku<br>monolitycznego połączenia <i>słupa</i> z płytą w<br>obliczeniach obok sztywności podłużnej, bra-<br>na jest pod uwagę sztywność <i>słupa</i> na zgina-<br>nie-           |
| Wysokość słu-<br>pa poniżej    | Ld                                           | [m]    | Wysokość części <i>słupa</i> znajdującej się poniżej<br>płyty modelu konstrukcji PŻS. W przypadku<br>monolitycznego połączenia słupa z płytą w obli-<br>czeniach obok sztywności podłużnej, brana jest<br>pod uwagę sztywność <i>słupa</i> na zginanie.                     |
| Materiał                       | Symbol materia-<br>łu                        |        | Określa materiał przypisany do <i>słupa</i> , na po-<br>stawie którego wyznaczane są jego parametry<br>sztywności w modelu obliczeniowym. Właści-<br>wości mechaniczne materiału są zawarte w bi-<br>bliotece materiałów będącej składnikiem zaso-<br>bów programu PL_WIN2. |
| Kąt obrotu wo-<br>kół osi pion |                                              | [º]    | Kąt obrotu osi LUW przekroju <i>słupa</i> wzglę-<br>dem GUW.<br>Nie ma on znaczenia w przypadku <i>słupa</i> o<br>przekroju kołowym.                                                                                                    |
| Połączenie                     | • przegubowe                                 |        | Sposób połączenia słupa z płytą. W monoli-                                                                                                    |

Właściwości słupa:

|                           | • sztywne                                                                                     |                                                                                                    | tycznych konstrukcjach PŻS połączenie to na-<br>leży deklarować jako sztywne.                                                                                                    |
|---------------------------|-----------------------------------------------------------------------------------------------|----------------------------------------------------------------------------------------------------|----------------------------------------------------------------------------------------------------|
|                           | Kw - sztywność<br>osiowa (wzdłuż-<br>na) słupa.[kN/m]Wielkości liczbo<br>ne bezpośrednio,<br> | Wielkości liczbowe sztywności słupa zadawa-<br>ne bezpośrednio, które należy zadawać w<br>przypadku materiału innego niż beton. |                                                                                                    |
| Zadana sztyw-<br>ność     | Kfi1 - sztywność<br>giętna shupa<br>względem lokal-<br>nej osi x przekro-<br>ju shupa.        | [kN/m <sup>2</sup> ]                                                                                                    | $Kw = \frac{EA}{L};  Kfi1 = \frac{nEJ_1}{L};  Kfi2 = \frac{nEJ_2}{L}$<br>gdzie:<br>E - moduł sprężystości materiału słupa<br>JLJ2 - momenty bezwładności przekroju słu-                       |
|                           | Kfi2 - sztywność<br>giętna shupa<br>względem lokal-<br>nej osi y przekro-<br>ju shupa.        | [kN/m <sup>2</sup> ]                                                                                                    | <ul> <li><i>p</i>a w kierunkach głównych</li> <li><i>L</i> – wysokość słupa</li> <li><i>n</i> =3 - dla słupa sztywno- przegubowego</li> <li><i>4</i> - dla słupa sztywno-sztywnego</li> </ul> |
| Podparcie nie-<br>podatne |                                                                                               |                                                                                                    | Zadawane, gdy z jakichś względów nie należy<br>uwzględniać podatności <i>słupa</i> . Słup traktuje się<br>jako więź idealna.                                                                  |

#### Ściana

Jest obiektem modelu konstrukcji PŻS stanowiącym podporę liniową modelu konstrukcji, a odzwierciedlającą podparcie ścianami konstrukcji płytowej projektowanej budowli. Zakłada się, że wszystkie właściwości *ściany* (grubość, materiał, wysokość) są jednakowe dla całej ściany. Ściany mogą również pełnić rolę liniowych podpór idealnych (niepodatnych).

| właściwość | Oznaczenie                                   | wymiar | uwagi                                                                                                    |
|------------|----------------------------------------------|--------|----------------------------------------------------------------------------------------------------|
|            | В                                            | [mm]   | Grubość ściany.                                                                                                    |
| Wymiary    | Wysokość powyżej<br>Lg                       | [m]    | Wysokość części ściany znajdującej się po-<br>nad płytą modelu konstrukcji PŻS. W<br>przypadku monolitycznego połączenia<br>ściany z płytą w obliczeniach obok sztyw-<br>ności podłużnej, brana jest pod uwagę<br>sztywność ściany na zginanie.                 |
|            | Wysokość poniżej<br>Ld                       | [m]    | Wysokość części ściany znajdującej się po-<br>niżej płyty modelu konstrukcji PŻS. W<br>przypadku monolitycznego połączenia<br>ściany z płytą w obliczeniach obok sztyw-<br>ności podłużnej, brana jest pod uwagę<br>sztywność ściany na zginanie.               |
| Materiał   | Symbol materiału                             |        | Określa materiał przypisany do ściany, na<br>postawie którego wyznaczane są jej parame-<br>try sztywności w modelu obliczeniowym.<br>Właściwości mechaniczne materiału są za-<br>warte w bibliotece materiałów będącej<br>składnikiem zasobów programu PL_WIN2. |
| Połączenie | <ul><li>przegubowe</li><li>sztywne</li></ul> |        | Określa sposób połączenia ściany z płytą.<br>W przypadku monolitycznych konstrukcji<br>PŻS połączenie to powinno być deklaro-<br>wane jako sztywne.                                                                                                    |

Właściwości ściany:

| Zadana<br>sztywność     | <b>Kw</b> - sztywność pio-<br>nowa ściany (sztyw-<br>ność podparcia pły-<br>ty).<br><b>Kfi</b> - sztywność ścia-<br>ny na zginanie<br>(sztywność zamoco-<br>wania w płycie). | [kN/m/m]<br>[kNm/m] | Wielkości liczbowe sztywności ściany za-<br>dawane bezpośrednio w przypadku mate-<br>riału innego niż beton:<br>$Kw = \frac{Eh}{L};  Kfi = \frac{Eh^3}{nL}$ gdzie:<br>E - moduł sprężystości materiału ściany $h - grubość ściany$ $L - wysokość ściany$ $n = 3 - dla ściany sztywno-sztywnej$ $4 - dla ściany sztywno-przegubowej$ |
|-------------------------|----------------------------------------------------------------------------------------------------|---------------------|----------------------------------------------------------------------------------------------------|
| Podparcie<br>niepodatne |                                                                                                    |                     | Określane, gdy z jakichś względów nie nale-<br>ży uwzględniać podatności ściany, co odpo-<br>wiada podporze idealnej (przegubowej lub<br>sztywnej)                                                                                                    |

#### Obciążenie

Jest obiektem modelu konstrukcji PŻS, który określa oddziaływania mechaniczne i niemechaniczne (temperatura) na konstrukcję PŻS. Program umożliwia zadawanie następujących rodzajów obciążeń:

- obciążenie rozłożone na powierzchni,
- obciążenie rozłożone liniowe (tzw. nóż),
- obciążenie skupione,
- oddziaływanie temperatury.

#### <u>Obciążenie rozłożone na powierzchni</u>

Zadawane w [kN/m<sup>2</sup>] - deklarowane na dwa sposoby. Pierwszy sposób ogranicza się jedynie do podania wartości tego obciążenia dla całego – wskazanego przez użytkownika - obszaru płytowego. Drugi sposób polega na określeniu czworobocznego lub trójkątnego obszaru rozłożenia obciążenia, a następnie zadaniu jego wartości liczbowych w wierzchołkach obszaru oznaczonych cyframi. Niezależnie od kształtu obszaru wartość obciążenia w dowolnym punkcie obszaru jest wyznaczana przez program przez interpolację liniową wartości zadanych w wierzchołkach konturu obszaru.

| właściwość        | oznaczenie          | wymiar               | uwagi                                                                                                    |
|-------------------|---------------------|----------------------|----------------------------------------------------------------------------------------------------|
| Wartości          | Q<br>Q2<br>Q3<br>Q4 | [kN/m <sup>2</sup> ] | Wartości intensywności obciążenia rozłożo-<br>nego w poszczególnych wierzchołkach kon-<br>turu obszaru oznaczonych cyframi: 1,2,3,4.             |
|                   | stałe               |                      | W tym sposobie wartość intensywności są jednakowe w całym obszarze obciążenia.                                                                   |
| Sposób rozłożenia | zmienne             |                      | Wartości intensywności obciążenia w po-<br>szczególnych punktach jego obszaru są wy-<br>znaczane przez program drogą interpolacji li-<br>niowej. |

Właściwości obciążenia rozłożonego na powierzchni:

| Grupa obciążeń                               | rozwijalna lista<br>grup                                                                                                    | Wybór grupy do której obciążenie<br>przypisane. Ustanawianie (deklaro-<br>grup odbywa się w opcji Obciążen<br>obciążeń.       | musi być<br>wanie)<br>nie/Grupy      |
|----------------------------------------------|----------------------------------------------------------------------------------------------------|----------------------------------------------------------------------------------------------------|--------------------------------------|
| Częściowe<br>współczynniki<br>bezpieczeństwa | <ul> <li>γ<sub>f1</sub> - współczyn-<br/>nik zwiększają-<br/>cy.</li> <li>γ<sub>f2</sub> - współczyn-<br/>nik zmniejsza-<br/>jący.</li> </ul> | Dwie wartości współczynników be<br>stwa odnoszą się jedynie do obciąż<br>sanych do grupy, której status norm<br>jako "stałe". | zpieczeń-<br>eń przypi-<br>nowy jest |

## <u>Obciążenie rozłożone liniowe (tzw. nóż)</u>

Deklarowane na prostoliniowym lub łukowym odcinku dowolnie usytuowanym w obszarze ustroju płytowego. Położenie tego odcinka może być następnie korygowane przez zmianę położenia jego końców. Intensywność tego rodzaju obciążenia jest stała i zadawana w [kN/m].

| właściwość                                   | oznaczenie                                                                                                    | wymiar | uwagi                                                                                                    |
|----------------------------------------------|----------------------------------------------------------------------------------------------------|--------|----------------------------------------------------------------------------------------------------|
| Wartość                                      | Q                                                                                                    | [kN/m] |                                                                                                    |
| Grupa obciążeń                               | rozwijalna li-<br>sta grup                                                                                                    |        | Wybór grupy do której obciążenie musi być<br>przypisane. Ustanawianie (deklarowanie)<br>grup odbywa się w opcji Obciąże-<br>nie/Grupy obciążeń.          |
| Częściowe<br>współczynniki<br>bezpieczeństwa | <ul> <li>γ<sub>11</sub> - współczyn-<br/>nik zwiększają-<br/>cy.</li> <li>γ<sub>12</sub> - współczyn-<br/>nik zmniejszają-<br/>cy.</li> </ul> |        | Dwie wartości współczynników bezpieczeń-<br>stwa odnoszą się jedynie do obciążeń przy-<br>pisanych do grupy, której status normowy<br>jest jako "stałe". |

Właściwości obciążenia rozłożonego wzdłuż linii:

#### Obciążenie skupione

Deklarowane w dowolnie usytuowanym miejscu ustroju płytowego. Położenie tego obciążenia może być następnie korygowane przez zmianę położenia jego punktu przyłożenia. Zadawane w [kN].

| właściwość                                       | oznaczenie                                                                                          | wymiar | uwagi                                                                                                    |
|--------------------------------------------------|----------------------------------------------------------------------------------------------------|--------|----------------------------------------------------------------------------------------------------|
| Wartość                                          | Ρ                                                                                                   | [kN]   |                                                                                                    |
| Grupa obciążeń                                   | rozwijalna lista<br>grup                                                                            |        | Wybór grupy do której obciążenie musi<br>być przypisane. Ustanawianie (deklarowa-<br>nie) grup odbywa się w opcji Obciąże-<br>nie/Grupy obciążeń.        |
| Częściowe współ-<br>czynniki bezpie-<br>czeństwa | γ <sub>f1</sub> - współczynnik<br>zwiększający.<br>γ <sub>f2</sub> - współczynnik<br>zmniejszający. |        | Dwie wartości współczynników bezpie-<br>czeństwa odnoszą się jedynie do obciążeń<br>przypisanych do grupy, której status nor-<br>mowy jest jako "stałe". |

Właściwości obciążenia skupionego:

#### <u>Temperatura</u>

Oddziaływanie temperatury jest obciążeniem niemechanicznym, które jest przypisywane do całego *obszaru płytowego*, jednakowe we wszystkich jego punktach, a wyrażone jako różnica temperatur pomiędzy dolną i górną powierzchnią tego obszaru.

| właściwość                                       | oznaczenie                                                                           | wymiar | uwagi                                                                                                    |
|--------------------------------------------------|--------------------------------------------------------------------------------------|--------|----------------------------------------------------------------------------------------------------|
| Wartość                                          | ΔΤ                                                                                   | [°C]   | Różnica temperatur pomiędzy dolną i górną<br>powierzchnią płyty w wybranym obszarze<br>płytowym. To oznacza, że dodatnia wartość<br>$\Delta T$ powoduje odkształcenie swobodnie<br>podpartej płyty wypukłością w dół. |
| Grupa obciążeń                                   | rozwijalna lista<br>grup                                                             |        | Wybór grupy do której obciążenie musi być<br>przypisane. Deklarowanie listy grup odbywa<br>się w opcji Obciążenie/Grupy obciążeń.                                                                                     |
| Częściowe współ-<br>czynniki bezpie-<br>czeństwa | γf1 - współczyn-<br>nik zwiększający.<br>γf2 - współczyn-<br>nik zmniejszają-<br>cy. |        | Dwie wartości współczynników bezpie-<br>czeństwa odnoszą się jedynie do obciążeń<br>przypisanych do grupy, której status nor-<br>mowy jest jako "stałe".                                                              |

|--|

#### **III. ELEMENTY STEROWANIA FUNKCJAMI PROGRAMU**

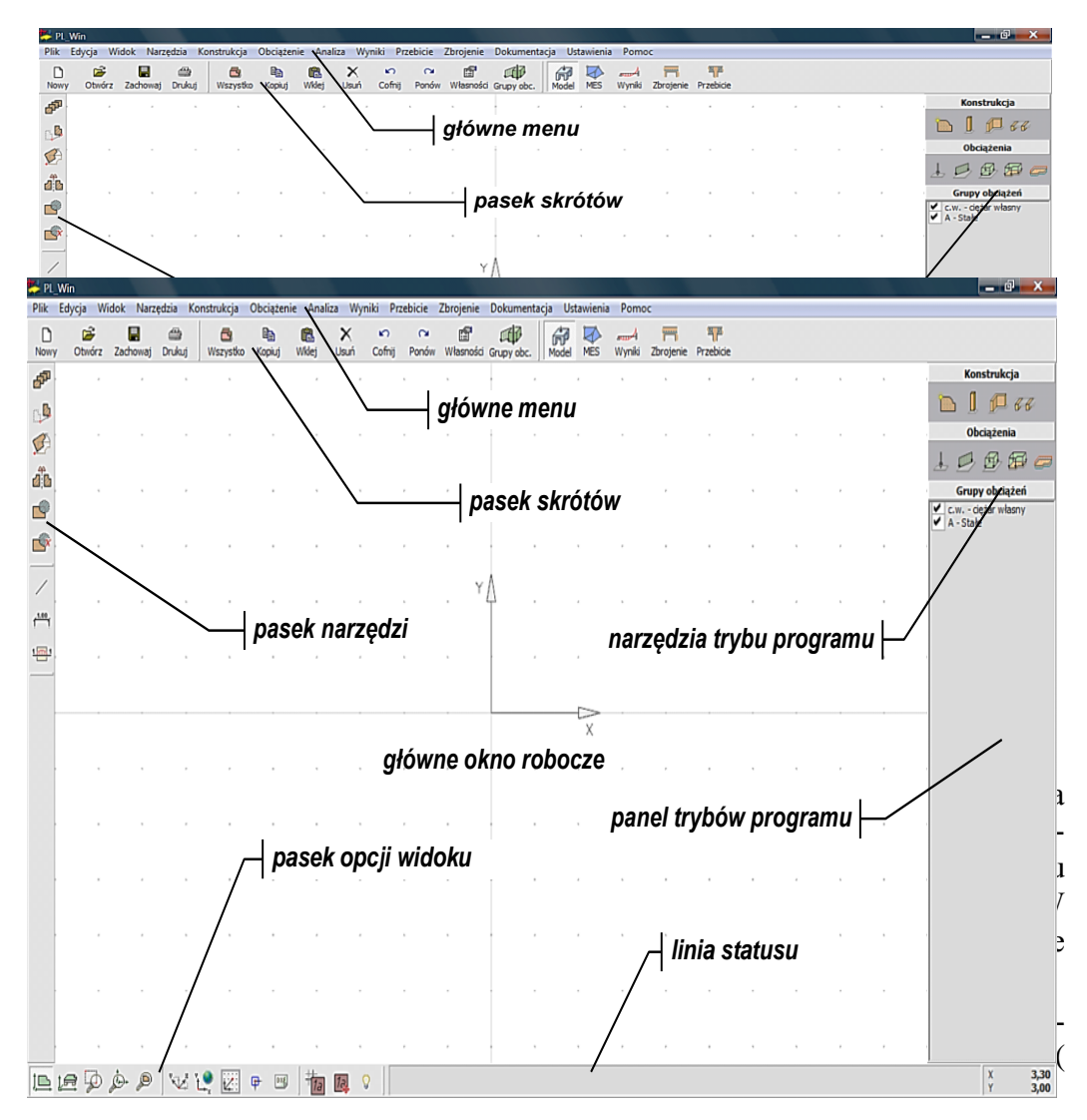

Rys.1 Okno programu PL\_WIN2

). Do komunikowania się z programem i sterowania jego funkcjami i opcjami służą następujące elementy kontrolne (kontrolki i tzw. formanty):

- menu główne
- okno robocze programu
- pasek skrótów
- paski narzędzi
- panel narzędzi trybów programu
- okna dialogowe

# <u>Menu główne</u>

Ulokowane w górnej części okna programu i zapewnia dostęp do poszczególnych jego opcji. Struktura menu odzwierciedla metodykę postępowania związaną z analizą statyczną i wymiarowania ustroju PŻS. W poszczególnych opcjach głównych zgrupowane są opcje, które są merytorycznie powiązane z opcjami głównymi:

| Pomoc             | O programie                |                                          |                                           |                                  |                            |                        |                       |                                             |                              |                                 |                                  |       |  |
|-------------------|----------------------------|------------------------------------------|-------------------------------------------|----------------------------------|----------------------------|------------------------|-----------------------|---------------------------------------------|------------------------------|---------------------------------|----------------------------------|-------|--|
| Ustawienia        | Opisy F2                   | Przyciąganie<br>do obiektów<br><b>F3</b> | Przyciąganie<br>do siatki                 | Lok. układ<br>współrzęd-<br>nych | Analiza <b>F10</b>         | Schemat sta-<br>tyczny | Parametry<br>domyślne | Konfiguracja<br>programu<br><b>Ctrl+F10</b> |                              |                                 |                                  |       |  |
| Dokumenta-<br>cja | Linia wymia-<br>rowa       | Linia przekro-<br>ju                     |                                           |                                  |                            |                        |                       |                                             |                              |                                 |                                  |       |  |
| Przebicie         | Tryb: Przebi-<br>cie       | Strefa prze-<br>bicia (dowol-<br>na)     | Strefa prze-<br>bicia dla<br>elem.konstr. |                                  |                            |                        |                       |                                             |                              |                                 |                                  |       |  |
| Zbrojenie         | Tryb: Zbroje-<br>nie       | Obszar zbro-<br>jenia                    | Dotnij zbro-<br>jenie dla płyty           | Dla płyt                         | Dla żeber                  | Wymiarowa-<br>nie      | Prezentacja           | Lista zbroje-<br>nia górnego                | Lista zbroje-<br>nia dolnego |                                 |                                  |       |  |
| Wyniki            | Tryb: Wyniki               | Dla płyt ►                               | Dla żeber ▶                               | Dla ścian ▶                      | Dla słupów                 | Obciążenia ▶           | Prezenta-<br>cja ▶    |                                             |                              |                                 |                                  |       |  |
| Analiza           | Tryb: Model<br>MES         | Zagęszczacz<br>siatki MES                |                                           |                                  |                            |                        |                       |                                             |                              |                                 |                                  |       |  |
| Obciążenie        | Siła                       | Nóż                                      | Pole                                      | Obciążenie<br>na całą płytę      | Obciążenie<br>temperaturą  | Grupy obcią-<br>żeń    | Relacje grup<br>obc.  | Lista obcią-<br>żeń                         |                              |                                 |                                  |       |  |
| Konstrukcja       | Tryb: Model<br>Konstrukcji | Płyta                                    | Słup                                      | Ściana                           | Żebro                      | Linia                  | Lista >               |                                             |                              |                                 |                                  |       |  |
| Narzędzia         | owiel                      | <sup>2</sup> rzesuń                      | Dbróć                                     | Symetria                         | <ul> <li>↓yty ►</li> </ul> | Zbrojenie ►            | Rozbij na<br>segmenty | Scal seg-<br>menty                          | Zamień na ▶                  | Rozmiesz-<br>czanie opi-<br>sów | Rozmieść<br>opisy do-<br>nyślnie | -inia |  |

| Plik                         | Edycja                               | <b>Widok</b><br>Widok w rzu-                 |
|------------------------------|--------------------------------------|----------------------------------------------|
|                              | Cofnij                               | Widok w rzu-<br>cie                          |
| Z                            | Ponów                                | Widok w per-<br>spektywie                    |
| waj                          | Kopiuj <b>Ctrl+C</b>                 | Powiększ<br>oknem                            |
| waj                          | Wklej <b>Ctrl+V</b>                  | Pokaż bież.<br>układ wsp.                    |
| ka za-<br>                   | Usuń <b>Del</b>                      | Pokaż<br>wszystko                            |
| z pod-<br>pliku              | Zaznacz<br>wszystko<br><b>Ctrl+A</b> | Zrzut ekranu<br>do schowka<br><b>F11</b>     |
| ortuj do<br>DXF              | Własności                            | Widoczność<br>typów ele-<br>mentów <b>F4</b> |
| ij do-<br>ntacje             | Lista zazna-<br>czonych<br>obiektów  |                                              |
| ij bieżą-<br>unek            |                                      |                                              |
| ostatnio<br>anych<br>⁄ zadań |                                      |                                              |
| ie                           |                                      |                                              |
|                              |                                      |                                              |

### Struktura głównego menu programu PL\_WIN2

# Omówienie opcji menu programu

| Pliki                |                                                                                                    |
|----------------------|----------------------------------------------------------------------------------------------------|
| Nowy<br>[Ctrl+N]     | Rozpoczęcie pracy nad nowym zadaniem (projektem). Do-<br>myślnie - po uruchomieniu - programu jest on gotowy do roz-<br>poczęcia pracy nad nowym zadaniem. W trakcie pracy z pro-<br>gramem w dowolnym momencie można rozpocząć pracę nad<br>nowym zadaniem. Wybranie tej opcji powoduje usunięcie z<br>pamięci danych aktualnego zadania i załadowanie pliku usta-<br>wień konfiguracji domyślnej. Jeśli aktualne zadanie nie zostało<br>wcześniej zapisane, to pojawi się stosowny komunikat ostrze-<br>gający o dokonanych zmianach, które - w przypadku rezygna-<br>cji zapisu zadania – będą utracone. |
| Otwórz<br>[Ctrl+O]   | Pobranie zadania z dyskowego katalogu zadań (projektów). W trakcie pracy z programem, w dowolnym momencie można pobrać z katalogu dyskowego inne zadanie archiwalne. Wy-<br>branie tej opcji powoduje usunięcie z pamięci danych aktual-<br>nego zadania i załadowanie do pamięci komputera danych za-<br>dania pobranego. Jeśli aktualne zadanie nie zostało wcześniej<br>zapisane, to pojawi się stosowny komunikat ostrzegający.                                                                                                    |
| Zachowaj<br>[Ctrl+S] | Zapis danych aktualnego zadania do dyskowego katalogu ar-<br>chiwalnego. Każde zadanie zapisywane jest w postaci trzech<br>plików dyskowych o tych samych nazwach, lecz różnych roz-<br>szerzeniach, a mianowicie: <i>nazwa.</i> mpl, <i>nazwa.</i> xpl i <i>nazwa.</i> spl.<br>Zapis zadania dokonywany jest pod aktualną jego nazwą i w<br>aktualnym (domyślnym) katalogu dyskowym. Pliki o rozsze-<br>rzeniach xpl i spl zawierają wyniki pośrednie analizy MES i<br>nie są niezbędne do odtworzenia modelu konstrukcji PŻS. Są<br>one automatycznie usuwane przez program w momencie do-                |

| L_WIN2                             | ELEMENTY STEROWANIA FUNKCJAMI PROGRAMU                                                                                                    | CADSIS                                                                                  |
|------------------------------------|----------------------------------------------------------------------------------------------------|-----------------------------------------------------------------------------------------|
|                                    | konania jakiejkolwiek zmiany mającej wpływ na<br>zy modelu konstrukcji PŻS. Ich obecność w ka<br>walnym zadania sprawia, że po otwarciu zadania<br><b>PL_WIN2</b> wyniki analizy MES są pobierane z ty<br>pozwala na ominięcie czasochłonnej procedury s<br>rozwiązywania równań MES.    | wyniki anali-<br>atalogu archi-<br>w programie<br>ych plików, co<br>generowania i       |
| Zachowaj jako                      | Tak jak dla opcji <b>Zachowaj</b> lecz z możliwości<br>zwy zadania lub archiwalnego katalogu dyskow                                                                                                    | ią zmiany na-<br>ego.                                                                   |
| Metryka zadania                    | Otwarcie okna dialogowego z tzw. <i>metryką z</i><br>zawiera ogólne (tekstowe) informacje o zada<br>utworzenia, data aktualizacji, autor projektu, na<br>pozycja dokumentacji projektu oraz komentarz.                                                                                   | <i>adania</i> , która<br>niu jak: data<br>zwa projektu,                                 |
| Otwórz podkład<br>z pliku DXF      | Polecenie to umożliwia pobranie z pamięci zewa<br>w formacie DXF zawierającego rysunek arch<br>konstrukcyjny i umieszczenie tego rysunku w okr<br>modelu konstrukcji PŻS jako tzw. podkład ułat<br>wanie geometrii modelu konstrukcji na bazie e<br>sunku zawartego w pliku DXF          | nętrznej pliku<br>nitektoniczno-<br>nie kreowania<br>wiający kreo-<br>lementów ry-      |
| Eksportuj do<br>pliku DXF          | Polecenie otwarcia okna dialogowego umożliwi<br>geometrii wykreowanego w programie <b>PL_W</b><br>konstrukcji PŻS w pamięci zewnętrznej komput<br>pliku o formacie DXF, który może być następnie<br>ny w programie typu CAD do sporządzenia szcze<br>sunku technicznego konstrukcji PŻS. | ającego zapis<br>/ <b>IN2</b> modelu<br>tera w formie<br>e wykorzysta-<br>egółowego ry- |
| Drukuj<br>dokumentacje<br>[Ctrl+P] | Polecenie otwarcia okna dialogowego Wydruki, za<br>go możliwe jest sporządzanie dokumentu (raportu)<br>wyposażone jest w szereg przełączników i param<br>wiajacych selektywne określanie zawartości doku                                                                                 | pomocą które-<br>zadania. Okno<br>etrów umożli-<br>mentu zadania                        |
|                                    | przed jego wydrukiem. Dokument na formę<br>graficzną z możliwością skalowania tekstu oraz rys<br>być przeglądany, eksportowany lub drukowany.                                                                                                    | tabelaryczno-<br>unków i może                                                           |
| Drukuj bieżący<br>rysunek          | Polecenie otwarcia okna dialogowego Drukuj bieżą<br>pomocą którego możliwe jest wydrukowanie rysun<br>go się w <i>głównym oknie roboczym</i> . Okno wyposażo<br>reg przełączników pozwalających na dobór parametr                                                                        | cy rysunek, za<br>ku znajdujące-<br>one jest w sze-<br>ów wydruku.                      |
| Wyjście                            | Zakończenie pracy z programem <b>PL_WIN2</b> (zar kacji).                                                                                                    | nknięcie apli-                                                                          |
| Edycja                             |                                                                                                    |                                                                                         |

111-4

| adsis                   | ELEMENTY STEROWANIA FUNKCJAMI PROGRAMU                                                                                                    | PL_WIN2                                                                            |
|-------------------------|----------------------------------------------------------------------------------------------------|------------------------------------------------------------------------------------|
| Cofnij                  | Polecenie cofnięcia ostatniej operacji związanej z<br>modelu konstrukcji PŻS, które pozwala na przyw<br>modelu po wykonaniu błędnej lub niezamierzone<br>kownika operacji. Liczba tych poleceń nie jest z<br>czona, a więc może być użyte wielokrotnie.                                                   | kreowaniem<br>rócenie stanu<br>j przez użyt-<br>góry ograni-                       |
| Ponów                   | Polecenie ponowienia ostatnio cofniętej operacji<br>kreowaniem modelu konstrukcji PŻS. Jest przyda<br>nięcie operacji nie było zamierzone lub nieod<br>punktu widzenia modelowania konstrukcji PŻS.                                                                                                    | związanej z<br>utna, gdy cof-<br>lpowiednie z                                      |
| Kopiuj [Ctrl+C]         | Polecenie kopiowania do schowka zaznaczonych<br>zamiarem ich późniejszego wklejenia do kreowa<br>konstrukcji.                                                                                                    | 1 obiektów z<br>nego modelu                                                        |
| Wklej [Ctrl+V]          | Polecenie wklejania ze schowka skopiowanyc obiektów do kreowanego modelu konstrukcji.                                                                                                    | h uprzednio                                                                        |
| Usuń (Del)              | Usunięcie zaznaczonego obiektu lub grupy obie<br>wanego modelu konstrukcji.                                                                                                    | któw z kreo-                                                                       |
| Zaznacz wszyst          | ko                                                                                                    |                                                                                    |
| [Ctrl+A]                | Polecenie zaznaczenia wszystkich obiektów krec<br>delu konstrukcji.                                                                                                    | wanego mo-                                                                         |
| Własności               | Polecenie otwarcia <i>okienek właściwości</i> zaznaczon<br>modelu konstrukcji z myślą zadawania. Zawartość<br><i>ściwości</i> zależeć będzie od rodzaju zaznaczonych o                                                                                                    | ych obiektów<br><i>okienka wła-</i><br>biektów.                                    |
| Lista zaznaczor         | nych                                                                                                    |                                                                                    |
| obiektów                | Polecenie otwarcia okna zawierające listę uprzedn<br>nych obiektów. Lista ta służy do przeglądania wła<br>szczególnych obiektów.                                                                                                    | nio zaznaczo-<br>aściwości po-                                                     |
| Widok                   |                                                                                                    |                                                                                    |
| Widok w rzucie          | Polecenie, które powoduje, że model konstrukcji zentowany w <i>głównym oknie roboczym</i> jako rzut wymiarowy).                                                                                                    | PŻS jest pre-<br>płaski (dwu-                                                      |
| Widok<br>w perspektywie | Polecenie, które powoduje, że model konstrukcji<br>zentowany w głównym oknie roboczym w perspe                                                                                                    | PŻS jest pre-<br>ektywie (trój-                                                    |
|                         | wymarowy).                                                                                                    |                                                                                    |
| Powiększ oknem          | Polecenie, które inicjuje operację powiększenia w<br>lu konstrukcji w <i>głównym oknie roboczym</i> za po<br>kąta selekcji. Po wybraniu tego polecenia należy<br><i>oknie roboczym</i> ogarnąć prostokątem selekcji za<br>szar modelu konstrukcji, co spowoduje "skadrow<br>do rozmiarów tego prostokąta. | /idoku mode-<br>mocą prosto-<br>/ w <i>głównym</i><br>mierzony ob-<br>anie" widoku |

*Uwaga*: Polecenie nie jest aktywne jeśli model konstrukcji jest wyświetlany w perspektywie.

## Pokaż bieżący

- **układ współrz.** Polecenie, które powoduje ukazanie widoku modelu konstrukcji w rzucie płaskim i w taki sposób, że początek globalnego układu współrzędnych jest ulokowany w środku *głównego okna roboczego*.
- **Pokaż wszystko** Polecenie, które powoduje ukazanie widoku modelu konstrukcji w rzucie płaskim w taki sposób, aby wszystkie jego obiekty mieściły się w *głównym oknie roboczym*.

*Uwaga*: Polecenie nie jest aktywne jeśli model konstrukcji jest wyświetlany w perspektywie.

#### Zrzut ekranu do

schowka [F11] Polecenie, które powoduje umieszczenie kopii okna roboczego w schowku systemu Windows w postaci tzw. bitmapy. Kopia ta może być następnie "wklejona" do dokumentu tworzonego za pomocą aplikacji, która umożliwia dokonywanie importu bitmapy ze schowka.

#### Widoczność typów

**elementów [F4]** Polecenie, które powoduje otwarcie okna wyposażonego w kontrolki (włączniki), służących do określania, które obiekty i elementy widoku mają być widoczne w *głównym oknie robo-czym*.

#### Narzędzia

| Powiel   | Inicjowanie akcji powielania zaznaczonej grupy obiektów. Po<br>zainicjowaniu akcji należy wpierw zaznaczyć tzw. punkt ba-<br>zowy, a następnie dokonywać powielania obiektów względem<br>tego punku. Przerwania tej akcji można dokonać za pomocą<br>klawisza <b>[Esc]</b> .                                                                   |
|----------|----------------------------------------------------------------------------------------------------|
| Przesuń  | Inicjowanie akcji przesuwania zaznaczonej grupy obiektów.<br>Po zainicjowaniu akcji należy wpierw zaznaczyć tzw. punkt<br>bazowy, a następnie dokonywać przesunięcia obiektów wzglę-<br>dem tego punku na zamierzoną pozycję i zaakceptować. Prze-<br>rwania tej akcji można dokonać za pomocą klawisza <b>[Esc]</b> .                         |
| Obróć    | Inicjowanie akcji obracania zaznaczonej grupy obiektów. Po<br>zainicjowaniu akcji należy wpierw zaznaczyć tzw. punkt ba-<br>zowy (punkt obrotu), a następnie dokonać obrócenia obiektu<br>lub grupy obiektów wokół tego punku na zamierzoną pozycję i<br>zaakceptować. Przerwania tej akcji można dokonać za pomocą<br>klawisza <b>[Esc]</b> . |
| Symetria | Inicjowanie akcji powielania obiektu lub grupy obiektów sy-<br>metrycznych względem oryginału. Polega to na wskazaniu<br>dwóch punktów, które określają oś symetrii, a akcja umieszcza                                                                                                    |

| CADSIS      | ELEMENTY STEROWANIA FUNKCJAMI PROGRAMU PL_WIN2                                                                                                    |
|-------------|----------------------------------------------------------------------------------------------------|
|             | kopię obiektu (obiektów) symetrycznie względem tej osi. Prze-<br>rwania tej akcji można dokonać za pomocą klawisza [ <b>Esc</b> ].                                                                                                    |
| Płyty ▶     | Rozwinięcie grupy opcji służących do operacji geometrycz-<br>nych na <i>obszarach płytowych</i> :                                                                                                    |
|             | <b>Przesuń na wierzch</b> - operacja powodująca ukazanie w całości (bez przysłaniania innymi obiektami) konturu zaznaczonego <i>obszaru płytowego</i> na widoku płaskim modelu konstrukcji                                                                                                    |
|             | <b>Przesuń pod spód</b> - operacja powodująca przesunięcie kontu-<br>ru <i>obszaru płytowego</i> do tyłu w kolejce rysowania obiektów<br>modelu konstrukcji na widoku płaskim modelu konstrukcji.                                                                                                    |
|             | <b>Dodaj otwory</b> - inicjowanie operacji dodawania otworu w <i>ob-</i><br><i>szarze płytowym</i> modelu konstrukcji.                                                                                                    |
|             | <b>Usuń otwory</b> - inicjowanie operacji usuwania wcześniej na-<br>niesionych otworów w <i>obszarach płytowym</i> modelu konstruk-<br>cji.                                                                                                    |
|             | <b>Łączenie</b> - operacja łączenia kilku <i>obszarów płytowych</i> mode-<br>lu konstrukcji w jeden <i>obszar płytowy</i> .                                                                                                    |
|             | Uwaga: Właściwości obszaru wynikowego (powstałego z po-<br>łączenia kilku obszarów) są dziedziczone z obszaru,<br>który znajdował się na pierwszym miejscu listy obiek-<br>tów zaznaczonych (patrz opcja Edycja/Lista obiek-<br>tów zaznaczonych) przed wykonaniem operacji łą-<br>czenia. Przy selekcji sekwencyjnej będzie to obszar,<br>który został zaznaczony jako pierwszy.                                                                                                    |
|             | <b>Odejmowanie</b> - inicjowanie operacji odejmowania obszarów wcześniej naniesionych konturów <i>obszarów płytowych</i> modelu konstrukcji. Operacja ta jest użyteczna wówczas, gdy zachodzi potrzeba dokonania wycięć krawędziowych o określonych kształtach w głównym <i>obszarze płytowym</i> . Warunkiem po-myślnego wykonania tej operacji jest uprzednie zaznaczenie dwóch naniesionych wcześniej konturów <i>obszarów</i> , w stosunku do których ma być zastosowana operacja odejmowania. |
|             | <b>Część wspólna</b> - inicjowanie operacji generowania obszaru płytowego jako części wspólnej dwóch wcześniej naniesionych <i>obszarów płytowych</i> modelu konstrukcji. Warunkiem pomyślnego wykonania tej operacji jest uprzednie zaznaczenie dwóch naniesionych wcześniej <i>obszarów</i> , w stosunku do których ma być zastosowana operacja generowania części wspólnej.                                                                                                    |
| Zbrojenie 🕨 | Rozwinięcie grupy opcji służących do operacji geometrycz-<br>nych na <i>obszarach zbrojenia</i> :                                                                                                    |

**Dotnij zbrojenie płyty** - operacja powodująca dopasowanie zaznaczonego *obszaru zbrojenia* do wskazanego *obszaru pły-towego*. Jest użyteczna w przypadku, gdy zachodzi koniecz-

PL\_WIN2

ność zadania jednej siatki zbrojenia w *obszarze płytowym* o skomplikowanym kształcie konturu. Wówczas wystarczy zadać prostokątny *obszar zbrojenia* w całości ogarniający *obszar płytowy*, a następnie użyć tej operacji w stosunku do obu tych obszarów.

**Łączenie** - operacja powodująca łączenie dwóch *obszarów zbrojenia* w jeden. Przed wykonaniem tej operacji należy zaznaczyć dwa - wcześniej naniesione - *obszary zbrojenia*. Obowiązuje zasada, że obszar wynikowy dziedziczy właściwości tego *obszaru zbrojenia*, który został wcześniej zaznaczony jako pierwszy.

**Odejmowanie** - inicjowanie operacji, która służy do dokonywania redukcji siatek zbrojenia w dwóch wzajemnie nakładających się *obszarach zbrojenia* tak, aby te siatki nie dublowały się. Przed wykonaniem tej operacji należy zaznaczyć dwa wcześniej naniesione i nakładające się - *obszary zbrojenia*. Obowiązuje zasada, że wynikowy obszar wspólny tych obszarów dziedziczy właściwości tego *obszaru zbrojenia*, który został wskazany jako "wycinający" w okienku pomocniczym operacji odejmowania.

**Cześć wspólna** - inicjowanie operacji, która służy do dokonywania redukcji dwóch - uprzednio zaznaczonych - *obszarów zbrojenia* do jednego obszaru będącego ich częścią wspólną. Przed wykonaniem tej operacji należy zaznaczyć dwa - wcześniej naniesione i nakładające się - *obszary zbrojenia*. Obowiązuje zasada, że wynikowy obszar wspólny tych obszarów dziedziczy właściwości tego *obszaru zbrojenia*, który został wskazany jako pierwszy.

Rozbij na

- **segmenty** Operacja ta działa tylko na złożonych obiektach liniowych modelu konstrukcji (ściany, żebra). Polega na rozłożeniu obiektu złożonego (np. ściany) na geometrycznie proste obiek-ty (segmenty) w formie odcinków prostych lub łuków. Przed wykonaniem tej operacji należy zaznaczyć taki obiekt lub ich grupę.
- Scal segmenty Operacja ta działa odwrotnie niż operacja Rozbij na segmenty, a więc odnosi się tylko do obiektów liniowych modelu konstrukcji (ściany, żebra) i polega na scaleniu łączących się ze sobą obiektów w jeden obiekt złożony. Obowiązuje przy tym zasada, że wynikowy obiekt dziedziczy właściwości tego obiektu, który został zaznaczony jako pierwszy.
- Zamień na ... Operacja ta służy do zamiany dowolnego obiektu geometrycznego złożonego z elementów prostych (segmentów) na wybrany obiekt modelu konstrukcji. Za pomocą narzędzia Z możli-

| CADSIS                | ELEMENTY ST                                                                                                    | EROWANIA FUNKCJAMI PROGRAMU                                                                                                    | PL_WIN2                                                                                            |
|-----------------------|----------------------------------------------------------------------------------------------------|----------------------------------------------------------------------------------------------------|----------------------------------------------------------------------------------------------------|
|                       | we jest kreowanie dowolnie złożonego obiektu geometryczne-<br>go złożonego z elementów prostych, który następnie może być<br>przekształcony w jeden z obiektów modelu konstrukcji, a mia-<br>nowicie: |                                                                                                    |                                                                                                    |
|                       | linie                                                                                                    | obiekt geometryczny zostanie zami<br>nie konturowe,                                                                                                    | ieniony na li-                                                                                     |
|                       | płyty                                                                                                    | obiekt geometryczny zostanie zamie<br>szar płytowy, pod warunkiem, że<br>obiekt geometryczny jest konture<br>mkniętą),                                                                          | eniony na <i>ob</i> -<br>e zaznaczony<br>em (linią za-                                             |
|                       | żebra                                                                                                    | obiekt geometryczny, złożony z se<br>stanie zamieniony na układ <i>żeber</i> ,<br>ściwości należy następnie określić,                                                                           | gmentów, zo-<br>których wła-                                                                       |
|                       | ściany                                                                                                    | obiekt geometryczny, złożony z se<br>stanie zamieniony na układ <i>ścian</i> ,<br>ściwości należy następnie określić,                                                                           | gmentów, zo-<br>których wła-                                                                       |
|                       | słupy                                                                                                    | obiekty geometryczne w postaci pro<br>okręgów zostają zamienione na <i>słupy</i><br>zgodnych z kształtem tych obiekt<br>właściwości <i>słupów</i> należy następnie                              | ostokątów lub<br>o przekrojach<br>ów. Pozostałe<br>określić,                                       |
|                       | noże                                                                                                    | obiekt geometryczny, złożony z se<br>stanie zamieniony na układ <i>obciąz</i><br>( <i>tzw. noże</i> ), których właściwości na<br>określić,                                                      | gmentów, zo-<br><i>żeń liniowych</i><br>leży następnie                                             |
|                       | pola                                                                                                    | obiekt geometryczny zostanie zamie<br>ciążenie obszarowe, pod warunkiem<br>nio zaznaczony obiekt geometryczn<br>rem (linią zamkniętą). Pozostałe wł<br>ciążenia obszarowego należy następ       | eniony na <i>ob</i> -<br>m, że uprzed-<br>ny jest kontu-<br>aściwości <i>ob</i> -<br>nie określić, |
|                       | obszar                                                                                                    |                                                                                                    |                                                                                                    |
|                       | zbrojenia                                                                                                    | obiekt geometryczny zostanie zamie<br>szar zbrojenia, pod warunkiem, że<br>znaczony obiekt geometryczny jest<br>nią zamkniętą). Pozostałe właściw<br>zbrojenia należy następnie określić,       | eniony na <i>ob</i> -<br>uprzednio za-<br>konturem (li-<br>vości <i>obszaru</i>                    |
|                       | linie<br>przekrojów                                                                                                    | obiekt geometryczny, złożony z se<br>stanie zamieniony na układ <i>linii prz</i><br>model konstrukcji. Wzdłuż linii prz<br>gram będzie generował wykresy<br>wych i ugięć po analizie modelu kor | gmentów, zo-<br><i>ekrojów</i> przez<br>zekrojów pro-<br>sił przekrojo-<br>nstrukcji.              |
| Rozmieszcz.<br>opisów | Akcja ta po                                                                                                    | owoduje przełączenie interfejsu w 1                                                                                                    | tryb ręcznego                                                                                      |

| _WIN2     | ELEMENTY STEROWANIA FUNKCJAMI PROGRAMU CADSIS                                                                                                    |
|-----------|----------------------------------------------------------------------------------------------------|
| Linia     | rozmieszczania opisów obiektów modelu konstrukcji. Opisy<br>poszczególnych obiektów są opatrzone czerwonymi znaczni-<br>kami, które są uchwytami do ręcznego przeciągania opisów za<br>pomocą myszki na zamierzoną ich pozycję.<br>Włączenie trybu kreowania <i>linii pomocniczych</i> ułatwiających<br>kreowanie obiektów modelu konstrukcji. Poleceniu temu towa-<br>rzyszy pojawienie się okienka narzędzi służących do kreowa-<br>nia <i>linii pomocniczych</i> . |
| Konstruk  | cja                                                                                                    |
| Tryb: Moo | del konstrukcji                                                                                                    |
|           | Włączenie trybu kreowania modelu konstrukcji. W tym trybie możliwe jest kreowanie elementów konstrukcyjnych oraz ob-                                                                                                    |

| Trvb: Model konstrukcij |                                                                                                    |  |  |  |
|-------------------------|----------------------------------------------------------------------------------------------------|--|--|--|
| -                       | Włączenie trybu kreowania modelu konstrukcji. W tym trybie możliwe jest kreowanie elementów konstrukcyjnych oraz ob-                                                                                                    |  |  |  |
|                         | ciążeń. Alternatywą włączenia tego trybu jest przycisk <i>ma pa-ska skrótów</i> programu.                                                                                                    |  |  |  |
| Płyta                   | <ul> <li>Włączenie trybu kreowania <i>obszaru płytowego</i> modelu konstrukcji. Poleceniu temu towarzyszy pojawienie się dwóch okienek:</li> <li>okienko właściwości <i>obszaru płytowego</i></li> <li>okienko narzędzi kreowania konturu <i>obszaru płytowego</i>.</li> </ul> |  |  |  |
| Żebro                   | <ul> <li>Włączenie trybu kreowania żeber modelu konstrukcji. Polece-<br/>niu temu towarzyszy pojawienie się dwóch okienek:</li> <li>okienko właściwości żebra</li> <li>okienko narzędzi kreowania osi żeber.</li> </ul>                                                        |  |  |  |
| Ściana                  | <ul> <li>Włączenie trybu kreowania ścian modelu konstrukcji. Polece-<br/>niu temu towarzyszy pojawienie się dwóch okienek:</li> <li>okienko właściwości ściany</li> <li>okienko narzędzi kreowania linii ścian.</li> </ul>                                                     |  |  |  |
| Słup                    | <ul> <li>Włączenie trybu kreowania <i>słupa</i> modelu konstrukcji. Polece-<br/>niu temu towarzyszy pojawienie się dwóch okienek:</li> <li>okienko właściwości <i>słupa</i></li> <li>okienko pozycjonowania <i>słupa</i> na modelu konstrukcji.</li> </ul>                     |  |  |  |
| Materiały ▶             | Grupa poleceń umożliwiających wyświetlenie okien z listami:<br>klas betonów oraz klas stali.                                                                                                    |  |  |  |
| Lista ▶                 | Grupa poleceń umożliwiających wyświetlenie okien z listami<br>poszczególnych obiektów modelu konstrukcji, tj. <b>płyt, żeber</b> ,<br><b>słupów, ścian</b> z osobna lub łącznie ( <b>elementów konstr.</b> ).                                                                  |  |  |  |
| Obciążenie              |                                                                                                    |  |  |  |
| Siła                    | Włączenie trybu rozmieszczania <i>sił skupionych</i> na modelu<br>konstrukcji. Poleceniu temu towarzyszy pojawienie się dwóch<br>okienek:<br>- okienko właściwości obciążenia dla <i>siły skupionej</i>                                                                        |  |  |  |
|                         |                                                                                                    |  |  |  |

| DS15            | ELEMENTY STEROWANIA FUNKCJAMI PROGRAMU                                                                                                    | PL_WIN2                                                                  |
|-----------------|----------------------------------------------------------------------------------------------------|--------------------------------------------------------------------------|
|                 | <ul> <li>okienko do bezpośredniego zadawania współrzęc<br/>przyłożenia siły skupionej.</li> </ul>                                                                                                    | lnych punktu                                                             |
| Nóż             | Włączenie trybu rozmieszczania <i>obciążeń liniowy</i><br>modelu konstrukcji. Poleceniu temu towarzyszy p<br>dwóch okienek:                                                                                                    | <i>vch (noży)</i> na<br>ojawienie się                                    |
|                 | <ul> <li>okienko właściwości obciążenia dla <i>obciążen</i> (noża)</li> <li>okienko z narzędziami do nanoszenia linii działa <i>liniowych</i> na model konstrukcji.</li> </ul>                                                                                               | <i>ia liniowego</i><br>ania <i>obciążeń</i>                              |
| Pole            | Włączenie trybu rozmieszczania <i>obciążeń polowy</i><br><i>nych powierzchniowo</i> ) na modelu konstrukcji. Po<br>towarzyszy pojawienie się dwóch okienek:<br>- okienko właściwości obciążenia dla <i>obciążenia p</i><br>- okienko z parzedziami do paposzenia czworobocz  | <i>ych (rozłożo-</i><br>leceniu temu<br><i>polowego</i><br>rnego konturu |
|                 | obszaru działania <i>obciążeń polowych</i> na model kor                                                                                                    | istrukcji.                                                               |
| Obciążenie na   |                                                                                                    |                                                                          |
| całą płytę      | Inicjowanie operacji zadawania <i>obciążeń polowy</i><br><i>nych powierzchniowo</i> ) na poszczególnych <i>obsz</i><br><i>wych</i> modelu konstrukcji. Poleceniu temu towa<br>wienie się okienka właściwości równomiernego od<br><i>lowego</i> na <i>obszarze płytowym</i> . | vch (rozłożo-<br>carach płyto-<br>uzyszy poja-<br>bciążenia po-          |
| Obciążenie tem  | peraturą                                                                                                    |                                                                          |
|                 | Inicjowanie operacji zadawania <i>obciążeń termicz</i><br>szczególnych <i>obszarach płytowych</i> modelu kons<br>ceniu temu towarzyszy pojawienie się okienka<br><i>obciążenia termicznego</i> na <i>obszarze płytowym</i> .                                                 | <i>znych</i> na po-<br>trukcji. Pole-<br>właściwości                     |
| Grupy obciąże   | ń Otwarcie okna dialogowego Grupy obciążeń dla                                                                                                    | tworzenia li-                                                            |
|                 | sty grup obciążeń, do których przypisywane są pobciążenia stosownie do ich charakteru normoweg                                                                                                    | poszczególne<br>30.                                                      |
| Relacje grup ol | bciążeń                                                                                                    |                                                                          |
|                 | ótwarcie okna dialogowego <b>Relacje grup obcią</b><br>ślania statusu grup obciążeń oraz warunków twor<br>nacji grup obciążeń podczas analizy statycznej i k<br>modelu konstrukcji PŻS.                                                                                      | zenia kombi-<br>inematycznej                                             |
| Lista obciążeń  | Otwarcie okna dialogowego <b>Zestawienie - ob</b><br>zbiorczego przeglądania właściwości poszczególny<br>Lista umożliwia również kojarzenie konkretnych o<br>delu konstrukcji na jej widoku w głównym oknie pr                                                               | <b>ciążenia</b> dla<br>ych obciążeń.<br>obiektów mo-<br>rogramu.         |
| Analiza         |                                                                                                    |                                                                          |
| Tryb: Model Mi  | ES                                                                                                    |                                                                          |
|                 | Włączenie trybu kreowania modelu MES, czyli o<br>dialogowego Analiza, którego elementy sterowa                                                                                                    | twarcie okna<br>nia służą do                                             |

| namiania proce-<br>delu obliczenio-<br>rzycisk <i>pa-</i>                                                                                                    |
|----------------------------------------------------------------------------------------------------|
| rzycisk 📂 pa-                                                                                                    |
|                                                                                                    |
|                                                                                                    |
| ych siatka MES<br>ęszczania siatki<br>nia następuje w<br>a, po zaznacze-<br>uj.                                                                                                    |
|                                                                                                    |
| y. Jeśli analiza<br>to użycie tego<br>go Analiza, wy-<br>iązanych z ana-<br>naniu następuje<br>tego trybu jest                                                                                                    |
| yników analizy<br>pranego rodzaju<br>wych dla aktual-<br>omogenicznego<br>onstrukcji PŻS.<br>any w różnych<br>łuż zdefiniowa-<br>arowa.<br>iałające na kie-<br><i>obszarach pły</i> -<br>o obwiedni. Ten<br>żnych formach:<br>iowanych prze-<br>iałające na kie-<br><i>obszarach pły</i> -<br>o obwiedni. Ten<br>żnych formach:<br>iowanych prze-<br>e w globalnym<br><i>bszarach płyto</i> -<br>obwiedni. Ten |
|                                                                                                    |

numerycznej, w postaci izolinii, wzdłuż zdefiniowanych przekrojów, jako powierzchnia trójwymiarowa.

- SGU przemieszczenia w ugięcia w obszarach płytowych dla aktualnej kombinacji grup obciążeń modelu obliczeniowego wyznaczane z uwzględnieniem redukcji sztywności wywołanej zarysowaniem oraz efektami reologicznymi określanymi wg PN-B-03264:2002 lub PN-EN-1992:2005. Ten rodzaj wyników może być prezentowany w różnych formach: numerycznej, w postaci izolinii, wzdłuż zdefiniowanych przekrojów, jako powierzchnia trójwymiarowa.
- SGU rozwartości rys wielkość rozwarcia rys w obszarach płytowych dla <u>aktualnej kombinacji grup obciążeń</u> modelu obliczeniowego - wyznaczane wg PN-B-03264:2002 lub PN-EN-1992:2005. Ten rodzaj wyników może być prezentowany w różnych formach: numerycznej, w postaci izolinii, wzdłuż zdefiniowanych przekrojów, jako powierzchnia trójwymiarowa.
- Uwagi: Wyniki dla SGU (stan graniczny użytkowania) zależą od stanu zbrojenia w poszczególnych obszarach płytowych i mogą być dokonywane dla zbrojenia teoretycznego (wymaganego) lub rzeczywistego (zadanego przez użytkownika w postaci tzw. siatek). Zależy to od stanu włącznika Analiza SGU - ... w oknie dialogowym Ustawienia zadania opcji Ustawienia/Analiza ... . Jeśli ten włącznik jest włączony, to obliczenia w ramach SGU są realizowane w ten sposób, że w obszarach, w których nie ma zbrojenia rzeczywistego brane jest do obliczeń zbrojenie teoretyczne.
- Wyniki w węźle opcja umożliwiająca odczytywanie wartości liczbowych aktualnej wielkości kinematycznej (w, wr, r) lub statycznej (Mx, My, Mxy) bezpośrednio w poszczególnych węzłach modelu MES. Polega to na zbliżeniu kursora myszy do wybranego węzła siatki MES, co spowoduje wyświetlenie oczekiwanej wartości w okienku Wynik węźle oraz współrzędnych kursora w okienku Współrzędne.
- **Dla żeber** Grupa poleceń trybu Wyniki do wyświetlania wyników analizy dla *żeber*; w zależności od wybranego rodzaju wyników:
  - Przemieszczenia w ugięcia w żebrach dla aktualnej kombinacji obciążeń lub dla obwiedni homogenicznego liniowosprężystego modelu obliczeniowego konstrukcji PŻS. Ten rodzaj wyników może być prezentowany w formie wykresu płaskiego lub przestrzennego.
  - Momenty zginające M momenty zginające w żebrach dla aktualnej kombinacji obciążeń lub obwiedni. Ten rodzaj wyników może być prezentowany w formie wykresu płaskiego lub

|                                                             | przestrzennego.                                                                                                    |
|-------------------------------------------------------------|----------------------------------------------------------------------------------------------------|
|                                                             | <ul> <li>Siła tnąca T - siła tnąca w żebrach dla aktualnej kombinacji ob-<br/>ciążeń lub obwiedni. Ten rodzaj wyników może być prezen-<br/>towany w formie wykresu płaskiego lub przestrzennego.</li> </ul>                                                                                                    |
|                                                             | Momenty skręcające Ms - momenty skręcające w <i>żebrach</i> dla ak-<br>tualnej kombinacji obciążeń lub obwiedni. Ten rodzaj wyni-<br>ków może być prezentowany w formie wykresu płaskiego lub<br>przestrzennego.                                                                                                    |
|                                                             | <ul> <li>SGU - przemieszczenia w - ugięcia w żebrach dla <u>aktualnej kombinacji grup obciążeń</u> modelu obliczeniowego - wyznaczane z uwzględnieniem redukcji sztywności wywołanej zarysowaniem oraz efektami reologicznymi określanymi wg PN-B-03264:2002 lub PN-EN 1992:2005 Ten rodzaj wyników może być prezentowany w formie wykresu płaskiego lub przestrzennego.</li> </ul>                                                                                                    |
|                                                             | SGU - rozwartości rys - wielkość rozwarcia rys w żebrach dla<br><u>aktualnej kombinacji grup obciążeń</u> modelu obliczeniowego -<br>wyznaczane wg PN-B-03264:2002 lub PN-EN 1992:2005.<br>Ten rodzaj wyników może być prezentowany w formie wy-<br>kresu płaskiego lub przestrzennego.                                                                                                    |
| Dla ścian ► (                                               | <ul> <li>Grupa poleceń trybu Wyniki do wyświetlania wyników analizy dla ścian; w zależności od wybranego rodzaju wyników:</li> <li>Siła N (na jedn. dług.) - wyświetlanie rozkładów sił nacisku w [kN/m] wzdłuż poszczególnych ścian pochodzących od obszarów płytowych podpartych tymi ścianami.</li> <li>Moment M (na jedn. dług.) - wyświetlanie rozkładów momentów zginających w [kNm/m] wzdłuż poszczególnych ścian pochodzących od ich zamocowania w obszarach płytowych. Dla ścian, które zadeklarowano jako połączone przegubowo z obszarami płytowymi wielkość ta nie wystąpi.</li> </ul>                                                                                                    |
| Dla słupów ► H<br>t                                         | Polecenie wyświetlania wartości liczbowych wielkości sta-<br>cycznych ( <b>N</b> , <b>Mx</b> , <b>My</b> ) wyznaczonych przez program w połą-<br>czeniach słupów z <i>obszarami płytowymi</i> lub <i>żebrami</i> .                                                                                                    |
| Obciążenia ► (<br>c<br>t                                    | <ul> <li>Grupa poleceń trybu Wyniki do wyświetlania wyników analizy dla wskazanych wielkości w zależności od wybranego wariantu obciążenia:</li> <li>kombinatoryka + wartości maksymalne - prezentacja wyników wybranej wielkości statycznej lub kinematycznej dla dolnej powierzchni obwiedni tej wielkości.</li> <li>kombinatoryka + wartości minimalne - prezentacja wyników wybranej wielkości statycznej lub kinematycznej dla górnej powierzchni obwiedni tej wielkości.</li> <li>obc. obliczeniowe - prezentacja wyników od obciążeń obliczeniowych wybranej wielkości statycznej lub kinematycznej lub kinematycznej</li> </ul>                                                                                                    |
| Dla ścian ► (<br>Dla słupów ► I<br>t<br>Obciążenia ► (<br>t | <ul> <li>SGU - przemieszczenia w - ugięcia w żebrach dla <u>aktualnej kom-binacji grup obciążeń</u> modelu obliczeniowego - wyznaczane z uwzględnieniem redukcji sztywności wywołanej zarysowaniem oraz efektami reologicznymi określanymi wg PN-B-03264:2002 lub PN-EN 1992:2005. Ten rodzaj wyników może być prezentowany w formie wykresu płaskiego lub przestrzennego.</li> <li>SGU - rozwartości rys - wielkość rozwarcia rys w <i>żebrach</i> dla <u>aktualnej kombinacji grup obciążeń</u> modelu obliczeniowego - wyznaczane wg PN-B-03264:2002 lub PN-EN 1992:2005. Ten rodzaj wyników może być prezentowany w formie wykresu płaskiego lub przestrzennego.</li> <li>SGU - rozwartości rys - wielkość rozwarcia rys w <i>żebrach</i> dla <u>aktualnej kombinacji grup obciążeń</u> modelu obliczeniowego - wyznaczane wg PN-B-03264:2002 lub PN-EN 1992:2005. Ten rodzaj wyników może być prezentowany w formie wykresu płaskiego lub przestrzennego.</li> <li>Grupa poleceń trybu Wyniki do wyświetlania wyników analizy Ila ścian; w zależności od wybranego rodzaju wyników:</li> <li>Siła N (na jedn. dug.) - wyświetlanie rozkładów sił nacisku w [kN/m] wzdłuż poszczególnych ścian pochodzących od <i>obszaraów płytowych</i> podpartych tymi ścianami.</li> <li>Moment M (na jedn. dug.) - wyświetlanie rozkładów momentów zginających w [kNm/m] wzdłuż poszczególnych ścian pochodzących od ich zamocowania w <i>obszarach płytowych</i>. Dla ścian, które zadeklarowano jako połączone przegubowo z <i>obszarami płytowymi</i> wielkość ta nie wystąpi.</li> <li>Polecenie wyświetlania wartości liczbowych wielkości statycznej kupów z <i>obszarami płytowymi</i> lub <i>żebrami</i>.</li> <li>Moment M (ma jedn. dwg.) - wyświetlania wyników analizy IIa ścian, które zadeklarowano jako połączone przegubowo z <i>obszarami płytowymi</i> wielkości ta nie wystąpi.</li> <li>Polecenie wyświetlania wartości liczbowych wielkości statycznej lub kinematycznej dla dolnej powierzchni obwiedni tej wielkości.</li> <li>Mominatoryka + wartości minimalne - prezentacja wyników wybranej wielkości statycznej lub kinematycznej dla dolnej powierzchni obwiedn</li></ul> |
| <ul> <li>dla wybranej przez użytkownika kombinacji grup obciąże którą określa się poprzez włączanie i wyłączanie włącznikó na liście grup obciążeń w sekcji Grupy obciążeń panelu trybó programu.</li> <li>&gt; obc. charakterystyczne - prezentacja wyników od obciążeń chrakterystycznych całkowitych/długotrwałych wybranej wie kości statycznej lub kinematycznej dla wybranej przez uży kownika kombinacji grup obciążeń, którą określa się poprze włączanie i wyłączanie u włączników na liście grup obciążeń sekcji Grupy obciążeń panelu trybów programu.</li> <li>&gt; obc. długotwale - przełącznik pomiędzy wynikami obliczeń do obciążeń charakterystycznych długotrwałych lub całkow tych. Przełącznik ten jest aktywny jedynie przy wyborze op cji obc. charakterystyczne.</li> <li>Prezentacja • Grupa poleceń trybu Wyniki do określania sposobów prezent cji wyników analizy dla zamierzonych wielkości: Grupa poleceń trybu Wyniki do określania sposobów przezent cji wyników analizy dla obszarów płytowyc w formie liczbowej w węzłach modelu MES z liczbą cyfi zm czących określoną w opcji Ustawienia/Analiza. Wartości liczbow są lokowane w węzłach modelu MES, a więc może się zdarzy że przy większej skali czcionki i dużej gęstości siatki MES n we wszystkich węzłach będą wyświetlane liczby wyników. Alternatywą działania tego przełącznika jest użycie przyciski wieki panelu trybów programu.</li> <li>&gt; izolnie - prezentacja wyników analizy dla <i>obszarów płytowych</i>, których ma miejsce ta sama wartość wyniku. Alternatywą działania tego przełącznika jest użycie przyciski seli (i Wyniki panelu trybów programu.</li> <li>&gt; przekroje - prezentacja wyników analizy dla <i>obszarów płytowych</i>, których ma miejsce ta sama wartość wyniku.</li> <li>&gt; przekroji wyniki panelu trybów programu.</li> <li>&gt; przekroje - prezentacja wyników analizy dla <i>obszarów płytowych</i> w formie wykresów generowanych przez progra wzdłuż linii przekrojów, które zostały wcześnie naniesione r modeł konstrukcji za pomocą narzędzia 🤤 paska narzędz Alternatywą działania tego przełącznika jest uż</li></ul>                     | CADSIS      | ELEMENTY STEROWANIA FUNKCJAMI PROGRAMU PL_WIN                                                                                                    |
|----------------------------------------------------------------------------------------------------|-------------|----------------------------------------------------------------------------------------------------|
| <ul> <li>kosci statycznej tub kinematycznej dla wybranej prze uży kownika kombinacji grup obciążeń, którą określa się poprze włączanie i wyłączanie włączników na liście grup obciążeń sekcji Grup obciążeń panelu trybów programu.</li> <li>&gt; obc. długotwałe - przełącznik pomiędzy wynikami obliczeń d obciążeń charakterystycznych długotrwałych lub całkow tych. Przełącznik ten jest aktywny jedynie przy wyborze oj cji obc. charakterystyczne.</li> <li>Prezentacja &gt; Grupa poleceń trybu Wyniki do określania sposobów prezentcji wyników analizy dla zamierzonych wielkości: Grupa przełączników:</li> <li>&gt; wartości - prezentacja wyników analizy dla <i>obszarów płytowyc</i> w formie liczbowej w węzłach modelu MES z liczbą cyfi zm czących określoną w opcji Ustawienia/Analiza. Wartości liczbow są lokowane w węzłach modelu MES, a więc może się zdarzy że przy większej skali czcionki i dużej gęstości siatki MES n we wszystkich węzłach będą wyświetlane liczby wyników. Alternatywą działania tego przełącznika jest użycie przycisk i sekcji Wyniki panelu trybów programu.</li> <li>&gt; izolinie - prezentacja wyników analizy dla <i>obszarów płytowych</i>, tktórych ma miejsce ta sama wartość wyniku. Alternatywą działania tego przełącznika jest użycie przycisk i sekcji Wyniki panelu trybów grogramu.</li> <li>&gt; przekroje - prezentacja wyników analizy dla <i>obszarów płytowych</i>, wtórych w formie wykresów generowanych przez program wzdłuż linii przekrojów, które zostały wcześnie naniesione r model konstrukcji za pomocą narzędzia i paska narzędz Alternatywą działania tego przełącznika jest użycie przycisk i sekcji Wyniki panelu trybów programu.</li> <li>&gt; wykres 3D - prezentacja wyników analizy dla <i>obszarów płytowych</i>, w formie tróji wyników analizy dla <i>obszarów płytowych</i>, wych w formie trycio pów, które zostały wcześnie naniesione r model konstrukcji za pomocą narzędzia jest użycie przycisk i sekcji Wyniki panelu trybów programu.</li> <li>&gt; wykres 3D - prezentacja wyników analizy dla <i>obszarów płytowych</i> wycre w formie trójwymiarowych wykresów wybranej wi</li></ul> |             | <ul> <li>dla wybranej przez użytkownika kombinacji grup obciążeń którą określa się poprzez włączanie i wyłączanie włączników na liście grup obciążeń w sekcji Grupy obciążeń panelu trybów programu.</li> <li>obc. charakterystyczne - prezentacja wyników od obciążeń cha rakterystycznych całkowitych/długotrwałych wybranej wiel</li> </ul>                                                                                                    |
| <ul> <li>cji obc. charakterystyczne.</li> <li>Prezentacja )</li> <li>Grupa poleceń trybu Wyniki do określania sposobów prezentacji wyników analizy dla zamierzonych wielkości:<br/>Grupa przełączników:</li> <li>wartości - prezentacja wyników analizy dla <i>obszarów płytowyc</i> w formie liczbowej w węzłach modelu MES z liczbą cyfr znaczących określoną w opcji Ustawienia/Analiza. Wartości liczbow są lokowane w węzłach modelu MES, a więc może się zdarzy że przy większej skali czcionki i dużej gęstości siatki MES n we wszystkich węzłach będą wyświetlane liczby wyników. Alternatywą działania tego przełącznika jest użycie przycisk sekcji Wyniki panelu trybów programu.</li> <li>izolinie - prezentacja wyników analizy w formie tzw. izolini czyli linii łączących punkty modelu <i>obszarów płytowych</i>, tkórych ma miejsce ta sama wartość wyniku. Alternatywą działania tego przełącznika jest użycie przycisk sekcji Wyniki panelu trybów programu.</li> <li>przekroje - prezentacja wyników analizy dla <i>obszarów płytowych</i> w formie wykresów generowanych przez program wzdłuż linii przekrojów, które zostały wcześnie naniesione r model konstrukcji za pomocą narzędzia i paska narzędz Alternatywą działania tego przełącznika jest użycie przycisk sekcji Wyniki panelu trybów programu.</li> <li>wykres 3D - prezentacja wyników analizy dla <i>obszarów płytowych</i> w formie trójwyniarowych wykresów wybranej wie kości, a generowanych przez program na kanwie siatki MES wykresy te mogą być odpowiednio skalowane oraz przest wane i obracane dla osiągnięcia oczekiwanej ich czytelnośc Alternatywą działania tego przełącznika jest użycie przycisk</li> </ul>                                                                                                    |             | <ul> <li>kosci statycznej lub kinematycznej dla wybranej przez użyt kownika kombinacji grup obciążeń, którą określa się poprze: włączanie i wyłączanie włączników na liście grup obciążeń v sekcji Grupy obciążeń panelu trybów programu.</li> <li>obc. długotrwałe - przełącznik pomiędzy wynikami obliczeń dl obciążeń charakterystycznych długotrwałych lub całkowi tych. Przełącznik ten jest aktywny jedynie przy wyborze op</li> </ul>                                                                                                  |
| <ul> <li>vartošci - prezentacja wyników analizy dla obszarów płytowyc w formie liczbowej w węzłach modelu MES z liczbą cyfr zn: czących określoną w opcji Ustawienia/Analiza. Wartości liczbow są lokowane w węzłach modelu MES, a więc może się zdarzy że przy większej skali czcionki i dużej gęstości siatki MES n we wszystkich węzłach będą wyświetlane liczby wyników. Alternatywą działania tego przełącznika jest użycie przycisk i sekcji Wyniki panelu trybów programu.</li> <li>izolinie - prezentacja wyników analizy w formie tzw. izolini czyli linii łączących punkty modelu obszarów płytowych, w których ma miejsce ta sama wartość wyniku. Alternatywą działania tego przełącznika jest użycie przycisk se sekcji Wyniki panelu trybów programu.</li> <li>przekroje - prezentacja wyników analizy dla obszarów płytowych, w których w formie wykresów generowanych przez program wzdłuż linii przekrojów, które zostały wcześnie naniesione r model konstrukcji za pomocą narzędzia m paska narzędz Alternatywą działania tego przełącznika jest użycie przycisk i sekcji Wyniki panelu trybów programu.</li> <li>wykres 3D - prezentacja wyników analizy dla obszarów płytowych w formie trójwymiarowych wykresów wybranej wie kości, a generowanych przez program na kanwie siatki MES.</li> <li>wykresy te mogą być odpowiednio skalowane oraz przest wane i obracane dla osiągnięcia oczekiwanej ich czytelnośc Alternatywą działania tego przełącznika jest użycie przycisk</li> </ul>                                                                                                    | Prezentacja | cji obc. charakterystyczne.<br>Grupa poleceń trybu Wyniki do określania sposobów prezenta<br>cji wyników analizy dla zamierzonych wielkości:                                                                                                    |
| <ul> <li>izolinie - prezentacja wyników analizy w formie tzw. izolini czyli linii łączących punkty modelu <i>obszarów płytowych</i>, których ma miejsce ta sama wartość wyniku. Alternatywą działania tego przełącznika jest użycie przycisk sekcji Wyniki panelu trybów programu.</li> <li>przekroje - prezentacja wyników analizy dla <i>obszarów płytowych</i> w formie wykresów generowanych przez prograt wzdłuż linii przekrojów, które zostały wcześnie naniesione r model konstrukcji za pomocą narzędzia paska narzędz Alternatywą działania tego przełącznika jest użycie przycisk sekcji Wyniki panelu trybów programu.</li> <li>wykres 3D - prezentacja wyników analizy dla <i>obszarów płytowych</i> w formie trójwymiarowych wykresów wybranej wie kości, a generowanych przez program na kanwie siatki MES Wykresy te mogą być odpowiednio skalowane oraz przest wane i obracane dla osiągnięcia oczekiwanej ich czytelnośc Alternatywą działania tego przełącznika jest użycie przycisk</li> </ul>                                                                                                    |             | <ul> <li>Grupa przełącznikow:</li> <li>wartości - prezentacja wyników analizy dla <i>obszarów płytowyci</i>.</li> <li>w formie liczbowej w węzłach modelu MES z liczbą cyfr zna czących określoną w opcji Ustawienia/Analiza. Wartości liczbow są lokowane w węzłach modelu MES, a więc może się zdarzyć że przy większej skali czcionki i dużej gęstości siatki MES ni we wszystkich węzłach będą wyświetlane liczby wyników. Alternatywą działania tego przełącznika jest użycie przyciski sekcji Wyniki panelu trybów programu.</li> </ul> |
| <ul> <li>przekroje - prezentacja wyników analizy dla <i>obszarów płyte wych</i> w formie wykresów generowanych przez prograt wzdłuż linii przekrojów, które zostały wcześnie naniesione r model konstrukcji za pomocą narzędzia e paska narzędz Alternatywą działania tego przełącznika jest użycie przycisk e sekcji Wyniki panelu trybów programu.</li> <li>wykres 3D - prezentacja wyników analizy dla <i>obszarów płyte wych</i> w formie trójwymiarowych wykresów wybranej wie kości, a generowanych przez program na kanwie siatki MES Wykresy te mogą być odpowiednio skalowane oraz przest wane i obracane dla osiągnięcia oczekiwanej ich czytelnośc Alternatywą działania tego przełącznika jest użycie przycisk</li> </ul>                                                                                                    |             | <ul> <li>izolinie - prezentacja wyników analizy w formie tzw. izolinii czyli linii łączących punkty modelu <i>obszarów płytowych</i>, w których ma miejsce ta sama wartość wyniku.</li> <li>Alternatywą działania tego przełącznika jest użycie przycisku sekcji Wyniki panelu trybów programu.</li> </ul>                                                                                                    |
| <ul> <li>Alternatywą działania tego przełącznika jest użycie przycisk</li> <li>sekcji Wyniki panelu trybów programu.</li> <li>wykres 3D - prezentacja wyników analizy dla <i>obszarów płyto wych</i> w formie trójwymiarowych wykresów wybranej wie kości, a generowanych przez program na kanwie siatki MES Wykresy te mogą być odpowiednio skalowane oraz przest wane i obracane dla osiągnięcia oczekiwanej ich czytelnośc Alternatywą działania tego przełącznika jest użycie przycisk</li> </ul>                                                                                                    |             | <ul> <li>przekroje - prezentacja wyników analizy dla obszarów płyto<br/>wych w formie wykresów generowanych przez program<br/>wzdłuż linii przekrojów, które zostały wcześnie naniesione n<br/>model konstrukcji za nomoca narzędzia e paska narzędzia</li> </ul>                                                                                                    |
| wykres 3D - prezentacja wyników analizy dla obszarów płyta<br>wych w formie trójwymiarowych wykresów wybranej wie<br>kości, a generowanych przez program na kanwie siatki MES<br>Wykresy te mogą być odpowiednio skalowane oraz przesu<br>wane i obracane dla osiągnięcia oczekiwanej ich czytelnośc<br>Alternatywą działania tego przełącznika jest użycie przycisk<br>wzwiej wyniki panelu trybów programu                                                                                                    |             | Alternatywą działania tego przełącznika jest użycie przyciski<br>sekcji Wyniki panelu trybów programu.                                                                                                    |
| 🖾 sekcji Wypiki panelu trybów programu                                                                                                    |             | <ul> <li>wykres 3D - prezentacja wyników analizy dla obszarów płyto<br/>wych w formie trójwymiarowych wykresów wybranej wiel<br/>kości, a generowanych przez program na kanwie siatki MES<br/>Wykresy te mogą być odpowiednio skalowane oraz przesu<br/>wane i obracane dla osiągnięcia oczekiwanej ich czytelności<br/>Alternatywą działania tego przełącznika jest użycie przycisku</li> </ul>                                                                                                    |
| sekeji vyniki pulielu trybovi programu.                                                                                                    |             | 🖾 sekcji Wyniki panelu trybów programu.                                                                                                    |

- pokazuj konstrukcje prezentacja wyników analizy na tle modelu konstrukcji.
- Alternatywą działania tego przełącznika jest użycie przycisku sekcji Wyniki panelu trybów programu.
- pokazuj schemat statyczny prezentacja wyników analizy, przy której model konstrukcji jest pokazywany w formie *schematu obliczeniowego* (schematu statycznego).

Alternatywą działania tego przełącznika jest użycie przycisku sekcji Wyniki panelu trybów programu.

- bez podkładu prezentacja wyników analizy, przy której model konstrukcji jest ukazywany bez ewentualnego podkładu pobranego z pliku DXF oraz bez linii pomocniczych.
- pokazuj siatkę MES prezentacja wyników analizy, przy której model konstrukcji lub schemat statyczny jest ukazywany wraz siatką MES.

Alternatywą działania tego przełącznika jest użycie przycisku sekcji Wyniki panelu trybów programu.

 powiększ czcionkę - powiększanie rozmiaru czcionki użytej do wyświetlania wartości liczbowych wyników analizy.

Alternatywą działania tego przełącznika jest użycie przycisku <sup>A1</sup> sekcji Wyniki panelu trybów programu.

 pomniejsz czcionkę - zmniejszanie rozmiaru czcionki użytej do wyświetlania wartości liczbowych wyników analizy.

Alternatywą działania tego przełącznika jest użycie przycisku sekcji Wyniki panelu trybów programu.

 powiększ wykres - powiększanie skali wykresów wyników analizy.

Alternatywą działania tego przełącznika jest użycie przycisku sekcji Wyniki panelu trybów programu.

 pomniejsz wykres - zmniejszanie skali wykresów wyników analizy.

Alternatywą działania tego przełącznika jest użycie przycisku sekcji Wyniki panelu trybów programu.

| /n         | rn | 101 |    |
|------------|----|-----|----|
| <b>6</b> N | 10 | וסו | ΠС |
|            | -  | _   | -  |

CADSIS

**Tryb: Zbrojenie** Włączenie trybu kreowania zbrojenia *obszarów płytowych* konstrukcji PŻS. Operacji tej towarzyszy udostępnienie kontrolek (na prawym panelu okna głównego programu), które służą do kreowania zbrojenia *obszarów płytowych* w formie ortogonalnych siatek. Alternatywą włączenia tego trybu jest

przycisk zbrojenie paska skrótów programu.

#### Obszar zbrojenia

Inicjowanie procedury kreowania *obszaru zbrojenia*, czyli nanoszenia na *obszary płytowe* modelu konstrukcji konturów zamkniętych, wewnątrz których projektowane jest zbrojenie w formie siatek. Polega to na odpowiednim użyciu narzędzi geometrycznych (linia, łuk, prostokąt, koło).

Każdemu *obszarowi zbrojenia* przypisywana jest siatka zbrojenia o właściwościach określanych przez użytkownika.

Alternatywą działania tego polecenia jest użycie przycisku banelu trybów programu.

### Dotnij zbrojenie

| do płyty       | Operacja docinania <i>obszaru zbrojenia</i> do zamierzonego <i>obsza-</i><br><i>ru płytowego</i> . Jest przydatna w sytuacji, gdy oczekiwane jest,<br>aby określony <i>obszar płytowy</i> i <i>obszar zbrojenia</i> (siatka) ideal-<br>nie się pokrywały. Dla pomyślnego wykonania tej operacji ko-<br>nieczne jest uprzednie zaznaczenie tych dwóch obiektów.                                                                                                    |
|----------------|----------------------------------------------------------------------------------------------------|
|                | Alternatywą działania tego polecenia jest użycie przycisku 🕮 panelu trybów programu.                                                                                                    |
| Dla płyt       | Przełączenie głównego okna roboczego na widok zbrojenia dla obszarów płytowych.                                                                                                    |
| Dla żeber      | Przełączenie głównego okna roboczego na widok zbrojenia dla <i>zeber</i> .                                                                                                    |
| Wymiarowanie ▶ | <ul> <li>Grupa przełączników i włączników służących do prezentacji wyników obliczeń w opcji Zbrojenie.</li> <li>zbr. górne - prezentacja obliczeniowo wymaganego zbrojenia górnego w <i>obszarach płytowych</i> lub <i>żebrach</i>. Alternatywą działania tego przełącznika jest użycie przycisku</li> <li>górne sekcji Zbrojenie panelu trybów programu.</li> <li>zbr. dolne - prezentacja obliczeniowo wymaganego zbrojenia dolnego w <i>obszarach płytowych</i> lub <i>żebrach</i> Alternatywą działania tego przełącznika jest użycie przycisku</li> <li>sekcji Zbrojenie panelu trybów programu.</li> <li>klernatywą działania tego przełącznika jest użycie przycisku</li> <li>dolne sekcji Zbrojenie panelu trybów programu.</li> <li>kierunek 1 - prezentacja obliczeniowo wymaganego zbrojenia w <i>obszarach płytowych</i> dla kierunku "1".</li> </ul> |

Alternatywą działania tego przełącznika jest użycie przycisku

| kier.1                                                                                                    | kaji Zhrajanja I                                                                                                    | analy trybán programy                                                                                                    |
|----------------------------------------------------------------------------------------------------|----------------------------------------------------------------------------------------------------|----------------------------------------------------------------------------------------------------|
| kierupek 2 -                                                                                                    | prezentacia                                                                                                    | obliczeniowo wymaganego zbrojenia                                                                                                    |
| w obszarac                                                                                                    | h nhytowych                                                                                                    | dla kierunku "2"                                                                                                    |
| Alternatyw                                                                                                    | a działania te                                                                                                    | go przełacznika jest użycie przycisku                                                                                                    |
| 1. kier.2                                                                                                    | ų azraiarina ve                                                                                                    |                                                                                                    |
| Grupa trzech                                                                                                    | KCJ1 Zbrojenie ]<br>przełaczników                                                                                      | banelu trybow programu.                                                                                                    |
|                                                                                                    | liczone                                                                                                    | dla wyboru prezentacji zbrojenja wy-                                                                                                    |
|                                                                                                    |                                                                                                    | maganego z warunków nośności prze-<br>kroju płyty lub żebra oraz podyktowa-<br>nego wymaganiami konstrukcyjnymi<br>norm.                                                                                                    |
| ● zbrojenie br                                                                                                    | akujące                                                                                                    | dla wyboru prezentacji zbrojenia braku-<br>jącego, czyli różnicy pomiędzy zbroje-<br>niem wymaganym a zbrojeniem zada-<br>nym w formie siatek zbrojenia dla płyt i<br>zbrojenia liniowego dla żeber.                                                                                                    |
| • zbr. wg war<br>Wartość zbr<br>branej stron                                                                                   | ojenia w posz<br>v <i>obszarów p</i> ł                                                                                 | dla wyboru prezentacji zależnej o stanu<br>włączników stowarzyszonych z tym<br>przełącznikiem, a mianowicie:<br>✓momenty zginające - włącznik, którego<br>włączenie spowoduje, że wartość <b>Amz</b><br>we wzorze (**) jest równa powierzchni<br>zbrojenia wymaganego obliczeniowo<br>wyłącznie z warunków nośności na<br>momenty zginające.<br>✓min. stopień zbrojenia - włącznik, które-<br>go włączenie spowoduje, że wartość<br><b>Asz</b> we wzorze (**) jest równa po-<br>wierzchni zbrojenia wyznaczonej z wa-<br>runku minimalnego stopnia zbrojenia.<br>✓min. liczba wkładek - włącznik, którego<br>włączenie spowoduje, że wartość <b>Alw</b><br>we wzorze (**) jest równa powierzchni<br>zbrojenia wyznaczonej z warunku mi-<br>nimalnej liczby wkładek zbrojenia (do-<br>tyczy wymiarowania płyt).<br>czególnych węzłach siatki MES dla wy-<br>vtowych (górna/dolna) i wybranego kie- |
| runku zbroje<br>A =                                                                                                    | max{Amz, A                                                                                                    | accana ze wzoru:<br>sz, Alw} – Ap $\geq 0$ , (**)                                                                                                    |
| Prezentacja ► Grupa polece<br>żących do o<br>zbrojenia <i>obs</i><br>► widok zakres<br>widok prętów<br>zadanego (<br>czonej do | n aktywnych<br>kreślania spo<br><i>zarów płytow</i><br>ów - przełącz<br>- którego wy<br>w postaci sia<br>zarysu siatki | po zainicjowaniu trybu Zbrojenie, słu-<br>sobów prezentacji wyników obliczeń<br><i>ych</i> i <i>żeber</i> dla wybranych wielkości:<br>nik - stowarzyszony z przełącznikiem<br>vbranie spowoduje ukazanie zbrojenia<br>atek) w formie uproszczonej ograni-<br>zbrojenia, kierunków wkładek oraz                                                                                                    |

odpowiedniego opisu (nie dotyczy żeber).

- widok prętów przełącznik stowarzyszony z przełącznikiem widok zakresów - którego wybranie spowoduje ukazanie zbrojenia zadanego (w postaci siatek) w formie pełnej, czyli z widokiem wkładek (nie dotyczy żeber).
- liczba prętów [szt/mb] w przypadku widoku zbrojenia płyt: przełącznik - stowarzyszony z przełącznikiem pole przekroju [cm2/mb] - którego wybranie spowoduje ukazanie mapy zbrojenia wg wzoru (\*\*), której izolinie określają obszary zbrojenia z liczbą wkładek dla wybranej strony obszarów płytowych (górna/dolna) i wybranego kierunku zbrojenia - przy zadanej średnicy zbrojenia we właściwościach obszaru płytowego.
- liczba prętów [szt] w przypadku widoku zbrojenia żeber: przełącznik - stowarzyszony z przełącznikiem pole przekroju [cm2] którego wybranie spowoduje ukazanie wykresu zbrojenia wg wzoru (\*\*), którego rzędne określają wymaganą liczbę wkładek zbrojenia dla wybranej strony żeber (górna/dolna) przy zadanej średnicy zbrojenia we właściwościach żebrach.
- pole przekroju [cm2/mb] w przypadku widoku zbrojenia płyty: przełącznik - stowarzyszony z przełącznikiem liczba prętów [szt/mb] - którego wybranie spowoduje ukazanie mapy zbrojenia wg wzoru (\*\*), której izolinie określają obszary zbrojenia z wymaganym polem powierzchni zbrojenia w cm²/mb dla wybranej strony *obszarów płytowych* (górna/dolna) i wybranego kierunku zbrojenia - przy zadanej średnicy zbrojenia we właściwościach *obszaru płytowego*.
- pole przekroju [cm2] w przypadku widoku zbrojenia żeber: przełącznik - stowarzyszony z przełącznikiem liczba prętów [szt]
   którego wybranie spowoduje ukazanie wykresu zbrojenia wg wzoru (\*\*), którego rzędne określają wymaganą powierzchnię przekroju wkładek zbrojenia dla wybranej strony żeber (górna/dolna) przy zadanej średnicy zbrojenia we właściwościach żebrach.
- powiększ czcionkę powiększanie rozmiaru czcionki użytej do wyświetlania wartości liczbowych wyników obliczeń zbrojenia.
- pomniejsz czcionkę zmniejszanie rozmiaru czcionki użytej do wyświetlania wartości liczbowych wyników obliczeń zbrojenia.
- powiększ wykres powiększanie rozmiaru rzędnych wykresu zbrojenia w żebrach.
- pomniejsz wykres zmniejszanie rozmiaru rzędnych wykresu zbrojenia w żebrach.

#### Lista zbrojenia

**górnego** Polecenie służące do ukazania okna dialogowego z listą wszystkich *obszarów zbrojenia* górnego płyt i zbrojenia liniowego górnego żeber, w kolumnach której zawarte są wszystkie parametry

| PL_WIN2                    | ELEMENTY STEROWANIA FUNKCJAMI PROGRAMU                                                                                                    | CADSIS                                                                                                    |
|----------------------------|----------------------------------------------------------------------------------------------------|----------------------------------------------------------------------------------------------------|
|                            | określające właściwości tego zbrojenia.                                                                                                    |                                                                                                    |
| Lista zbrojenia<br>dolnego | Polecenie służące do ukazania okna dialogowego z<br>kich <i>obszarów zbrojenia</i> dolnego płyt i zbrojenia l<br>nego żeber, w kolumnach której zawarte są wszyst<br>określające właściwości tego zbrojenia.                                                                                                    | z listą wszyst-<br>iniowego dol-<br>kie parametry                                                                                                    |
| Przebicie                  |                                                                                                    |                                                                                                    |
| Tryb: Przebicie            | Włączenie trybu kreowania <i>stref przebicia</i> dla <i>ob</i><br><i>wych</i> w miejscach podparcia <i>słupami</i> lub przyłoże<br><i>nych</i> modelu konstrukcji PŻS. Operacji tej towarz<br>nienie kontrolek (na prawym panelu okna główneg<br>które służą do kreowania stref przebicia. Alternaty                                                                                                    | <i>szarów płyto-</i><br>nia <i>sił skupio-</i><br>yszy udostęp-<br>go programu),<br>rwą włączenia                                                                    |
|                            | tego trybu jest przycisk przebice paska skrótów program                                                                                                    | mu.                                                                                                    |
| Strefa przebici            | a                                                                                                    |                                                                                                    |
| dowolna                    | Polecenie inicjujące kreowanie dowolnej <i>strefy</i><br><i>obszaru płytowego</i> , którego użycie aktywuje okie<br>dziami do edycji konturu <i>strefy przebicia</i> . <i>Strefa p</i><br>mieć dowolny kształt, ale z zamkniętym konturem<br>się w całości w obrębie <i>obszaru płytowego</i> , niezał<br>czy w jej położeniu ma miejsce przebicie, czy nie<br>nym naniesieniu konturu <i>strefy przebicia</i> pojawi s<br>właściwości z normowymi parametrami wymia<br>warunkiem nośności płyty na przebicie w | <i>przebicia</i> dla<br>enko z narzę-<br><i>rzebicia</i> może<br>n oraz mieścić<br>eżnie od tego,<br>e. Po popraw-<br>ię okienko jej<br>rowania oraz<br>tej strefie. |
|                            | Alternatywą działania tego polecenia jest użycie sekcji Przebicie panelu trybów programu.                                                                                                    | przycisku 🛄                                                                                                    |
| Strefa przebici            | a dla                                                                                                    |                                                                                                    |
| elem. konstr.              | Polecenie automatycznego generowania <i>strefy prz</i><br>czeniu uprzednio zadanych słupów pod obszaran<br>Przed użyciem tego polecenia należy wpierw zazna<br>którego ma być automatycznie wygenerowana str                                                                                                    | <i>ebicia</i> w oto-<br>ni płytowymi.<br>aczyć słup, dla<br>refa przebicia.                                                                                          |
|                            | Alternatywą działania tego polecenia jest użycie<br>sekcji Przebicie panelu trybów programu po uprz<br>czeniu zamierzonego słupa na widoku modelu kons                                                                                                    | przycisku 🛱<br>zednim zazna-<br>trukcji.                                                                                                    |

#### Dokumentacja

Linia wymiarowaPolecenie inicjujące edycję linii wymiarowych dla potrzeb tworzenia dokumentu zadania (projektu). Po użyciu tego polecenia udostępniane są okienka z parametrami i narzędziami ułatwiającymi nanoszenie linii wymiarowych na model konstrukcji.

Alternatywą działania tego polecenia jest użycie przycisku lewego *paska narzędzi* okna głównego programu.

III-20

| Cadsis          | ELEMENTY STEROWANIA FUNKCJAMI PROGRAMU PL_WIN2                                                                                                    |
|-----------------|----------------------------------------------------------------------------------------------------|
| Linia przekroju | Polecenie inicjujące edycję linii określających przekroje w ob-<br>rębie modelu konstrukcji dla potrzeb wyeksponowania wyni-<br>ków analizy wzdłuż linii tych przekrojów dla potrzeb tworze-<br>nia dokumentu zadania (projektu). Po użyciu tego polecenia<br>udostępniane są okienka z parametrami i narzędziami ułatwia-<br>jącymi nanoszenie linii przekrojów na model konstrukcji.<br>Alternatywą działania tego polecenia jest użycie przycisku<br>lewego <i>paska narzędzi</i> okna głównego programu.                                                                                            |
| Ustawienia      |                                                                                                    |
| Opisy [F2]      | Polecenie otwierające okienko, w którym można dokonać para-<br>metryzacji etykiet z opisami dla poszczególnych obiektów mo-<br>delu konstrukcji PŻS.<br>Alternatywą działania tego polecenia jest użycie klawisza [ <b>F2</b> ]<br>lub przycisku <i>paska opcji widoku</i> okna głównego programu                                                                                                    |
| Przyciaganie do |                                                                                                    |
| obiektów [F3]   | Polecenie otwierające okienko, w którym można dokonać wybo-<br>ru punktów modelu konstrukcji, do których ma mieć miejsce<br>przyciąganie w trakcie wodzenia kursora przy kreowaniu obiek-<br>tów modelu konstrukcji PŻS.<br>Alternatywą działania tego polecenia jest użycie klawisza <b>[F3]</b><br>lub przycisku <b>P</b> <i>paska opcji widoku</i> okna głównego programu.                                                                                                    |
| Przyciaganie    | r j i i r i j i i i j i i i j i i i j i i i j i i i j i i i i i i i i i i i i i i i i i i i i                                                                                                    |
| do siatki [F9]  | Polecenie otwierające okienko, w którym można dokonać para-<br>metryzacji siatki tzw. grida stanowiącego kanwę dla kreowania<br>obiektów modelu konstrukcji PŻS.<br>Alternatywą działania tego polecenia jest użycie klawisza <b>[F9]</b><br>lub przycisku <i>paska opcji widoku</i> okna głównego programu.                                                                                                    |
| Lokalny układ   |                                                                                                    |
| współrzędnych   | <ul> <li>Polecenie umożliwiające pozycjonowanie lokalnego układu współrzędnych. W ramach tego polecenia możliwe są opcje:</li> <li>zmień - pozwala na dowolne pozycjonowanie osi układu współrzędnych lokalnych za pomocą zwykłych operacji ekranowych polegających na wodzeniu kursorem myszy do zamierzonego położenia początku układu, a następnie kąta nachylenia osi x tego układu.</li> <li>przywróć globalny - pozwala na bezpośrednie ulokowanie lokalnego układu współrzędnych w układzie globalnym, czyli pokrycie go z układem początkowym, którego położenia nie można zmieniać.</li> </ul> |
| Analiza [F10]   | Polecenie otwierające okienko, w którym można dokonać określenia parametrów analizy modelu konstrukcji PŻS                                                                                                    |

uwzględnianych w trakcie jej obliczeń statycznych oraz wymiarowania.

Alternatywą działania tego polecenia jest użycie klawisza **[F10]**.

# Schemat statyczny

Polecenie otwierające okienko, w którym można dokonać określenia parametrów konwersji modelu konstrukcji PŻS na schemat statyczny (schemat obliczeniowy).

### Parametry domyślne elementów

Polecenie otwierające okienko, w którym można dokonać określenia parametrów domyślnych elementów konstrukcyjnych przy kreacji modelu konstrukcji PŻS.

### Konfiguracja programu

Polecenie otwierające okienko, w którym można dokonać ustawień parametrów grafiki dla poszczególnych obiektów modelu konstrukcji PŻS i obiektów pomocniczych. W konwencjach czarno-białej i kolorowej możliwe jest zdefiniowanie rodzaju linii, grubości linii, koloru linii i wypełnienia, wysokości czcionek wyświetlanych obiektów na ekranie i rysowanych na wydrukach.

#### Pomoc

**O programie** Polecenie otwierające okienko informacyjne zawierające podstawowe informacje o programie (numer wersji, autorzy, adres Biura "CadSiS", numer klucza HASP, dane użytkownika).

### <u>Okno robocze programu</u>

Jest głównym elementem interfejsu programu, w którym dokonywane są wszelkie operacje ekranowe związane z kreowaniem modelu konstrukcji PŻS i prezentacją wyników analizy. Operacje ekranowe mogą być dokonywane za pomocą myszki lub klawiatury, a funkcje z tym związane zależą od wybranego trybu programu. Do podstawowych trybów programu należą:

- Model konstrukcji PŻS
- Model numeryczny MES
- Wyniki analizy
- Zbrojenie
- Przebicie

Dla każdego trybu programu wizualizacja modelu konstrukcji PŻS oraz prezentacja wyników analizy może odbywać w formie rysunku dwuwymiarowego (płaskiego) lub w formie trójwymiarowej (perspektywa).

Po uruchomieniu programu (załadowaniu do pamięci komputera) w oknie roboczym programu wyświetlane są osie globalnego układu odniesienia oraz tzw. grid, czyli punkty przyciągania kursora w trakcie kreowania obiektów modelu konstrukcji.

Dla każdego trybu programu sposób stopień szczegółowości i forma wizualizacji modelu konstrukcji oraz prezentacji wyników zależy od wyboru opcji za pomocą przycisków i włączników **dolnego paska narzędzi** usytuowanego tuż pod obszarem okna roboczego po jego lewej stronie.

Podstawowymi operacjami wykonywanymi bezpośrednio w oknie roboczym za pomoc myszki i klawiatury są:

• Powiększanie/pomniejszanie widoku (tzw. zoom):

Przez odpowiednie pozycjonowanie kursora i obracanie rolką przewijania myszki. Ten sposób sprawia, że widok jest powiększany lub pomniejszany z jednoczesnym jego centrowaniem w punkcie wskazywanym przez kursor myszki.

Przez jednoczesne wciśnięcie klawisza [**Ctrl**] i prawego przycisku myszki, a następnie ruchami pionowymi kursora. W tym sposobie punktem centrowania widoku jest środek okna roboczego.

• Przesuwanie widoku w obrębie okna roboczego. Odbywa się za pomocą ruchów kursora myszki przy wciśniętej rolce przewijania.

Oprócz tych bezpośrednich operacji - związanych z widokiem - możliwe są również operacje zaawansowane dokonywane przez program za pomocą poleceń opcji Widok głównego menu programu.

# <u>Pasek skrótów</u>

Jest ulokowany bezpośrednio pod menu głównym programu i zawiera przyciski, których użycie powoduje bezpośrednie wykonanie przypisanych im poleceń lub przejście programu do zamierzonego trybu. Oto lista tych skrótów:

- inicjowanie programu dla rozpoczęcia nowego zadania (projektu). Jest to stan domyślny ustanawiany w momencie uruchomienia programu i polega na inicjowaniu wszystkich jego opcji i ustawień zgodnie z zapisanymi wcześniej danymi w plikach konfiguracyjnych pulpit.cfg i grafika.cfg tworzonych przez program w tej samej lokalizacji, w której został zainstalowany program. Jeśli w momencie użycia tego skrótu został w programie wykreowany jakiś projekt i nie został zachowany, to przed wykonaniem polecenia pojawi się odpowiedni komunikat ostrzegający, co pozwala na uchronienie przed utratą danych tego projektu.

Alternatywą tego skrótu jest kombinacja klawiszy [Ctrl]+[N].

otwarcie pliku projektu z pamięci zewnętrznej komputera. Po użyciu tego skrótu pojawi się standardowe (systemowe) okno dialogowe Otwieranie, którego wygląd zależy od wersji systemu operacyjnego Windows. Domyśl-ną lokalizacją plików archiwalnych jest folder, do którego został zapisany plik projektu utworzony w poprzedniej sesji. Jeśli w momencie użycia tego skrótu został w programie wykreowany jakiś projekt i nie został zachowany, to przed wykonaniem polecenia pojawi się odpowiedni komunikat ostrzega-

jący, co pozwala na uchronienie przed utratą danych tego projektu. Alternatywą tego skrótu jest kombinacja klawiszy [**Ctrl**]+[**O**].

- zaznaczanie (selekcja) wszystkich obiektów modelu konstrukcji PŻS. Jego użycie powoduje automatyczne zaznaczenie wszystkich obiektów (*obszarów płytowych, żeber, słupów, ścian, obciążeń*) np. w celu dokonania globalnych zmian właściwości tych obiektów lub dla ich skopiowania do schowka z myślą ich powielenia za pomocą polecenia wklejania. Alternatywą tego skrótu jest kombinacja klawiszy [Ctrl]+[A].
- kopiowanie (umieszczanie w schowku) uprzednio zaznaczonych obiektów modelu konstrukcji PŻS z zamiarem ich powielenia za pomocą polecenia wklejania.

Alternatywą tego skrótu jest kombinacja klawiszy [Ctrl]+[C].

- wklejanie kolekcji obiektów konstrukcji PŻS (umieszczonej uprzednio w schowku za pomocą skrótu Kopiuj). Po użyciu tego skrótu w oknie roboczym pojawi się zarys (ang. draft) wklejanej kolekcji obiektów oraz okienko pozycjonowania kopii tych obiektów na modelu konstrukcji. Rutynowy sposób pozycjonowania wklejane kolekcji polega na:
  - 1. wstępnym (wizualnym) jej ustawieniu na zamierzonej pozycji kreowanego modelu za pomocą myszki,
  - 2. wyłączeniu ruchu kopii za pomocą klawisza [Alt],
  - przeniesieniu kursora do okienka pozycjonowania Współrzędne i zadaniu w jego polach edycyjnych zamierzonych wartości współrzędnych i zaakceptowaniu klawiszem [Enter].

Alternatywą tego skrótu jest kombinacja klawiszy [Ctrl]+[V].

Brak reakcji programu na użycie tego skrótu oznacza, że w schowku systemu Windows nie ma umieszczonej kolekcji obiektów do wklejenia. Taka sytuacja może się zdarzyć, gdy po wykonaniu polecenia Kopiuj w innej aplikacji użyto funkcji kopiowania do schowka, co spowodowało automatyczne usunięcie z niego wszystkich danych (kopii) umieszczonej za pomocą tego polecenia. W takim przypadku należy powtórzyć operację kopiowania do schowka.

- usuwanie uprzednio zaznaczonych obiektów modelu konstrukcji PŻS.
   Alternatywą tego skrótu jest użycie klawisza [**Del**].
- cofnięcie ostatnio dokonanej zmiany w modelu konstrukcji PŻS. Liczba cofnięć nie jest ograniczona i może obejmować kilka operacji wstecz w kolejności odwrotnej.
- ponowienie ostatnio dokonanych operacji cofnięcia.
   Liczba możliwych operacji ponowienia jest zależna od liczby dokonanych wcześniej operacji cofnięcia.

III-24

- wyświetlenie okienka właściwości uprzednio zaznaczonych obiektów modelu konstrukcji PŻS.
- wyświetlenie okna dialogowego Grupy obciążeń do kreowania listy grup obciążeń i zarządzania nimi.

Wskazane jest, aby przed kreowaniem obciążeń modelu konstrukcji była przygotowana lista grup obciążeń.

- automatyczne przełączenie programu w tryb Model konstrukcji, czyli w stan umożliwiający kreowanie obiektów modelu konstrukcji PŻS, bo tylko w tym trybie możliwe jest kreowanie modelu. Jest to tryb domyślny programu.

Z trybem Model konstrukcji związana jest odpowiednia sekcja panelu trybów programu wyposażona w narzędzia służące do kreowania obiektów modelu konstrukcji (patrz: Panel narzędzi trybów programu).

automatyczne przełączenie programu w tryb Model MES, w którym na podstawie modelu konstrukcji PŻS jest kreowany model obliczeniowy (schemat statyczny) konstrukcji a następnie model dyskretny metody elementów skończonych (MES). W widoku okna roboczego ukazywana jest - automatycznie wygenerowana przez program - siatka MES na podstawie domyślnych parametrów jej generowania.

Z trybem Model MES związana jest odpowiednia sekcja panelu trybów programu wyposażona w narzędzia służące do parametryzacji i kreowania siatki MES modelu dyskretnego konstrukcji (patrz: Panel narzędzi trybów programu).

- automatyczne przełączenie programu w tryb Wyniki, czyli w stan umożliwiający prezentację wyników analizy modelu konstrukcji PŻS.
   Z trybem Wyniki związana jest odpowiednia sekcja panelu trybów programu wyposażona w narzędzia służące do wyboru obiektów modelu konstrukcji oraz formy prezentacji wyników analizy (patrz: Panel narzędzi
  - automatyczne przełączenie programu w tryb Zbrojenie, czyli w stan umożliwiający prezentację zbrojenia wymaganego obliczeniowo oraz kreowanie zbrojenia rzeczywistego w postaci siatek zbrojenia.

Z trybem Zbrojenie związana jest odpowiednia sekcja panelu trybów programu wyposażona w narzędzia służące do kreowania siatek zbrojenia *obszarów płytowych* konstrukcji PŻS oraz formy i opcji prezentacji wyników analizy w zakresie zbrojenia (patrz: Panel narzędzi trybów programu).

- automatyczne przełączenie programu w tryb Przebicie, czyli w stan umożliwiający kreowanie stref przebicia w *obszarach płytowych* i określanie ich właściwości normowych oraz prezentację warunków nośności na przebicie.

trybów programu).

Z trybem Przebicie związana jest odpowiednia sekcja panelu trybów programu wyposażona w narzędzia służące do kreowania stref przebicia w *obszarach płytowych* konstrukcji PŻS (patrz: Panel narzędzi trybów programu).

# <u>Paski narzędzi</u>

Interfejs programu został wyposażony w dwa paski narzędzi, z których jeden (ulokowany z lewej strony okna roboczego programu) zawiera przyciski (narzędzia) służące do edycji pomocniczych obiektów geometrycznych, takich jak: linia (prosta lub łuk), linia wymiarowa, linia przekroju przez model konstrukcji, poligon, a także narzędzia usprawniające edycję (kopiowanie, przesuwanie, obracanie, wklejanie, powielanie, wycinanie, symetryzacja) pomocniczych obiektów geometrycznych.

Drugi pasek narzędzi (ulokowany pod oknem roboczym) skupia przyciski (narzędzia) do ustawiania opcji widoku modelu konstrukcji w oknie roboczym programu.

### Pasek narzędzi obiektów pomocniczych:

- narzędzie służące do kopiowania wybranych (zaznaczonych) wcześniej obiektów modelu konstrukcji PŻS lub pomocniczego elementu geometrycznego. Przydatne w sytuacji, gdy model konstrukcji zawiera w sobie powtarzalne fragmenty pod względem geometrycznym oraz mechanicznym. Zastosowanie tego narzędzia polega na:
  - 1. Zaznaczenie obiektu (lub grupy obiektów) do skopiowania.
  - 2. Użyciu przycisku tego narzędzia (pojawi się okienko kopiowanie).
  - 3. Określeniu (wskazanie) tzw. punktu bazowego za pomocą myszki lub przez zadanie współrzędnych tego punktu w polach edycyjnych sekcji punkt bazowy okienka kopiowanie. Od tego momentu w widoku modelu konstrukcji ukazywana jest kopia zaznaczonych wcześniej obiektów (elementów) w formie "draft", wodzona wraz z kursorem myszy w obrębie widoku modelu konstrukcji.
  - 4. Wodzeniu kursora myszy dla usytuowania kopii w zamierzonej pozycji i zaakceptowaniu jej lewym przyciskiem myszki lub bezpośrednio przez zadanie wartości współrzędnych punktu bazowego w polach edycyjnych sekcji punkt docelowy okienka kopiowanie.
- narzędzie służące do przesuwania wybranych (zaznaczonych) wcześniej obiektów modelu konstrukcji PŻS lub pomocniczego elementu geometrycznego. Przydatne do korekcji położenia obiektów po dokonaniu zmian ich geometrii. Zastosowanie tego narzędzia polega na:
  - 1. Zaznaczeniu obiektu (lub grupy obiektów) do przesunięcia.
  - 2. Użyciu przycisku tego narzędzia (pojawi się okienko przesunięcie).
  - 3. Określeniu (wskazaniu) tzw. punktu bazowego za pomocą myszki lub przez zadanie współrzędnych tego punktu w polach edycyjnych sekcji punkt bazowy okienka przesunięcie. Od tego momentu w widoku modelu konstrukcji ukazywana jest kopia zaznaczonych wcześniej obiektów

(elementów) w formie "draft", wodzona wraz z kursorem myszy w obrębie widoku modelu konstrukcji.

4. Wodzeniu kursora myszy dla usytuowania kopii w zamierzonej pozycji i zaakceptowaniu jej lewym przyciskiem myszki lub bezpośrednio przez zadanie wartości współrzędnych punktu bazowego w polach edycyjnych sekcji punkt docelowy okienka przesunięcie.

narzędzie służące do obracania wybranych (zaznaczonych) wcześniej obiektów modelu konstrukcji PŻS lub pomocniczego elementu geometrycznego. Przydatne do korekcji położenia obiektów po dokonaniu zmian ich geometrii. Zastosowanie tego narzędzia polega na:

1. Zaznaczeniu obiektu (lub grupy obiektów) do obrócenia.

- 2. Użyciu przycisku tego narzędzia (pojawi się okienko obrót).
- 3. Określeniu (wskazaniu) tzw. punktu bazowego (punktu obrotu) za pomocą myszki lub przez zadanie współrzędnych tego punktu w polach edycyjnych sekcji punkt bazowy okienka obrót. Od tego momentu w widoku modelu konstrukcji ukazywana jest kopia zaznaczonych wcześniej obiektów (elementów) w formie "draft", wodzona wraz z kursorem myszy w obrębie widoku modelu konstrukcji.
- 4. Wodzeniu kursora myszy dla osiągnięcia obrotu kopii o zamierzony kąt i zaakceptowaniu jej lewym przyciskiem myszki lub bezpośrednio przez zadanie wartości kąta obrócenia w polu edycyjnym sekcji kąt obrotu okienka obrót.
- narzędzie służące do dokonywania symetryzacji wybranych (zaznaczonych) wcześniej obiektów modelu konstrukcji PŻS lub pomocniczego elementu geometrycznego. Przydatne w sytuacji, gdy zachodzi potrzeba skopiowania obiektów, które mają stanowić tzw. odbicie lustrzane obiektów zaznaczonych. Zastosowanie tego narzędzia polega na:
  - 1. Zaznaczeniu obiektu (lub grupy obiektów) do symetryzacji.
  - 2. Użyciu przycisku tego narzędzia (pojawi się okienko symetryzacja).
  - 3. Określeniu położenia pierwszego z dwóch punktów osi symetryzacji za pomocą myszki lub przez zadanie współrzędnych tego punktu w polach edycyjnych sekcji pierwszy punkt na osi symetrii okienka symetryzacja. Po wskazaniu tego punktu ma miejsce wodzenie kopii symetryzowanych obiektów wraz z wodzeniem kursora myszy.
  - 4. Wodzeniu kursora myszy dla wskazania drugiego punktu osi symetryzacji i zaakceptowaniu jego położenia lewym przyciskiem myszki lub bezpośrednio przez zadanie wartości w polu edycyjnym sekcji drugi punkt na osi symetrii okienka symetryzacja, co spowoduje wygenerowanie kopii symetryzowanych obiektów jako ich odbicia lustrzanego.
- narzędzie służące do edycji otworów (wycięć) w obszarach płytowych modelu konstrukcji. Zastosowanie tego narzędzia polega na:

- 1. Użyciu przycisku tego narzędzia (pojawi się okienko kreowania linii konturu dla wycięcia).
- 2. Edycji (za pomocą narzędzi tego okienka) konturu zamierzonego wycięcia. Po zamknięciu konturu kreowanego wycięcia nastąpi automatyczne wypełnienie (obszaru w nim zawartym) odpowiednim kolorem oznaczającym wycięcie. Wycięciem w *obszarze płytowym* będzie tylko ta część kreowanego obszaru wycięcia, która pokrywa się z *obszarem płytowym*.
- narzędzie służące do usuwania otworów (wycięć) z obszarów płytowych modelu konstrukcji. Zastosowanie tego narzędzia polega na:
  - 1. Użyciu przycisku tego narzędzia (pojawi się okienko współrzędne).
  - Wskazaniu kursorem punktu należącego do obszaru zamierzonego otworu i kliknięciu lewym przyciskiem myszy. Jeśli wskazany punkt leży w obrębie otworu, to nastąpi usunięcie tego otworu z modelu konstrukcji.
     Uwaga: Usunieciu podlegaja tylko wyciecja (otwory) o konturach za-
    - **Uwaga:**Usunięciu podlegają tylko wycięcia (otwory) o konturach zamkniętych i całkowicie zawartych w *obszarach płytowych*.
- narzędzie służące do edycji linii pomocniczych na modelu konstrukcji. Linie pomocnicze nie są obiektami modelu konstrukcji, a jedynie mogą służyć jako elementy geometryczne ułatwiające kreowanie obiektów modelu konstrukcji. W uzasadnionych przypadkach linie pomocnicze mogą być przekształcane w obiekty modelu konstrukcji (patrz menu: Narzędzia/Zamień na ...). Zastosowanie tego narzędzia polega na:
  - 1. Użyciu przycisku tego narzędzia (pojawi się okienko kreowania linii).
  - 2. Edycji dowolnego pomocniczego obiektu geometrycznego (za pomocą narzędzi tego okienka).
- narzędzie służące do nanoszenia linii wymiarowych w widoku modelu konstrukcji. Zastosowanie tego narzędzia polega na:
  - 1. Użyciu przycisku tego narzędzia, co spowoduje pojawienie się okienek kreowania linii wymiarowych. W okienku wymiar należy wpierw wybrać rodzaj linii wymiarowej.
  - 2. Wskazaniu kolejno dwóch punktów (za pomocą myszki lub przez zadanie współrzędnych w okienku współrzędne), między którymi ma być wygenerowana linia wymiarowa.
  - 3. Dokonaniu odsunięcia linii wymiarowej do pozycji zapewniającej należytą czytelność widoku modelu konstrukcji.
    - **Uwaga:** Po zaakceptowaniu położenia linii wymiarowej możliwa jest kontynuacja generowania kolejnych linii wymiarowych (między następnymi punktami modelu konstrukcji) o wspólnej bazie.
- narzędzie służące do nanoszenia linii przekrojów w widoku modelu konstrukcji. Linie te stanowią kanwę dla prezentacji wyników analizy modelu konstrukcji PŻS w trybie Wyniki. Zastosowanie tego narzędzia polega na:

- 1. Użyciu przycisku tego narzędzia, co spowoduje pojawienie się okienka kreowania linii przekroju. W okienku tym należy wpierw wybrać rodzaj (kształt) segmentu linii przekroju.
  - Uwaga: Linia przekroju może składać się z dowolnej liczby elementarnych segmentów łączących się ze sobą w szereg. W ten sposób można ustanowić bazę dla prezentacji wyników wzdłuż dowolnie poprowadzonej linii.
- Kreowaniu kolejnych segmentów linii przekroju za pomocą myszki lub przez zadawanie współrzędnych (w okienku narzędzi kolejnych węzłów linii przekroju.
  - Uwaga: Linie przekrojów są numerowane, a ich numery umieszczane są na końcach tych linii.

### Pasek narzędzi widoku modelu konstrukcji:

- przełącznik widoku modelu konstrukcji w tryb 2D (płaski), który jest trybem domyślnym programu.
- przełącznik widoku modelu konstrukcji w tryb 3D (płaski).
- narzędzie do powiększania widoku modelu konstrukcji za pomocą prostokąta selekcji. Zastosowanie tego narzędzia polega na zaznaczeniu prostokątem obszaru okna roboczego, który ma być powiększony.
- narzędzie ukazywania położenia lokalnego układu współrzędnych (LUW). Jego użycie powoduje takie ustawienie widoku modelu konstrukcji w oknie roboczym, że początek lokalnego układu współrzędnych znajdzie się dokładnie w środku okna roboczego. Ma to na celu odnajdywanie osi LUW w sytuacji bardziej złożonych konstrukcji PŻS.
- narzędzie do globalnego centrowania widoku modelu konstrukcji w oknie roboczym programu. Jego użycie spowoduje dopasowanie widoku modelu konstrukcji do rozmiarów okna roboczego.
- narzędzie do pozycjonowania LUW w dowolnym punkcie płaszczyzny kreowania modelu konstrukcji. Po wybraniu tego narzędzia należy najpierw wskazać punkt płaszczyzny kreowania modelu jako początku LUW, a następnie zadaniu kąta nachylenia osi X tego układu.
- narzędzie sprowadzenie LUW do położenia globalnego układu współrzędnych (GUW). Użycie tego narzędzia spowoduje pokrycie się tych dwóch układów.
- narzędzie do otwarcie okna Ustawienie siatki, w którym dokonuje się ustawień parametrów kanwy (grida) płaszczyzny kreowania modelu konstrukcji. Alternatywą użycia tego narzędzia jest użycie klawisza [F9].
- narzędzie do otwarcie okna Punkty charakterystyczne, w którym dokonuje się ustawień odnośnie punktów obiektów graficznych modelu konstrukcji, do których ma zachodzić przyciąganie kursora kreowania obiektów modelu konstrukcji. Alternatywą użycia tego narzędzia jest użycie klawisza [F3].

PL\_WIN2

- narzędzie służące do pobrania z pamięci zewnętrznej pliku rysunku w formacie DXF i osadzenia go jako podkładu na płaszczyźnie kreowania modelu konstrukcji. Stwarza to możliwość kreowania modelu konstrukcji na bazie tego rysunku.
- narzędzie do otwarcie okna Opisy, w którym dokonuje się ustawień odnośnie zawartości opisów umieszczanych w etykietach identyfikacyjnych poszczególnych obiektów modelu konstrukcji. Alternatywą użycia tego narzędzia jest użycie klawisza [F2].
- narzędzie do pozycjonowania etykiet poszczególnych obiektów modelu konstrukcji. Po jego wybraniu w etykietach pojawiają się czerwone punktu, które pełnią rolę uchwytów do przeciągania etykiet. Narzędzie to pozwala na osiąganie lepszej czytelności widoku modelu konstrukcji.
- narzędzie do otwarcie okna Widoczność, w którym dokonuje się wyboru odnośnie widoczności poszczególnych obiektów modelu konstrukcji. Dzięki temu można doraźnie ukazywać lub ukrywać obiekty modelu konstrukcji w jej widoku. Alternatywą użycia tego narzędzia jest użycie klawisza [F4].

### <u>Panel narzędzi trybów programu</u>

Jest ulokowany z prawej strony okna roboczego programu i zawiera przyciski (narzędzia), które służą do sterowania funkcjami programu w poszczególnych jego trybach pracy, a więc zestaw narzędzi tego panelu zmienia się wraz ze zmianą trybu.

### Narzędzia panelu w trybie Model konstrukcji Sekcja Konstrukcja

narzędzie służące do kreowania *obszarów płytowych* modelu konstrukcji. Po wybraniu tego narzędzia w oknie roboczym pojawia się okno właściwości Płyta (Rys.2) oraz okno narzędzi edycji linii (konturu *obszaru płytowego*), (Rys.3).

Za pomocą narzędzi okna edycji linii (konturu *obszaru płytowego*) należy dokonać edycji *obszaru płytowego*, którego kontur (zamknięta linia) może się składać z dowolnej liczby prostych elementów (segmentów), tj. odcinków prostych i łuków. Model konstrukcji PŻS może zawierać-dowolną liczbę *obszarów płytowych* o różnych właściwościach geometrycznych i materiałowych.

| mbol Płyta nr 1                                                                                                    |  |
|----------------------------------------------------------------------------------------------------|--|
| efinicja Zbrojenie Element                                                                                                    |  |
| Wymiary<br>H= 200 mm<br>Poslovenie phyty w pionie<br>Osi obojętnej<br>Osi obojętnej<br>Odonej powierzchni<br>Osi obojętnej<br>Odonej powierzchni<br>Osias betoru (ZZ5/30 |  |
| Charakterystyka sztywności                                                                                                    |  |
| Dx= 21858kNm                                                                                                    |  |
| Dy= 21858kNm                                                                                                    |  |
| Dxy= 4372kNm                                                                                                    |  |
| Gxy= 8743k/Nm                                                                                                    |  |
| Zadana sztywność                                                                                                    |  |
|                                                                                                    |  |

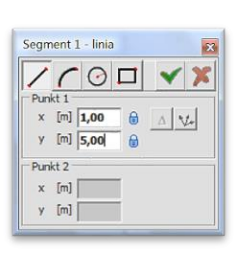

Rys.3 Ok<del>ie</del>nko narzędzi edycji linii konturu

Rys.2 Okno właściwości obszaru płytowego

Jeśli kontur kreowanego *obszaru płytowego* ma co najmniej dwa nie współliniowe segmenty, to program automatycznie zamyka kontur obszaru. W tym celu wystarczy użyć przycisku **v** okienka narzędzi kreowania linii konturu.

Wyłączenie narzędzia kreowania następuje po użyciu klawisza [**Esc**] lub przycisku solutiona okienka narzędzi kreowania segmentów konturu. Zamknięcie konturu kreowanego *obszaru płytowego* jest zarazem początkiem kreowania następnego.

W momencie zamknięcia konturu *obszaru płytowego* następuje jego wypełnienie odpowiednim (patrz opcja menu: Ustawienia/Kolorystyka) kolorem, a jego właściwości geometryczne (grubość, położenie w pionie) oraz materiałowe są takie, jak zostały określone za pomocą okna właściwości *obszaru płytowego* (Rys.2). Ponadto nowo wykreowany *obszar płytowy* zostaje opatrzony odpowiednią etykietą, której tekst zależy od ustawień w opcji menu Ustawienia/Opisy.

narzędzie służące do kreowania *słupów* modelu konstrukcji. Po wybraniu tego narzędzia w oknie roboczym pojawia się okno właściwości Słup (Rys.4) oraz okienko współrzędne do pozycjonowania *słupa* (Rys.5) w widoku modelu konstrukcji PŻS.

Za pomocą myszy i okienka współrzędnych należy określić położenie kreowanego *słupa* i zaakceptować kliknięciem lewego przycisku myszy lub klawiszem [Enter] przy bezpośrednim zadawaniu współrzędnych.

| H = 200 mm C kolowy<br>Wysokość słupa powyżej, Lg = 0,00 m<br>Wysokość słupa powiżej, Ld = 3,00 m<br>Materiał beton C25/30 ▼                                                                                  | Współrzędne                                                     |
|----------------------------------------------------------------------------------------------------|-----------------------------------------------------------------|
| Połączenie<br>© przegubowe<br>C sztywne                                                                                                    | × [ <sup>1</sup> ]  200 () ∧ [V <sub>2</sub> ]<br>y [m] 3,00 () |
| Charakterystyka sztywności           Przekrój         Sztywności           A = 400 cm2         Kw = 419677ktV/m           11 = 13333 cm4         Kñ1 = 5596ktm           12 = 13333 cm4         Kñ2 = 5596ktm | Rys.5<br>Okno współrzędnych kreowanego słup                     |

Okno właściwości słupa

W momencie zadania słupa następuje wypełnienie jego przekroju odpowiednim (patrz opcja menu: Ustawienia/Kolorystyka) kolorem, a jego właściwości geometryczne (kształt i wymiary przekroju, długości, sposób podparcia) oraz materiałowe są takie, jak zostały określone za pomocą okna właściwości słupa (Rys.5). Ponadto nowo wykreowany słup zostaje opatrzony odpowiednią etykietą, której tekst zależy od ustawień w opcji menu Ustawienia/Opisy.

narzędzie służące do kreowania ścian modelu konstrukcji. Po wybraniu tego narzędzia w oknie roboczym pojawia się okno właściwości Ściana (Rys.6) oraz okienko narzędzi edycji linii (osi ściany) (Rys.3).

| Sym | ibol               | Ścia                    | ina nr 1                       |               |      |     |   |   | 23 |
|-----|--------------------|-------------------------|--------------------------------|---------------|------|-----|---|---|----|
| Def | înicja             | Wy                      | niki   Ele                     | ment          |      |     |   |   |    |
| w   | lymia<br>B=        | 200                     | m                              | )<br>vžei, l  | a= 0 | .00 | m |   |    |
| W   | 'ysoki<br>ateria   | ość śc<br>ił            | iany poni                      | żej, Lo       | d= 3 | ,00 | m |   |    |
| Po  | itacze<br>(©<br>() | nie<br>przeg<br>sztyv   | ubowe<br>/ne                   |               |      |     |   |   |    |
| C   | harak<br>K         | teryst<br>w=2<br>(fi= 2 | yka szty<br>098387ki<br>7978kN | vnośc<br>V/m2 | i —— |     |   |   |    |
| l   | za                 | dana<br>dparo           | sztywno:<br>cie niepod         | ść<br>latne   |      |     |   |   |    |
|     |                    |                         |                                |               |      |     |   | ~ | ок |
|     |                    |                         | 6                              | 2.7           | - 6  |     |   |   |    |

Za pomocą narzędzi okienka edycji linii (osi ścian) należy dokonać edycji ściany, której oś może się składać z dowolnej liczby prostych elementów (segmentów), tj. odcinków prostych i łuków. Model konstrukcji PŻS może zawierać dowolną liczbę ścian o różnych właściwościach geometrycznych i materiałowych.

Akceptacji położenia kreowanej osi *ściany* dokonuje się za pomocą przycisku ✓ okienka narzędzi kreowania linii (osi ściany) lub przez użycie przycisku OK okna właściwości *ściany*.

W momencie zaakceptowania położenia osi ściany następuje jej narysowanie i wypełnienie odpowiednim kolorem (patrz opcja menu: Ustawienia/Kolorystyka), a jej właściwości geometryczne (grubość, wysokość, sposób podparcia) oraz materiałowe są takie, jak zostały określone za pomocą okna właściwości ściany (Rys.6). Ponadto nowo wykreowany ściana zostaje opatrzona odpowiednią etykietą, której tekst zależy od ustawień w opcji menu Ustawienia/Opisy.

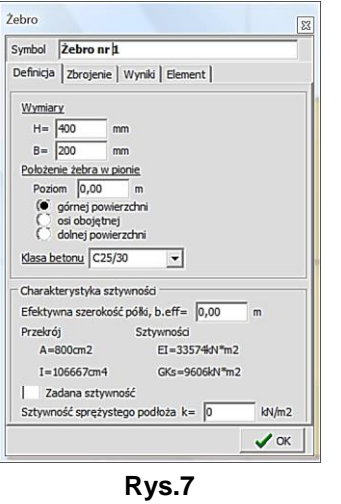

Okno właściwości żebra

narzędzie służące do kreowania *żeber* modelu konstrukcji. Po wybraniu tego narzędzia w oknie roboczym pojawia się okno właściwości Żebro (

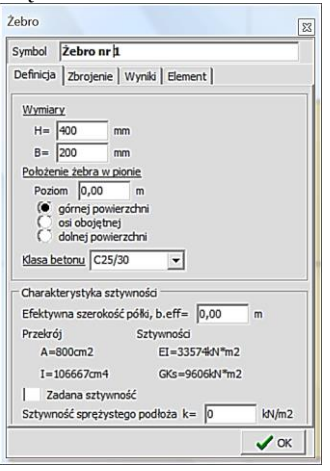

Rys.7) oraz okienko narzędzi edycji linii (osi żebra) (Rys.3).

Za pomocą narzędzi okienka edycji linii (osi *żeber*) należy dokonać edycji *żebra*, którego oś może się składać z dowolnej liczby prostych elemen-

tów (segmentów), tj. odcinków prostych i łuków. Model konstrukcji PŻS może zawierać dowolną liczbę *żeber* o różnych właściwościach geometrycznych i materiałowych.

Akceptacji położenia kreowanej osi *żebra* dokonuje się za pomocą przycisku ✓ okienka narzędzi kreowania linii (osi *żebra*) lub przez użycie przycisku OK okna właściwości *żebra*.

W momencie zaakceptowania położenia osi *żebra* następuje jego narysowanie i wypełnienie odpowiednim (patrz opcja menu: Ustawienia/Kolorystyka) kolorem, a jej właściwości geometryczne (wymiary przekroju, położenie w pionie) oraz materiałowe są takie, jak zostały określone

| ymbol                                   | Żebro nr 1                                                                                                    |                             |
|-----------------------------------------|----------------------------------------------------------------------------------------------------|-----------------------------|
| Definicja                               | Zbrojenie   Wyniki   Elemen                                                                                                    | t                           |
| Wymia                                   | LĀ.                                                                                                    |                             |
| H=                                      | 400 mm                                                                                                    |                             |
| B=                                      | 200 mm                                                                                                    |                             |
| Położe                                  | nie żebra w pionie                                                                                                    |                             |
| Pozi                                    | om 0,00 m                                                                                                    |                             |
| Ö                                       |                                                                                                    |                             |
| C<br>Klasa b                            | osi obojętnej<br>dolnej powierzchni<br>retonu C25/30                                                                                                    |                             |
| C<br>Klasa t<br>Charak                  | os obojętnej<br>dolnej powierzchni<br><u>ietonu</u> C25/30 •<br>terystyka sztywności                                                                                                    |                             |
| Klasa t<br>Charak<br>Efekty             | osi obojętnej<br>dolnej powierzchni<br><u>wetonu</u> C25/30 💌<br>terystyka sztywności<br>wna szerokość półki, b.eff= [0                                                                             | ),00 m                      |
| Charak<br>Efekty<br>Przekre             | os obojętnej<br>dolnej powierzchni<br>i <u>etonu</u> C25/30 <b>v</b><br>terystyka sztywności<br>wna szerokość półki, b.eff= [i<br>śj Sztywności                                                     | 0,00 m                      |
| Charak<br>Efekty<br>Przekro<br>A=       | os obojęmej<br>dolnej powierzchni<br><u>etonu</u> C25/30 •<br>terystyka sztywności<br>wma szerokość półki, b.eff= [0<br>5] Sztywności<br>800cm2 EI=3357                                             | ),00 m<br>#dN™m2            |
| Charak<br>Efekty<br>Przekry<br>I=       | os ocojęmej<br>dohej powierzchni<br><u>etonu</u> (225/30 )<br>terystyka sztywności<br>wna szerokość półki, b.eff=<br>joj Sztywności<br>joj Sztywności<br>BOGom2 EI=3357<br>106667cm4 GKS=960        | ),00 m<br>#dN™m2<br>6dkN™m2 |
| Charak<br>Efekty<br>Przekru<br>A=<br>I= | os obojęmej<br>dohej powierzchni<br><u>etonu</u> (225/30 v<br>terystyka sztywności<br>wna szerokość półki, b. eff= [0<br>j) Sztywności<br>800cm2 EI=3357<br>106667/cm4 G (6Ks=960<br>dana sztywność | ),00 m<br>∉dv™m2<br>6kdv™m2 |

za pomocą okna właściwości żebra (

Rys.7). Ponadto obiekt rysunkowy *żebra* w widoku modelu konstrukcji zostaje opatrzony odpowiednią etykietą, której tekst zależy od ustawień w opcji menu Ustawienia/Opisy.

# Sekcja Obciążenie

narzędzie służące do zadawania obciążenia w postaci siły skupionej. Po wybraniu tego narzędzia w oknie roboczym pojawia się okno właściwości Obciążenie siłą skupioną (Rys.8) oraz okienko współrzędne (Rys.5).

| Obciążenie siłą skupioną                                                                                                   |
|----------------------------------------------------------------------------------------------------|
| Wartość obciążenia P= 100 kN<br>Grupa obciążeń A - Stałe 💌                                                                 |
| Częścowe współczynnik bezpieczeństwa:<br>współczynnik jak dla grupy obcjążeń<br>$\gamma \phi 1 = 1$<br>$\gamma \psi 2^{-}$ |
| 🗸 ок                                                                                                    |

Rys.8 Okno właściwości siły skupionej

Za pomocą myszy i okienka współrzędne należy określić położenie zadawanej *siły skupionej* i zaakceptować kliknięciem lewego przycisku myszy lub klawiszem [Enter] - przy bezpośrednim zadawaniu współrzędnych. W momencie zaakceptowania położenia *siły skupionej* następuje jej narysowanie w widoku modelu konstrukcji w postaci przekreślonego kwadratu - w kolorze określanym w opcji menu: Ustawienia/Kolorystyka) - opatrzonego etykietą, której tekst zależy od ustawień w opcji menu Ustawienia/Opisy - a właściwości *siły skupionej* (wartość, grupa przynależności, współczynniki obciążeniowe) są takie, jak zostały określone w oknie właściwości *siły skupionej* (Rys.8).

narzędzie służące do zadawania obciążenia w postaci rozłożonej liniowo (obciążenie liniowe, tzw. nóż). Po wybraniu tego narzędzia w oknie roboczym pojawia się okno właściwości Obciążenie liniowe (Rys.9) oraz okienko narzędzi edycji linii (linii obciążenia liniowego) (Rys.3).

| Obciążenie liniowe                                                                                                    |
|----------------------------------------------------------------------------------------------------|
| Wartość obciążenia Q= 10,0 kN/m<br>Grupa obciążeń A - Stałe 💌                                                                                    |
| Częściowe współczynnik bezpieczeństwa:           ✓         współczynnik jak dla grupy obciążeń           7ψ1=         1           γ/2=         1 |
| ✓ oĸ                                                                                                    |

Rys.9 Okno właściwości obciążenia liniowego

Za pomocą myszy i okienka narzędzi edycji linii należy dokonać edycji linii *obciążenia liniowego*, która może być ciągiem prostych segmentów (odcinków prostych i łuków).

Akceptacji położenia kreowanej linii *obciążenia liniowego* dokonuje się za pomocą przycisku M okienka narzędzi kreowania linii lub przez użycie przycisku OK okna właściwości *obciążenia liniowego*.

W momencie zaakceptowania położenia linii *obciążenia liniowego* następuje jego narysowanie w postaci ciągu małych kółek w kolorze określonym w opcji menu: Ustawienia/Kolorystyka) - opatrzonego etykietą, której tekst zależy od ustawień w opcji menu Ustawienia/Opisy - a jego właściwości (wartość, grupa przynależności, współczynniki obciążeniowe) są takie, jak zostały określone za pomocą okna właściwości obciążenie liniowe (Rys.9).

narzędzie służące do zadawania obciążenia w postaci rozłożonej na obszarze o kształcie <u>dowolnego czworoboku</u> (obciążenie powierzchniowe). Po wybraniu tego narzędzia w oknie roboczym pojawia się okno właściwości Obciążenie powierzchniowe (Rys.10) oraz okienko narzędzi edycji linii (konturu obszaru obciążenia powierzchniowego), (Rys.3).

Za pomocą myszy i okienka narzędzi edycji linii należy dokonać edycji linii konturu obszaru (czworoboku lub trójkąta) *obciążenia liniowego*.

Wygenerowanie *obciążenia powierzchniowego* następuje automatycznie przez zamknięcie trójkąta lub w momencie zadania trzeciego boku konturu obszaru obciążenia.

W momencie wygenerowania *obciążenia powierzchniowego* następuje jego narysowanie w widoku modelu konstrukcji w postaci czworoboku lub trójkąta wypełnionego wzorem w kolorze określonym w opcji menu: Ustawienia/Kolorystyka) - opatrzonego dodatkowo etykietą, której tekst zależy od ustawień w opcji menu Ustawienia/Opisy - a jego właściwości (wartości w narożach obszaru, grupa przynależności, współczynniki obciążeniowe) są takie, jak zostały określone za pomocą okna właściwości obciążenie powierzchniowe (Rys.10). Naroża obszaru obciążenia są opatrzone numerami od 1 do 4 po to, aby możliwe było ich kojarzenie z zadawanymi wartościami w polach edycyjnych Q, Q2, Q3, Q4 okna Obciążenie powierzchniowe.

| wai wsc                                          | obciąże                       | nia             |
|--------------------------------------------------|-------------------------------|-----------------|
| Q= 1                                             | . <mark>,0</mark> 0           | kN/m2 🔘 stałe   |
| Q2= 2                                            | 2,00                          | kN/m2 ( zmienne |
| Q3= 2                                            | 2,00                          | kN/m2           |
| Q4=                                              | ,00                           | kN/m2           |
|                                                  |                               |                 |
| Grupa ob<br>Częściow                             | ciążeń<br>e współ             | A - Stałe       |
| Grupa ob<br>Częściow<br>I v<br>V <sub>01</sub> = | ciążeń<br>e współ<br>spółczyr | A - Stałe       |

Rys.10 Okno właściwości obciążenia powierzchniowego

**Uwaga:** W przypadku trójkątnego kształtu obszaru *obciążenia powierzchniowego* jego rozkład wzdłuż dowolnej linii prostej jest liniowy, natomiast w przypadku czworoboku - bryła tego obciążenia jest od góry ograniczona tzw. powierzchnią prostokreślną opartą na krawędziach 1-2 i 3-4 tego czworoboku.

| Obciążenie na całą płytę                                                                                                    |
|----------------------------------------------------------------------------------------------------|
| Wartość obciążenia Q=     5,00     kN/m2       Grupa obciążeń     A - Stałe     ▼       Częściowe współczynnik jak dla grupy obciążeń     7/91=     1       7/92=     1     7/92= |
| 🗸 ок                                                                                                    |

Rys.11 Okno właściwości obciążenia na całą płytę

narzędzie służące do zadawania obciążenia jako równomiernie rozłożone na całym *obszarze płytowym (obciążenie na całą płytę)*. Przed wybraniem tego narzędzia należy wpierw w widoku modelu konstrukcji zaznaczyć jeden lub więcej *obszarów płytowych*, na które ma być zadane to obciążenie. Wówczas, po włączeniu tego narzędzia w oknie roboczym programu pojawia się okno właściwości obciążenie na całą płytę (Rys.11), w którym należy zadać jego właściwości (wartość, grupa przynależności, współczynniki obciążeniowe).

W momencie wygenerowania *obciążenia na całą płytę* w środku *obszaru płytowego* pojawi się etykieta z krótkim opisem, którego tekst zależy od ustawień w opcji menu Ustawienia/Opisy - a jego właściwości są takie, jak zostały określone w oknie właściwości obciążenie na całą płytę (Rys.11).

| Obciążenie temperaturą 🔀                                                                            |
|----------------------------------------------------------------------------------------------------|
| Wartość obciążenia dT= -25 ℃<br>Grupa obciążeń A - Stałe ▼                                          |
| Częściowe współczynnik bezpieczeństwa:<br>✓ współczynnik jak dla grupy obciążeń<br>γ01= 1<br>γ02= 1 |
| ✓ ок                                                                                                |

Rys.12 Okno właściwości obciążenia temperaturą

narzędzie służące do zadawania *obciążenia temperaturą* jako równomiernie rozłożonej na całym *obszarze płytowym* różnicy temperatur między dolną i górną powierzchnią bryły płyty *obszaru płytowego*. Przed wybraniem tego narzędzia należy wpierw w widoku modelu konstrukcji zaznaczyć jeden lub więcej *obszarów płytowych*, na które ma być zadane to obciążenie. Wówczas, po włączeniu tego narzędzia w oknie roboczym programu pojawia się okno właściwości obciążenie temperaturą (Rys.12), w którym należy zadać jego właściwości (wartość, grupa przynależności, współczynniki obciążeniowe).

W momencie wygenerowania *obciążenia temperaturą* w środku *obszaru płytowego* pojawi się etykieta z krótkim opisem, którego tekst zależy od ustawień w opcji menu Ustawienia/Opisy - a jego właściwości są takie, jak zostały określone w oknie właściwości obciążenie na całą płytę (Rys.11).

#### Narzędzia panelu w trybie Model MES Sekcja Model MES

Spełnia rolę jedynie informacyjną odnośnie modelu MES i zawiera:

Liczba el. na dł. boku - główny parametr generacji siatki modelu MES. Jest to liczba stanowiąca o gęstości siatkowania dla potrzeb modelu MES, zadawana przez użytkownika w oknie Analiza otwieranym za pomocą narzędzia sekcji Siatka (patrz: narzędzie ).
Liczba węzłów - określa całkowitą liczbę węzłów siatki MES wygenerowanej przez program automatycznie na podstawie parametru Liczba el. na dł. boku. Wszystkie wielkości będące wynikiem analizy modelu MES będą ściśle związane z tymi węzłami. Liczba ta decyduje o rozmiarze zadania (projektu) z punktu widzenia analizy statyczno-

kinematycznej i wymiarowania modelu konstrukcji PŻS.

 Liczba elementów
 określa całkowitą liczbę tzw. elementów skończonych siatki MES wygenerowanej przez program automatycznie na podstawie parametru Liczba el. na dł. boku. Procedura automatycznego generowania modelu MES operuje elementami czworobocznymi i trójkątnymi dla obszaru płytowego, elementami liniowymi dla żeber i ścian oraz elementami punktowymi (bezwymiarowymi) dla słupów. W szczególnych sytuacjach siatka MES może być zagęszczana przez użytkownika w strefach, w których pożądane są wyniki o wyższym stopniu dokładności. Do tego służy narzędzie sekcji Siatka.

# Sekcja Siatka

narzędzie służące do kreowania *stref zagęszczania* siatki modelu MES. Po wybraniu tego narzędzia w oknie roboczym pojawia się okienko narzędzi edycji linii (konturu *strefy zagęszczania*) (Rys.13).

|                                                                                                    | Analiza                                                                               |
|----------------------------------------------------------------------------------------------------|---------------------------------------------------------------------------------------|
|                                                                                                    | Model MES Analiza MES Analiza SGU                                                     |
| Segment 1 - linia                                                                                                    | Liczba elementów na dłuższym boku 25<br>Proporcja wymiarów lx/ly = 1,00               |
| Punkt 1         ▼           ×         m)         1,00           y         m)         3,00           Punkt 2         ×         m)           y         m)         5,00         th           y         m)         5,00         th           y         m)         5,00         th | zagęszczanie w zdefiniowanych obszarach     zagęszczanie wokół słupów: promień 0,50 m |
| Rys.13                                                                                                    | Zamkrij                                                                               |

Rys.14

Okno ustawiania parametrów siatki modelu MES

Kreowanie *stref zagęszczenia* siatki modelu MES polega na nanoszeniu na ten model konturów tych stref za pomocą narzędzi okienka edycji linii. Kontur *strefy zagęszczenia* jest dowolny i może być ciągiem segmentów prostych (linia, łuk). Wykreowane w ten sposób *strefy zagęszczenia* siatki modelu MES są w widoku tego modelu przedstawiane obszary o liniach kropkowanych w kolorze niebieskim.

Samo naniesienie *strefy zagęszczania* nie powoduje jeszcze automatycznej regeneracji siatki modelu MES. Dopiero po zakończeniu sesji nanoszenia tych stref należy użyć narzędzia 🖾 tej sekcji panelu trybów programu.

**Uwaga:** Program został wyposażony w funkcję automatycznego generowania stref zagęszczania siatki modelu MES w otoczeniu *słupów*. Dzięki temu użytkownik nie musi kreować *stref zagęszczania* w ich otoczeniu, a jedynie uaktywnić tą funkcję i zadać odpowiednie dla niej parametry (patrz: narzędzie **S**).

narzędzie służące do otwarcia okna właściwości modelu MES. Po wybraniu tego narzędzia w oknie roboczym pojawia się okno Analiza wyposażone w trzy zakładki, których formanty służą do określania parametrów ściśle związanych zarówno z modelem MES jak i jego analizą (Rys.14).

Pierwsza zakładka tego okna udostępnia formanty do zadawania parametrów generowania siatki modelu MES, tj.:

Liczba elementów na dłuższym boku - liczba stanowiąca o gęstości siatkowania dla potrzeb modelu MES, a określająca liczbę podziału na elementy wzdłuż większego z wymiarów gabarytowych modelu konstrukcji, mierzonych wzdłuż osi głównych schematu statycznego. Osie główne schematu statycznego można w dużym stopniu utożsamiać z osiami głównymi figury będącej geometryczną sumą obszarów płytowych. Schemat statyczny jest transformowany do układu osi głównych schematu statycznego i względem tego układu tworzona jest siatka MES.

> Wartość liczby elementów na dłuższym boku należy dobierać stosownie do stopnia skomplikowania modelu konstrukcji PŻS oraz wydajności komputera (szybkość procesora, wielkość pamięci RAM). Należy unikać zbyt dużej wartości tej liczby bowiem może się okazać, że model MES nie będzie możliwy do wygenerowania ze względu na wyczerpanie pamięci RAM komputera.

> Innym aspektem doboru wartości tego parametru jest sama analiza zadania, bowiem czas jej wykonania będzie wzrastał a kwadratem tego parametru

> Realna jego wartość powinna się mieścić w granicach od kilkudziesięciu do kilkuset.

- Proporcja wymiarów lx/ly wielkość określająca stopień wydłużenia elementów skończonych przy generowaniu siatki modelu MES, czyli stosunek wymiarów elementu skończonego na kierunkach osi głównych schematu statycznego. Inną wartość tego parametru niż 1,00 należy stosować w szczególnych przypadkach (np. w sytuacji, gdy w modelu konstrukcji występuje dużo obszarów płytowych o wydłużonych kształtach wzdłuż jednego kierunku). Jednak zasadniczo należy unikać zbyt małych i zbyt dużych wartości tego parametru w stosunku do 1,00.
- Zagęszczanie w zdefiniowanych obszarach włącznik, którego włączenie sprawia, że w trakcie generowania siatki MES przez program następuje automatyczne jej zagęszczanie w zadanych wcześniej *strefach zagęszczania*.
- Zagęszczanie wokół słupów włącznik, którego włączenie sprawia, że w trakcie generowania siatki MES przez program następuje automatyczne jej zagęszczanie w strefach otaczających słupy, a zasięg tych stref określa stowarzyszony z tym włącznikiem parametr liczbowy (promień) określający wielkość stref zagęszczania wokół słupów.

Zastosuj - przycisk, którego użycie spowoduje automatyczne wygenerowanie siatki modelu MES zgodnie z zadanymi w tej zakładce parametrami.

narzędzie służące do automatycznego generowania siatki modelu MES, które należy używać w połączeniu z narzędziem służącym do nanoszenia dowolnych stref zagęszczania siatki MES.

# Narzędzia panelu w trybie Wyniki Sekcja Wyniki

przycisk-włącznik, którego włączenie sprawia, że różne formy prezentacji wyników analizy w widoku modelu konstrukcji odnosić się będą do *obszarów płytowych.* Z włącznikiem tym stowarzyszone są następujące narzędzia ulokowane w dolnej części *panelu trybów programu*:

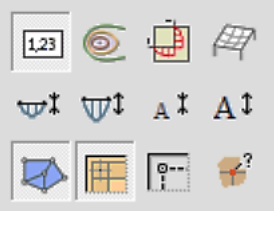

Rys.15

Pod sekcją przycisków wyboru rodzaju obiektu (płyty, żebra, słupy, ściany), dla którego mają być prezentowane wyniki obliczeń, usytuowana jest rozwijalna lista służąca do wyboru wielkości statycznej lub kinematycznej, dla której ma być ukazana prezentacja wyników analizy w obszarach płytowych. Z listy tej należy wybrać zamierzoną wielkość spośród następujących:

<u>w ugięcie</u> - wybór tej pozycji listy spowoduje, że prezentacja wyników analizy ukazywana na modelu konstrukcji odnosić się będzie wyłącznie do ugięć *obszarów płytowych* modelu, Interpretacja tych wyników zależy od ustawień włączników sekcji Grupy obciążeń a forma prezentacji tych wyników zależy od wyboru przełącznika z grupy ulokowanej w dolnej części sekcji Wyniki panelu narzędzi sterowania programem w trybie Wyniki (Rys.15).

**Mx** mom.zginający x - wybór tej pozycji listy sprawi, że prezentacja wyników analizy ukazywana na modelu konstrukcji odnosi się wyłącznie do momentów zginających Mx w *obszarach płytowych* modelu. Interpretacja tych wyników zależy od ustawień włączników sekcji Grupy obciążeń a forma prezentacji tych wyników zależy od wyboru przełącznika z grupy ulokowanej w dolnej części sekcji Wyniki panelu narzędzi sterowania programem w trybie Wyniki (Rys.15).

<u>My mom.zginający v</u> - wybór tej pozycji listy sprawi, że prezentacja wyników analizy ukazywana na modelu konstrukcji odnosi się wyłącznie do momentów zginających My w *obszarach płytowych* modelu. Interpretacja tych wyników zależy od ustawień włączników sekcji Grupy obciążeń a forma prezentacji tych wyników zależy od wyboru przełącznika z grupy ulokowanej w dolnej części sekcji Wyniki panelu narzędzi sterowania programem w trybie Wyniki (Rys.15).

**Mxy** mom.skręcający - wybór tej pozycji listy sprawi, że prezentacja wyników analizy ukazywana na modelu konstrukcji odnosi się wyłącznie do momentów skręcających Mxy w *obszarach płytowych* modelu. Interpretacja tych wyników zależy od ustawień włączników sekcji Grupy obciążeń a forma prezentacji tych wyników zależy od wyboru przełącznika z grupy ulokowanej w dolnej części sekcji Wyniki panelu narzędzi sterowania programem w trybie Wyniki (Rys.15).

**Mux** mom.miarodajny x - wybór tej pozycji listy sprawi, że prezentacja wyników analizy ukazywana na modelu konstrukcji odnosi się wyłącznie do momentów miarodajnych Mux (Rys.D-29) w *obszarach płytowych* modelu. Interpretacja tych wyników zależy od ustawień włączników sekcji Grupy obciążeń a forma prezentacji tych wyników zależy od wyboru przełącznika z grupy ulokowanej w dolnej części sekcji Wyniki panelu narzędzi sterowania programem w trybie Wyniki (Rys.15).

**Muy** mom.miarodajny y - wybór tej pozycji listy sprawi, że prezentacja wyników analizy ukazywana na modelu konstrukcji odnosi się wyłącznie do momentów miarodajnych Mux (Rys.D-29) w *obszarach płytowych* modelu. Interpretacja tych wyników zależy od ustawień włączników sekcji Grupy obciążeń a forma prezentacji tych wyników zależy od wyboru przełącznika z grupy ulokowanej w dolnej części sekcji Wyniki panelu narzędzi sterowania programem w trybie Wyniki (Rys.15).

[w (SGU).ugięcie] - wybór tej pozycji listy sprawi, że prezentacja wyników analizy ukazywana na modelu konstrukcji odnosi się wyłącznie do ugięcia *obszarów płytowych* modelu wyznaczonych dla stanu granicznej użytkowalności (SGU) wg zasad podanych w normach PN-B-03264:2002 lub PN-EN 1992:2005 dla konstrukcji zarysowanej. Forma prezentacji tych wyników zależy od wyboru przełącznika z grupy ulokowanej w dolnej części sekcji Wyniki panelu narzędzi sterowania programem w trybie Wyniki (Rys.15).

[r (SGU) rozw.rys] - włącznik, którego włączenie sprawia, że prezentacja wyników analizy ukazywana na modelu konstrukcji odnosi się wyłącznie do szerokości rozwarcia rys w *obszarach płytowych* modelu wyznaczonych wg zasad podanych w normach PN-B-03264:2002 lub PN-EN 1992:2005. Forma prezentacji tych wyników zależy od wyboru przełącznika z grupy ulokowanej w dolnej części sekcji Wyniki panelu narzędzi sterowania programem w trybie Wyniki (Rys.15).

| Wynik w węźle  |                               | 83 |                   |
|----------------|-------------------------------|----|-------------------|
| Współrzędne    | X = 7,75m Y = 22,25m          |    | Współrzędne 🛛     |
| Wartość        | w = 28,8 mm                   |    | x [m] 7,628 🖏 🛆 🛂 |
| Grupy obciążeń | kombinatoryka (maks.)<br>cw+A |    | y [m]  22,408 🛱   |

Rys.16 Odczytywanie wyników obliczeń w dowolnym węźle siatki MES

włącznik, którego włączenie umożliwia odczytywanie wartości aktualnie prezentowanej wielkości bezpośrednio w węzłach siatki modelu MES. Po jego włączeniu w widoku modelu konstrukcji w oknie roboczym programu pojawia się czerwony punkt podążający za kursorem myszy po węzłach siatki MES, a jednocześnie wyświetlane jest okienko Wynik w węźle z podanymi współrzędnymi wskazywanego węzła, wartością aktualnej wielkości oraz kombinacją grup obciążeń, której ten wynik odpowiada (Rys.16). Ponadto, ukazuje się również okienko Współrzędne, które umożliwia pozycjonowanie miejsca odczytu wyniku bezpośrednio przez zadanie współrzędnych w układzie globalnym.

Jak wspomniano wcześniej wyniki analizy mogą być prezentowane w różnych formach zależnych od ustawień grupy włączników (Rys.15), a mianowicie:

prezentacja wyników analizy w postaci liczbowej. W widoku modelu konstrukcji wyniki wyświetlane są w węzłach siatki modelu MES jako liczby. Czytelność tej formy prezentacji zależy od doboru wielkości czcionki za pomoca przycisków A<sup>t</sup> i A<sup>t</sup>.

prezentacja wyników analizy w postaci tzw. izolinii, czyli linii łączących punkty o jednakowej wartości aktualnej wielkości. Użycie tego włącznika ma znaczenie jedynie w odniesieniu do *obszarów płytowych*.

prezentacja wyników analizy w przekrojach, czyli jako wykresów wzdłuż naniesionych uprzednio linii za pomocą narzędzia <sup>1</sup>. Użycie tego włącznika ma znaczenie jedynie w odniesieniu do *obszarów płytowych*.

prezentacja wyników analizy w widoku trójwymiarowym. Włączenie tego włącznika sprawia, że - niezależnie od wybranej formy prezentacji wyniki analizy prezentowane są na trójwymiarowo (w perspektywie).

ukazanie siatki modelu MES w widoku modelu konstrukcji w trybie prezentacji wyników.

ukazanie modelu konstrukcji PŻS w oknie roboczym programu w trybie prezentacji wyników.

ukazanie schematu statycznego konstrukcji w oknie roboczym programu w trybie prezentacji wyników, z jednoczesnym ukryciem modelu konstrukcji. Schemat statyczny jest generowany automatycznie przez program na podstawie geometrii obiektów modelu konstrukcji oraz ich właściwości, a pokazanie tego schematu statycznego pozwala użytkownikowi zorientować się jak program przekształca model konstrukcji na model obliczeniowy.

przycisk-włącznik, którego włączenie sprawia, że wszelka prezentacja wyników analizy w widoku modelu konstrukcji odnosić się będzie do *żeber*. Interpretacja tych wyników zależy od ustawień włączników sekcji Grupy obciążeń. Z włącznikiem tym stowarzyszona jest rozwijalna lista służąca do wyboru wielkości statycznej lub kinematycznej, dla której ma być ukazana prezentacja wyników analizy w *oknie roboczym* trybu **Wyniki**, a mianowicie:

<u>w ugięcie</u> - wybór tej pozycji listy sprawia, że prezentacja wyników analizy ukazywana na modelu konstrukcji odnosi się wyłącznie do ugięć *żeber* modelu, prezentowanych w formie wykresów wzdłuż osi *żeber*.

<u>M mom.zginający</u> - wybór tej pozycji listy sprawia, że prezentacja wyników analizy ukazywana na modelu konstrukcji odnosi się wyłącznie do momentów zginających M w *żebrach* modelu prezentowanych w formie wykresów wzdłuż osi *żeber*.

<u>T siła poprzeczna</u> - wybór tej pozycji listy sprawia, że prezentacja wyników analizy ukazywana na modelu konstrukcji odnosi się wyłącznie do sił poprzecznych T w *żebrach* modelu prezentowanych w formie wykresów wzdłuż osi *żeber*.

<u>Ms mom.skręcający</u> - wybór tej pozycji listy sprawia, że prezentacja wyników analizy ukazywana na modelu konstrukcji odnosi się wyłącznie do momentów skręcających Ms w *żebrach* modelu prezentowanych w formie wykresów wzdłuż osi *żeber*.

[**w** (SGU) ugięcie] - wybór tej pozycji listy sprawia, że prezentacja wyników analizy ukazywana na modelu konstrukcji odnosi się wyłącznie do ugięć *że-ber* - traktowanych jako elementy żelbetowe - wyznaczanych dla SGU (stanu granicznego użytkowania) określonych zgodnie z wybraną przez użytkownika normą. Ugięcia prezentowane są w formie wykresów wzdłuż osi *żeber* dla aktualnej kombinacji grup obciążeń.

[<u>r (SGU) rozw.rys</u>] - wybór tej pozycji listy sprawia, że prezentacja wyników analizy ukazywana na modelu konstrukcji odnosi się wyłącznie do rozwarcia rys w *żebrach* - traktowanych jako elementy żelbetowe - wyznaczanych dla SGU (stanu granicznego użytkowania) określonych zgodnie z wybraną przez użytkownika normą. Obraz rozwarcia rys prezentowany jest w formie wykresów wzdłuż osi *żeber* dla aktualnej kombinacji grup obciążeń.

Analiza SGU (ugięć i rozwarcia rys) w *żebrach* jest dokonywana ściśle wg zasad określonych w wybranej normie (PN-B-03264:2002 lub PN-EN 1992:2005) dla rzeczywistego (zadanego) zbrojenia głównego. Jeśli zbrojenie to nie zostało zadane, a włącznik analiza SGU w oknie Ustawienia zadania (otwieranym za pomocą klawisza [F10]) jest wyłączony, to analiza w zakresie SGU nie będzie możliwa i program ukaże odpowiedni komunikat. Włączenie tego włącznika sprawi, że analiza SGU będzie możliwa z zachowaniem zasady, że na odcinkach *żeber*, na których zadane jest zbrojenie rzeczywiste – do obliczeń brane są wielkości tego zbrojenia, natomiast w pozostałych odcinkach (tam gdzie brak zbrojenia rzeczywistego) do obliczeń brane są wielkości zbrojenia teoretycznego (wymaganego obliczeniowo z warunków SGN).

przycisk-włącznik, którego włączenie sprawia, że wszelka prezentacja wyników analizy w widoku modelu konstrukcji odnosić się będzie do *słupów*. Prezentacja wyników analizy dla *słupów* sprowadza się do ukazania w widoku modelu konstrukcji wartości liczbowych sił N oraz momentów Mx i My działających w połączeniu słupów z *obszarami płytowymi* i *żebrami*. Wielkości te są ukazywane w etykietach ulokowanych w pobliżu słupów.

przycisk-włącznik, którego włączenie sprawia, że wszelka prezentacja wyników analizy w widoku modelu konstrukcji odnosić się będzie do ścian. Prezentacja wyników analizy dla ścian ma formę wykresów rozkładu nacisku N (po wybraniu pozycji <u>N siła pionowa</u> z listy rodzaju wyników) *obszarów płytowych* opierających się na ścianach lub rozkładu momentów zamocowania *obszarów płytowych* w ścianach M (po wybraniu pozycji <u>M mom. zginający</u> z listy rodzaju wyników).

Wyniki analizy dla poszczególnych obiektów modelu konstrukcji zależą od wyboru przełącznika w sekcji Grupy obciążeń panelu trybów programu. Jeśli zostanie wybrany przełącznik <u>kombinatoryka</u>, to wybrane wielkości będą prezentowane jako obwiednie, a więc jako ekstrema będące wynikiem wykonania kombinatoryki grup obciążeń.

Jeśli zostanie wybrany przełącznik <u>zb.obciążeń obliczeniowych</u>, to wyniki będą odpowiadać pojedynczej (określanej przez użytkownika) kombinacji grup obciążeń, przy czym do obliczeń brane są obliczeniowe wartości poszczególnych obciążeń.

Jeśli zostanie wybrany przełącznik <u>zb.obciążeń charakterystycznych</u>, to wyniki będą odpowiadać pojedynczej (określanej przez użytkownika) kombinacji grup obciążeń, przy czym do obliczeń brane są charakterystyczne wartości poszczególnych obciążeń.

Polepszenia czytelności prezentacji wyników analizy dla poszczególnych obiektów modelu konstrukcji można dokonać za pomocą przycisków  $A^{\ddagger}$ ,  $A^{\ddagger}$ ,  $\overline{w^{\ddagger}}$  i  $\overline{w^{\ddagger}}$ .

# Sekcja Grupy obciążeń

Zawiera grupę włączników służących do określania stanu obciążeń pod kątem oczekiwanych wyników analizy modelu konstrukcji PŻS, a mianowicie:

kombinatoryka włączanie opcji dla prezentacji wyników jako obwiedni. Jego włączeniu towarzyszy pojawienie się obok niego przycisku MIN/MAX do przełączania prezentacji wyników między wartościami maksymalnymi (dolna obwiednia) i minimalnymi (górna obwiednia).

| Cadsis           | ELEMENTY STEROWANIA FUNKCJAMI PROGRAMU PL_WIN2                                                                                                    |
|------------------|----------------------------------------------------------------------------------------------------|
| obc. obliczeniow | <ul> <li>włączanie opcji analizy dla prezentacji jej wyników od ob-<br/>ciążeń obliczeniowych, czyli z uwzględnieniem współczyn-<br/>ników obciążeniowych.</li> </ul>                                                                                                    |
| obc. charakterys | yczne włączanie opcji analizy dla prezentacji jej wyników od<br>obciążeń charakterystycznych całkowitych lub długotrwałych<br>w zależności od stany włącznika obc. długotrwałe.                                                                                                    |
| obc. długotrwałe | włączanie tego włącznika powoduje, że wyniki dla obc. cha-<br>rakterystycznych będą prezentacją wyników pochodzących<br>od obciążeń stałych i części długotrwałej obciążeń zmien-<br>nych; w przeciwnym przypadku prezentacją wyników dla ob-<br>ciążeń całkowitych. Włącznik jest aktywny jedynie przy włą-<br>czonej opcji obc. charakterystyczne. |
| Lista grup       | grupa włączników odpowiadających poszczególnym grupom<br>obciążeń, za pomocą których można deklarować dowolną<br>kombinację grup obciążeń, otrzymując zamierzone wyniki<br>dla tej kombinacji. Lista jest aktywna przy włączonych op-<br>cjach obc. obliczeniowe i obc. charakterystyczne.                                                           |

### Narzędzia panelu w trybie Zbrojenie Sekcja Zbrojenie

przycisk-włącznik, którego włączenie sprawia, że wszelka prezentacja wyników analizy w widoku modelu konstrukcji, a związana ściśle ze zbrojeniem, odnosić się będzie do *obszarów płytowych*. W zależności od wyboru przełączników znajdujących się w dole sekcji będą prezentowane zbrojenie obliczone, zbrojenie brakujące lub zbrojenie wg. war. wymiarowania. Z włącznikiem tym stowarzyszona jest grupa przełączników:

- do przełączenia prezentacji wyników obliczeń na zbrojenie dolne w *obszarach płytowych*.
- do przełączenia prezentacji wyników obliczeń na zbrojenie górne w *obsza*rach płytowych.
- do przełączenia prezentacji wyników obliczeń na zbrojenie na kierunku 1 w *obszarach płytowych* (patrz: str.II-1).
- <u>1</u> kier.2 do przełączenia prezentacji wyników obliczeń na zbrojenie na kierunku 2 w *obszarach płytowych* (patrz: str.II-1).

Z włącznikiem skojarzone są następujące narzędzia do wyboru formy prezentacji wyników obliczeń dla zbrojenia *obszarów płytowych*:

prezentacja zbrojenia w formie mapy, której obszary o określonym kolorze wskazują zbrojenie (dolne lub górne) na aktualnie wybra-nym kierunku (1 lub 2) wyrażone jako liczbę wkładek (na 1mb) o zadeklarowanej średnicy - przy włączonym włączniku i lub wy-rażone w cm²/mb - przy włączonym włączniku i.

W prawym dolnym narożniku okna roboczego programu, przy tej formie prezentacji, ukazywana jest legenda przypisania kolorów mapy określonej wielkości zbrojenia. Niezależnie od tego możliwe jest bezpośrednie odczytanie wyniku w sekcji Stan zbrojenia przez wskazanie kursorem myszy zamierzonego punktu *obszaru płytowego*.

prezentacja zbrojenia w formie alfanumerycznej, czyli jako liczby ujęte w ramkach i ulokowane w węzłach siatki modelu MES, a wyrażające liczbę wkładek zbrojenia na 1mb (o zadeklarowanej średnicy) - przy włączonym włączniku n lub określające zbrojenia w cm²/mb - przy włączonym włączniku m.

W dolnej części sekcji Zbrojenie ulokowana jest grupa przełączników wyboru, jakie zbrojenie jest prezentowane. Wybór opcji zbrojenie obliczeniowe sprawia, że prezentowane jest zbrojenie obliczone (teoretyczne); wybór opcji zbrojenie brakujące sprawia, że prezentowane jest zbrojenie brakujące (różnica pomiędzy zbrojeniem teoretycznym a zbrojeniem w siatkach zbrojeniowych); wybór opcji zbr. wg. war. wymiarowania sprawia, że prezentowane jest zbrojenie teoretyczne dla wybranych warunków wymiarowania.

- ukazywanie i ukrywanie siatki modelu MES na widoku modelu konstrukcji.
- ukazywanie i ukrywanie siatek zbrojenia zadanego na widoku modelu konstrukcji.

przycisk-włącznik, którego włączenie sprawia, że wszelka prezentacja wyników analizy w widoku modelu konstrukcji, a związana ściśle ze zbrojeniem rzeczywistym (zadawanym) i teoretycznym (wymaganym), a odnosić się będzie do *żeber*. Z włącznikiem tym stowarzyszona jest grupa przełączników:

do przełączenia prezentacji na wyniki obliczeń zbrojenia dolnego.

📅 górne do przełączenia prezentacji na wyniki obliczeń zbrojenie górnego.

Prezentacja wyników obliczeń zbrojenia wymaganego dla *żeber* ma formę wykresów, których rzędne są odniesione do osi *żeber*, a wartości tych rzędnych zależą od wyboru przycisku:

- Im dla wyświetlenia wykresu liczby wkładek wymaganego zbrojenia (dolnego lub górnego) o zadeklarowanej (we właściwościach żebra) średnicy wkładek
- dla wyświetlenia wykresów wymaganej powierzchni zbrojenia w [cm<sup>2</sup>].

### Sekcja Definiowanie

Sekcja ta w przypadku włączonego włącznika Bryty zawiera dwa przyciski i będące narzędziami do kreowania siatek zbrojenia w *obszarach płytowych*,

III-46

natomiast w przypadku włączonego włącznika <u>zebra</u> zawiera jeden przycisk będący narzędziem do kreowania zbrojenia liniowego w *żebrach*:

narzędzie do kreowania siatek zbrojenia w obszarach płytowych. Po jego użyciu w oknie roboczym pojawia się okienko kreowania linii, która w tym przypadku ma być linią zamkniętą, stanowiącą kontur obszaru siatki zbrojenia. Kształt konturu jest dowolny i może składać się z odcinków prostych i łukowych. Po zamknięciu linii konturu obszaru siatki zbrojenia pojawia się okno Obszar zbrojenia, którego formanty służą do określania właściwości siatki zbrojenia (patrz: str. II-1) w tym obszarze (Błąd! Nie można odnaleźć źródła odwołania.8).

| Obszar zbrojenia                     |
|--------------------------------------|
| Symbol Siatka nr 1                   |
| Parametry Element                    |
| Położenie zbrojenia                  |
| uprzywiejowany kierunek 1            |
| Kąt siatki 🕴 = 0,00 °                |
| Otulina c= 20 mm                     |
| Odstęp $\Delta c_{1-2} = 0$ mm       |
| Prety                                |
| Pręty na kierunku:                   |
| 1: #10 4szt/mb co 250mm zmień        |
| 2: <b>#10 4szt/mb co 250mm</b> zmień |
| Stal Stal A-III                      |
| ОК                                   |

Rys. 17 Okno właściwości siatki zbrojenia obszaru płytowego

| Symbol 🛛              | ebro nr 1          |    |    |                                    |
|-----------------------|--------------------|----|----|------------------------------------|
| Parametry             |                    |    |    |                                    |
| Położenie<br>Otulina, | zbrojenia<br>c= 20 | mm | 0  | zbrojenie górne<br>zbrojenie dolne |
| Drety                 |                    |    |    |                                    |
| Średnica,             | D= 1               | 0  | nm |                                    |
| Klasa sta             | i stal A-          | ш  | •  |                                    |

Rys. 18 Okno właściwości odcinka zbrojenia żebra

narzędzie docinania obszaru zbrojenia siatkami do wskazanego obszaru płytowego. Narzędzie użyteczne w sytuacji, gdy projektowana siatka zbrojenia ma być ściśle dopasowana do konturu konkretnego obszaru płytowego. Wykonanie tej operacji polega na jednoczesnym zaznaczeniu obszaru zbrojenia oraz obszaru płytowego, a następnie użyciu tego narzędzia.

narzędzie do kreowania zbrojenia na dowolnym odcinku żebra. Narzędzie to pozwala na zadanie odcinka zbrojenia na wybranym żebrze, po czym w oknie roboczym pojawia się okno Zbrojenie żebra, którego formanty służą do określania właściwości liniowego zbrojenia na zdefiniowanym odcinku żebra (Rys. 18).

### Sekcja Stan zbrojenia

Spełnia rolę informacyjną i zawiera - w formie tekstowej wielkości zbrojenia teoretycznego (obliczonego) oraz podstawowe parametry zbrojenia zadanego (rzeczywistego) w miejscu wskazanym kursorem myszy.

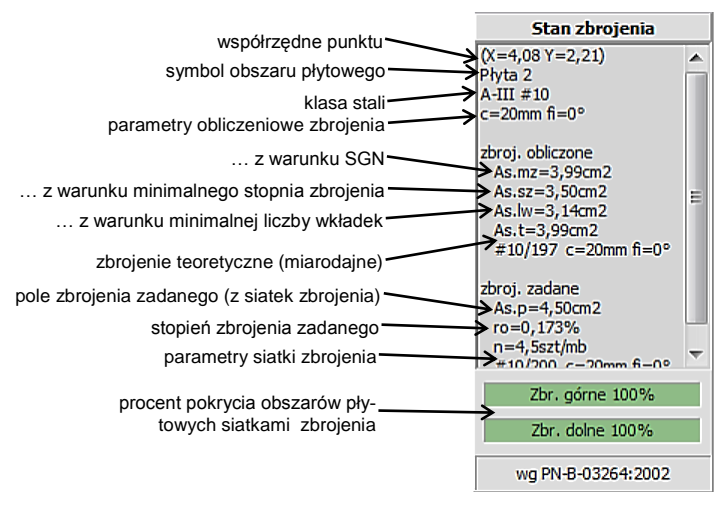

Rys. 19 Zawartość sekcji "Stan zbrojenia" dla płyt

### Narzędzia panelu w trybie Przebicie Sekcja Przebicie

- narzędzie do edycji dowolnej strefy przebicia w *obszarze płytowym*. Po jego włączeniu w oknie roboczym pojawia się okienko narzędzi kreowania linii (Rys.13), która w tym przypadku stanowi kontur *strefy przebicia* płyty. Kontur *strefy przebicia* musi być zamknięty i wypukły oraz w całości powinien się zawierać w jednym *obszarze płytowym*. Po zamknięciu konturu strefy automatycznie otwierane jest okno Strefa przebicia służące do określania właściwości utworzonej w ten sposób *strefy przebicia* (Rys.20). To narzędzie zostało opracowane głównie z myślą generowania stref przebicia w otoczeniu obciążeń skupionych, zwłaszcza przy ich dużych wartościach.
- narzędzie do automatycznego generowania *stref przebicia* w *obszarach płytowych* pochodzące od elementów konstrukcji PŻS (słupów). Przed jego użyciem należy zaznaczyć element (słup), dla którego ma być automatycznie wygenerowana *strefa przebicia*. Jeśli operacja ta będzie możliwa do wykonania, to program automatycznie utworzy obszar strefy przebicia i wyświetli okno jej właściwości (Rys.20).

| Winice P                                                                                                    | refa przebicia n                                                                                                    | r 6¦                                                                                                    |                                                                       |                   |
|----------------------------------------------------------------------------------------------------|----------------------------------------------------------------------------------------------------|----------------------------------------------------------------------------------------------------|-----------------------------------------------------------------------|-------------------|
| ometria wymia                                                                                                    | arowanie                                                                                                    |                                                                                                    |                                                                       |                   |
| Dla obyty                                                                                                    | 1 (H=150mm.                                                                                                    | B30)                                                                                                    |                                                                       | _                 |
| on piper 1                                                                                                    |                                                                                                    |                                                                                                    |                                                                       |                   |
| Przebicie nastąp                                                                                                    | i (O z dołu                                                                                                    | 0                                                                                                    | z góry                                                                |                   |
|                                                                                                    |                                                                                                    |                                                                                                    |                                                                       |                   |
| Płyta                                                                                                    | f <sub>ctd</sub> = 1                                                                                                    | ,2MPa                                                                                                    |                                                                       |                   |
|                                                                                                    | u= 0                                                                                                    | , 1211                                                                                                   |                                                                       |                   |
| Sily                                                                                                    | $N_{Sd} = 1$                                                                                                    | 60,8KN                                                                                                   |                                                                       |                   |
| Opis                                                                                                    |                                                                                                    | Symbol                                                                                                   | max(NSd) [kN                                                          | gil               |
| słup 200x200                                                                                                    | mm                                                                                                    | 5                                                                                                    | 63,2                                                                  |                   |
|                                                                                                    |                                                                                                    |                                                                                                    |                                                                       |                   |
| Średni obwód                                                                                                    | up = 2                                                                                                    | 6<br>,09m                                                                                                | 97,5                                                                  |                   |
| Sip 200x200<br>Sredni obwód<br>Zbrojenie<br>✓ strzemic<br>✓ pręty or<br>Warunek nośł<br>N <sub>Sd</sub> = 160,8<br>N <sub>Rd,max</sub> = 1                                                                                                    | up = 2<br>ona stal A-1<br>dgięte stal A-1<br>ności (wg Ph<br>kh<br>I.,4*fctd*up*d d                                                                                                    | ,09m<br>                                                                                                 | Asw1= 10,00<br>Asw2= 0,00<br>kqt 45,00<br>2002)                       |                   |
| Sredni obwód<br>Sredni obwód<br>Zbrojenie<br>Strzenic<br>Strzenic<br>Pręty or<br>Warunek nośś<br>N <sub>Sd</sub> = 160,8<br>N <sub>Rd,max</sub> = 1<br>N <sub>Sd</sub> /N <sub>Rd</sub>                                                                                           | mm<br>up = 2<br>ma <u>stal A-1</u><br>dgięte <u>stal A-1</u><br>dgięte <u>stal A-1</u><br>mości (wg PP<br>kN<br>1,4 <sup>4+f</sup> ctd <sup>*</sup> up <sup>*</sup> d <sup>-1</sup><br>d,max = 0,38<br><sup>4</sup> / <sub>2</sub> un <sup>*</sup> 4Ano <sup>2</sup>             | ,09m<br>                                                                                                 | Asw1= 10,00<br>Asw2= 0,00<br>kat 45,00<br>2002)<br>= 210.0kN          |                   |
| Sredni obwód<br>Zbrojenie<br>Srzemic<br>Strzemic<br>Strzemic<br>Strzemic<br>Strzemic<br>Strzemic<br>Strzemic<br>Strzemic<br>Strzemic<br>Strzemic<br>N <sub>Sd</sub> = 160,8<br>N <sub>Rd,max</sub> = 3<br>N <sub>Sd</sub> /N <sub>Rd</sub><br>N <sub>Rd</sub> = A <sub>SM</sub> 1 | nm<br>u <sub>p</sub> = 2<br>nna stal A-1<br>dgiqte stal A-1<br>ności (wg Pk<br>kN<br>L,4*f <sub>ctd</sub> *u <sub>p</sub> *d -<br>d,max = 0,38<br>*f <sub>ywd</sub> +A <sub>Sw2</sub> *7                                                                                         | 6<br>,09m<br>                                                                                            | (37,5<br>Asw1= 10,00<br>Asw2= 0,00<br>kat 45,00<br>2002)<br>= 210,0kN | ) cm<br>cm<br>) • |
| skip kolok 200<br>Średni obwód<br>Zbrojenie<br>V strzenie<br>Nsd = 160,8<br>N <sub>Rd,max</sub> = 1<br>N <sub>Sd</sub> /N <sub>Rd</sub><br>N <sub>Rd</sub> = A <sub>sw1</sub><br>N <sub>Sd</sub> /N <sub>Rd</sub>                                                                 | up =         2           ona         stal A-1           dgiqte         stal A-1           stal A-1         stal A-1           ności         (wg Ph           kN         .,4*fctd*up*d           d,max =         0,38           *fywd+Asw2*f         4           d =         0,77 | 6<br>,09m<br>↓<br>↓<br>↓<br>↓<br>↓<br>↓<br>↓<br>↓<br>↓<br>↓<br>↓<br>↓<br>↓<br>↓<br>↓<br>↓<br>↓<br>↓<br>↓ | (97/5<br>Asw1= 10,00<br>Asw2= 0,00<br>kat 45,00<br>2002)<br>= 210,0kN | ) cm<br>cm<br>) • |

Rys.20 Okno właściwości strefy przebicia
#### IV. UŻYTKOWANIE PROGRAMU

#### Wprowadzenie

Program PL\_WIN2 służy do obliczania sił wewnętrznych w jednej wydzielonej kondygnacji w układach konstrukcyjnych złożonych z płyt, żeber, słupów i ścian żelbetowych oraz pozwala na wymiarowanie zbrojenia w płytach i żebrach tych konstrukcji jako elementów żelbetowych.

W tej części instrukcji omówiono ogólne zasady działania programu oraz operacje związane z kreowaniem modelu konstrukcji PŻS. Kreowania modelu konstrukcji polega na odpowiednim posługiwaniu się następującymi obiektami konstrukcyjnymi: *obszarem płyty, żebrem, ścianą, słupem, obszarem zbrojenia, obciążeniami*. W odróżnieniu od poprzedniej wersji programu nie stosuje się elementów niższego rzędu, definiujących geometrię układu. Każdy z wymienionych obiektów konstrukcji posiada swoje właściwości (wymiary, materiały, średnice prętów, otuliny), które zadawane są w odpowiednich oknach właściwości reprezentujących te parametry przez odpowiednie formanty (pola edycyjne, przełączniki i listy wyboru, włączniki). Wszystkie właściwości poszczególnych obiektów modelu zapisywane są w pliku tekstowym o rozszerzeniu "mpl", który może być dowolnie archiwizowany przez użytkownika programu.

#### Ogólny schemat użytkowania programu

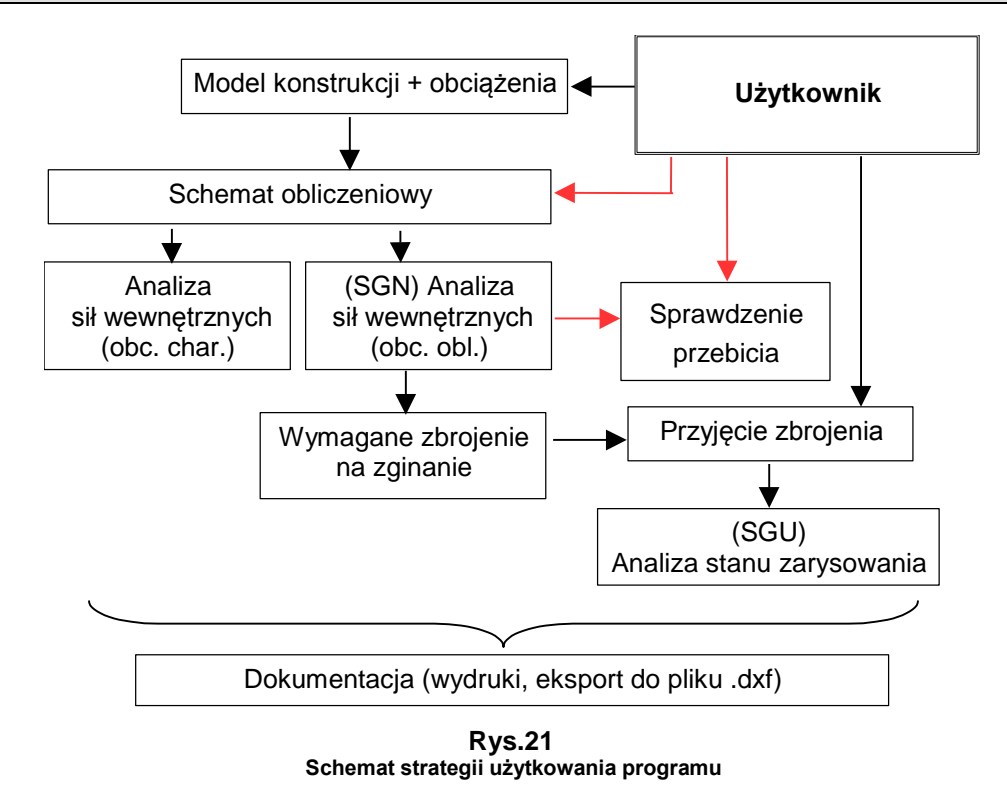

Powyższy schemat nakreśla w sposób ramowy koncepcję użytkowania programu. Sekwencja  $A \rightarrow B$  na schemacie oznacza, że wpierw należy wykonać etap A, aby możliwe było wykonanie etapu B.

#### Uruchomienie programu i ustawienia jego parametrów domyślnych

Po zainstalowaniu programu PL\_WIN2 za pomocą programu instalacyjnego, na pulpicie systemu Windows zostaje umieszczona ikona tego programu, będąca jego skrótem. Wówczas uruchomienia programu PL\_WIN2 można dokonać za pomocą tego skrótu przez podwójne kliknięcie na jego ikonie. Spowoduje to pojawienie się głównego okna programu wraz z elementami jego interfejsu (menu, pasek skrótów, paski narzędzi, panel trybów) - Rys.1

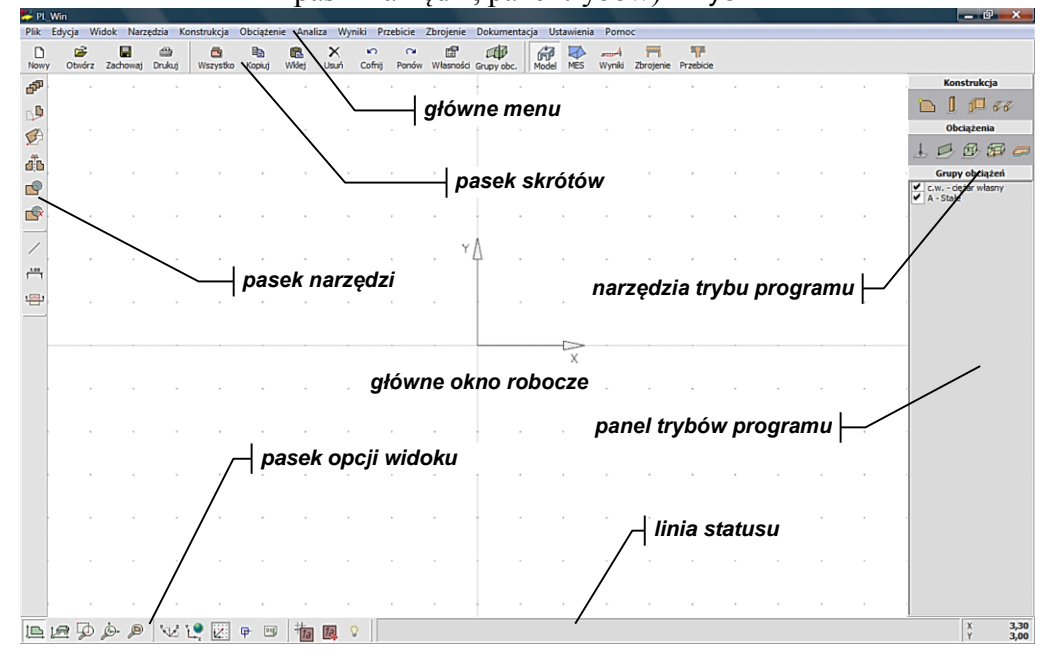

Rys.1 Okno programu PL\_WIN2

W trakcie ładowania programu do pamięci komputera (uruchomienia programu) dokonywane jest inicjowanie jego ustawień początkowych zarówno w odniesieniu do interfejsu programu jak i właściwości kreowanych w nim obiektów modelu konstrukcji oraz innych. Informacje te zawarte są w plikach konfiguracyjnych: szablon.mpl, grafika.cfg i pulpit.cfg, odczytywanych przez program przy jego uruchamianiu.

Zaleca się, aby przez rozpoczęciem kreowania modelu konstrukcji PŻS dokonać ustawień parametrów domyślnych programu mających wpływ na usprawnienie procesu kreowania oraz wyniki analizy zadania. Dokonuje się tego w oknie Ustawienie zadania otwieranym poleceniem menu Ustawienia/Parametry domyślne. Domyślnie program pobiera wartości parametrów z pliku szablon.mpl.,w którym zapamiętane są te parametry.

Parametry domyślne programu są ujęte w trzech zakładkach okna Ustawienie zadania: Analiza, Schemat statyczny, Parametry domyślne.

| aliza Schemat statyczny Parametry domyślne     |                                       |
|------------------------------------------------|---------------------------------------|
| Norma                                          |                                       |
| Dla potrzeb wymiarowania zbrojenia na zginanie | e i analizy SGU stosowana jest norma: |
| PN-B-03264:2002                                |                                       |
| () PN-EN 1992:2005                             |                                       |
| Siatka MES                                     |                                       |
| zageszczanie w zdefiniowanych obszarach        |                                       |
|                                                |                                       |
| 2ageszczanie wokor słupow: promien             | 1,50 m                                |
| Analiza MES                                    | Wartości na wynikach                  |
| <b>—</b>                                       | Liczba cyfr znaczących                |
| redukcja momentów nad słupami                  | dopuszczaj zmiane wykładnika          |
|                                                |                                       |
| Analiza SGU - parametry domysine               |                                       |
| ✓ pręty żebrowane                              |                                       |
| Wilgotność RH= 80 %                            |                                       |
| Cras przyłożenia obc. to poz 28 dpi            |                                       |
| and previous over 0.28- 20 un                  | rai brana jastabraj taaraturana       |
| analiza 300 - w przypadku braku slatek zb      | וטן. טומות ובגיבטוטן, ובטובניגבופ     |
|                                                |                                       |

Zakładka Analiza

Rys. 22

W sekcji Norma ujęto grupę dwóch przełączników do wyboru normy, wg której mają być wykonane obliczenia w zakresie wymiarowania elementów żelbetowych (płyty, żebra). Do wyboru są dwie normy: PN-B-03264:2002 lub PN-EN 1992:2005.

W sekcji Siatka MES ujęto:

- <u>włącznik Zagęszczanie w zdefiniowanych obszarach</u>, którego włączenie spowoduje automatyczne zagęszczanie siatki MES w zadanych obszarach przy jej generowaniu. Obszary zagęszczania siatki MES kreowane są w trybie Model MES programu (patrz: str. III-37).
- <u>włącznik zagęszczanie wokół słupów</u>, którego włączenie spowoduje automatyczne zagęszczanie siatki MES w obszarach płytowych wokół słupów modelu konstrukcji.
- <u>pole edycyjne promień</u> stowarzyszone z włącznikiem zagęszczanie wokół słupów do określania zasięgu obszarów zagęszczania siatki MES w otoczeniu słupów.

W sekcji Analiza MES ujęto:

włącznik redukcja momentów nad słupami, którego włączenie sprawia, że wartości momentów zginających i skręcających w miejscach podparć płyty słupami wyznaczane są wg specjalnego algorytmu prowadzącego do urealnienia wyników obliczeń dla płyty w tych miejscach, jako że w teorii płyt cienkich podparcie punktowe płyty (bo tak jest traktowane podparcie płyty słupem w modelu MES) jest osobliwością i w metodach dyskretnych prowadzi do wyników niemiarodajnych.

- W sekcji Wartości na wynikach ujęto:
  - <u>pole edycyjne liczba cyfr znaczących</u> do zadania liczby cyfr znaczących z jaką mają być wyświetlane wartości liczbowe wyników obliczeń.
  - <u>włącznik dopuszczaj zmianę wykładnika</u>, którego włączenie sprawi, że wartości liczbowe wyników obliczeń będą mogły być wyświetlane w tzw. formacie zmiennoprzecinkowym w sytuacji, gdy część całkowita wartości liczbowej ma więcej cyfr niż określono to w polu <u>liczba cyfr</u> <u>znaczących</u>.

W sekcji Analiza SGU ujęto:

- *włącznik* pręty żebrowane
- pole edycyjne Wilgotność
- *pole edycyjne* Czas przyłożenia obc.

będące parametrami normowymi, które mają wpływ na warunki SGU, których znaczenie nie wymaga bliższych wyjaśnień.

• <u>włącznik analiza SGU - w przypadku braku siatek zbroj...</u>, którego włączenie umożliwia dokonywanie analizy SGU w taki sposób, że w obszarach płytowych, w których jest zadane zbrojenie rzeczywiste (w postaci siatek) do obliczeń brane jest to zbrojenie, natomiast w obszarach po-zbawionych zbrojenia rzeczywistego do obliczeń brane jest zbrojenie teoretyczne (wymagane obliczeniowo z warunku SGN).

Zakładka Schemat statyczny

| haliza Schemat st | atyczny Parametry      | domyślne                              |      |
|-------------------|------------------------|---------------------------------------|------|
| Przyciąganie kont | uru płyty do osi ścian | i żeber                               |      |
| ✓ sktywne         |                        |                                       |      |
| Parametry przyci  | iągania:               |                                       |      |
| - dla ścian       | AlfG= 10,00 °          | EpsK= 0,05 m                          |      |
| - dla żeber       | AlfZ= 5,00 °           | EpsZ= 0,05 m                          |      |
| Dala and          |                        |                                       |      |
| Pulaczenie Dowler | zcrimowe konturow i    | stupow, zeber i stupow, zeber i scian |      |
|                   |                        |                                       |      |
| aktywne           |                        |                                       |      |
| aktywne           |                        |                                       | <br> |
| ✓ aktywne         |                        |                                       | <br> |
| aktywne           |                        |                                       | <br> |
| aktywne           |                        |                                       | <br> |
| Aktywne           |                        |                                       | <br> |
| Aktywne           |                        |                                       |      |
| Aktywne           |                        |                                       |      |
| aktywne           |                        |                                       |      |

Rys. 23

Zawiera domyślne parametry konwersji modelu konstrukcji PŻS na schemat statyczny (obliczeniowy).

#### Zakładka Parametry domyślne

Zawiera tabelę ujmującą domyślne parametry poszczególnych obiektów modelu konstrukcji PŻS. Zadawanie parametrów domyślnych poszczególnym obiektom polega wpierw na wskazaniu kursorem myszy obiektu (wiersza ta-

beli), a następnie użyciu przycisku Zmień, co spowoduje wyświetlenie okna właściwości dla wybranego obiektu, w który można zadać zamierzone parametry domyślne (patrz: str. II-1).

Po określeniu parametrów domyślnych należy użyć odpowiedniej opcji menu podręcznego rozwijanego za pomocą przycisku Ustawienia domyślne.

| Element | Materiał      | Wymiary   | Wymiar w pionie | Zbrojenie   | Otulina         | Inne       |
|---------|---------------|-----------|-----------------|-------------|-----------------|------------|
| Płyta   | C25/30; A-III | H=200mm   | Z0=0,00m        | Dd=10 Dg=10 | cd=20mm cg=20mm |            |
| Żebro   | C25/30; A-III | 400x200mm | Zmax=0,00m      | Dd=10 Dg=10 | cd=20mm cg=20mm |            |
| Ściana  | C25/30        | B=200mm   | Ld=3,00m        |             |                 | Poł.przeg. |
| Słup    | C25/30        | 200x200mm | Ld=3,00m        |             |                 | Poł.przeg. |
| zmie    | eń            |           |                 |             |                 |            |
| zmie    | eń            |           |                 |             |                 |            |
| zmie    | :ń            |           |                 |             |                 |            |

Rys. 24

#### Kreowanie modelu konstrukcji PŻS

#### <u>Ustawienia warunków kreowania</u>

Kreowanie modelu konstrukcji może odbywać się zarówno w widoku 2D jak i 3D i w trybie Model programu za pomocą dostępnych w nim narzędzi, funkcji i opcji. Przed przystąpieniem kreowania modelu wskazane jest dokonanie pewnych ustawień, które przyczynią się do ułatwienia kreowania obiektów modelu.

Wszystkie obiekty modelu są osadzane na jednej płaszczyźnie, której elementami są: globalny i lokalny układ odniesienia, raster (ang. grid) oraz ewentualny podkład w postaci rysunku pobranego z pliku DXF (utworzonego w dowolnym programie typu CAD, np. AutoCAD). Wymienione elementy stanowią kanwę dla narzędzi kreowania obiektów modelu konstrukcji.

#### Ustawienia osi lokalnego układu odniesienia

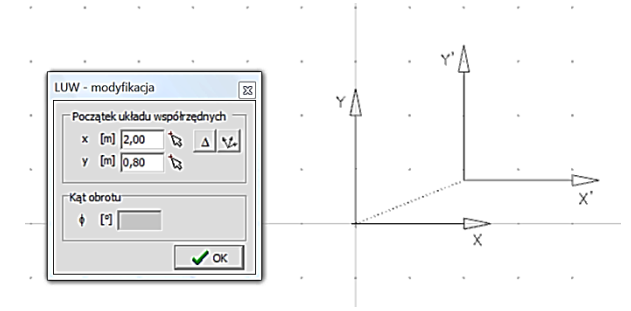

Rys.25 Ustawianie lokalnego układu współrzędnych

INSTRUKCJA UŻYTKOWANIA PROGRAMU

IV-5

W dowolnym momencie kreowania modelu możliwe jest dokonanie ustawienia osi lokalnego (kartezjańskiego) układu współrzędnych (LUW). Służy do tego narzędzie w paska dolnego. Po jego wybraniu w oknie roboczym pojawia się ruchomy układ współrzędnych X'Y' (Rys.25).

Ustawienie nowego położenia osi LUW polega na zaakceptowaniu wpierw nowego położenia początku LUW, a następnie orientacji osi X' przez wskazanie dowolnego punktu płaszczyzny kreowania, który wraz z punktem początku układu określa nowe położenie osi X'. Operacja ta może być dokonywana za pomocą myszki lub przez zadawanie współrzędnych obu punktów w okienku LUW-modyfikacja.

#### Ustawienia właściwości siatki rastra (ang. grid)

Dokonuje się w oknie Ustawienie siatki (Rys.26) otwieranym za pomocą narzędzia za paska dolnego lub klawiszem [F9].

Punkty rastra są wyświetlane w oknie roboczym (przy włączonym włączniku rysuj punkty siatki) w obszarze określonym w sekcji Zakres. Rozmieszczenie tych punktów może być w szyku ortogonalnym lub biegunowym (przełączniki siatka ortogonalna/siatka biegunowa). Gęstość siatki rastra zależy od parametrów rozstaw w kierunku X/rozstaw w kierunku Y - w szyku ortogonalnym oraz rozstaw w kierunku R/rozstaw kątowy - w szyku biegunowym.

| - p | rzyciąganie                                                                                            |      |
|-----|----------------------------------------------------------------------------------------------------|------|
| 0   | biatka ortogonalna<br>siatka biegunowa<br>rozstaw w kierunku X: 0,10 m<br>rozstaw w kierunku Y: 0,10 m |      |
| Za  | kres: [-10,00; -10,00] - [50,00; 50,00]                                                                | ta   |
|     |                                                                                                    | 🗸 ОК |

Ustawianie właściwości rastra

#### Ustawienia przyciągania do obiektów

Dokonuje się w oknie Punkty charakterystyczne (Rys.27) otwieranym za pomocą narzędzia paska dolnego lub klawiszem [F3].

| ₽ | Początek i koniec odcinka |  |
|---|---------------------------|--|
| + | Środek odcinka            |  |
| * | Punkt przecięcia          |  |
| 9 | Środek okręgu lub łuku    |  |
| 1 | Rzut prostopadły          |  |
|   | Przedłużenie              |  |
|   |                           |  |

Rys.27 Ustawianie przyciągania do punktów

INSTRUKCJA UŻYTKOWANIA PROGRAMU

PL\_WIN2

Wyszczególnione w tym oknie punkty charakterystyczne - oprócz punktów siatki rastra - stanowią kanwę przyciągania kursora myszy w trakcie edycji obiektów graficznych. Zbliżenie kursora myszy do takiego punktu powoduje przechwycenie kursora edycji linii (mały, czerwony kwadrat) i wyświetlenie współrzędnych tego punktu w okienku narzędzi edycji linii.

#### Podkład rysunkowy z pliku DXF

Szczególnym ułatwieniem trybu kreowania modelu konstrukcji może być rysunek utworzony w programie typu CAD i zapisany w formacie DXF. W celu pobrania i ulokowania rysunku z pliku DXF należy posłużyć się narzędziem paska dolnego lub poleceniem Plik/Pobierz podkład z pliku dxf... menu głównego programu, co spowoduje wpierw otwarcie standardowego okna Otwieranie dla odszukania pobrania pliku DXF z pamięci zewnętrznej, a następnie otwarcie okna Podkład DXF (Rys.28), w którym należy określić odpowiednie warunki osadzenia rysunku (pozycja, orientacja, skala) w oknie roboczym programu.

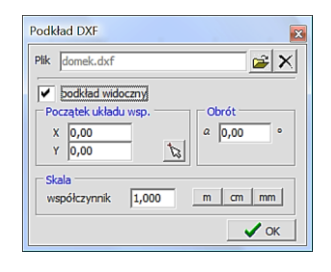

Rys.28 Osadzanie podkładu z pliku DXF

Uwagi: Przy zapisywaniu pliku zadania w pamięci zewnętrznej zapamiętywana jest również nazwa i lokalizacja pliku DXF tak, że przy otwarciu pliku zadania z pliku archiwalnego możliwe było skojarzenie go z plikiem DXF. Brak pliku DXF w zapamiętanej lokalizacji powoduje wyświetlenie komunikatu informującego o tym, co nie ma wpływu na odtworzenie i dalszą modyfikację modelu konstrukcji, a jedynie uniemożliwia dalsze korzystanie z podkładu osadzonego z pliku DXF. Podczas kreowania modelu konstrukcji może być otwarty jeden plik DXF, służący jako podkład.

Z pliku DXF pobierane są takie obiekty geometryczne jak:

- *linia*, *łuk*, *okrąg*, *polilinia* (obiekt złożony z odc. prostych i łuków) i *prosty tekst*,
- *style tekstów* (w programie PL\_WIN2 wyświetlane są zarówno czcionki AutoCAD'a typu shp/shx jak też czcionki TrueType),

- warstwy.

Nie są natomiast rozpoznawane i pobierane takie obiekty jak: *elipsa*, *luk eliptyczny*, *splajn*, *kreskowanie*, tekst złożony; a linie przerywane są wyświetlane jako ciągłe.

Obiekty z pliku DXF są traktowane jak elementy liniowe i można je skopiować na okno robocze, wówczas stają się obiektami zadania (pro-

jektu) i można je zmieniać oraz konwertować na obiekty modelu konstrukcji.

## <u>Narzędzia kreowania obiektów modelu konstrukcji</u>

Wszystkie obiekty modelu posiadające geometrię (poza punktowymi) określone są przy pomocy pewnych linii składających się z odcinków prostych oraz łuków kołowych. Są to: oś żebra i ściany, krawędzie płyty, oś obciążenia liniowego ("noża"), krawędzie obszaru obciążenia rozłożonego. Ich geometrię określa się przy pomocy okna edycji segmentu linii (Rys.29). Pozwala ono na wprowadzenie: *odcinka prostego, łuku (na różne sposoby), okręgu, prostokąta.* Zielony przycisk m zatwierdza kreowaną linię, czerwony i ją odrzuca. Wskazanie punktu odbywa się poprzez zadanie współrzędnych punktu z klawiatury lub kliknięcie lewym przyciskiem myszy po uprzednim naprowadzeniu kursora myszy na zamierzony punkt widoku modelu konstrukcji. Można przy tym skorzystać z ułatwień jakie wynikają z przyciągania kursora edycji linii (mały krzyżyk) do punktów charakterystycznych geometrii projektu (koniec i środek segmentu, środek łuku, punktu przecięcia, rzutu prostopadłego oraz punktu siatki rastra).

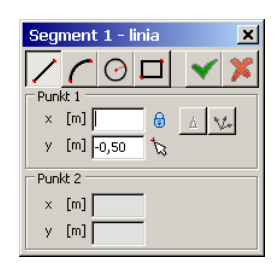

Rys.29 Okno edycji segmentu linii

Przy wprowadzaniu współrzędnych można:

- odnieść się do poprzedniego punktu (przycisk ),
- posłużyć się układem biegunowym (przycisk 🚧),
- wprowadzić oddzielnie współrzędną X i Y (ustawienie kłódki powoduje zablokowanie danej współrzędnej, co ułatwia skupieniu się nad drugą współrzędną),
- ustanowić chwilowy lokalny układ współrzędnych (patrz: str. IV-5):

## <u>Kreowanie *obszarów płytowych*</u>

Sprowadza się do użycia narzędzia i trybu Model, a następnie - po pojawieniu się okienka narzędzi edycji linii - rysowaniu na płaszczyźnie kreowania modelu konstrukcji kolejnych konturów *obszarów płytowych*, tj. linii zamkniętych. Jeśli kreowany kontur jest poprawny (jego segmenty nie przecinają się wzajemnie), to w momencie jego zamknięcia nastąpi wypełnienie obszaru kolorem obszaru płytowego (opcja Ustawienia/Konfiguracja programu), a program jest gotowy do kreowania następnego *obszaru płytowego*.

Jednocześnie w oknie roboczym otwarte jest okno właściwości *obszaru pły-towego*, którego formanty służą do określenia parametrów geometrycznomateriałowych kreowanego *obszaru płytowego* (patrz str. II-1). **Uwagi:** Jeśli w modelowanej konstrukcji PŻS elementy płytowe mają jednakowe właściwości geometryczno-materiałowe, to należy starać się, aby w modelu konstrukcji stanowiły one pojedyncze *obszary płytowe*, czyli należy unikać dzielenia ich na części.

Występujące w elementach płytowych konstrukcji PŻS otwory (wycięcia) modeluje się za pomocą narzędzia elewego paska narzędzi, a czynność ta jest podobna do kreowania *obszaru płytowego*.

Każdy *obszar płytowy* może być dowolnie pozycjonowany względem płaszczyzny bazowej przez zadanie wielkości geometrycznej poziom lub przez wyrównanie za pomocą grupy przełączników: górnej powierzchni/osi obojętnej/dolnej powierzchni zakładki Sztywność okna właściwości *obszaru płytowego*.

## <u>Kreowanie żeber</u>

Sprowadza się do użycia narzędzia *trybu Model, a następnie - po pojawie*niu się okienka narzędzi edycji linii - rysowaniu na płaszczyźnie kreowania modelu konstrukcji kolejnych osi *żeber*. Oś *żebra* może się składać z dowolnej liczby segmentów (odcinków prostych i łuków).

Jednocześnie w oknie roboczym otwarte jest okno właściwości *żebra*, którego formanty służą do określenia parametrów geometryczno-materiałowych kreowanego *żebra* (patrz str. II-3).

**Uwaga:** Każde *żebro* może być dowolnie pozycjonowane względem płaszczyzny bazowej przez zadanie wielkości geometrycznej poziom lub przez wyrównanie za pomocą grupy przełączników do: górnej powierzchni/osi obojętnej/dolnej powierzchni zakładki Przekrój okna właściwości żebra. Pozycja ta jest istotna, bowiem w obliczeniach związanych z analizą statyczną i wymiarowaniem konstrukcji PŻS żebra leżące w obszarach płytowych traktowane sa jako monolitycznie połączone z płyta, niezależnie od odległości osi żebra od płyty. Sztywność giętna przekroju żebra współpracującego z płyta w modelu obliczeniowym jest wyznaczana jako sztywność prostokątnego przekroju żebra względem powierzchni środkowej płyty. Natomiast podczas wymiarowania żebra przyjmuje się przekrój żebra powiększony o fragment płyty współpracującej o łącznej szerokości beff. Zakłada się, że ten parametr normowy zostanie określony przez użytkownika. Natomiast program sam określa położenie żebra względem płyty w pionie, korzystając z wartości w polach Poziom i odpowiednio w przekroju umiejscawia tzw. półkę przekroju (część współpracującą płyty). Dla takiego przekroju wyznaczone jest położenie osi obojętnej oraz jego sztywność giętna. Obliczenie tej sztywności jest wykonywane na pododcinkach żebra, w trakcie wymiarowania żebra. Natomiast w oknie właściwości żebra ukazywana jest jedynie charakterystyka części prostokątnej przekroju.

## <u>Kreowanie *słupów*</u>

Sprowadza się do użycia narzędzia *trybu Model*, a następnie - po pojawieniu się okienka zadawania współrzędnych - nanoszenia na płaszczyznę kreowania modelu konstrukcji kolejnych *słupów* jako obiektów punktowych.

Jednocześnie w oknie roboczym otwarte jest okno właściwości *słupa*, którego formanty służą do określenia parametrów geometryczno-materiałowych kreowanego *słupa* (patrz str. II-4).

**Uwaga:** W aktualnej wersji programu *słupy* nie są przedmiotem wymiarowania wg norm jako elementów żelbetowych, a jedynie pełnią rolę podpór punktowych w schemacie statycznym konstrukcji.

## <u>Kreowanie ścian</u>

Sprowadza się do użycia narzędzia P trybu Model, a następnie - po pojawieniu się okienka narzędzi edycji linii - rysowaniu na płaszczyźnie kreowania modelu konstrukcji kolejnych osi ścian. Oś ściany może się składać z dowolnej liczby segmentów (odcinków prostych i łuków).

Jednocześnie w oknie roboczym otwarte jest okno właściwości ściany, którego formanty służą do określenia parametrów geometryczno-materiałowych kreowanej ściany (patrz str. II-5).

**Uwaga:** W aktualnej wersji programu *ściany* nie są przedmiotem wymiarowania wg norm jako elementów żelbetowych, a jedynie pełnią rolę podpór liniowych (podatnych lub niepodatnych) w schemacie statycznym konstrukcji.

> Jeśli ściany mają być wykonane z innego materiału niż beton, to w oknie właściwości ściany należy bezpośrednio zadać jej sztywności Kw i Kfi obliczonych na podstawie mechanicznych cech materiału projektowanych ścian.

## <u>Kreowanie *obciążeń*</u>

Zadawanie obciążeń modelu konstrukcji PŻS odbywa się w trybie Model, a służą do tego narzędzia sekcji Obciążenia panelu trybów programu. Możliwe jest zadawanie następujących rodzajów obciążeń:

- siła skupiona 上,
- obciążenie rozłożone równomiernie wzdłuż linii 🖾
- obciążenie rozłożone na obszarze czworokątnym 🕮,
- obciążenie rozłożone w całości na *obszarze płytowym* 🜌,
- nierównomierne (w kierunku prostopadłym do płaszczyzny kreowanie modelu) oddziaływanie temperatury -

Przed przystąpieniem do zadawania obciążeń wskazane jest przygotowanie *listy grup obciążeń*, bowiem pojedyncze obciążenia muszą być przypisywane do tych grup. Tworzenie *grup obciążeń* podyktowane jest zróżnicowaniem ich charakteru stanowionego przez normy obciążeniowe oraz zawartą w nich metodologią tworzenia kombinacji obciążeń.

| upy ol | ociążeń          |            |                    |          |         |       |               | [ |
|--------|------------------|------------|--------------------|----------|---------|-------|---------------|---|
| Symbol | Nazwa            |            | Rodzaj             | gammaf 1 | gammaf2 | psi_d | Znaczenie     | - |
| c.w.   | ciężar własny    |            | Stałe              | 1,1      |         |       |               |   |
| A      | Ciężary          |            | Stałe              | 1        | 1       | 1     |               |   |
| 8      | Użytkowe         |            | Zmienne            | 1        |         | 1     | 1             |   |
| с      | Obc. śniegiem    |            | Zmienne            | 1        |         | 1     | 1             |   |
|        |                  |            |                    |          |         |       |               |   |
|        |                  |            |                    |          |         |       |               |   |
|        |                  |            |                    |          |         |       |               |   |
|        |                  |            |                    |          |         |       |               |   |
|        |                  |            |                    |          |         |       | Dodai         | 1 |
| Sym    | pol: B           |            |                    |          |         | _     |               | - |
| Nazv   | va: Użytkowe     |            |                    |          |         | _     | 🗶 Usuń        | 1 |
|        | • • •            | v 1        | Ψ                  | 1        |         | ×     | 🤇 Usuń zbędne | 3 |
|        | Stałe<br>Zmienne | 'f1  *<br> | h"<br>Lado eigerae | 1        | -       |       | Demes         | 1 |
| 12     | Wviatkowe        | 2110       | sczenie obc        | lt.      |         | _     | Pomoc         | 4 |
|        |                  |            |                    |          |         |       | 💢 Zamknij     |   |
|        |                  |            |                    |          |         |       |               |   |
|        |                  |            |                    |          |         |       |               |   |

Rys.30 Okno listy grup obciążeń

Przygotowanie listy grup obciążeń odbywa się w oknie dialogowym Grupy obciążeń (Rys.30) otwieranym poleceniem Obciążenia/Grupy obciążeń menu głównego lub bezpośrednio za pomocą skrótu w paska skrótów.

Każdą grupę obciążeń charakteryzują:

- jednoliterowy symbol dla generowania literału kombinacji przy prezentacji wyników analizy,
- nazwa grupy nadawana przez użytkownika.
- normowy charakter obciążeń tej grupy (stałe, zmienne, wyjątkowe),
- częściowe współczynniki obciążeń γr1, (γr2 dla obciążeń stałych),
- współczynnik części długotrwałej obciążeń zmiennych ψd,
- stopień znaczenia obciążeń grupy, tj. liczba naturalna (1,2,3,...) mająca wpływ na współczynnik redukcji jednoczesności obciążeń przy tworzeniu kombinacji grup obciążeń.
  - **Uwaga:** Wartości współczynników γf1,i γf2 określane w trakcie przygotowania *listy grup obciążeń* mają charakter domyślny, bowiem ich ostateczne wartości określane są indywidualnie dla każdego kreowanego pojedynczego obciążenia.

#### Kombinatoryka grup obciążeń

Przy wyznaczaniu obwiedni wielkości statycznych i kinematycznych, czyli przy wykonywaniu obliczeń z włączonym włącznikiem Kombinatoryka w sekcji Grupy obciążeń panelu trybów programu trybu Wyniki realizowana jest procedura automatycznego generowania kombinacji *grup obciążeń*. Sposób działania tej procedury może być w pełni automatyczny (tryb domyślny) lub półautomatyczny - określany poprzez tzw. klasy kombinacji, których deklaracja odbywa się w oknie **Relacje grup obciążeń** otwieranym poleceniem menu Obciążenia/Relacje gr.obc.(Rys.31).

| Rel | acje | e gr | up    | obo      | iąż    | eń    |                             | ×    |
|-----|------|------|-------|----------|--------|-------|-----------------------------|------|
| Kor | nbin | acje | grup  | o obc    | iążei  | ń:    |                             |      |
|     | Z    | awsz | e     |          |        |       | Ewentualnie                 |      |
| 1   | A    |      |       |          |        |       | B+C+D+E+T                   |      |
|     |      |      |       |          |        |       |                             |      |
|     |      |      |       |          |        |       |                             |      |
|     |      |      |       |          |        |       |                             |      |
| Rel | acje | grup | o obi | ciąże    | ń:     |       |                             |      |
|     | A    | В    | С     | D        | E      | Т     |                             |      |
| Α   |      |      |       | 0        | Ŷ      |       |                             |      |
| В   |      |      |       | 0        |        |       |                             |      |
| С   |      |      |       | <u>ہ</u> |        | ×     |                             |      |
| D   |      |      |       | 5        | •      | 0     |                             |      |
| E   |      |      |       |          |        |       |                             |      |
| Т   |      |      |       |          |        |       |                             |      |
|     |      |      |       |          |        |       | D later                     |      |
|     | Vybr | ane  | grup  | oy ot    | ociązi | en: - | Relacja:                    |      |
|     | U-1  | UDC  | . tet | .nnc     | nogi   | czn   | Obciążenia występują zawsze |      |
| 1   |      |      |       |          |        |       |                             | 🗸 ок |

Rys.31

Głównymi elementami okna Relacje grup obciążeń są:

 Tabela Kombinacje grup obciążeń, której wiersze służą do deklarowania tzw. klas kombinacji w postaci dwóch łańcuchów znakowych umieszczonych w kolumnach Zawsze i Ewentualnie. Łańcuchy te mogą zawierać jedynie symbole grup obciążeń oraz znaki "+" i "/". Użycie znaku "/" między symbolami dwu lub więcej grup obciążeń oznacza generowanie kombinacji, w których występuje tylko jedna z wymienionych w danej sekwencji grup obciążeń (patrz przykłady poniżej).

Domyślnie tabela ta ma jeden wiersz, a łańcuchy w kolumnach Zawsze i Ewentualnie są inicjowane na podstawie normowych statusów poszczególnych grup obciążeń. Deklarowanie kolejnych *klas kombinacji* polega na dodawaniu kolejnych wierszy tej tabeli i odpowiednim specyfikowaniu reguł w kolumnach Zawsze i Ewentualnie. Kreowanie kolejnych klas nie jest obowiązkowe i ma sens wówczas, gdy - w związku z dużą liczbą grup obciążeń czas konieczny do wykonania procedury w pełni automatycznego tworzenia kombinacji dla konkretnego zadania będzie zbyt długi.

Przykłady zasad generowania kombinacji:

| 1. | Zawsze: (pu                                     | sta)         |                |                 |
|----|-------------------------------------------------|--------------|----------------|-----------------|
|    | Ewentualnie:                                    | A+B+C+D      |                |                 |
|    | Kombinacje:                                     |              |                |                 |
|    | 1)                                              | 5) <b>D</b>  | 9) <b>BC</b>   | 13) <b>ABD</b>  |
|    | 2) <b>A</b>                                     | 6) <b>AB</b> | 10) <b>BD</b>  | 14) <b>ACD</b>  |
|    | 3) <b>B</b>                                     | 7) <b>AC</b> | 11) <b>CD</b>  | 15) <b>BCD</b>  |
|    | 4) <b>C</b>                                     | 8) <b>AD</b> | 12) <b>ABC</b> | 16) <b>ABCD</b> |
| 2. | Zawsze: <b>A</b><br>Ewentualnie:<br>Kombinacie: | B+C+D        |                |                 |
|    | Kombinacje.                                     |              |                |                 |

|    | 1)<br>2)<br>3)<br>4)          | A<br>AB<br>AC<br>AD                         | 5)<br>6)<br>7)<br>8) | ABC<br>ABD<br>ACD<br>ABCD |     |     |     |     |  |
|----|-------------------------------|---------------------------------------------|----------------------|---------------------------|-----|-----|-----|-----|--|
| 3. | Zawsze:<br>Ewentua<br>Kombina | ( <i>pusta)</i><br>Inie: <b>A-</b><br>Icje: | )<br>-B+C/           | D/E                       |     |     |     |     |  |
|    | 1)                            |                                             | 5)                   | AB                        | 9)  | D   | 13) | Е   |  |
|    | 2)                            | Α                                           | 6)                   | AC                        | 10) | AD  | 14) | AE  |  |
|    | 3)                            | В                                           | 7)                   | BC                        | 11) | BD  | 15) | BE  |  |
|    | 4)                            | С                                           | 8)                   | ABC                       | 12) | ABD | 16) | ABE |  |
|    |                               |                                             |                      |                           |     |     |     |     |  |

Sekwencja "**C/D/E**" powoduje generację kombinacji grup obciążeń tak jak dla trzech klas prostych: "**A+B+C**", "**A+B+D**", "**A+B+E**".

#### 4. Zawsze: A/B

CADSIS

Ewentualnie: C/D+E

| Kombinacje:   |               |                |                |
|---------------|---------------|----------------|----------------|
| 1) <b>A</b>   | 5) <b>AD</b>  | 9) <b>BE</b>   | 13) <b>BDE</b> |
| 2) <b>AC</b>  | 6) <b>ADE</b> | 10) <b>BCE</b> |                |
| 3) <b>AE</b>  | 7) <b>B</b>   | 11) <b>BD</b>  |                |
| 4) <b>ACE</b> | 8) <b>BC</b>  | 12) <b>BE</b>  |                |

• Tabela relacji grup obciążeń, która służy do określania współzależności (relacji) pomiędzy poszczególnymi grupami obciążeń podyktowanymi specyfiką obciążeń przypisanych do tych grup, co pozwala na pominięcie nierealnych kombinacji w wynikach obliczeń.

W Tabeli relacji można określić następujące współzależności między dwiema dowolnymi grupami obciążeń:

- **wykluczenie** jednoczesnego działania obciążeń (Np. *Wiatr z lewej wiatr z prawej; Śnieg temperatura latem*). Symbolem tej relacji jest znak ×.
- **łączne** działanie obciążeń obie grupy obciążeń muszą występować w danej kombinacji. Symbolem tej relacji jest znak +.
- warunkowe występowanie obciążeń obciążenia jednej grupy mogą występować tylko pod warunkiem występowania obciążeń drugiej grupy (Np. obciążenia poziome pochodzące od suwnicy mogą występować tylko wtedy, gdy występują obciążenia pionowe od suwnicy). Symbolem tej relacji są znaki (-, 1), przy czy obowiązuje zasada, że znak "strzałka" wskazuje grupę podrzędną, a więc tą, która ma być brana do kombinacji warunkowo, czyli wówczas, gdy w danej kombinacji występuje grupa nadrzędna.

Oprócz tego możliwe jest również określenie atrybutu dla pojedynczej, wybranej grupy obciążeń:

- **Obciążenia nie występują** wykluczenie obciążeń danej grupy z kombinatoryki obciążeń. Symbolem tego atrybutu jest znak X (nigdy).
- **Obciążenia występują zawsze** (Np. obciążenia stale działające na ustrój nie będące ciężarem własnym). Symbolem tego atrybutu jest znak Z (zawsze).

Tabela relacji grup obciążeń pełni rolę nadrzędną w stosunku do tabeli Kombinacje grup obciążeń. Oznacza to, że jeżeli konkretna kombinacja obciążeń - ustalona na podstawie *klas kombinacji* - nie spełnia relacji grup obciążeń, wówczas nie jest ona brana pod uwagę podczas wyznaczania obwiedni wielkości statycznych.

**Uwagi:** Przy kreowaniu kombinacji aktualnej grup obciążeń należy mieć na względzie aspekty związane z częściowymi współczynnikami bezpieczeństwa obciążeń oraz współczynnikami ich części długotrwałej. O tym w jaki sposób wartości obciążeń są brane przy prezentacji wyników obliczeń decydują stany włączników Obc. obliczeniowe i Obc. długotrwałe w sekcji Obciążenia panelu trybów programu trybu Wyniki.

## Kombinacje dla obliczeniowych wartości obciążeń

Program **PL\_WIN2** wykonuje obliczenia statyczne i kinematyczne dla obliczeniowych wartości obciążeń. Wartości te zależne są od częściowych współczynników bezpieczeństwa oraz od aktualnej kombinacji obciążeń zmiennych.

Ustalanie wartości obliczeniowych obciążeń dokonywane przez program jest w pełni zgodne z normą PN-82/B-02000 i odbywa się na podstawie właściwości określonych dla *grup obciążeń* w oknie dialogowym Grupy obciążeń.

Dla kombinacji podstawowych wg PN-82/B-02000 p.4.2.2. współczynniki redukcji jednoczesności obciążeń ( $\psi_o$ ) ustalane są na podstawie uszeregowania obciążeń zmiennych występujących w danej kombinacji według ich znaczenia. Temu celowi służy właściwość **Znaczenie** nadawana *grupom obciążeń*. Liczba ta jest liczbą naturalną od 1 do 99 i służy jedynie określeniu kolejności obciążeń wg ich znaczenia od najmniejszej liczby do największej. Na postawie tej kolejności ustalany jest współczynnik redukcji jednoczesności obciążeń. Jeżeli kilka grup obciążeń posiada taką samą liczbę **Znaczenie**, wówczas nadawana jest im ta sama wartość współczynnika  $\psi_o$ . W szczególności gdy wszystkie grupy posiadają **Znaczenie** równe 1, to współczynnik  $\psi_o$  dla wszystkich grupy obciążeń wynosi 1,0.

#### Zadawanie obciążenia siłą skupioną

Polega na:

- 1. użyciu narzędzia 上 trybu Model lub polecenia menu Obciążenia/Siła, co spowoduje pojawienie się okna właściwości Obciążenie siłą skupioną oraz okienka edycji Współrzędne,
- 2. ulokowaniu kursora myszy w zamierzonej pozycji siły (ruchami myszy lub przez zadanie współrzędnych),
- 3. zaakceptowaniu położenia siły lewym przyciskiem myszy,
- 4. zadaniu właściwości siły (wartość, grupa, współczynniki obciążeniowe) w oknie Obciążenie siłą skupioną.

Po tych operacjach program pozostaje w trybie zadawania obciążeń skupionych, co umożliwia zadawanie następnej siły. Wyjścia z tego trybu dokonuje się przyciskiem OK okna właściwości.

# Zadawanie obciążenia rozłożonego wzdłuż linii (tzw. nóż)

Polega na:

- 1. użyciu narzędzia 🖾 trybu Model lub polecenia menu Obciążenia/Nóż, co spowoduje pojawienie się okna właściwości Obciążenie liniowe oraz okienka narzędzi edycji linii,
- 2. edycji linii rozkładu obciążenia jako ciągu segmentów prostych (odcinek, łuk),
- 3. zadaniu właściwości obciążenia (wartość, grupa, współczynniki obciążeniowe) w oknie Obciążenie liniowe.
- 4. zaakceptowaniu dokonanych operacji przyciskiem OK. okna Obciążenie liniowe.

#### Zadawanie obciążenia rozłożonego na obszarze czworokątnym lega na:

Polega na:

- 1. użyciu narzędzia i trybu Model lub polecenia menu Obciążenia/Pole, co spowoduje pojawienie się okna właściwości Obciążenie powierzchniowe oraz okienka narzędzi edycji linii,
- 2. edycji konturu obszaru obciążenia jako trójkąta, czworokąta lub prostokąta,
- 3. zadaniu właściwości obciążenia (wartości w narożnikach obszaru, grupa, współczynniki obciążeniowe) w oknie Obciążenie powierzchniowe.
- 4. zaakceptowaniu dokonanych operacji przyciskiem OK. okna Obciążenie powierzchniowe.
- **Uwagi:** Jeśli w trakcie edycji konturu obszaru obciążenia zostanie zaakceptowany trzeci bok tego obszaru, to program automatycznie zamyka ten kontur.

Jeśli obciążenie ma być równomierne, to należy wybrać przełącznik stałe okna właściwości i zadać wartość w polu Q. W przeciwny razie należy zadać wartości rozkładu obciążenia w polach Q2, Q3, Q4, które są skojarzone z numerami wierzchołków konturu obszaru obciążenia widocznymi na rysunku obciążenia w widoku modelu konstrukcji. Wartość obciążenia w dowolnym punkcie jego obszaru zależy jest funkcją zadanych wartości wierzchołkowych jako rzędna "powierzchni" prostokreślnej rozpiętej na wartościach wierzchołkowych. W przypadku obszaru trójkątnego "powierzchnia" ta będzie z zasady płaszczyzną.

#### Zadawanie obciążenia równomiernego na *obszarze płytowym* Polega na:

- 1. zaznaczeniu dowolnego obszaru płytowego lub grupy tych obszarów,
- użyciu narzędzia trybu Model lub polecenia menu Obciążenia/Obciążenie na całą płytę, co spowoduje pojawienie się okna właściwości Obciążenie na całą płytę,

- 3. zadaniu właściwości obciążenia (wartość, grupa, współczynniki obciążeniowe) w oknie Obciążenie na całą płytę.
- 4. zaakceptowaniu dokonanych operacji przyciskiem OK. okna Obciążenie na całą płytę.
- Uwaga: Ten rodzaj obciążenia cechuje jedna wartość, co oznacza, że jest równomierne w całym *obszarze płytowym*.

## Zadawanie oddziaływania temperatury na obszarze płytowym

Polega na:

- 1. zaznaczeniu dowolnego obszaru płytowego lub grupy tych obszarów,
- użyciu narzędzia trybu Model lub polecenia menu Obciążenia/Obciążenie temperaturą, co spowoduje pojawienie się okna właściwości Obciążenie temperaturą,
- zadaniu właściwości obciążenia (wartość różnicy temperatur po obu stronach płyty, grupa, współczynniki obciążeniowe) w oknie Obciążenie temperaturą.
- 4. zaakceptowaniu dokonanych operacji przyciskiem OK. okna Obciążenie temperaturą.
- Uwaga: Ten rodzaj obciążenia cechuje jedna wartość, tj. różnica temperatury między dolną i górną powierzchnią bryły *obszaru płytowego*, co oznacza, że jest równomierne w całym *obszarze płytowym*.

## Generowanie siatki modelu MES

Przed uzyskaniem jakichkolwiek wyników, związanych z obliczeniami statycznymi i kinematycznymi oraz wymiarowaniem, program musi na podstawie modelu konstrukcji PŻS wykreować model obliczeniowy (schemat statyczny) a następnie przyjąć model dyskretny bazujący na metodzie elementów skończonych (w skrócie MES). Temu aspektowi poświęcony jest tryb **MES** programu

inicjowany za pomocą skrótu paska skrótów, po użyciu którego w oknie roboczym ukazuje się schemat statyczny modelu konstrukcji wraz z wygenerowaną siatką podziału ustroju na elementy skończone (Rys.32).

Podział na elementy skończone - czyli tzw. dyskretyzacja modelu obliczeniowego (schematu statycznego) konstrukcji - dokonywany jest przez program automatycznie po uruchomieniu trybu MES ale użytkownik może dokonywać jego modyfikacji poprzez zmianę globalnych parametrów generatora siatki MES dostępnych w zakładce Model MES okna Analiza otwieranego poleceniem menu Analiza/Tryb:model MES lub przez użycie przycisku 🕅 (patrz: str. III-37).

W pewnych przypadkach może się okazać, że procedura automatycznego generowania siatki MES nie będzie w stanie dokonać poprawnego podziału schematu statycznego na elementy skończone, np. z powodu niejednoznaczności modelu konstrukcji co do wzajemnego powiązania jego obiektów. Wówczas należy dokonać odpowiedniej korekty modelu konstrukcji w trybie Model.

Jeśli siatka MES zostanie poprawnie wygenerowana, to można uruchomić procedurę wykonującą analizę statyczno-kinematyczną modelu obliczeniowego.

W tym celu należy użyć przycisku Wykonaj obliczenia w zakładce Analiza MES okna Analiza otwieranego poleceniem menu Analiza/Tryb:model MES lub przez

ponowne użycie skrótu **M**. Przed uruchomieniem analizy należy określić dla jakiego przypadku obciążeń ma ona być wykonana, tj. ustawić przełączniki obc. obliczeniowe/obc. charakterystyczne i włącznik ciężar własny.

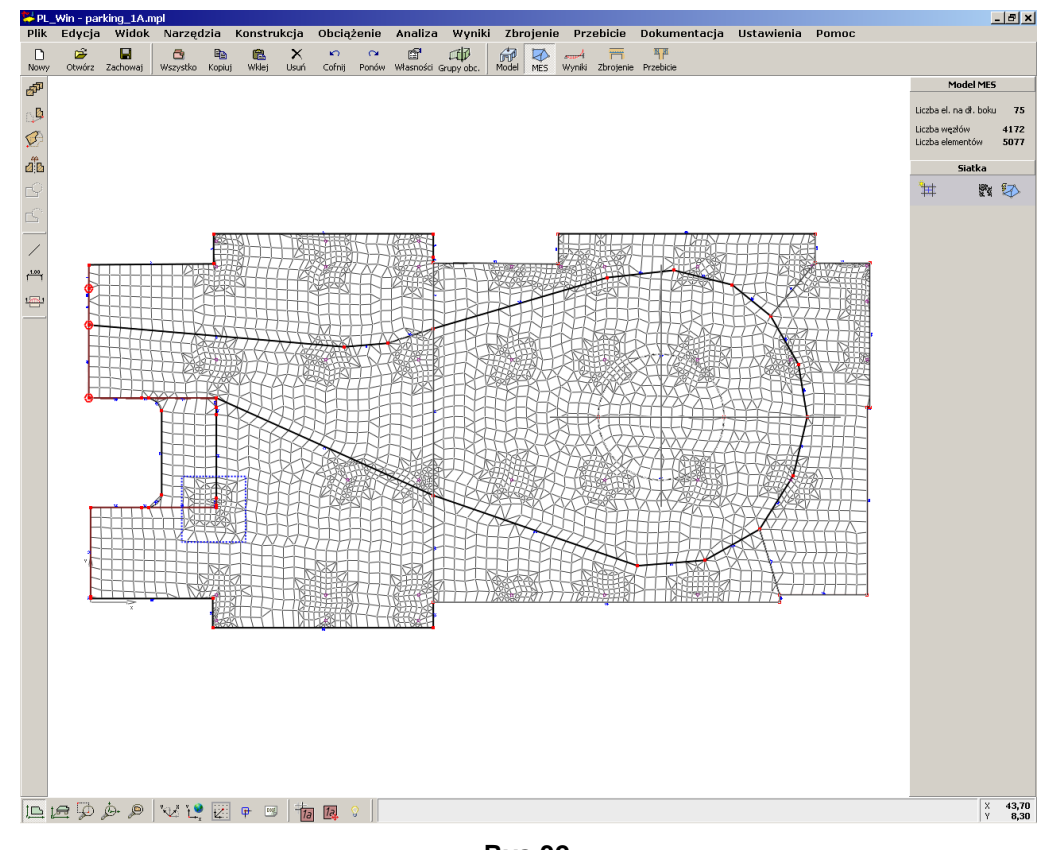

Rys.32 Schemat obliczeniowy modelu konstrukcji w trybie MES

Rozwiązanie numeryczne w ujęciu MES w ogólności polega na generowaniu liniowego układu równań, rozwiązania układu równań oraz wyznaczenia statycznych i kinematycznych wielkości w punktach węzłowych siatki MES dla poszczególnych grup obciążeń.

Jeśli model konstrukcji nie jest wykreowany poprawnie (np. brak podpór, nieprawidłowe właściwości obiektów modelu konstrukcji, zbyt duża liczba elementów skończonych), to proces analizy nie zostanie uruchomiony, a na ekranie monitora pojawi się okno komunikatów z informacją o przyczynie.

Czas wykonania analizy (obliczeń) zależy od stopnia dyskretyzacji modelu MES oraz wydajności komputera, ponieważ na ogół proces ten będzie wymagał od kilku do kilkudziesięciu minut, to w trakcie jego trwania wyświetlany jest pasek postępu informujące w [%] o stanie zaawansowania procesu obliczeń, a przycisk Przerwij umożliwia jego ewentualne zaniechanie. Po pomyślnym wykonaniu analizy program automatycznie przełącza się na tryb Wyniki, w którym dokonuje się prezentacji wyników tej analizy.

Uwaga: Pewien ograniczony wpływ na wartość wyników mogą mieć bardzo wydłużone płytowe elementy skończone, co zwykle wynika ze znacznych dysproporcji między wielkością nominalnego elementu skończonego, a odległością między obiektami modelu.

#### Prezentacja wyników analizy

Odbywa się w trybie **Wyniki** i umożliwia dokonywanie oceny stanu pracy statycznej i kinematycznej modelu konstrukcji PŻS. Wizualna postać tych wyników zależy od typu obiektu (płyta, żebro, słup, ściana) oraz od wybranej przez użytkownika formy prezentacji za pomocą narzędzi dostępnych na panelu trybów programu. Oprócz tego, dla osiągania należytej czytelności wyników można posłużyć się ustawieniami dokonywanymi w oknie Widoczność otwieranym za pomocą polecenia menu Widok/Widoczność typów elementów lub przyciskiem dolnego paska narzędzi.

### <u>Prezentacja wyników analizy w obszarach płytowych</u>

Dokonuje się przez włączenie włącznika panelu trybów programu. Wyniki analizy modelu konstrukcji w *obszarach płytowych* obejmują:

- Ugięcia powierzchni środkowych *obszarów płytowych* wyznaczane w sposób klasyczny, czyli przy założeniu jednorodności i izotropii materiału *obszarów płytowych*.
- Momenty zginające Mx w kierunku osi X globalnego układu współrzędnych, czyli wielkość statyczna powodująca zginanie bryły płyty wzdłuż osi X. W przypadku normy PN-EN 1992:2005 i wyborze opcji kombinatoryjka wielkość ta jest tzw. miarodajnym momentem zginającym Mx dla potrzeb wyznaczania zbrojenia w kierunku X, który jest funkcją momentu zginającego Mx i momentu skręcającego Mxy.
- Momenty zginające My w kierunku osi Y globalnego układu współrzędnych, czyli wielkość statyczna powodująca zginanie bryły płyty wzdłuż osi Y.
   W przypadku normy PN-EN 1992:2005 i wyborze opcji kombinatoryjka wielkość ta jest tzw. miarodajnym momentem zginającym My dla potrzeb wyznaczania zbrojenia w kierunku Y, który jest funkcją momentu zginającego My i momentu skręcającego Mxy.
- Momenty skręcające Mxy w układzie globalnym XY, czyli wielkość statyczna powodująca deplanację elementarnego wycinka płyty.
   W przypadku wyboru normy PN-EN 1992:2005 i wyborze opcji kombinatoryjka wielkość ta nie jest prezentowana ponieważ jej działanie zostało
- ryjka wielkość ta nie jest prezentowana ponieważ jej działanie zostało uwzględnione w miarodajnych wielkościach Mx i My.
  Ugięcia powierzchni środkowych *obszarów płytowych* wyznaczane dla SGU
- Ugięcia powierzchni środkowych *obszarów płytowych* wyznaczane dla SGU wg zasad określonych w wybranej normie, dla elementów żelbetowych z uwzględnieniem ich zarysowania.

• Rozwarcie rys w *obszarach płytowych* wyznaczane dla SGU wg zasad określonych w wybranej normie, czyli jak dla elementów żelbetowych.

Prezentacja wyników może być dokonywana zarówno w widoku płaskim (2D) jak i trójwymiarowym (3D).

Każdy z wymienionych wyżej rodzajów wyników może być prezentowany na cztery różne sposoby:

- W postaci alfanumerycznej, tj. z wyświetlanymi w węzłach siatki MES wartościami liczbowymi wybranej wielkości ulokowanymi w węzłach siatki MES. Ta forma prezentacji jest preferowana dla widoku 2D, a jej wybór polega na użyciu przycisku <sup>[12]</sup> panelu trybów programu. Może się zdarzyć, że nie we wszystkich węzłach pojawi się odpowiadająca im wartość wyniku, bo zależy to od skali widoku oraz wielkości czcionki. W przypadkach wątpliwych zawsze można użyć narzędzia <sup>[4]</sup> dla bezpośredniego odczytania zamierzonego wyniku na widoku modelu konstrukcji.
- W postaci tzw. izolinii, czyli krzywych leżących w płaszczyźnie kreowania modelu, które łączą punkty o tej samej wartości wyniku. Ta forma prezentacji uwydatnia strefy *obszarów płytowych* o dużych gradientach wybranej wielkości, a jej wybór polega na użyciu przycisku spanelu trybów programu.
- W postaci wykresów wzdłuż zadanych przez użytkownika przekrojów za pomocą przycisku 🖃 lewego paska narzędzi, a jej wybór polega na użyciu przycisku 🗐 panelu trybów programu.
- W postaci trójwymiarowych wykresów wybranej wielkości po użyciu przycisku male i panelu trybów programu. Ten rodzaj prezentacji automatycznie przełącza model konstrukcji na widok 3D.

#### <u>Prezentacja wyników analizy w żebrach</u>

Dokonuje się przez włączenie włącznika panelu trybów programu. Wyniki analizy modelu konstrukcji w *żebrach* obejmują:

- Ugięcia osi *żeber* wyznaczane w sposób klasyczny, czyli przy założeniu jednorodności i izotropii materiału *żeber*.
- Momenty zginające M w przekrojach żeber.
- Siły poprzeczne (tnące) T w przekrojach żeber.
- Momenty skręcające Ms w przekrojach żeber.
- Ugięcia osi *żeber* wyznaczane dla SGU wg zasad określonych w wybranej normie, czyli jak dla belkowych elementów żelbetowych z uwzględnieniem ich zarysowania.
- Rozwarcie rys w *żebrach* wyznaczane dla SGU wg zasad określonych w wybranej normie, czyli jak dla belkowych elementów żelbetowych.

Prezentacja wyników może być dokonywana zarówno w widoku płaskim (2D) jak i trójwymiarowym (3D).

Każdy z wymienionych wyżej rodzajów wyników jest prezentowany w formie wykresu, którego rzędne są odkładane prostopadle do osi *żeber*.

### <u>Prezentacja wyników analizy w słupach</u>

Dokonuje się przez włączenie włącznika panelu trybów programu. Wyniki analizy modelu konstrukcji w *słupach* sprowadzają się do sił reakcji jako oddziaływań *obszarów płytowych* i *żeber* na *słupy*, a mianowicie:

- N siła pionowa działająca na *słup*, a pochodząca z nacisku płyty lub/i żebra.
- M1 moment zginający w płaszczyźnie o normalnej zgodnej z kierunkiem osi 1 centralnej przekroju słupa. Jeśli główne osie centralne przekroju słupa pokrywają się z osiami globalnego układu współrzędnych, to wielkość ta jest oznaczana jako Mx. W przypadku połączenia przegubowego słupa z płytą lub żebrem wielkość ta jest równa zeru.
- M2 moment zginający w płaszczyźnie o normalnej zgodnej z kierunkiem osi 2 centralnej przekroju słupa. Jeśli główne osie centralne przekroju słupa pokrywają się z osiami globalnego układu współrzędnych, to wielkość ta jest oznaczana jako My. W przypadku połączenia przegubowego słupa z płytą lub żebrem wielkość ta jest równa zeru.

Prezentacja wyników może być dokonywana zarówno w widoku płaskim (2D) jak i trójwymiarowym (3D).

Wymienione wyżej wyniki dla *słupów* są prezentowane w formie alfanumerycznej ukazywanej jako etykiety ulokowane w pobliżu miejsc połączeń *słupów* z płytą lub żebrami.

## <u>Prezentacja wyników analizy w *ścianach*</u>

Dokonuje się przez włączenie włącznika panelu trybów programu. Wyniki analizy modelu konstrukcji w ścianach sprowadzają się do sił reakcji jako oddziaływań obszarów płytowych na ściany, a mianowicie:

- •N siła pionowa w [kN/mb] działająca na ścianę, a pochodząca z nacisku płyty (reakcja ściany).
- M moment zginający zamocowania ściany w płycie. W przypadku połączenia przegubowego słupa z płytą lub żebrem wielkość ta jest równa zeru.

Prezentacja wyników może być dokonywana zarówno w widoku płaskim (2D) jak i trójwymiarowym (3D).

Każdy z wymienionych wyżej rodzajów wyników jest ukazywany w formie wykresu, którego rzędne są odkładane do osi *ścian*.

## Kombinacje obciążeń

Wyniki analizy statycznej oraz wymiarowania obiektów modelu konstrukcji PŻS mogą być prezentowane zarówno jako rezultat pełnej kombinatoryki grup obciążeń (obwiednie) lub dla konkretnej kombinacji tych grup. Decyduje o tym stan włączników sekcji Obciążenia panelu trybów programu. Dla ukazania wyników jako obwiedni należy włączyć włącznik Kombinatoryka, z którym stowarzyszony jest przełącznik MAX/MIN dla przełączania wyników pomiędzy wartościami maksymalnymi (obwiednia dolna) i minimalnymi (obwiednia górna). Włącznik Kombinatoryka w stanie wyłączonym pozwala na "ręczne" zadeklarowanie kombinacji grup obciążeń poprzez odpowiednie określenie stanu włączników przy poszczególnych grupach obciążeń.

Wyniki dla SGU (ugięcia - **wr** i zarysowanie - **r**) są wykonywane dla pojedynczej kombinacji grup obciążeń, którą należy określić przed wykonaniem obliczeń dla tej części wyników. Przy czym wyniki te mogą być uzyskane zarówno dla zbrojenia wymaganego (teoretycznego) jak i rzeczywistego (projektowanego). Przyjęto zasadę, że jeśli włącznik Analiza SGU (dostępny w oknie dialogowym Ustawienia zadania otwieranym za pomocą polecenia menu Ustawienia/Analiza lub klawiszem skrótu F10) jest włączony, to przy sprawdzaniu SGU dla *obszarów płytowych* w węzłach modelu MES, które nie leżą w strefach zbrojenia rzeczywistego brane jest do obliczeń zbrojenie teoretyczne. Jeśli natomiast włącznik Analiza SGU jest wyłączony, to w przypadku występowania obszarów nie ogarniętych strefami zbrojenia rzeczywistego analiza SGU nie będzie możliwa, a program zgłosi odpowiedni komunikat.

#### Wyznaczanie i projektowanie zbrojenia

Odbywa się w trybie Zbrojenie włączanego za pomocą skrótu zbrojenie. Tryb ten umożliwia dokonywanie prezentacji wyników obliczeń zbrojenia teoretycznego oraz kreowanie (deklarowanie) zbrojenia; w postaci siatek ortogonalnych) - w *obszarach płytowych* oraz w postaci grup wkładek - w *żebrach*, wzdłuż ich osi jako zbrojenia głównego.

## <u>Prezentacja zbrojenia teoretycznego (wymaganego)</u>

Może być dokonywana po wykonaniu analizy zadania w trybie Zbrojenie. Jeśli obliczenia w ramach analizy zostały wykonane pomyślnie, to w widoku modelu konstrukcji ukazywane są wyniki wymiarowania zbrojenia w jednej z następujących form:

- jako tzw. mapa zbrojenia wymaganego (przycisk <sup>[]</sup>), której obszary o tym samym kolorze odpowiadają określonej (wyznaczonej przez program) wystarczającej wielkości zbrojenia teoretycznego. Poszczególne kolory odpowiadają równym wartościom liczbowych ilości zbrojenia w [cm<sup>2</sup>] (przy włączonym włączniku <sup>[]</sup>) lub w sztukach na [1mb] wkładek zbrojenia o zadanej średnicy (przy włączonym włączniku <sup>[]</sup>). Domyślną średnicę wkładek oraz otulinę zadaje się we właściwościach każdego konturu. Gradacja kolorów wraz z przypisanymi im wartościami ukazywana jest w prawym dolnym rogu okna roboczego programu.
- alfanumerycznie przez wyświetlenie w węzłach siatki MES ilości zbrojenia teoretycznego w [cm<sup>2</sup>] (przy włączonym włączniku ) lub w sztukach na [1mb] wkładek zbrojenia o zadanej średnicy (przy włączonym włączniku ).

Obie formy prezentacji ilości zbrojenia teoretycznego są prezentowane odrębnie dla górnego/dolnego oraz oddzielnie dla kierunków 1/2 potencjalnego zbrojenia - zgodnie z właściwościami zbrojenia *obszarów płytowych* zadawanymi w zakładce Zbrojenie okna właściwości tego obiektu. Sekcja Zbrojenie panelu trybów programu wyposażona jest w grupę przełączników wyboru:

#### zbrojenie obliczone

którego wybór sprawia, że we wszystkich formach prezentacji ukazane będą wyniki dla zbrojenia wymaganego obliczeniowo oraz normowo, czyli teoretycznego i z uwzględnieniem dodatkowych wymagań normowych.

## zbrojenie brakujące

którego wybór sprawia, że we wszystkich formach prezentacji ukazane będą wyniki dla zbrojenia brakującego, czyli różnicy między zbrojeniem wymaganym, a zaprojektowanym w postaci siatek zbrojenia.

## zbrojenie wg warunków wymiarowania

którego wybór sprawia, że we wszystkich formach prezentacji ukazane będą wyniki dla zbrojenia zależnie od stanów włączników:

momenty zginające

min. stopień zbrojenia

□ min. liczba wkładek

stowarzyszonych z tym przełącznikiem. Prezentowane wartości zbrojenia wyznaczone w poszczególnych węzłach siatki MES dla wybranej strony *obszarów płytowych* (górna/dolna) i wybranego kierunku zbrojenia są wyznaczane wg zasady:

$$A = \max\{Amz, Asz, Alw\} \ge 0, \quad (**)$$

przy czym Amz=0 - przy wyłączonym włączniku momenty zginające, Asz=0 - przy wyłączonym włączniku min. stopień zbrojenia i Alw=0 - przy wyłączonym włączniku min. liczba wkładek. Z powyższego wzoru wynika, że włączenie wszystkich włączników jest analogiczne z wyborem przełącznika zbrojenie obliczone.

W przypadku *żeber* (włącznik <sup>[] żebra</sup>) forma prezentacji zbrojenia teoretycznego sprowadza się do wykresów (wzdłuż osi żeber), których rzędnymi są wielkość zbrojenia w [cm<sup>2</sup>] (przy włączonym włączniku <sup>[]</sup>) lub w sztukach na 1mb wkładek zbrojenia o zadanej średnicy (przy włączonym włączniku <sup>[]</sup>). W tym drugim przypadku teoretyczną liczbę wkładek (liczba niecałkowita) program pokazuje linią przerywaną, a liczbę wkładek po zaokrągleniu do całości linią ciągłą (wykres "schodkowy").

## <u>Projektowanie zbrojenia rzeczywistego</u>

W aktualnej wersji programu projektowanie zbrojenia rzeczywistego może być dokonywane dla *obszarów płytowych* oraz *żeber*.

## Projektowanie zbrojenia rzeczywistego w obszarach płytowych

Do zadawania zbrojenia w *obszarach płytowych* służy obiekt *obszar zbrojenia* reprezentujący ortogonalną siatkę wkładek o dwóch kierunkach. Kierunki te oznaczone są jako 1 i 2. Właściwości *obszaru zbrojenia* są określane w oknie właściwości tego obiektu Obszar zbrojenia otwieranego po jego wykreowaniu na modelu konstrukcji lub zaznaczeniu istniejącego (Rys.33).

#### UŻYTKOWANIE PROGRAMU

| Obszar zbrojenia 🛛 🗙                                                                                                    |
|----------------------------------------------------------------------------------------------------|
| Symbol obszar zbrojenia nr 1                                                                                                    |
| Parametry Element  <br>Położenie zbrojenia                                                                                              |
| uprzywilejowany kierunek 1         C zbrojenie górne         uprzywilejowany kierunek 2         viko kierunek 1         vyko kierunek 1 |
| Kąt siatki φ = 0,00 °<br>Otulina c= 20 mm<br>Odstęp Δc <sub>1-2</sub> = 0 mm                                                            |
| Pręty<br>Pręty na kierunku:                                                                                                    |
| 1: <b>#10 8szt/mb co 125mm</b> zmień                                                                                                    |
| 2: #10 4szt/mb co 250mm zmień                                                                                                    |
| Stal Stal A-III                                                                                                    |
| 🗸 ок                                                                                                    |

Rys.33 Okno właściwości obszaru zbrojenia rzeczywistego

Właściwości siatki obszaru zbrojenia określane w oknie Obszar zbrojenia.

Sekcja Położenie zbrojenia

• grupa przełączników:

- uprzywilejowany kierunek 1 - jego wybranie oznacza, że wkładki równoległe do kierunku 1 będą usytuowane bliżej powierzchni bryły *obszaru płytowego* niż wkładki kierunku 2, czyli bezpośrednio za otuleniem.

- uprzywilejowany kierunek 2 - jego wybranie oznacza, że wkładki równoległe do kierunku 2 będą usytuowane bliżej powierzchni bryły *obszaru płytowego* niż wkładki kierunku 1, czyli bezpośrednio za otuleniem.

- tylko kierunek 1 - jego wybranie oznacza, że siatka *obszaru zbrojenia* będzie miała tylko wkładki równoległe do kierunku 1, który jest automatycznie kierunkiem uprzywilejowanym.

• grupa przełączników:

- zbrojenie górne - jego wybranie oznacza przypisanie siatki obszaru zbrojenia do górnej powierzchni bryły *obszaru płytowego*.

- zbrojenie dolne - jego wybranie oznacza przypisanie siatki obszaru zbrojenia do dolnej powierzchni bryły *obszaru płytowego*.

• grupa pól liczbowych:

- kąt siatki  $\phi$  - do zadania kąta nachylenia wkładek kierunku 1 siatki *obszaru zbrojenia* względem osi X globalnego układu współrzędnych.

- otulina c - do zadania wielkości otulenia wkładek kierunku uprzywilejowanego. - odstęp  $\Delta c_{1-2}$  - do zadania odstępu pomiędzy poziomami wkładek obu kierun-

ków siatki obszaru zbrojenia. W klasycznych siatkach zgrzewanych ta odległość jest równa zeru, ale np. przy zbrojeniu stropów typu "filigran" wkładki obu kierunków są na ogół rozstawiane w pionie, czyli nie stykają się ze sobą.

#### Sekcja Pręty

pola tekstowe Pręty na kierunku w formacie #d n szt/mb co xxx mm informujące o średnicy d, liczbie wkładek n i rozstawie xxx na obu kierunkach,

zaopatrzone w przyciski zmień do otwarcia okna Rozmieszczenie prętów dla dokonania zmian tych parametrów (Rys.34). W oknie tym prezentowana jest tabelka typowych średnic i rozstawów wkładek. Oznaczenia kolorami informują o tym czy dany wariant wystarcza do spełnienia wybranych warunków SGN i normowych warunków konstrukcyjnych: zielony – warunki spełnione, żółty – warunki spełnione, ale z zapasem nośności mniejszym niż 10%, czerwone – warunki niespełnione. Włączenie przycisku "Inne" pozwala wybrać dowolną średnicę i rozstaw wkładek.

• lista Stal do wyboru gatunku stali wkładek siatki obszaru zbrojenia.

| średnia                  | ca (mm          | ]              |          |                |       |                         |                                 |                                         | liczba                                      | rozstaw |
|--------------------------|-----------------|----------------|----------|----------------|-------|-------------------------|---------------------------------|-----------------------------------------|---------------------------------------------|---------|
| 6                        | 8               | 10             | 12       | 14             | 16    | 18                      | 20                              | 25                                      | [szt/mb]                                    | [mm]    |
| 2#6                      | 2#8             | 2#10           | 2#12     | 2#14           | 2#16  | 2#18                    | 2#20                            | 2#25                                    | 2                                           | 500     |
| 3#6                      | 3#8             | 3#10           | 3#12     | 3#14           | 3#16  | 3#18                    | 3#20                            | 3#25                                    | 3                                           | 333     |
| 4#6                      | 4#8             | 4#10           | 4#12     | 4#14           | 4#16  | 4#18                    | 4#20                            | 4#25                                    | 4                                           | 250     |
| 5#6                      | 5#8             | 5#10           | 5#12     | 5#14           | 5#16  | 5#18                    | 5#20                            | 5#25                                    | 5                                           | 200     |
| 6#6                      | 6#8             | 6#10           | 6#12     | 6#14           | 6#16  | 6#18                    | 6#20                            | 6#25                                    | 6                                           | 167     |
| 8#6                      | 8#8             | 8#10           | 8#12     | 8#14           | 8#16  | 8#18                    | 8#20                            | 8#25                                    | 8                                           | 125     |
| 9#6                      | 9#8             | 9#10           | 9#12     | 9#14           | 9#16  | 9#18                    | 9#20                            | 9#25                                    | 9                                           | 111     |
| 10#6                     | 10#8            | 10#10          | 10#12    | 10#14          | 10#16 | 10#18                   | 10#20                           | 10#25                                   | 10                                          | 100     |
| 12#6                     | 12#8            | 12#10          | 12#12    | 12#14          | 12#16 | 12#18                   | 12#20                           | 12#25                                   | 12                                          | 83      |
| inne<br>Param            | e<br>netry =    |                |          |                |       | Zbroje<br>przyj<br>wyma | nie<br>ęte<br>agane             | 6,28<br>5,72                            | cm2<br>cm2                                  |         |
| średi<br>liczba<br>rozst | nica<br>a<br>aw | 10<br>8<br>125 | sz<br>mi | n<br>t/mb<br>n |       | <u>ব</u> ব ব            | nomeni<br>nin. sta<br>nin. licz | min.<br>ty zgina<br>opień zł<br>zba wkł | <b>4szt/mb</b><br>ające<br>projenia<br>adek |         |
|                          |                 |                |          |                |       |                         |                                 |                                         | [["""                                       |         |

Rys.34 Okno właściwości obszaru zbrojenia rzeczywistego

Do kreowania *obszarów zbrojenia* służą narzędzia (przyciski) sekcji Definiowanie panelu trybów programu, a mianowicie:

do tworzenia nowego *obszaru zbrojenia*. Jego kreowanie polega na narysowaniu na modelu konstrukcji konturu będącego linią zamkniętą złożoną z prostych segmentów (odcinek, łuk) - za pomocą narzędzi pojawiającego się okienka edycji linii. W momencie zamknięcia linii konturu zostaje otwarte okno właściwości *obszaru zbrojenia*, stwarzając w ten sposób możliwość zadawania zamierzonych parametrów siatki *obszaru zbrojenia*.

Jeśli przed użyciem tego narzędzia zostanie zaznaczony (wyróżniony) jakiś *obszar płytowy*, to program automatycznie wygeneruje *obszar zbrojenia* pokrywający się z tym *obszarem płytowym*.

do "docinania" siatki *obszaru zbrojenia* tak, aby przekształcony w ten sposób *obszar zbrojenia* mieścił się w obrębie wskazanego *obszaru płytowego*. Operacja ta wymaga jednoczesnego zaznaczenia *obszaru płytowego* i *obszaru zbrojenia*. Warunkiem powodzenia tej operacji jest istnienie części wspólnej obszarów. Narzędzie to jest przydatne w sytuacjach, gdy po zmianie geometrii *obszarów płytowych* w trybie Model, wykreowane wcześniej w nich *obszary zbrojenia* wychodzą poza te *obszary płytowe*.

#### Uwagi do projektowania zbrojenia rzeczywistego:

Zaleca się, aby w pierwszej kolejności nanieść *obszary zbrojenia* w całości pokrywające się z *obszarami płytowymi* modelu konstrukcji i zadać im właściwości (średnice wkładek, liczba i inne) takie, które wynikają z warunków konstrukcyjnych normy oraz spełniają warunki SGN w miejscach o najmniejszym wymaganym zbrojeniu teoretycznym. Następnie należy zadawać dodatkowe (mniejsze) *obszary zbrojenia* w strefach o większej koncentracji zbrojenia wymaganego - kierując się mapą zbrojenia (przy włączonym włączniku zbrojenie brakujące). Mapa jest korygowana w miarę zadawania zbrojenia rzeczywistego w taki sposób, że zanikają strefy kolorowe w miejscach, gdzie zbrojenie rzeczywiste (zadane) spełnia <del>są</del> warunki SGN.

Lokalnie w obszarach płytowych (naroża *obszarów płytowych*, podparcia *słupami*) mogą wystąpić znaczne wartości zbrojenia teoretycznego do tego stopnie, że projektowanie zbrojenia w tych miejscach w postaci siatek może okazać się technicznie nieuzasadnione. Zbrojenie w tych miejscach należy projektować w powiązaniu z zagadnieniem przebicia płyty i zgodnie z zaleceniami określonymi w wybranej normie, a także zgodnie z uznaną w tym zakresie sztuką inżynierską.

Ilość zbrojenia teoretycznego jest wyznaczana przy założeniu kąta siatki, średnic wkładek i ich otulenia zadawanych w domyślnych parametrach zbrojenia dla danego *obszaru płytowego*. A więc w przypadku, gdy one znacznie odbiegają od właściwości siatek *obszarów zbrojenia* w tych *obszarach płytowych*, to wskazana jest ich odpowiednia korekta, aby program uaktualnił wyniki obliczeń w zakresie zbrojenia teoretycznego.

*Obszary zbrojenia* mogą się wzajemnie nakładać, wówczas przy wymiarowaniu zbrojenia w konkretnym węźle brane są do obliczeń wszystkie *obszary zbrojenia*, które obejmują ten węzeł.

W sekcji Stan zbrojenia panelu trybów programu prezentowane jest podsumowanie dla wskazanego kursorem myszy węzła. Podane są tam:

- zbrojenie obliczone
  - As\_mz ilość zbrojenia potrzebna ze względu na maksymalne momenty zginające dla obwiedni,
  - As\_sz ilość zbrojenia wynikająca z normowego warunku minimalnego stopnia zbrojenia,

As\_lw ilość zbrojenia wynikająca z minimalnej liczby wkładek 4 [szt/mb], As\_t ilość zbrojenia obliczona As\_t=max{As\_mz, As\_sz, As\_lw},

#d/xxx c fi domyślna średnica wkładek d [mm], otulina c [mm], kąt siatki fi [°] oraz wynikający z tych wielkości maksymalny rozstaw wkładek xxx [mm] otrzymany dla ilości zbrojenia As\_t.

Wielkości As\_mz, As\_sz i As\_lw pokazywane są tylko gdy włączono tryb zbr. wg war. wymiarowania. Każdą z powyższych wielkości można wyzerować odpowiednim polem wyboru na panelu zbrojenia (As\_mz=momenty zginające, As\_sz=min.stop.zbrojenia, As\_lw=min. liczba wkładek).

- zbrojenie zadane
  - As\_p ilość zbrojenia zadana przez użytkownika w *obszarach zbrojenia*, ro stopień zbrojenia [%] zadanego przez użytkownika

n łączna średnia liczba wkładek na mb.

#d/xxx c fi średnica wkładek d [mm], otulina c [mm], kąt siatki fi [°] oraz przyjęty rozstaw wkładek xxx [mm] dla każdego przyjętego przez użytkownika obszaru zbrojenia we wskazanym węźle.

Wielkości As\_p, ro i n dotyczą tylko zbrojenia dolnego lub górnego oraz tylko wybranego kierunku 1 lub 2, w zależności od tego, które przełączniki wybrano w panelu zbrojenia.

## Projektowanie zbrojenia rzeczywistego w żebrach

Do zadawania zbrojenia w *żebrach* służy obiekt *zbrojenia żebra* reprezentujący wiązkę wkładek równoległych do osi *żebra*. Właściwości *zbrojenia żebra* są określane w oknie właściwości tego obiektu Zbrojenie żebra otwieranego po jego zadaniu na modelu konstrukcji lub zaznaczeniu istniejącego (**Rys.35**).

| Zbrojenie żebra                   | × |
|-----------------------------------|---|
| Symbol Zbrojenie dolne zebra nr 4 |   |
| Parametry                         |   |
| Położenie zbrojenia               |   |
| Otulina, c= 20 mm  Strojenie gune |   |
| Prety                             | _ |
| Średnica, D= 12 mm                |   |
| Liczba prętów, n= 3               |   |
| Klasa stali stal A-III 👻          |   |
| ,                                 |   |
| 🖌 ок                              | 1 |
|                                   | 1 |

Rys.35 Okno właściwości zbrojenia żebra

Okno właściwości Zbrojenie żebra zawiera następujące kontrolki:

- Otulina, c= pole liczbowe do zadawania wielkości otulenia (w [mm]) wkładek wiązki zbrojenia
- zbrojenie górne / zbrojenie dolne przełączniki służące do określenia położenia wkładek zbrojenia w przekroju żebra
- Średnica, D= pole liczbowe do zadawania średnicy (w [mm]) wkładek zbrojenia żebra
- Liczba prętów, n= pole liczbowe do zadawania liczby wkładek zbrojenia
- Klasa stali lista rozwijalna służąca do wyboru klasy stali wkładek zbrojenia

Do kreowania *zbrojenia żeber* na modelu konstrukcji PŻS służy narzędzie sekcji Definiowanie panelu trybów programu, które jest udostępniane po przełączeniu panelu opcji trybu programu na zbrojenie żeber (włącznik <u>żebra</u>). Zadawanie zbrojenia rzeczywistego polega na:

- wybraniu narzędzia , co spowoduje ukazanie się kursora edycji zbrojenia w postaci małego krzyżyka
- zbliżeniu kursora do osi żebra, wskazaniu kursorem i kliknięciu lewego przycisku myszy na punkcie początkowym odcinka zbrojenia na osi żebra, dla którego zbrojenie jest kreowane

• naprowadzeniu kursora na planowany punkt końcowy kreowanego odcinka zbrojenia i kliknięciu lewym przyciskiem myszy, co spowoduje wyświetlenie okna właściwości kreowanego zbrojenia (**Rys.35**).

Po wykonaniu tych operacji na widoku żebra modelu konstrukcji ukaże się graficzny obiekt - w postaci grupy równoległych do osi żebra linii symbolizujących wkładki zbrojenia - reprezentujący zadane zbrojenie.

Na jednym żebrze możliwe jest zadawanie dowolnej liczby wiązek (odcinków) zbrojenia, o dowolnym położeniu na jego osi i po wysokości jego przekroju. Zbrojenie rzeczywiste żeber będzie automatycznie uwzględniane w obliczeniach SGU.

#### Projektowanie stref przebicia płyty

Odbywa się w trybie Przebicie włączanego za pomocą skrótu *robica*. Tryb ten umożliwia dokonywanie prezentacji wyników obliczeń i projektowanie deklarowanych *stref przebicia* w *obszarach płytowych* wg PN-B-03264:2002, w miejscach ich podparć słupami lub przyłożenia obciążeń skupionych. Warunkiem pełnego projektowania stref przebicia jest wykonanie analizy zadania dla obciążeń obliczeniowych.

| ometria Wymia                                                                                                    | irowanie                                                                                                    |  |  |
|----------------------------------------------------------------------------------------------------|----------------------------------------------------------------------------------------------------|--|--|
| Dla płyty 🔤                                                                                                    | + (H=140mm, B30)                                                                                                    |  |  |
| Przebicie pastani                                                                                                    |                                                                                                    |  |  |
|                                                                                                    |                                                                                                    |  |  |
| Płyta                                                                                                    | f <sub>ctd</sub> = 1,2MPa                                                                                                    |  |  |
|                                                                                                    | d= 0,11m                                                                                                    |  |  |
| Sity                                                                                                    | N <sub>5d</sub> = 221,1KN                                                                                                    |  |  |
| Opis<br>dup D=400ms                                                                                                    | Symbol max(NSd) [kN]                                                                                                    |  |  |
| sredni obwód                                                                                                    | $u_{\rm p} = 1,60 {\rm m}$                                                                                                    |  |  |
| Í<br>Średni obwód<br>Zbrojenie<br>☑ strzemior                                                                                                    | up = 1,60m<br>na stal A-I v Asw1= 0,00 cm2                                                                                                    |  |  |
| Sredni obwód<br>Zbrojenie<br>Strzemior<br>pręty od                                                                                                    | up =         1,60m           na         stal A-I         Y           stal A-I         Y           Asw1=         0,00         cm2                                                                                                    |  |  |
| Í<br>Średni obwód<br>Zbrojenie<br>☑ strzemior<br>☑ pręty od<br>Warunek nośn                                                                                                    | u <sub>p</sub> = 1,60m<br>ha stal A-I ▼ Asw1= 0,00 cm2<br>giete stal A-I ▼ Asw2= 0,00 cm2<br>kąt 45,00 °<br>m6ci (wo PM-B-03264.2002)                                                                                                    |  |  |
| Sredni obwód<br>Zbrojenie<br>✓ strzemior<br>✓ pręty od<br>Warunek nośn<br>N <sub>Sd</sub> = 221,1H<br>N <sub>Rd,max</sub> = 1                                                                                                    | up =         1,60m           na         stal A-I         Asw1=         0,00         cm2           piete         stal A-I         Asw2=         0,00         cm2           kgt         45,00              osci         (wg PN-B-03264:2002)              vt         44*fctd*up*d = 296,1kN                                                                                                    |  |  |
| Średni obwód<br>Żbrojenie<br>✓ strzemior<br>magnety odł<br>Warunek nośn<br>N <sub>Sd</sub> = 221,1H<br>N <sub>Rd,max</sub> = 1<br>N <sub>Sd</sub> /N <sub>Rd</sub>                                                                        | up = 1,60m         ha       stal A-I         jette       stal A-I         idete       stal A-I         idete       stal A-I <tr< td=""></tr<>                                                                                                    |  |  |
| Średni obwód<br>Zbrojenie<br>✓ strzemior<br>pręty od<br>Warunek nośn<br>N <sub>Sd</sub> = 221,11<br>N <sub>Rd,max</sub> = 1<br>N <sub>Sd</sub> /N <sub>Rd</sub><br>N <sub>Rd</sub> = A <sub>SW</sub> 1 <sup>4</sup>                       | $\label{eq:up} \begin{array}{ c c c c c } \hline u_p = & 1,60m \end{array} \\ \hline & stal A-I & & Asw1 = & 0,00 & cm2 \\ \hline & stal A-I & & Asw2 = & 0,00 & cm2 \\ \hline & tal & & tal & tal$ |  |  |
| Sredni obwód<br>Zbrojenie<br>✓ strzemior<br>pręty odł<br>Warunek nośń<br>N <sub>Sd</sub> = 221,11<br>N <sub>Sd</sub> = 221,11<br>N <sub>Sd</sub> /N <sub>Rd</sub><br>N <sub>Sd</sub> /N <sub>Rd</sub><br>N <sub>Sd</sub> /N <sub>Rd</sub> | $eq:rescaled_rescaled_$                                                     |  |  |

Rys.36 Okno właściwości strefy przebicia

Do kreowania stref przebicia służą dwa narzędzia:

do deklarowania dowolnej *strefy przebicia* kreowanej przez użytkownika. Użycie tego narzędzia powoduje otwarcie okienka narzędzi edycji linii kon-

turu (obwodu) wewnętrznego *strefy przebicia*, za pomocą których należy wykreować ten kontur w otoczeniu potencjalnego miejsca przebicia w *obszarze płytowym*. Po poprawnym zamknięciu konturu wewnętrznego strefy udostępniane jest okno właściwości Strefa przebicia *strefy przebicia* (Rys.36), w którym udostępniane są formanty do określania parametrów wymiarowania oraz sprawdzania warunków nośności wg PN-B-03264:2002.

do automatycznego generowania *strefy przebicia* w otoczeniu wskazanego (zaznaczonego) słupa. W tym przypadku bryła *strefy przebicia* jest generowana automatycznie na podstawie kształtu przekroju słupa, dla którego jest generowana, a następnie pojawia się okno właściwości *strefy przebicia* (Rys.36).

Strefa przebicia wyznaczona jest przez pewien kształt powierzchni ścięć w stanie granicznym zniszczenia. Zadaniem użytkownika jest naniesienie na *obszar płytowy* pewnego konturu wewnętrznego, który na ogół ma kształt podpory przebijającej, ale program umożliwia zadawanie dowolnego kształtu tego konturu. Natomiast obwód zewnętrzny *strefy przebicia* jest wyznaczany automatycznie, poprzez równoległe odsunięcie obwodu wewnętrznego o wielkość d×ctga (d - wysokość użyteczna przekroju płyty,  $\alpha$  - kąt pod którym następuje ścięcie płyty). Średni obwód jest podstawą wymiarowania nośności betonu na ścinanie w *strefie przebicia*. Domyślna wartość kąta ścięcia wynosi 45°, ale można ją zmienić jeżeli wymaga tego geometria podpór. Program oblicza niezbędne wartości i sprawdza warunki normowe. Normowy warunek minimum zbrojenia na przebicie 0,5% w każdym kierunku w ¼ strefy podporowej nie jest sprawdzany, a więc należy o to zadbać we własnym zakresie.

Wymiarowanie wybranej *strefy przebicia* sprowadza się do określania parametrów normowych i sprawdzaniu warunków stanu granicznego w oknie Strefa przebicia, co nie wymaga szerszego wyjaśnienia.

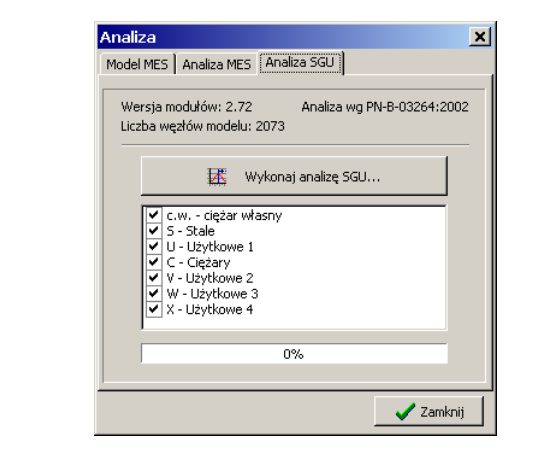

# Sprawdzanie stanu granicznego użytkowania (SGU)

**Rys.37** Okno analizy - obliczenia dla SGU

INSTRUKCJA UŻYTKOWANIA PROGRAMU

Sprawdzanie SGU dla modelu konstrukcji PŻS sprowadza się do wyznaczania stanu zarysowania *obszarów płytowych* i *żeber* oraz ugięć tych obiektów z uwzględnieniem stanu zarysowania wg zasad określonych w wybranej normie (**PN-EN 1992:2005** lub **PN-B-03264:2002**) oraz dla pojedynczej (konkretnej) kombinacji grup obciążeń określanej przez użytkownika przed poleceniem wykonania obliczeń dla SGU.

Uruchomienia procedury obliczeń dla SGU dokonuje się w zakładce Analiza SGU okna Analiza (w trybie Wyniki) otwieranym przez kliknięcie na przycisku

skrótu (Rys.37). Przed uruchomieniem procedury za pomocą przycisku Wykonaj analizę SGU... należy najpierw ustalić kombinację grup obciążeń, dla której te obliczenia mają być wykonane, a służy do tego lista włączników z grupami obciążeń.

Wyniki w zakresie SGU są możliwe do uzyskania zarówno dla zbrojenia teoretycznego jak i rzeczywistego. Decyduje o tym stan włącznika Analiza SGU w zakładce Analiza okna dialogowego Ustawienie zadania (klawisz [F10]), a mianowicie:

- 1. Jeśli ten włącznik jest wyłączony, to obliczenia dla SGU mogę być przez program wykonane pod warunkiem, że we wszystkich miejscach *obszarów płytowych* (w których zbrojenie jest wymagane ze względu na SGN) zaprojektowane zostało zbrojenie w postaci *obszarów zbrojenia* (siatek). W przeciwny razie, jeśli w trakcie realizacji obliczeń procedura je wykonująca wykryje węzeł siatki MES, w którym zbrojenie jest wymagane nie ma zbrojenia rzeczywistego (zadanego), to procedura jest przerywana i wyświetlany jest komunikat informujący o takiej sytuacji, a wyniki nie są dostępne.
- 2. Jeśli ów włącznik jest włączony, to obliczenia dla SGU są realizowane w ten sposób, że w węzłach siatki MES, w których jest zbrojenie rzeczywiste, to jest ono brane do obliczeń, w przeciwnym razie brane jest zbrojenie teoretyczne.

Wielkości ugięć i rozwarcia rys wyznaczane są z uwzględnieniem obciążeń długotrwałych, ale bez uwzględnienia częściowych współczynników bezpieczeństwa. Uwzględniane jest również pełzanie betonu, którego warunki określają parametry RH (wilgotność względna w [%]) i t<sub>0-28</sub> (czas przyłożenia obciążenia w dniach), zadawane w zakładce Zbrojenie okna właściwości *obszaru płytowego*.

Jeżeli w danym węźle wystąpiło zarysowanie w dwóch kierunkach to podane jest maksymalne rozwarcie rysy.

Sposób prezentacji wyników analizy w zakresie SGU opisany jest na stronie IV-18.

#### Sporządzanie dokumentów (wydruki)

Wydruki są jedną z najważniejszych funkcji każdego użytkowego programu komputerowego dlatego dołożono starań aby opcję wydruku programu PL\_WIN2 cechowała z jednej strony prostota, a z drugiej elastyczność w redagowaniu zawartości dokumentu. Przed przystąpieniem do sporządzania dokumentu można na modelu konstrukcji dokonać edycji specjalnych obiektów rysunkowych obejmujących:

- Linie przekrojów, wzdłuż których na rysunkach dokumentu będą generowane wykresy żądanych wielkości (przycisk 🖃),
- Linie wymiarowe do udokumentowania odległości pomiędzy punktami charakterystycznymi modelu konstrukcji (przycisk <sup>[11]</sup>),
- Linie pomocnicze, które pełniły rolę osnowy ułatwiającej kreowanie obiektów modelu konstrukcji (przycisk ...).

| ydruki                                                                                                    |                                                                                                    |                                                                                                    |
|----------------------------------------------------------------------------------------------------|----------------------------------------------------------------------------------------------------|----------------------------------------------------------------------------------------------------|
| Wybór wydruków:                                                                                                    |                                                                                                    | Opcje wydruków                                                                                                    |
| Dane konstrukcji<br>Obszary płyty  Lista materiałów<br>Żebra  Obciążenia<br>Słupy  Relacje obciążeń<br>Ściany                                                                         | <ul><li>✓ Tekst</li><li>✓ Grafika</li></ul>                                                                                                    | Image: Wyniki z kombinacji obciążeń       Image: Wyniki dla grup obciążeń       Image: Wyniki dla grup obciążeń |
| Wyniki: Płyty<br>Przemieszczenia<br>Siły wewnętrzne<br>Reakcje<br>Zbrojenie obliczone<br>Strefy przebicia<br>SGU przemieszczenia<br>SGU rozwartość rysy<br>Wyniki: Żebra              | Tekst                                                                                                    | Obciążenia obliczeniowe     Obciążenia charakterystyczne     Obciążenia długotrwałe     Skala rysunków: 1: 100     Kolorystyka rysunków     Linie wymiarowe     Podział żeber, ścian i przekrojów     na punkty w tabelach                                                                                                    |
| Przemeszczenia Słow przemeszczenie     Siły wewnętrzne SGU rozwartość rysy     Zbrojenie (* n (* cm2      Wyniki: Słupy     Reakcje (N,Mx,My)      Wyniki: Śclany     Reakcje (sły N) | Image: Tekst       Image: Tekst       Image: Tekst       Image: Tekst       Image: Tekst       Image: Tekst       Image: Tekst       Image: Tekst | Język na wydrukach                                                                                                    |

Rys.38 Okno opcji redagowania dokumentu

Obiekty te mają jedynie charakter informacyjny, a więc nie wpływają w żaden sposób na wyniki analizy zadania i zapamiętywane są wraz z danymi w jego plikach dyskowych.

Prezentacja dokumentu ma miejsce w oknie Podgląd wydruku otwieranym za pomocą przycisku Przeglądaj okna Wydruki udostępnianym poleceniem menu Plik/Drukuj... lub klawiszami skrótu [Ctrl]+[P], (Rys.38). Formanty okna Wydruki służą do określania formy i merytorycznej zawartości dokumentu i są pogrupowane w sekcjach:

Część: Wybór wydruku

• Dane konstrukcji ujmująca grupę włączników do określenia zawartości do-

IV-30

kumentu w części obejmującej właściwości poszczególnych obiektów modelu konstrukcji. Włączenie włącznika oznacza, że dokument będzie zawierał tabele i rysunki dokumentujące dane (właściwości) obiektów modelu konstrukcji, którym ten włącznik jest przypisany.

- Wyniki: płyty ujmująca grupę włączników do określenia zawartości dokumentu w części obejmującej wyniki analizy poszczególnych *obszarów płytowych* modelu konstrukcji. Włączenie włącznika oznacza, że dokument będzie zawierał tabele i rysunki dokumentujące wyniki analizy lub efektów projektowania przypisanych temu włącznikowi.
- Wyniki: żebra ujmująca grupę włączników do określenia zawartości dokumentu w części obejmującej wyniki analizy poszczególnych *żeber* modelu konstrukcji. Włączenie włącznika oznacza, że dokument będzie zawierał tabele i rysunki dokumentujące wyniki analizy w części przypisanej temu włącznikowi.
- Wyniki: słupy zawierająca włącznik Reakcje, którego włączenie sprawi, że do dokumentu zostanie dołączona tabela prezentująca wyniki analizy w postaci reakcji w *słupach* modelu konstrukcji.
- Wyniki: ściany zawierająca włączniki Reakcje których włączenie sprawi, że do dokumentu zostanie dołączona tabela prezentująca wyniki analizy w postaci reakcji w ścianach modelu konstrukcji.

## Część: Opcje wydruku

- Grupa przełączników Wyniki z kombinacji obciążeń / Wyniki dla grup obciążeń do określenia czy wyniki mają być udokumentowane dla obwiedni, czy dla konkretnej pojedynczej kombinacji grup obciążeń.
- Grupa przełączników Obciążenia obliczeniowe / Obciążenia charakterystyczne do określenia dla jakich obciążeń ma być wykonana analiza w części statyczno-kinematycznej.
- Liczbowe pole edycyjna Skala rysunku do zadania skali w jakiej mają być wygenerowane rysunki części graficznej dokumentu.
- Przycisk Profil graficzny dla wydruków, którego użycie otwiera okno Ustawienia programu w zakładce Grafika, gdzie można dokonać zamierzonych ustawień formy graficznej obiektów rysunkowych (kolory linii i wypełnień, grubości linii, rozmiary tekstów i td.).
- Przełącznik Linie wymiarowe pozwalający pokazać/ukryć linie wymiarowe na rysunkach,
- Przycisk Podział żeber, ścian i przekrojów na punkty w tabelach pozwalający określić w ilu punktach mają być podane wartości wyników w tabelach dla w/w elementów,
- Przycisk Przeglądaj do otwarcia okna Podgląd wydruków, którego główną częścią jest okno prezentacji dokumentu (**Rys.39**). Okno podglądu wydruku jest wyposażone w formanty:
  - Skala- lista wyboru, która służy do wyboru skali wyświetlania dokumentu (tekstu i rysunków) w jego oknie, co pozwala na odpowiednie dosto-

sowanie jego czytelności stosownie do możliwości monitora i warunków pracy.

- przycisk polecenia bezpośredniego wydruku wyświetlanego dokumentu na drukarce zainstalowanej w systemie Windows,
- przycisk polecenia umieszczenia wyświetlanego dokumentu w schowku systemu Windows, czyli eksport dokumentu do schowka, z zamiarem ewentualnego pobrania ze schowka i "wklejenia" do dokumentu redagowanego przy użyciu edytora zdolnego do "wklejania" tekstu w formacie RTF (np. WordPad, Star Office, Open Office, MS Works),
- przycisk polecenia bezpośredniego "wklejenia" wyświetlanego dokumentu do aktywnego dokumentu redagowanego w edytorze MS Word. Warunkiem pomyślnego wykonania tego polecenia jest obecność programu w systemie Windows.

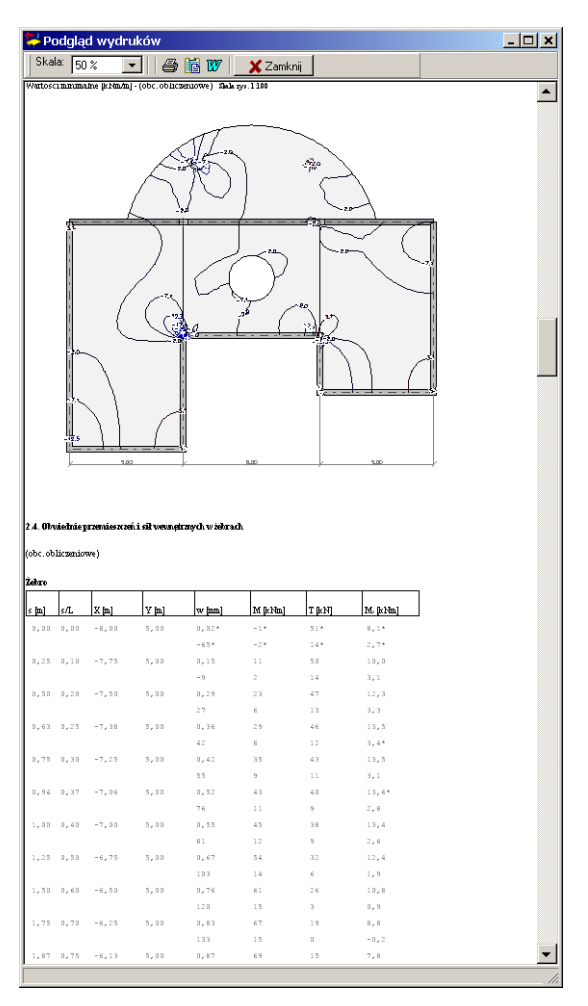

Rys.39 Okno podglądu dokumentu

#### CADSIS

**Uwagi:** Części graficzne tworzonego przez program dokumentu są rysunkami wektorowymi, co pozwala na ich formatowanie (powiększane, pomniejszanie, modyfikowanie) bez utraty stopnia ich szczegółowości. Polecenie Przeglądaj uruchamia procedurę przygotowania dokumentu w formacie RTF. W przypadku złożonego zadania wykonanie procedury przygotowania dokumentu może trwać dłuższy czas, a czas oczekiwania zależy od mocy obliczeniowej komputera.

#### Przykład "krok po kroku"

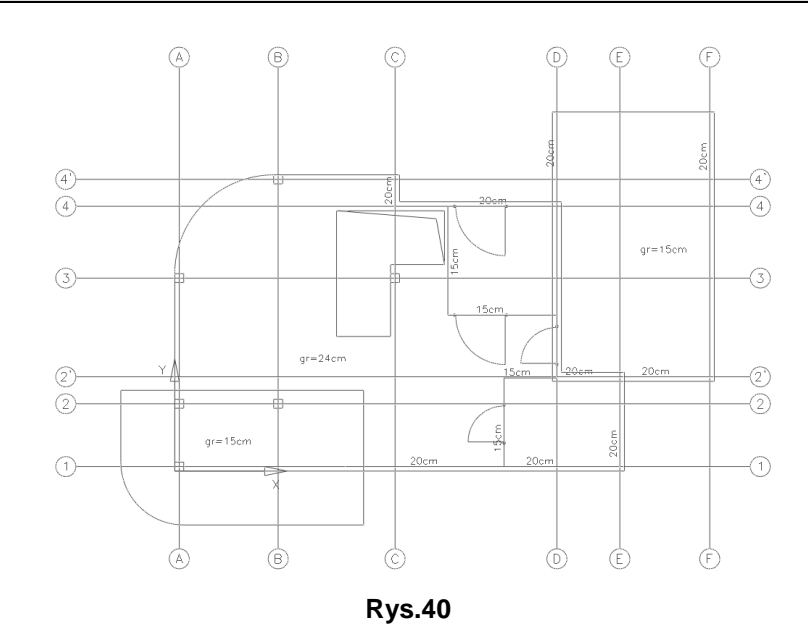

#### <u>Wprowadzenie</u>

Program PL\_WIN2 jest w pełni interaktywny, co oznacza, że nie ma sztywno ustalonych ram jego użytkowania, czyli ten sam efekt można osiągnąć w różny sposób. Dlatego opisany tu tok postępowania użycia programu w konwencji "krok po kroku" należy traktować jako jedną z możliwości.

Za przykład posłużyła konstrukcja żelbetowego stropu domku jednorodzinnego, którego rzut architektoniczny przedstawia Rys.40. Przykład ten został dobrany tak, aby modelowana konstrukcja zawierała wszystkie obiekty jakimi operuje program, a więc *obszary płytowe* (w tym z otworami), *żebra, słupy, ściany*.

#### <u>Krok 1 - Uruchomienie programu i ustawienia wstępne</u>

Pierwszym krokiem realizacji projektu w programie PL\_WIN2 jest oczywiście jego uruchomienie w systemie, a następnie wybrać tryb: Model (przycisk

paska skrótów) oraz ewentualnie dokonać wstępnych ustawień pod kątem podjętego projektu. Chodzi tu przede wszystkim o ustawienia tzw. siatki kanwy (grida). W tym przypadku należy otworzyć okno Ustawienie siatki za pomocą narzędzia opcji widoku 😢 (patrz: str. IV-5), a w nim:

- 1. wybrać przełącznik siatka ortogonalna,
- 2. w polu rozstaw w kierunku X wpisać wartość 0,2,
- 3. zamknąć okno Ustawienie siatki przyciskiem OK.

## <u>Krok 2 - Modelowanie konstrukcji stropu</u>

## Sposób bezpośredni (bez użycia podkładu z pliku DXF)

Edycja obszarów płytowych:

## Płyta tarasu:

- 1. włączyć narzędzie ៉ (pojawi się okienko narzędzi edycji linii).
- 2. w okienku edycji linii zadać współrzędne początku odcinka [4,20; -1,20] i użyć klawisza [Enter],
- 3. zadać współrzędne końca odcinka [0,20; -1,20] i użyć klawisza [Enter]
- w okienku edycji wybrać kształt "łuk", a następnie zadać współrzędne [-1,20; 0,20] i użyć klawisza [Enter]
- 5. w okienku edycji wybrać kształt "odcinek", a następnie zadawać kolejno współrzędne [-1,20; 1,80), [4,20; 1,80], [4,20; -1,20] zatwierdzając klawiszem [Enter], co w efekcie spowoduje zamknięcie linii konturu płyty tarasu,
- 6. w oknie właściwości Płyta zadać: H=150; wyrównanie do górnej powierzchni; klasa betonu - B30; i zamknąć to okno przyciskiem OK.

Płyta nad częścią mieszkalną:

- 1. włączyć narzędzie 🖻 (pojawi się okienko narzędzi edycji linii),
- wskazać i zatwierdzić kolejno punkty [10,00; 0,00], [3,80; 0,00], [3,80; 1,40], [0,00; 1,40], [0,00; 4,40],
- 3. w okienku edycji wybrać kształt "łuk", a następnie zatwierdzić punkt [2,20; 6,60],
- w okienku edycji wybrać kształt "odcinek", a następnie wskazać i zatwierdzać (klikać) kolejno punkty [5,00; 6,60), [5,00; 6,00], [10,00; 6,00], [10,00; 0,00], co w efekcie spowoduje zamknięcie linii konturu płyty nad częścią mieszkalną.
- 5. w oknie właściwości Płyta zadać: H=240; wyrównanie do górnej powierzchni; klasa betonu - B30 i zamknąć to okno przyciskiem OK.

Płyta nad garażem:

- 1. włączyć narzędzie 칠 (pojawi się okienko narzędzi edycji linii),
- w okienku edycji wybrać kształt "prostokąt", a następnie kolejno zatwierdzić punkty [8,40; 8,80], [12,00; 2,00], co spowoduje wygenerowanie płyty nad garażem,
- 3. w oknie właściwości Płyta zadać: H=150; wyrównanie do górnej powierzchni; klasa betonu - B30 i zamknąć to okno przyciskiem OK.

Ostateczny efekt powyższych operacji pokazano na Rys.41. Wykreowane obszary płytowe zachodzą na siebie, a zatem należy rozstrzygnąć jakie właściwości są przypisywane wspólnym polom *obszarów płytowych*. W programie przyjęto zasadę, że własności geometryczno-materiałowe w tych polach wspólnych są

PL\_WIN2

dziedziczone z obszaru płytowego leżącego najbardziej na wierzchu. Kolejność nakładania się obszarów płytowych można zmieniać za pomocą polecenia menu Narzędzia/Płyty/Przesuń na (wierzch/spód) po uprzednim zaznaczeniu *obszaru płytowego*, którego kolejność nakładania ma być zmieniona.

Otwór na schody:

- 1. włączyć narzędzie 🗳 (pojawi się okienko narzędzi edycji linii),
- wskazać i zatwierdzić kolejno punkty [4,80; 3,00], [3,60; 3,00], [3,60; 5,80], [6,00; 5,80], [6,00; 4,60], [4,80; 4,60], [4,80; 3,00], co doprowadzi do zamknięcia konturu linii otworu o narysowanie jego obszaru na modelu stropu.

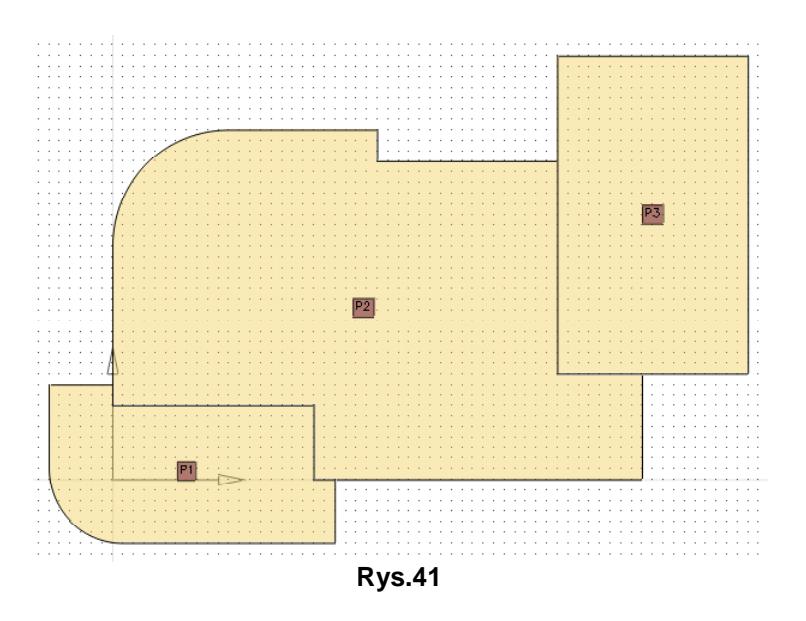

Edycja słupów:

- 1. włączyć narzędzie (pojawi się okno właściwości Słup oraz okienko współrzędnych punktu),
- 2. w oknie Słup zadać: kształt przekroju prostokątny; H=200; B=200; Lg=0, Ld=3.00; Materiał: beton B30,
- 3. wskazać punkt [0,10; 4,30] (najlepiej wpisując współrzędne z klawiatury w odpowiednich polach okienka Współrzędne)
- 4. wskazać i zatwierdzić kolejno punkty [2,30; 6,50], [0,10; 0,10], [0,10; 1,50], [1,90; 1,50], [2,30; 1,50], co spowoduje narysowanie pięciu jednakowych słupów na modelu stropu,
- 5. w oknie Słup wybrać kształt przekroju kołowy i zadać wymiar D=200,
- 6. wskazać i zatwierdzić punkt [4,90; 4,30].

Edycja ścian:

- 1. włączyć narzędzie 🔎 (pojawi się okno właściwości Ściana oraz okienko narzędzi edycji linii),
- 2. w oknie Ściana zadać: B=150, materiał: beton B30, wysokość ściany poniżej = 3,00,

INSTRUKCJA UŻYTKOWANIA PROGRAMU

- kolejno zadać współrzędne punktów (z klawiatury w okienku edycji linii): [6,10; 5,80], [6,10; 3,50], [8,40; 3,50] i zatwierdzać klawiszem [Enter], a następnie zatwierdzić położenie ściany przyciskiem ✓ okienka edycji linii, pozostając w trybie edycji ścian,
- 4. kolejno zadać współrzędne punktów (z klawiatury w okienku edycji linii): [8,40; 2,10], [7,30; 2,10], [7,30; 0,20] i zatwierdzać klawiszem [Enter], a następnie zatwierdzić położenie ściany przyciskiem ✓ okienka edycji linii,
- 5. zamknąć okno Ściana przyciskiem OK.
- 6. włączyć narzędzie 🕮,
- w oknie Ściana zadać: B=200, materiał: beton B30, wysokość ściany poniżej = 3,00,
- 8. zbliżyć kursor myszy do punktu [4,20; 0,00] (co spowoduje wyświetlenie się czerwonego punktu przyciągania do narożnika) i kliknąć,

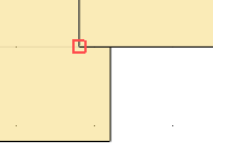

9. zbliżać kolejno kursor myszy do punktów [10,00; 0,00], [10,00; 2,00] i klikać,

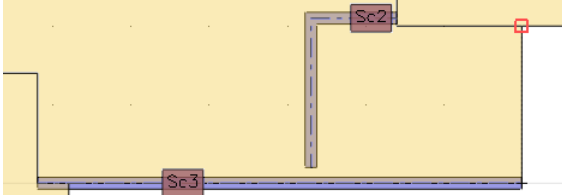

10. zamknąć okno Ściana przyciskiem OK.

- **Uwaga:** Lico utworzonej w ten sposób ściany nie pokrywa się krawędzią płyty, a więc należy ją przesunąć równolegle. W tym celu należy:
- 11. zaznaczyć utworzoną ścianę nr 3 (kliknąć na niej) tak, aby pojawiły się uchwyty do modyfikacji obiektu,
- 12. kliknąć na dowolny uchwyt z podwójną strzałką (przesuwanie równoległe), co spowoduje pojawienie się okienka Kopiowanie równoległe, w którym należy wybrać opcję przesuń cały kształt,
- 13. w polu f zadać wartość 0,10 i zatwierdzić klawiszem [Enter],
- 14. włączyć ponownie narzędzie 🕮,
- 15. wykorzystując przyciąganie do narożników płyt kolejno wskazać i zatwierdzić punkty [12,00; 8,80], [12,00; 2,00], [8,40; 2,00], [8,40; 8,80],
- 16. zaznaczyć utworzoną ścianę nr 4 (kliknąć na niej),
- 17. kliknąć na dowolny uchwyt z podwójną strzałką (przesuwanie równoległe), co spowoduje pojawienie się okienka Kopiowanie równoległe, w którym należy wybrać opcję przesuń cały kształt,
- 18. w polu f zadać wartość -0,10 i zatwierdzić klawiszem [Enter],
- 19. włączyć ponownie narzędzie 🕮,
- 20. wykorzystując przyciąganie do narożników płyt kolejno wskazać i zatwierdzić punkty [5,00; 6,60], [5,00; 6,00], [8,40; 6,00],
- 21. zaznaczyć utworzoną ścianę nr 5 (kliknąć na niej),
- 22. kliknąć na dowolny uchwyt z podwójną strzałką (przesuwanie równoległe), co spowoduje pojawienie się okienka Kopiowanie równoległe, w którym należy wybrać opcję przesuń cały kształt,
- 23. w polu f zadać wartość -0,10 i zatwierdzić klawiszem [Enter],

Ostateczny efekt operacji od 1 do 23 oraz poprzednich (kreowanie płyt i słupów) pokazano na Rys.42.

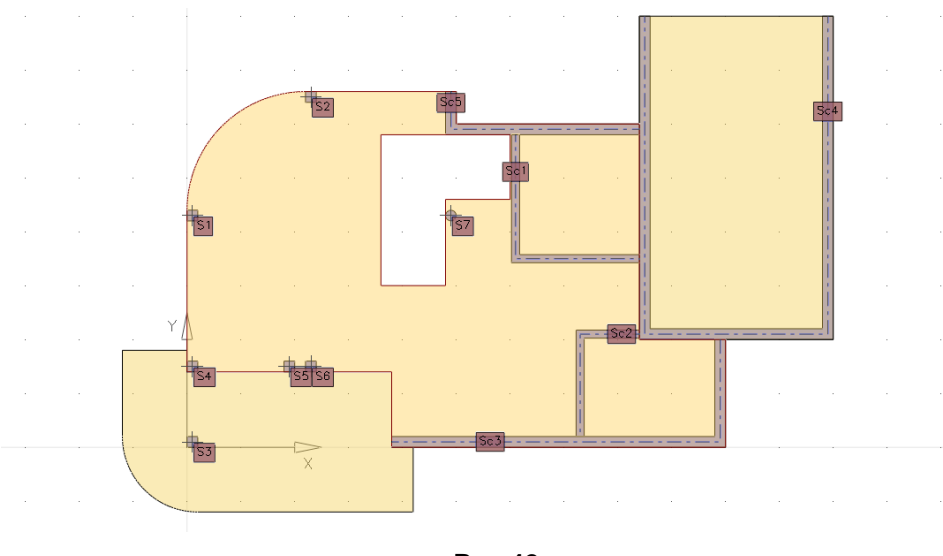

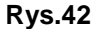

#### Sposób pośredni (z użyciem podkładu z pliku DXF)

**Uwaga:** Podkład z pliku DXF może być wykorzystany w programie PL\_WIN2 zarówno na poziomie punktów (jako zbiór dodatkowych punktów grida) jak i na poziomie obiektów rysunkowych, które w programie mogą być bezpośrednio przekształcane w obiekty modelu konstrukcji.

Wczytanie podkładu z pliku DXF:

- użyć opcji menu Plik/Otwórz podkład z pliku dxf..., co spowoduje otwarcie systemowego okna Otwieranie, w którym należy zlokalizować w pamięci zewnętrznej plik rysunku DXF konstrukcji stropu o nazwie domek.dxf, a następnie dokonać odczytu tego pliku przyciskiem Otwórz tego okna,
- w ukazanym oknie Podkład DXF zadać zerowe współrzędne dla początku układu współrzędnych osadzenia podkładu, a następnie użyć przycisku m dla uzyskania współczynnika skali = 1,000.

Edycja obszarów płytowych stropu:

- 1. wykonać wszystkie operacja jak w sposobie bez podkładu DXF z tym, że do lokalizowania punktów wykorzystać mechanizm przechwytywania kursora myszy przez punkty charakterystyczne podkładu,
- 2. zadać właściwości wykreowanych płyt jak sposobie bez podkładu DXF.
- 3. za pomocą narzędzia 🗳 dokonać edycji otworu na schody wykorzystując punkty rzutu klatki schodowej podkładu DXF.

# Edycja słupów stropu:

W podkładzie z pliku DXF przekroje słupów są narysowane jako polilinie, a więc ich edycja jako obiektów modelu stropu może być dokonana bezpośrednio poprzez przekształcenie w sposób następujący:

- 1. za pomocą funkcji [F4] wyłączyć w widoku modelu obszary płytowe,
- 2. utrzymując wciśnięty klawisz [Ctrl] zaznaczyć na podkładzie przekroje wszystkich słupów, które będą wyróżniane kolorem czerwonym,
- 3. użyć narzędzia lub polecenia menu Narzędzia/Zamień na/Słupy, co spowoduje automatyczne wygenerowanie słupów, których wymiary przekrojów zostaną odczytane z rysunku podkładu i nadane jako właściwości tych obiektów,
- 4. za pomocą polecenia menu Edycja/Własności... otworzyć okno Słupy i wybrać materiał beton B30 oraz Ld=3,00,
- 5. zaznaczyć słup przy klatce schodowej i w oknie właściwości zamienić jego kształt na kołowy,
- 6. za pomocą funkcji [F4] włączyć w widoku modelu obszary płytowe,

# Edycja ścian pod stropem:

W podkładzie z pliku DXF brak jest osi ścian, co nie pozwala na bezpośrednie ich wygenerowanie jako obiektów modelu konstrukcji stropu w sposób podobny do tego jaki zastosowano w przypadku słupów. Można jednak nanieść osie ścian modelu na liniach konturów przekrojów ścian, a następnie przesuwać te osie za pomocą uchwytu **1** na właściwą pozycję. Np. dla edycji ściany na garażem należy:

- 1. za pomocą funkcji [F4] wyłączyć w widoku modelu obszary płytowe oraz słupy,
- 2. włączyć narzędzie 🕮,
- 3. zbliżyć kursor do punktu [8,60; 8,00] tak, aby pojawił się czerwony symbol w lewym górnym narożniku garażu, a następnie kliknąć,
- 4. zbliżyć kursor do punktu [8,60; 2,20] tak, aby pojawił się czerwony symbol w lewym dolnym narożniku garażu, a następnie kliknąć,
- 5. zbliżyć kursor do punktu [11,80; 2,20] tak, aby pojawił się czerwony symbol w prawym dolnym narożniku garażu, a następnie kliknąć,
- 6. zbliżyć kursor do punktu [11,80; 8,00] tak, aby pojawił się czerwony symbol w prawym górnym narożniku garażu, a następnie kliknąć,
- w oknie właściwości Ściana zadać: H=200; beton: B30; Ld=3,00 i zamknąć to okno przyciskiem OK,
- zaznaczyć ścianę (klikając na niej), a następnie kliknąć na uchwyt \$\$, co spowoduje pojawienie się okienka Kopiowanie równoległe, w którym należy wpierw wybrać typ działania przesuń cały kształt, a w polu f zadać

wartość -0,1. Doprowadzi do pokrycia ściany modelu stropu z przekrojem ściany garażu na podkładzie z pliku DXF.

Pozostałe cztery ściany pod stropem domku można wygenerować w sposób analogiczny tak, aby efekt końcowy był identyczny z tym, który ukazano na Rys.41.

**Uwaga:** Znacznie efektywniejszym staje się modelowanie konstrukcji na bazie rysunku z pliku DXF jeśli rysunek ten został odpowiednio przygotowany, tzn. zawiera obiekty rysunkowe (geometryczne), które mogą być bezpośrednio przekształcone na obiekty modelu konstrukcji.

Dla prezentowanego przykładu stropu domku jednorodzinnego został utworzony taki rysunek i zapisany do pliku pod nazwą domek przygotowany.dxf. Poniżej opisano tok postępowania z wykorzystaniem podkładu z tego pliku:

- 1. uruchomić program PL\_WIN2,
- użyć opcji menu Plik/Otwórz podkład z pliku dxf..., co spowoduje otwarcie systemowego okna Otwieranie, za pomocą którego należy zlokalizować w pamięci zewnętrznej plik rysunku DXF konstrukcji stropu o nazwie domek przygotowany.dxf, a następnie dokonać odczytu tego pliku przyciskiem Otwórz tego okna,
- w ukazanym oknie Podkład DXF zadać zerowe współrzędne dla początku układu współrzędnych osadzenia podkładu, a następnie użyć przycisku m dla uzyskania współczynnika skali = 1,000.

Edycja obszarów płytowych stropu:

- 4. zaznaczyć kontur płyty tarasu, a następnie użyć narzędzia D, co spowoduje wygenerowanie obszaru dla płyty tarasu,
- podwójnie kliknąć na obszarze płyty, a w ukazanym oknie właściwości płyty zadać: H=150; wyrównanie - do górnej powierzchni; klasa betonu -B30; Ld=3,00 i zamknąć to okno przyciskiem OK,
- caznaczyć kontur płyty nad częścią mieszkalną, a następnie użyć narzędzia
   co spowoduje wygenerowanie obszaru dla płyty nad częścią mieszkalną,
- podwójnie kliknąć na obszarze tej płyty, a w ukazanym oknie właściwości płyty zadać: H=240; wyrównanie - do górnej powierzchni; klasa betonu -B30; Ld=3,00 i zamknąć to okno przyciskiem OK,
- 8. zaznaczyć kontur płyty nad garażem, a następnie użyć narzędzia D, co spowoduje wygenerowanie obszaru dla płyty nad garażem,
- podwójnie kliknąć na obszarze tej płyty, a w ukazanym oknie właściwości płyty zadać: H=150; wyrównanie - do górnej powierzchni; klasa betonu -B30; Ld=3,00 i zamknąć to okno przyciskiem OK,

Edycja słupów pod stropem:

Należy wykonać w sposób identyczny jak w sposobie opartym na podkładzie z pliku domek.dxf (patrz str. IV-35).

Edycja ścian pod stropem:

Plik DXF został tak przygotowany, że bezpośrednio zawiera odcinki osi ścian pod stropem, a więc kreowanie ścian modelu polega na edycji osi ścian na bazie tych odcinków. Np. dla ściany nad garażem należy:

10. za pomocą [F4] wyłączyć w widoku modelu obszary płytowe i słupy,

- 11. włączyć narzędzie 🔎
- 12. wskazać i zatwierdzić lewym przyciskiem myszy kolejno punkty osi ściany garażu wykorzystując przy tym przyciąganie kursora do tych punktów (są to punkty o współrzędnych: [8,50; 6,00], [8,50; 2,10], [11,90; 2,10], [11,90; 8,00]),
- 13. w oknie właściwości Ściana zadać: H=200; beton: B30; Ld=3,00 i zamknąć to okno przyciskiem OK.

Otwór na schody:

- 14. na podkładzie z pliku DXF zaznaczyć kontur rzutu otworu na schody, a następnie użyć narzędzia 🖻 lewego paska narzędzi,
- 15. za pomocą funkcji [F4] włączyć w widoku wszystkie obiekty modelu.

## <u> Krok 3 - Widok modelu konstrukcji stropu</u>

Dla uniknięcia niejednoznaczności poszczególne obiekty modelu konstrukcji są na widoku w oknie roboczym zaopatrzone w etykiety zawierające opisy tych obiektów. Zarówno położenie etykiet jak treść opisów może być określana przez użytkownika.

Zmiana położenia etykiet obiektów modelu może być dokonywana w trybie włączanym za pomocą narzędzia dolnego paska narzędzi widoku. Po włączeniu tego trybu na etykietach wyświetlane są czerwone punkty, które są uchwytami do przesuwania etykiet. Należy kliknąć na tym punkcie, a następnie kursorem myszy (lub zadając konkretne współrzędne w okienku Współrzędne) wskazać nową pozycję tego punktu, a zarazem etykiety. Dzięki temu - zwłaszcza przy dużej liczbie obiektów - można poprawić czytelność widoku modelu.

| Dnisv                                                                                                    |                                                                                                    |                                                                                                    |                                    |             |            | X    |
|----------------------------------------------------------------------------------------------------|----------------------------------------------------------------------------------------------------|----------------------------------------------------------------------------------------------------|------------------------------------|-------------|------------|------|
| Płyta                                                                                                    | Żebro                                                                                                    | Ściana Słup                                                                                                    | Obciążeni                          | e   Zbrojer | ie Przeb   | icie |
| <ul> <li>Phyt</li> <li>Phyt</li> <li< th=""><th>a - symb<br/>a - mater<br/>a - grubc<br/>a - objęt<br/>a - ciężar<br/>a - średn<br/>a - średn<br/>a - ótulin<br/>a - otulin<br/>a - odstę<br/>a - odstę<br/>a - bieżą</th><th>ol<br/>iał<br/>isć<br/>żść betonu<br/>, zbr. górnego<br/>, zbr. dolnego<br/>a dolna<br/>g między kier. z<br/>p między kier. z<br/>ca średnica zbro</th><th>zbr. górny<br/>zbr. dolny<br/>ojenia</th><th></th><th></th><th></th></li<></ul> | a - symb<br>a - mater<br>a - grubc<br>a - objęt<br>a - ciężar<br>a - średn<br>a - średn<br>a - ótulin<br>a - otulin<br>a - odstę<br>a - odstę<br>a - bieżą | ol<br>iał<br>isć<br>żść betonu<br>, zbr. górnego<br>, zbr. dolnego<br>a dolna<br>g między kier. z<br>p między kier. z<br>ca średnica zbro | zbr. górny<br>zbr. dolny<br>ojenia |             |            |      |
| Pok<br>Pok<br>Kró                                                                                                    | azuj opis<br>azuj typ<br>tki opis ty                                                                                                    | y<br>obiektu<br>/pu                                                                                                    |                                    |             |            |      |
|                                                                                                    |                                                                                                    |                                                                                                    |                                    |             | <b>_</b> • |      |
|                                                                                                    |                                                                                                    |                                                                                                    |                                    |             |            |      |

Rys.43

<u>Treść opisów etykiet</u> obiektów jest ustalana w oknie dialogowym Opisy (Rys.43) otwieranym za pomocą narzędzia dolnego paska narzędzi widoku lub wprost klawiszem [F2]. Zawartość opisów etykiet zależy od stanu włączni-

ków dla poszczególnych typów obiektów modelu. W szczególności możliwe jest wygaszenie wszystkich etykiet na widoku modelu.

<u>Widoczność obiektów modelu</u> może być dostosowana za pomocą grupy włączników okna dialogowego Widoczność otwieranego za pomocą narzędzia <sup>Q</sup> dolnego paska narzędzi widoku lub klawiszem [F4].

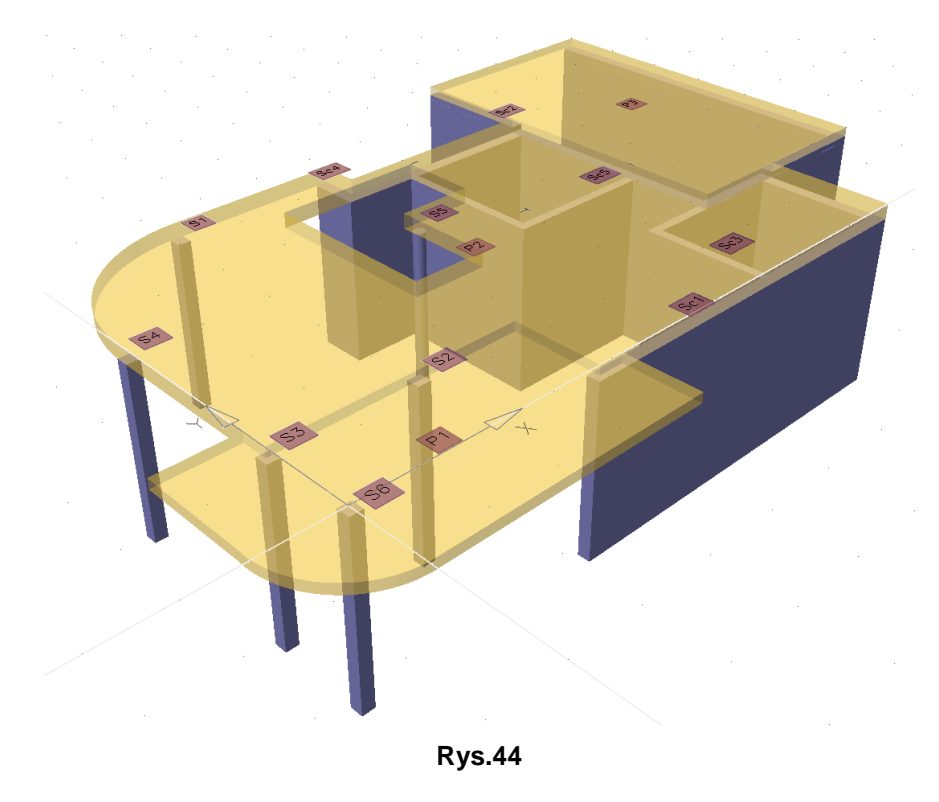

<u>Widok 3D modelu (perspektywa)</u> pozwala na wizualną weryfikację modelu pod kątem właściwości związanych z kierunkiem prostopadłym do płaszczyzny kreowania modelu konstrukcji. Przełączenia widoku modelu do perspektywy dokonuje się za pomocą polecenia menu Widok/Widok w perspektywie lub bezpośrednio narzędziem dolnego paska narzędzi widoku. Powrót do widoku 2D zapewnia przycisk i tego paska narzędzi. Trójwymiarową prezentację modelu konstrukcji stropu omawianego przykładu przedstawiono na Rys.44.

#### <u>Krok 4 - Zadawanie obciążeń</u>

Przygotowanie listy grup obciążeń:

- 1. użyć skrótu grupy obciążeń, paska skrótów, co spowoduje otwarcie okna dialogowego Grupy obciążeń,
- zaznaczyć pozycję listy grup na z domyślną grupą A Stałe w celu dokonania modyfikacji właściwości tej grupy.
- 3. w polu γ2 zadać wartość 1,1,
- 4. użyć przycisku Dodaj (dodana zostanie nowa grupa),

- w polu Symbol nowej grupy wpisać literę B, Wielkość litery (duża lub mała) w polu Symbol ma znaczenie. Symbol może mieć tylko jeden znak.
- 6. w polu Nazwa wpisać Zmienne,
- 7. z grupy przełączników wybrać opcję Zmienne,
- 8. w polu **y1** zadać wartość 1,3,
- 9. zamknąć okno przyciskiem Zamknij.

## Obciążenie na całą płytę:

- 1. zaznaczyć na obszar płyty środkowej (nad pomieszczeniem mieszkalnym),
- 2. użyć narzędzia 🕮 panelu trybu Model pojawi się okno właściwości Obciążenie na całą płytę,
- 3. w polu Q okna właściwości wpisać wartość 7,50,
- 4. z listy Grupa obciążeń wybrać grupę B Zmienne,

Ponieważ zmieniono grupę, wartości współczynników obciążeń zostały automatycznie przepisane z wybranej grupy obciążeń. Jednak w ogólności współczynniki obciążeniowe **v1** i **v2** są przypisywane do pojedynczych obciążeń, a więc mogą być inne niż te, które zadano dla grupy obciążeń.

- 5. zamknąć okno właściwości przyciskiem OK.
- Uwaga: Obciążenia "na całą płytę" na widoku modelu konstrukcji są ukazywane w postaci etykiet, które domyślnie lokowane są w środkach ciężkości obszarów płytowych, ale ich pozycje na widoku modelu konstrukcji mogą być dowolnie zmienione przez użytkownika w trybie wywołanym narzędziem dolnego paska narzędzi. Kliknięcie na etykiecie tego obciążenia powoduje wyróżnienie (na czerwono) konturu *obszaru płytowego*, na który zostało zadane. Natomiast podwójnie kliknięcie na etykiecie otwiera okno właściwości tego obciążenia, co umożliwia dokonanie zamierzonych zmian.

## Obciążenie siłami skupionymi:

Założono że siły skupione będą rozmieszczone w odległości 10 cm od krawędzi otworu na schody. Można się tutaj posłużyć lokalnym układem współrzędnych.

## Ustawienie lokalnego układu współrzędnych

- 1. użyć narzędzia 🔛 dolnego paska narzędzi ukaże się okno LUWmodyfikacja,
- 2. kursorem myszy wskazać lewy dolny narożnik otworu na schody,
- 3. w polu kąt obrotu okna LUW–modyfikacja zadać wartość 0,0 i zamknąć okno przyciskiem OK. strzałki osi LUW zostaną przeniesione we wskazane miejsce.

## Zadawanie obciążenia

- 4. użyć narzędzia 上 panelu trybu Model ukaże się okno właściwości Obciążenie siłą skupioną,
- 5. w polu P okna właściwości zadać wartość 10,00,

- 6. z listy Grupa obciążeń wybrać grupę A Stałe,
- 7. w oknie Współrzędne zadać współrzędne [-0,10; 0,00],
- 8. w polu x okna Współrzędne zadać wartość -0,10, a następnie kliknąć środek słupa przy otworze na schody. W ten sposób współrzędna y punktu przyłożenia drugiej siły skupionej będzie taka sama jak współrzędna y pozycji słupa,
- 9. w polu x okna Współrzędne zadać wartość -0,10, a następnie kliknąć lewy górny narożnik otworu zostanie dodana trzecia siła skupiona,
- 10. zamknąć okno właściwości przyciskiem OK,
- 11. powrócić do globalnego układu współrzędnych za pomocą narzędzia 🖾 dolnego paska narzędzi,

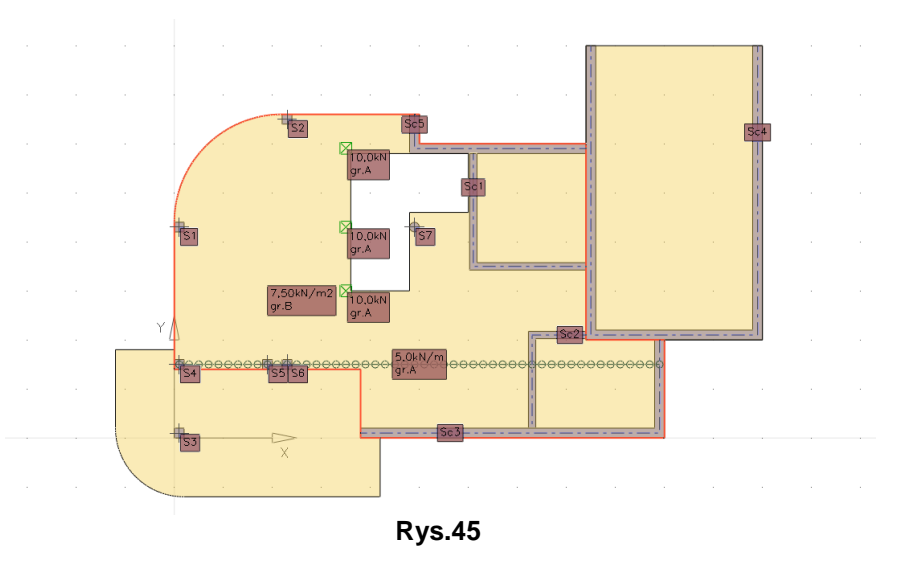

Obciążenie liniowe (nóż):

- 1. użyć narzędzia i panelu trybu Model ukaże się okno właściwości Obciążenie liniowe wraz z okienkiem narzędzi edycji linii,
- 2. w polu Q okna właściwości zadać wartość 5,00,
- 3. z listy Grupa obciążeń wybrać grupę A Stałe,
- 4. kursorem myszy wskazać środek słupa w punkcie [0,10; 1,50) i kliknąć,
- skierować kursor myszy poziomo do osi ostatniej, czyli do punktu [9,90; 1,50] i kliknąć,
- 6. zamknąć okno właściwości przyciskiem OK.

Zadane w ten sposób obciążenia pokazano na Rys.45.

## <u>Krok 5 - Generowanie modelu obliczeniowego MES</u>

Automatyczne generowanie siatki MES:

1. użyć skrótu mes paska skrótów, co spowoduje automatyczne wygenerowanie siatki MES - na podstawie wstępnych (domyślnych) ustawień programu w tym zakresie - a w oknie roboczym ukaże się schemat obliczeniowy modelu stropu,

- 2. włączyć narzędzie 🕅 panelu trybu MES ukaże się okno Analiza z otwartą zakładką Model MES,
- 3. w polu Liczba elementów na dłuższym boku zadać wartość 30,
- 4. włączyć opcję zagęszczanie wokół słupów,
- 5. w polu promień zadać wartość 1,00 i użyć przycisku Zastosuj.
- 6. zamknąć okno Analiza przyciskiem Zamknij.

Ręczne (dodatkowe) zagęszczanie siatki MES:

- 7. włączyć narzędzie <sup>i</sup> panelu trybu MES ukaże się okienko edycji linii, którym należy wybrać kształt segmentu □,
- 8. zadać współrzędne [7,30; 2,10] w sekcji punkt 1 okienka i zatwierdzić klawiszem [Enter],
- 9. zadać współrzędne [9,90; 0,10] w sekcji punkt 2 okienka i zatwierdzić klawiszem [Enter],
- 10. zamknąć okienko przyciskiem 🚩 lub klawiszem [Esc],
- 11. użyć narzędzia 🖾 panelu trybu MES nastąpi ponowne generowanie siatki MES z dogęszczeniem zadeklarowanego pola.

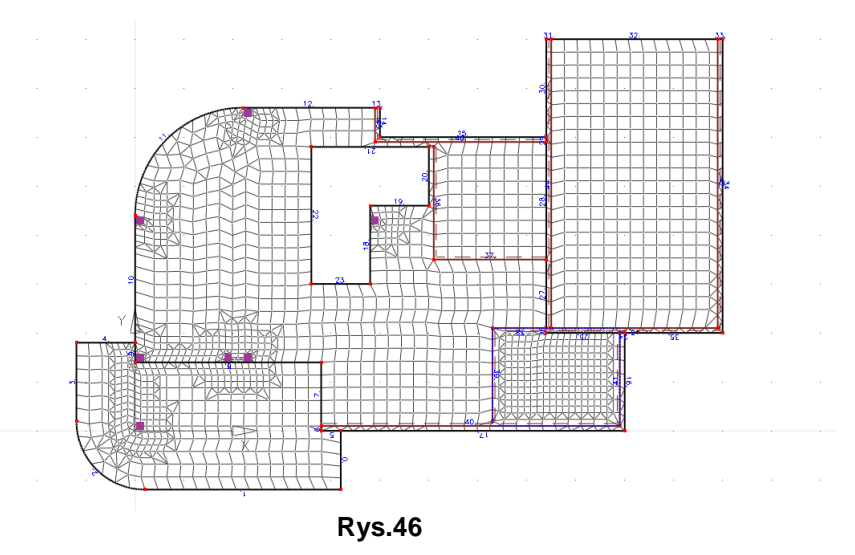

Schemat obliczeniowy z wygenerowaną siatką MES dla modelu stropu przy zadanych warunkach generowania pokazany jest na Rys.46.

## <u> Krok 6 - Analiza statyczno-kinematyczna</u>

## Uruchomienie analizy:

- 1. uaktywnić tryb Wyniki za pomocą skrótu pojawi się okno Analiza z otwartą zakładką Analiza MES,
- 2. w oknie Analiza wybrać opcję obc. obliczeniowe, a następnie użyć przycisku Wykonaj obliczenia,

- 3. zaczekać na zakończenie procesu obliczeń,
- 4. użyć skrótu zachowaj aby zachować dane modelu wraz z wynikami obliczeń,
- 5. w sekcji Grupy obciążeń panelu trybów programu włączyć opcje obc. obliczeniowe lub kombinatoryka w zależności od rodzaju wyników, które mają być pokazane.

Prezentacja wyników analizy:

# Wyniki dla płyty

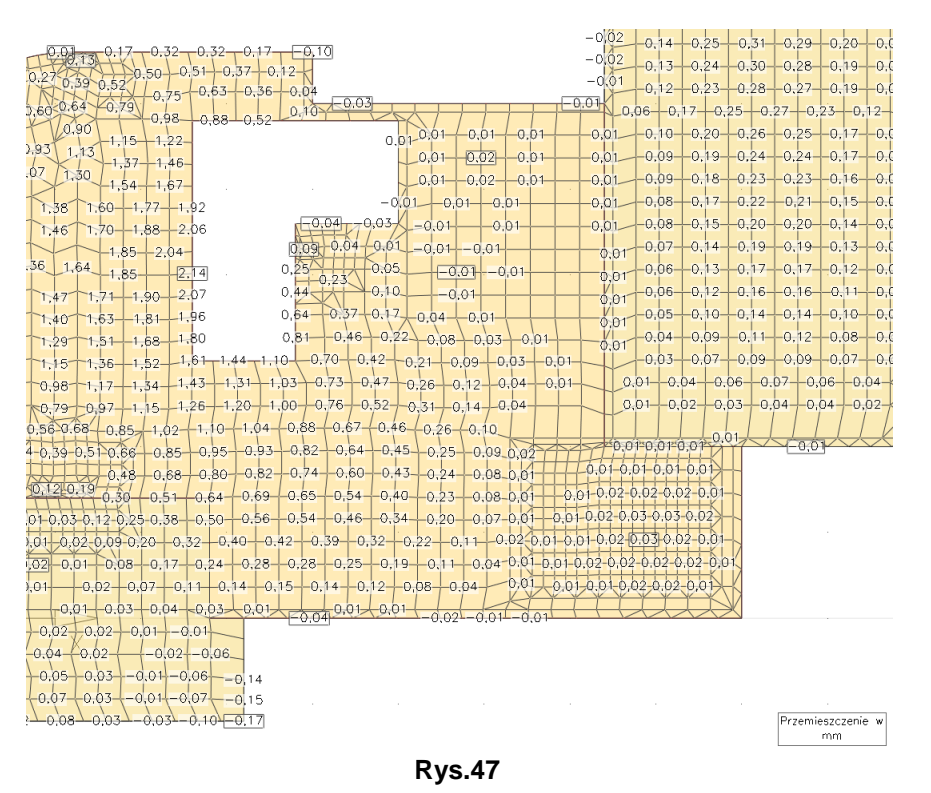

- 1. włączyć włącznik rybów programu,
- 2. użyć przycisku panelu trybów programu wówczas wyniki dla wybranej wielkości (w, Mx, My, Mxy) w oknie roboczym będą prezentowane w formie liczbowej w poszczególnych węzłach modelu MES (patrz Rys.47).
  - Uwaga: Wybrana wielkość wynikowa jest wyznaczana w każdym węźle modelu MES, ale to, czy na widoku modelu będą ukazywane one dla wszystkich węzłów zależy od wielkości użytej dla nich czcionki, której wielkość można ustalić za pomocą przycisków <sup>A‡</sup> i <sup>A‡</sup>. Wartości zerowe tych wielkości nie są ukazywane, a wartości ujęte w ramkach oznaczają lokalne ekstrema (minimum lub maksimum).
- 3. użyć się przycisku panelu trybów programu wówczas wyniki dla wybranej wielkości (w, Mx, My, Mxy) w oknie roboczym będą prezentowane w formie

tzw. izolinii, tzn. linii łączących punkty obszarów płytowych o jednakowej wartości liczbowej wybranej wielkości (patrz Rys.48),

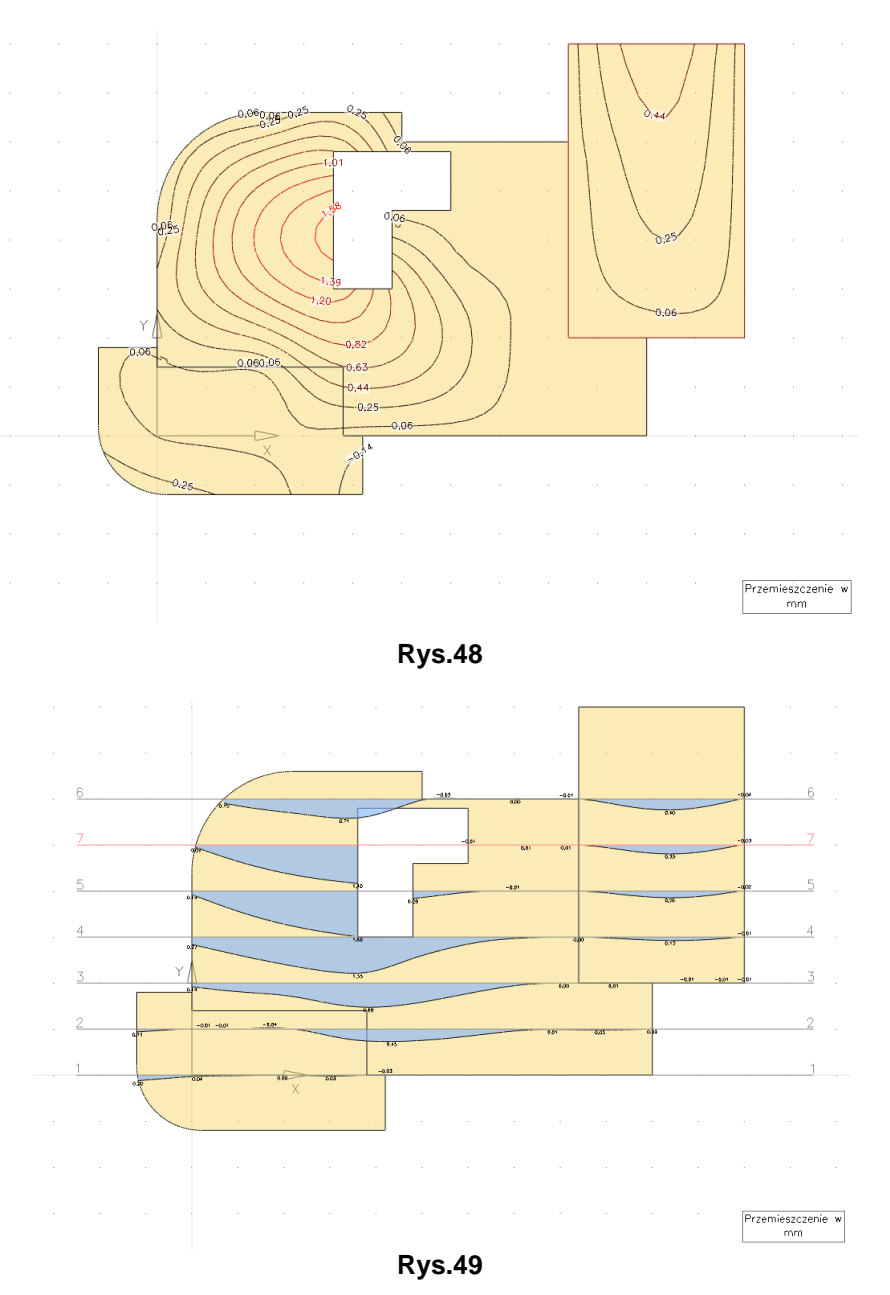

- 4. użyć i przycisku panelu trybów programu wówczas wyniki dla wybranej wielkości (w, Mx, My, Mxy) w oknie roboczym będą prezentowane w formie wykresów wzdłuż zadanych uprzednio linii przekrojów (patrz Rys.49). W tym celu należy:
  - wybrać narzędzie 🖃 lewego paska narzędzi ukaże się okno Linia przekroju oraz okienko edycji linii,
  - wskazać punkt [-2,50; 0], a następnie punkt [13,50; 0],

- zamknąć okno Linia przekroju przyciskiem OK,
- zaznaczyć naniesioną linię przekroju i użyć narzędzia 🎒 lewego paska narzędzi,
- wskazać dowolny punkt bazowy (np. początek linii przekroju),
- wskazywać kolejne punkty zmieniając tylko współrzędną y, np. co 1m,
- zamknąć okno Kopiowanie przyciskiem Zamknij..
- Uwaga: Linie przekroju mogą być dowolnie nanoszone na model konstrukcji i mogą się składać a dowolnej liczby segmentów w tym również łukowych. Rzędne wykresów wzdłuż przekrojów są odkładane prostopadle do ich linii w widoku 2D, natomiast w widoku 3D są odkładane prostopadle do płaszczyzny kreowania modelu konstrukcji. Zwiększanie skali wykresów dokonuje się za pomocą przycisków <sup>w1</sup> i <sup>w1</sup>, a wielkość opisów rzędnych przyciskami <sup>A1</sup> i <sup>A1</sup>.

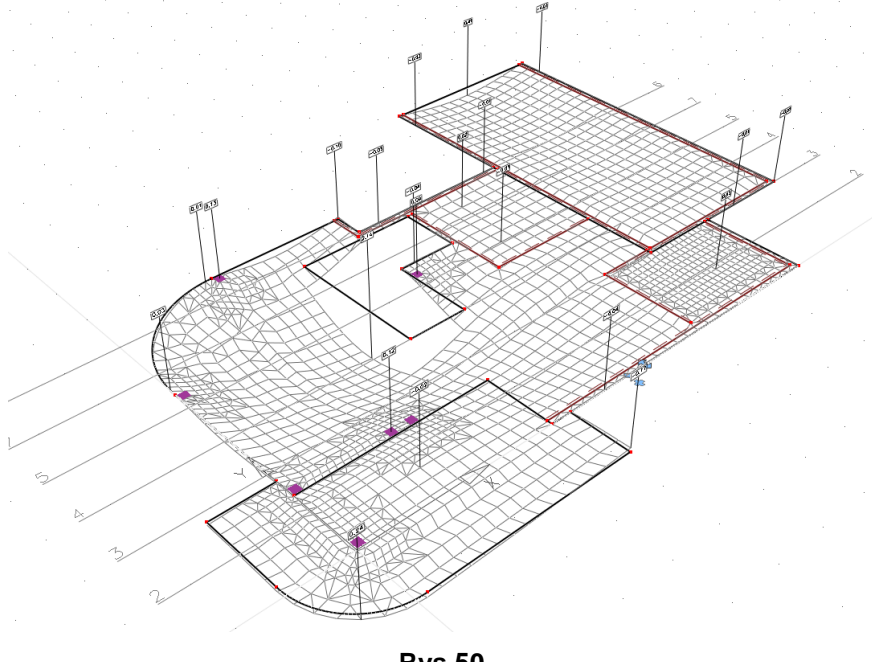

- Rys.50
- użyć przycisku panelu trybów programu wówczas wyniki dla wybranej wielkości (w, Mx, My, Mxy) prezentowane będą w widoku 3D, niezależnie od formy ich prezentacji (wartości, izolinie lub przekroje), Rys.50.
  - **Uwagi:** Zwiększanie skali wykresów dokonuje się za pomocą przycisków i <sup>w1</sup>, a wielkość opisów rzędnych przyciskami <sup>A1</sup> i <sup>A1</sup>. Jeżeli pełny widok modelu konstrukcji przeszkadza w przeglądaniu wyników, to można zamienić widok modelu na widok schematu za pomocą narzędzia <sup>m</sup> panelu trybów programu. Powrót do widoku modelu konstrukcji zapewnia narzędzie <sup>m</sup>.

Aby umieścić w schowku systemu kopię okna roboczego programu

wystarczy użyć klawisza [F11]. Skopiowany widok można następnie wklejać do edytorów tekstu zdolnych do importu grafiki w formacie lub innych programów graficznych.

Wyniki dla słupów

W tym celu należy włączyć włącznik  $\frac{1}{n}$  supy na panelu trybów programu, wówczas w oknie roboczym w pobliżu wszystkich słupów ukażą się etykiety, których część tekstowa zawiera wartości liczbowe sił pionowych i momentów zginających działających w połączeniach tych słupów z obszarami płytowymi, (Rys.51).

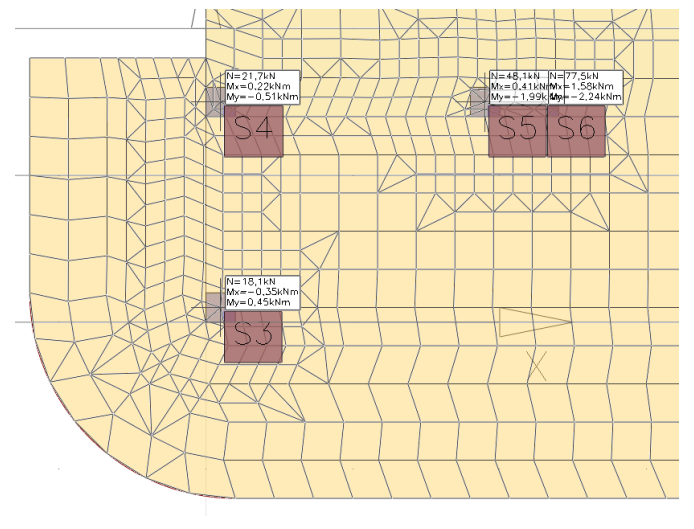

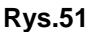

#### Wyniki dla ścian

W tym celu należy włączyć włącznik <u>sciany</u> na panelu trybów programu, wówczas w oknie roboczym wzdłuż ścian ukażą się wykresy sił (przy włączonym włączniku ) lub momentów (przy włączonym włączniku ) rozłożonych działających w połączeniu tych ścian z obszarami płytowymi, (Rys.52).

Uwagi: Dla prezentacji wyników dla konkretnej (ręcznej) kombinacji grup obciążeń należy wyłączyć włącznik Kombinatoryka w sekcji Grupy obciążeń panelu trybów programu, a następnie na liście grup poniżej należy włączać/wyłączać poszczególne grupy obciążeń. Oprócz tego - klikając prawym przyciskiem myszy - można dodatkowo określić, który współczynnik obciążeniowy (γ1 lub γ2) dla obciążeń danej grupy ma być uwzględniony w obliczeniach dla kreowanej w ten sposób kombinacji, co dotyczy obciążeń stałych.

Prezentacja wyników dla obciążeń charakterystycznych wymaga wykonania analizy rozszerzonej, a następuje to po wyłączeniu włącznika obc. obliczeniowe.

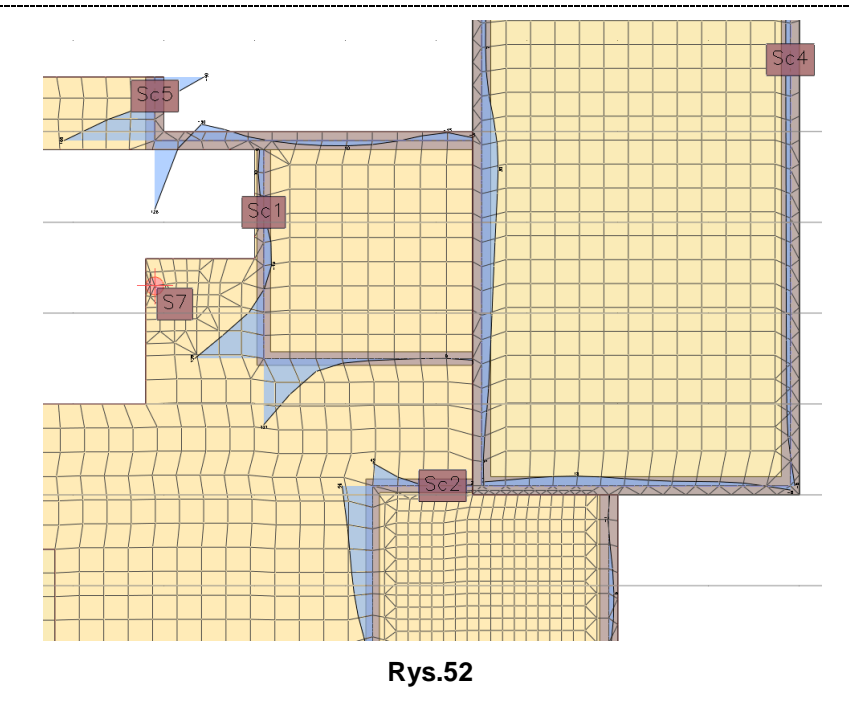

## <u>Krok 7 - Projektowanie zbrojenia dla SGN</u>

- 1. użyć skrótu Zbrojenie
- 2. włączyć włącznik Płyty
- Uwagi: Jeżeli wyniki analizy dla obciążeń obliczeniowych są dostępne, to na modelu konstrukcji zostanie przedstawione zbrojenie wymagane (teoretyczne) w postaci mapy obszarów, których kolory odpowiadają ilości potrzebnego zbrojenia jako liczba wkładek o zadeklarowanej średnicy na 1 mb (przy włączonym włączniku ) lub jako pole powierzchni w cm<sup>2</sup> (przy włączonym włączniku ).

Dla obu stron płyty (górnej i dolnej) oraz obu kierunków (1 i 2) generowana jest odrębna mapa zbrojenia wymaganego, przy czym liczba wkładek lub powierzchnia zbrojenia wyznaczana jest przez program przy założeniu średnicy zbrojenia i otuliny zadanych w zakładce Zbrojenie okna właściwości dla każdego obszaru płytowego. Klikając podwójnie lewym przyciskiem myszy w obrębie kolejnych *obszarów płytowych* należy sprawdzić, czy wszystkie średnice wkładek domyślnych są ustawione na 10 mm, a otuliny na 20 mm, bowiem takie będą brane przy projektowaniu zbrojenia.

## Projektowanie zbrojenia dolnego

- 3. włączyć włączniki <u>medolne</u> oraz <u>kier.1</u>,
- 4. użyć narzędzia (Nowy obszar zbrojenia) pojawi się okienko narzędzi edycji linii, w którym należy wybrać narzędzie ,

- kursorem wskazać lewy górny narożnik płyty nad garażem, czyli punkt [8,40; 8,00] i kliknąć,
- wskazać prawy dolny narożnik płyty nad garażem, czyli punkt [12,00; 2,00] i kliknąć,
  - **Uwaga:** Na obszarze tej płyty przyjmowane jest zbrojenie o parametrach domyślnych, tj. #10/250. Nowo utworzony obiekt (*obszar zbrojenia*) jest od razu zaznaczany, a jego parametry ukazane w otwartym oknie właściwości *obszaru zbrojenia*.
- jeżeli rozstaw i średnica mają być inne niż #10/250 należy w oknie właściwości *obszaru zbrojenia* użyć przycisków Zmień i w ukazanym oknie Rozmieszczanie prętów ustawić na obu kierunkach zamierzone wartości, a następnie zamknąć oba okna, np. używając dwa razy klawisza [Esc].
- **Uwaga:** Obszar płyty pokryty obszarem zbrojenia, który został był wcześniej wypełniony kolorową mapą, staje się jasno szary. Oznacza to że przyjęte zbrojenie na tym obszarze jest wystarczające. Aby odczytać stan zbrojenia w danym punkcie, należy ulokować w nim kursor myszy i odczytać dane w sekcji Stan zbrojenia panelu trybów programu.
- 8. zaznaczyć płytę tarasu (płyta nr 1),
- 9. użyć narzędzia 🛄 zostanie automatycznie wygenerowany nowy obszar zbrojenia ogarniający cały obszar płyty tarasu,
- 10. sprawdzić czy rozstaw i średnica utworzonego zbrojenia to #10/250,
- 11. zamknąć okno właściwości obszaru zbrojenia przyciskiem OK,
- 12. zaznaczyć nowo dodany obszar zbrojenia, wówczas dostępne stają się czerwone uchwyty do przesuwania opisów,
- 13. uchwycić kursorem czerwony uchwyt i przesunąć opis na zamierzoną pozycję obszaru zbrojenia,
- 14. zaznaczyć płytę środkową (nad pomieszczeniem mieszkalnym nr 2),
- 15. użyć narzędzia zostanie automatycznie wygenerowany nowy obszar zbrojenia ogarniający cały obszar płyty środkowej,
- 16. w oknie właściwości dla każdego kierunku zmienić parametry siatki zbrojenia na 5#10 (czyli #10 co 200 mm),
- 17. zamknąć okno właściwości zbrojenia przyciskami OK., a następnie podobnie jak dla płyty tarasu - skorygować położenie opisów siatki.
- **Uwagi:** Obszary, w których na obwiedni momentów nie występują momenty zginające odpowiedniego znaku (np. dodatnie dla zbrojenia dolnego), traktowane są jako obszary nie wymagające zbrojenia.

W obszarach, w których występują niewielkie momenty zginające odpowiedniego znaku, przyjmowane jest zbrojenie minimalne wynikające z normowego minimalnego stopnia zbrojenia. Dlatego na mapie zbrojenia pojawiają się duże połacie w jednym kolorze.

Stopień zbrojenia odnosi się do wysokości użytecznej przekroju płyty d=h- $a_p$ , dlatego płyty grubsze, a także zbrojenie na kierunku uprzywilejowanym mogą wymagać więcej zbrojenia minimalnego (np. płyta nr 2). W programie PL\_WIN2 nie bierze się pod uwagę aspektów wykonawczych zbrojenia, tzn. podziału zbrojenia na obszary z prętami o jednakowej długości, ani też nie podaje się sposobu ich zakotwienia. Dla celów wymiarowania w programie zaleca się ograniczać liczbę obszarów zbrojenia, dopuszczając ich nieregularne kontury (jak w przypadku płyt nr 1 i 2).

Jednocześnie należy pamiętać, że program przyjmuje domyślnie, iż w całym obszarze zdefiniowanego zbrojenia wkładki spełniają w 100% warunek nośności przy założeniu właściwego normowo zakotwienia. Należy to mieć na uwadze przy sporządzaniu rysunku wykonawczego.

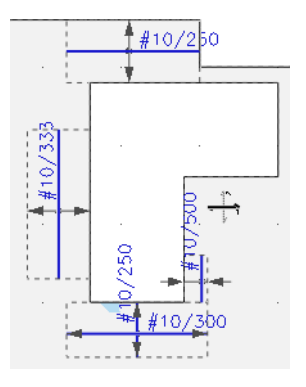

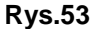

Zadane w ten sposób zbrojenie dolne dla całej płyty spełnia wymogi SGN z wyjątkiem niewielkich obszarów wokół wycięcia na klatkę schodową., co oznacza, że należy te obszary dozbroić. W tym celu:

- użyć klawisza [F9], a po pojawieniu się okienka Ustawianie siatki zadać wartość 0,10 w polu rozstaw w kierunku X,
- 19. użyć narzędzia (Nowy obszar zbrojenia) pojawi się okienko narzędzi edycji linii, w którym należy wybrać narzędzie ,
- 20. wskazać punkt [3,30; 3,00], a następnie [5,10; 2,30],
- 21. w oknie właściwości wybrać opcję uprzywilejowany kierunek 1 i dla tego kierunku użyć przycisku Zmień, a w ukazanym oknie Rozmieszczanie prętów wybrać opcję Inne i zadać w polu rozstaw wartość 300 mm,
- 22. ponownie użyć narzędzia 📖 oraz wybrać narzędzie 💻
- 23. wskazać punkt [3,30; 6,60], a następnie [5,00; 5,80],
- 24. w oknie właściwości wybrać opcję tylko kierunek 1 i dla tego kierunku użyć przycisku Zmień, a w ukazanym oknie Rozmieszczanie prętów wybrać 4#10 i zamknąć to okno przyciskiem OK,
- 25. włączyć włącznik 1 kier.2
- 26. ponownie użyć narzędzia 📖 oraz wybrać narzędzie 💻,
- 27. wskazać punkt [2,80; 5,20], a następnie [3,60; 3,30],
- 28. w oknie właściwości zadać w polu Kąt siatki  $\varphi$  wartość 90° oraz wybrać

opcję tylko kierunek 1 i dla tego kierunku użyć przycisku Zmień, a w ukazanym oknie Rozmieszczanie prętów wybrać 3#10 i zamknąć to okno przyciskiem OK,

- 29. ponownie użyć narzędzia 📖 oraz wybrać narzędzie 💻,
- 30. wskazać punkt [4,80; 3,60], a następnie [5,10; 3,00],
- 31. w oknie właściwości zadać w polu Kąt siatki φ wartość 90° oraz wybrać opcję tylko kierunek 1 i dla tego kierunku użyć przycisku Zmień, a w ukazanym oknie Rozmieszczanie prętów wybrać 2#10 i zamknąć to okno przyciskiem OK.

Na Rys.53 pokazano efekt końcowy dozbrojenia płyty w otoczeniu wycięcia na klatkę schodową dla dolnej strony płyty.

Projektowanie zbrojenia górnego

32. włączyć włączniki 📅 górne oraz 🖛 kier.1,

- 33. użyć skrótu paska skrótów zostaną zaznaczone wszystkie obiekty modelu stropu domku,
- 34. użyć narzędzia , którego działanie odniesie się tylko do wszystkich trzech obszarów płytowych stropu, dla których utworzone zostaną domyślne obszary zbrojenia górnego,
- 35. podwójnie kliknąć na obszarze zbrojenia płyty środkowej, a w oknie właściwości obszaru zbrojenia dla obu kierunków zadać wkładki #10 co 200 mm, czyli 5 szt./mb i zamknąć okno właściwości,
- 36. na pozostałych obszarach zbrojenia (dla tarasu i garażu) pozostawić ustawienia domyślne, czyli #10/250,
- **Uwaga:** Po zadaniu zbrojenia podstawowego, przełączając przyciski → kier.1 i <u>1 kier.2</u> widoczne jest, że brakuje jeszcze zbrojenia w strefie podwójnego słupa (w okolicy punktu [1,90; 1,50]) oraz przy krawędzi otworu na schody.
- 37. użyć narzędzia 💭 pojawi się okienko narzędzi edycji linii, w którym należy wybrać narzędzie 🗖,
- 38. wskazać punkty [1,00; 1,80] i [3,20; 0,40] jako naroża nowo kreowanego obszaru zbrojenia nad dwoma słupami płyty tarasu,
- 39. dla obu kierunków wybrać rozmieszczenie 5#10 (rozstaw 200 mm), a następnie zamknąć okno właściwości,
- 40. ponownie użyć narzędzia , a w okienku narzędzi edycji linii wybrać segment ,
- 41. nanieść kontur oparty na punktach: [4,60; 6,20], [5,00; 6,20], [5,00; 6,00], [5,50; 6,00], [5,50; 5,80], [4,60; 5,80] i [4,60; 6,20], jako narożach nowo kreowanego obszaru zbrojenia przy krawędzi otworu na schody,
- 42. dla kierunku 1 wybrać rozmieszczenie 5#10 (rozstaw 200 mm), a dla kierunku 2 2#10 (rozstaw 500 mm) i zamknąć okno właściwości,

- 43. ponownie użyć narzędzia , a w okienku narzędzi edycji linii wybrać segment .
- 44. wskazać punkty [5,90; 4,00] i [6,40; 3,30] jako naroża nowo kreowanego obszaru zbrojenia nad narożem ściany przy otworze klatki schodowej,
- 45. dla obu kierunków przyjąć rozmieszczenie 2#10 (rozstaw 500 mm).

Szacunkowa ilość zbrojenia

Jest dostępna w oknie Zestawienie zbrojenia otwieranym za pomocą polecenia menu Zbrojenie/Lista zbrojenia (górnego/dolnego), (Rys.54).

Na liście podana jest specyfikacja wykreowanych obszarów zbrojenia oraz masa stali, która może posłużyć do oszacowania kosztów zbrojenia. Podana wartość obliczona jest na podstawie następujących wartości: pole powierzchni obszaru, średnice i rozstawy prętów na obu kierunkach oraz gęstość stali 7850 kg/m<sup>3</sup>. Nie uwzględnia się naddatków z tytułu zakotwień wkładek.

| Z | Zestawienie - zbrojenie dolne |         |         |         |        |                  |          |            | × |    |                |    |
|---|-------------------------------|---------|---------|---------|--------|------------------|----------|------------|---|----|----------------|----|
|   | 📉 Do I                        | Excela  | 🐴 Do p  | oliku   |        |                  |          |            |   | ?{ | Wybierz kolumn | ıy |
| Γ | Symbol                        | Pręty 1 | Pręty 2 | Otulina | Kąt Z  | Pole powierzchni | Materiał | Masa stali |   |    |                |    |
| Γ | 1                             | 5#10    | 5#10    | 20mm    | 0,00°  | 24,48m2          | A-III    | 151kg      |   |    |                |    |
| Γ | 2                             | 4#10    | 4#10    | 20mm    | 0,00°  | 13,54m2          | A-III    | 67kg       |   |    |                |    |
| Γ | 3                             | 5#10    | 5#10    | 20mm    | 0,00°  | 45,44m2          | A-III    | 280kg      |   |    |                |    |
| Γ | 4                             | 3,33#10 | 4#10    | 20mm    | 0,00°  | 1,26m2           | A-III    | 6kg        |   |    |                |    |
| Γ | 5                             | 3#10    |         | 20mm    | 0,00°  | 1,36m2           | A-III    | 3kg        |   |    |                |    |
| Γ | 6                             | 3#10    |         | 20mm    | 90,00° | 1,52m2           | A-III    | 3kg        |   |    |                |    |
| Þ | 7                             | 2#10    |         | 20mm    | 90,00° | 0,18m2           | A-III    | Okg        |   |    |                |    |
| Г |                               |         |         |         |        |                  |          |            |   |    |                | •  |
| Ŀ |                               |         |         |         |        |                  |          |            |   |    |                |    |
|   |                               |         |         |         |        |                  |          |            |   |    | <b>~</b>       | ж  |

Rys.54

Aby wyeksportować dane do innego programu można użyć jednego z przycisków; Do Excela... lub Do plku......

#### <u>Krok 8 - Sprawdzenie stref przebicia</u>

Odbywa się w trybie Przebicie inicjowanym za pomocą skrótu paska skrótów.

Warunki przebicia sprawdzane są w strefach przebicia zdefiniowanych przez użytkownika, przy założeniu że siłą przebijającą jest reakcja słupa/słupów zlokalizowanych w danej strefie. W gestii użytkownika zatem leży właściwe przyjęcie kształtu strefy. Dodatkowo, na styku różnych płyt, stosowane jest uproszczenie polegające na przyjęciu do obliczeń parametrów tylko jednej płyty.

Słup pojedynczy pod płytą tarasową

- 1. w trybie Przebicie zaznaczyć słup pod płytą tarasu,
- 2. użyć narzędzia <sup>#</sup> tego trybu, co spowoduje automatyczne wygenerowanie obiektu *strefa przebicia* wokół zaznaczonego słupa. Czarną linią pokazany jest kontur obszaru przebicia na powierzchni górnej płyty, zaś różową prze-

rywaną linią - na powierzchni dolnej oraz wewnątrz płyty. Jednocześnie pojawia się okno właściwościami utworzonej *strefy przebicia*, w którym wartość normowego obwodu  $\mathbf{u}_{\mathbf{p}}$  wyznaczana jest automatycznie.

- 3. sprawdzić czy z listy Dla płyty wybrano płytę tarasu (nr 1),
- 4. sprawdzić u dołu okna, czy warunek nośności betonu na przebicie jest spełniony. W przypadku, gdy beton nie przenosi siły ścinającej, można założyć dodatkowe zbrojenie, włączając włączniki Strzemiona lub/i Pręty odgięte oraz wybierając gatunek i zadając ilość przyjętej stali,
- 5. zamknąć okno właściwości przyciskiem OK.

Słup pojedynczy na styku płyt (1 i 2)

- 6. zaznaczyć słup znajdujący się powyżej poprzedniego,
- użyć narzędzia <sup>1</sup>/<sub>1</sub>, a z listy Dla płyty wybrać płytę bardziej niekorzystną (cieńszą), która zajmuje większą część obwodu, czyli nr 1 (H=150),
- 8. sprawdzić czy warunek nośności betonu na przebicie jest spełniony,
- 9. zamknąć okno właściwości przyciskiem OK.

Słupy pojedyncze na skraju płyty środkowej

- 10. zaznaczyć (utrzymując wciśnięty klawisz [Ctrl] słupy położone przy wyokrąglonej krawędzi płyty środkowej,
- 11. użyć narzędzia 🛱, co spowoduje automatyczne utworzenie stref przebicia dla tych słupów,
- 12. kliknąć podwójnie na etykiecie Sp3, a po pojawieniu się okna właściwości odpowiadającej tej etykiecie strefy przebicia, sprawdzić warunek nośności,
- 13. wykonać to samo dla strefy Sp4,
- 14. zamknąć okno właściwości przyciskiem OK.

Słup pojedynczy - zadana strefa przebicia

Automatyczne utworzenie strefy przebicia dla słupa kołowego przy krawędzi otworu na klatkę schodową dałoby strefę przebicia jak na Rys.55.

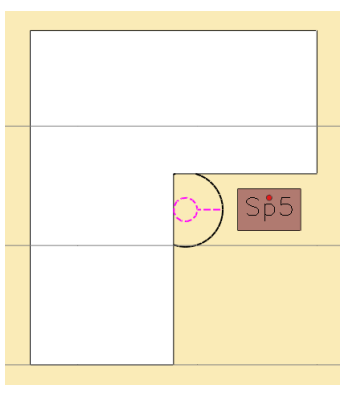

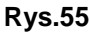

Automatyczne utworzenie strefy przebicia dla słupa kołowego przy krawędzi otworu na klatkę schodową dałoby strefę przebicia jak na Rys.55. Nie jest ona jednak poprawna, ponieważ najbardziej prawdopodobny sposób zniszczenia to zerwanie całego naroża, idąc po liniach prostych od słupa. Dlatego tę strefę należy utworzyć "ręcznie", a więc:

- 15. użyć narzędzia □ pojawi się okienko narzędzi edycji linii, w którym należy wybrać segment ∠,
- 16. pozycjonować kolejno kursor edycji linii w punktach i zatwierdzać: [4,80; 4,60], [4,80; 4,20], [4,90; 4,20],
- 17. wybrać segment *C*,
- 18. sprawdzić czy sposób zadawania łuku jest: początek, styczna, koniec,
- 19. wskazać i zatwierdzić punkt [5,00; 4,30],
- 20. wybrać segment 🖊,
- 21. wskazać i zatwierdzić kolejno punkty [5,00; 4,60] i [4,80; 4,60], co spowoduje zamknięcie konturu strefy przebicia i wygenerowanie tego obiektu.
- 22. w otworzonym oknie właściwości strefy przebicia sprawdzić czy warunek nośności betonu na przebicie jest spełniony,
- 23. zamknąć okno właściwości przyciskiem OK.

## Podwójna strefa przebicia

W przypadku słupów usytuowanych blisko siebie i posiadających reakcję pionową tego samego znaku, należy się spodziewać łącznego przebicia obydwu słupów. Taka sytuacja ma miejsce dla dwóch słupów położonych przy łączeniu płyty tarasu i środkowej. W tym celu należy:

- 24. użyć narzędzia 🔲 pojawi się okienko narzędzi edycji linii, w którym należy wybrać segment 🛄,
- 25. zadać prostokąt na punktach [1,80; 1,60] i [2,40; 1,40],
- 26. z listy Dla płyty okna właściwości wybrać płytę bardziej niekorzystną, czyli nr 1 (H=150),
- 27. sprawdzić czy na liście słupów obecne są obydwa słupy,
- 28. sprawdzić czy warunek nośności betonu na przebicie jest spełniony,
- 29. zamknąć okno właściwości przyciskiem OK.

## <u>Krok 9 - SGU: Ugięcia i stan zarysowania</u>

- 1. wrócić do trybu Wyniki za pomocą skrótu wyniki,
- 2. na panelu trybów programu łączyć rodzaj wyniku w (ugięcia w stanie zarysowanym),
- 3. w oknie Analiza sprawdzić czy włączone są wszystkie grupy obciążeń,
- 4. użyć przycisku Wykonaj analizę SGU....

**Uwagi:** W analizie SGU nie ma możliwości uzyskania wyników dla pełnej kombinatoryki obciążeń. Użytkownik powinien zadecydować dla jakiej kombinacji grup obciążeń ma być wyznaczona analiza SGU.

Po wykonaniu analizy SGU jej wyniki stają się dostępne, a użytkownik może wówczas dokonać porównania ugięć wyznaczonych dla klasycznie określanych sztywności płyt i żeber lub dla wyznaczanych wg wybranej normy.

Użycie przycisku **r** pozwala na prezentację rozwartości Rys.Ukazywana jest wartość maksymalna w danym punkcie. W przedstawionym przykładzie zarysowania nie występują, a więc na widoku modelu konstrukcji nie ma żadnej prezentacji.

## <u>Krok 10 - Sporządzenie dokumentu</u>

Dokument tworzony przez program ma formę graficzno-tabelaryczną i zawiera zarówno dane jak i wyniki obliczeń.

Oprócz wymaganych danych geometryczno-materiałowych dla dokonania analizy i wymiarowania konstrukcji PŻS możliwe jest w programie naniesienie na model konstrukcji dodatkowych elementów graficznych jako uzupełnienie dokumentacji projektu. Do takich elementów należą linie wymiarowe oraz linie przekrojów.

## Dodanie linii wymiarowych

- 1. uaktywnić tryb Model za pomocą skrótu 🚾
- 2. wybrać narzędzie i lewego paska narzędzi pojawią się okienka Wymiar i Współrzędne,
- 3. w okienku Wymiar wybrać opcję poziomy,
- 4. wskazać kolejno punkty [-1,20; 0,20] i [0,20; -1,20],
- 5. określić położenie linii wymiarowej w pionie przez zatwierdzenie punktu [0;00; -1,50],
- 6. wskazać kolejno punkty [4,20; -1,20], [10,00; 0,00] i [12,00; 2,00],
- 7. zamknąć okienko Wymiar przyciskiem OK.
- **Uwaga:** Nanoszenie linii wymiarowej zawsze odbywa się w kolejności: 1-szy punkt, 2-gi punkt, położenie linii wymiarowej, 3-ci punkt, 4-ty punkt, itd.
- 8. wybrać narzędzie 🛄,
- 9. wskazać kolejno punkty [-1,20; 1,80] i [0,00; 4,40],
- 10. określić położenie linii wymiarowej w pionie przez zatwierdzenie punktu [0;00; 8,50],
- 11. wskazać kolejno punkty [2,20; 6,60], [5,00; 6,60], [8,40; 8,00] i [12,00; 8,00],
- 12. zamknąć okienko Wymiar przyciskiem OK.
- 13. wybrać narzędzie 🛄,
- 14. w okienku Wymiar wybrać opcję pionowy,

- 15. wskazać kolejno punkty [0,20; -1,20] i [-1,20; 0,20],
- 16. określić położenie linii wymiarowej w pionie przez zatwierdzenie punktu [-1;50; 0,00],
- 17. wskazać kolejno punkty [-1,20; 1,80], [0,00; 4,40], i [2,20; 6,60],
- 18. zamknąć okienko Wymiar przyciskiem OK.
- 19. wybrać narzędzie 🛄,
- 20. wskazać kolejno punkty [12,00; 8,00] i [12,00; 2,00],
- 21. określić położenie linii wymiarowej w pionie przez zatwierdzenie punktu [12;50; 3,00],
- 22. wskazać kolejno punkty [10,00; 0,00] i [4,20; -1,20],
- 23. zamknąć okienko Wymiar przyciskiem OK.

## Wymiary otworu na klatkę schodową:

- 24. wybrać narzędzie 🛄,
- 25. wskazać kolejno punkty [3,80; 1,40] i [3,60; 3,00],
- 26. określić położenie linii wymiarowej w pionie przez zatwierdzenie punktu [3;00; 3,00],
- 27. wskazać kolejno punkty [4,80; 4,60], [3,60; 5,80] i [3,60; 6,60],
- 28. zamknąć okienko Wymiar przyciskiem OK.
- 29. wybrać narzędzie 🛄,
- 30. w okienku Wymiar wybrać opcję poziomy,
- 31. wskazać kolejno punkty [0,00; 1,80] i [3,60; 3,00],
- 32. określić położenie linii wymiarowej w pionie przez zatwierdzenie punktu [3;50; 2,50],
- 33. wskazać kolejno punkty [4,80; 3,00] i [6,00; 4,60],
- 34. zamknąć okienko Wymiar przyciskiem OK.

## Dodanie linii przekrojów

Jeżeli w dokumentacji przewiduje się prezentację wyników analizy jako wykresów wzdłuż przekrojów przez obszary płytowe modelu konstrukcji (ugięcia, siły wewnętrzne), to konieczne jest zdefiniowanie tych linii przekrojów. Sposób ich kreowania został opisany przy okazji omawiania **kroku 6** - **Analiza statyczno-kinematyczna**.

Ostateczny efekt dodania linii wymiarowych oraz linii przekrojów dla omawianego przykładu pokazany jest na Rys.56.

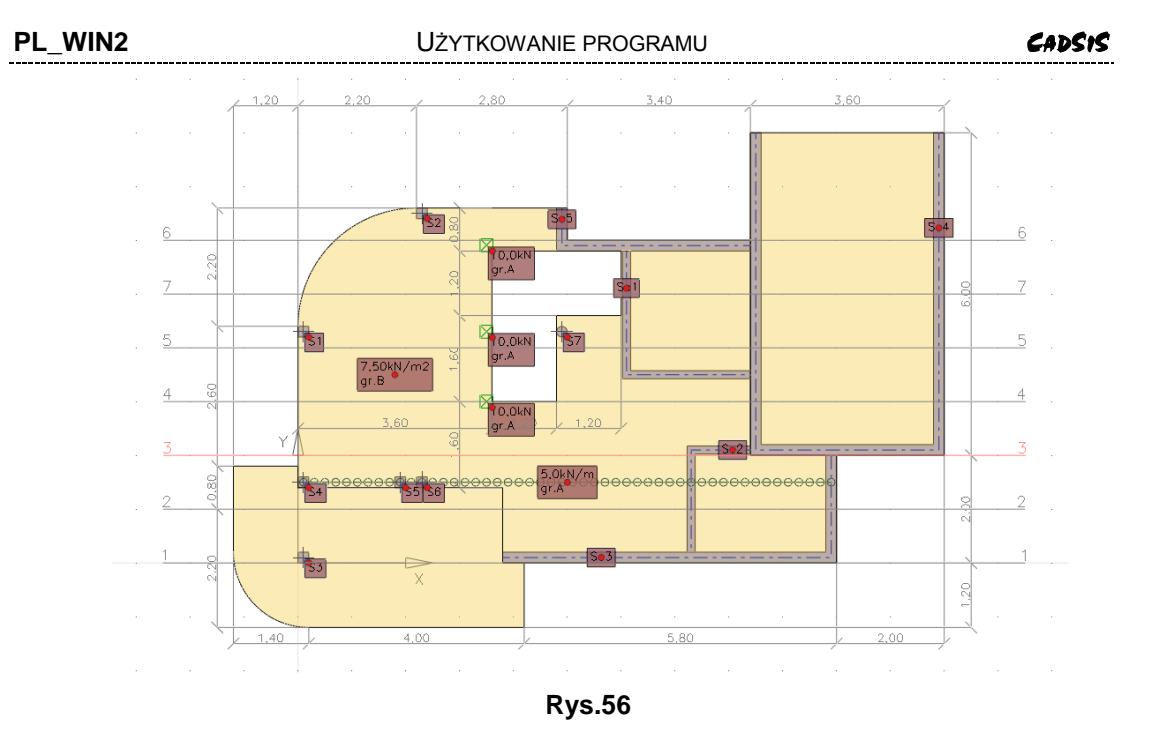

### Ustawienie opcji dokumentu

Jeżeli w dokumentacji przewiduje się prezentację wyników analizy jako wykresów wzdłuż przekrojów przez obszary płytowe modelu konstrukcji (ugięcia, siły wewnętrzne), to konieczne jest zdefiniowanie tych linii przekrojów. Sposób ich kreowania został opisany w **kroku 6** - **Analiza statyczno-kinematyczna**.

- 35. użyć polecenia menu programu Plik/Drukuj... lub za pomocą klawiatury [Ctrl]+[P] otwarte zostanie okno dialogowe Wydruki,
- 36. w sekcji Dane konstrukcji włączyć następujące włączniki: Obszary płyty, Żebra, Słupy, Ściany, Lista materiałów, Obciążenia oraz Tekst i Grafika,
- 37.w sekcji Wyniki: Płyty włączyć: Przemieszczenia, Zbr. teoret., mapa, Siatki zbrojeniowe, Strefy przebicia, SGU przemieszczenia oraz Grafika, Izolinie i model mes i wyłączyć włącznik Tekst,
- 38. w sekcji Wyniki: Słupy włączyć: Reakcje (N,Mx,My) oraz Tekst i Grafika,
- 39. w sekcji Opcje wydruków wybrać Wyniki z kombinacji obciążeń, obciążenia obliczeniowe, włączyć obciążenia długotrwałe, linie wymiarowe,
- 40. sprawdzić czy skala rysunku ustawiona jest na 1:100,
- 41. w sekcji Język wydruku wybrać język polski.
- **Uwagi:** W zakładce Wydruk okna Ustawienia programu, otwieranym za pomocą przycisku Ustawienia, można dobrać kolory, grubości linii oraz wielkość opisów dla poszczególnych obiektów graficznych na rysunkach

Niektóre z opcji wydruku związanych z wynikami analizy mogą być nieaktywne (niedostępne), co oznacza, że nie zostały wykonane obliczenia w zakresie odpowiadającym tym opcjom.

### Podgląd dokumentu

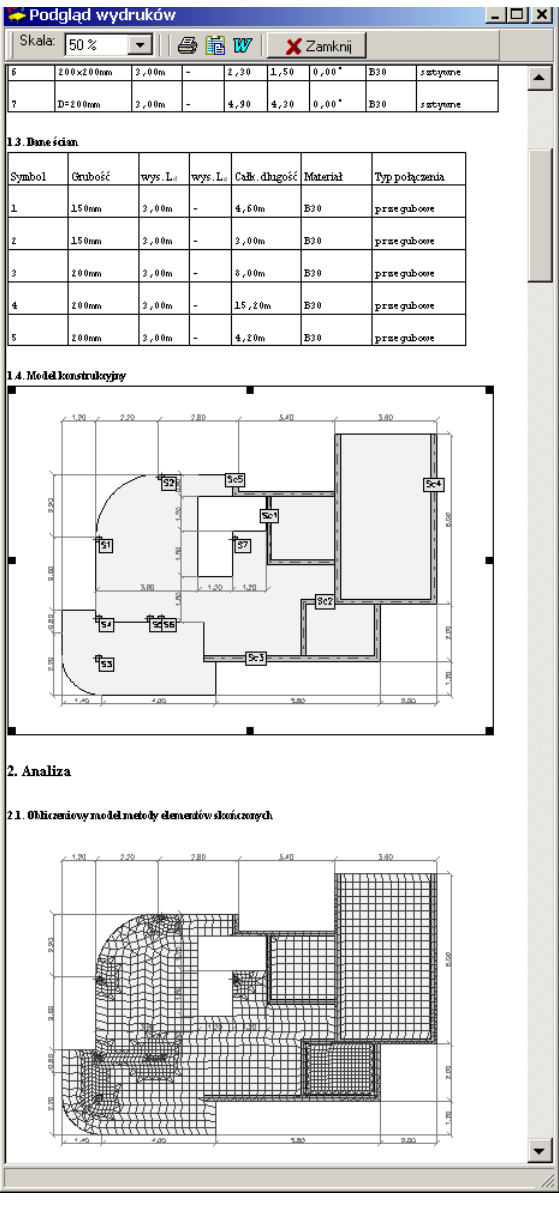

Rys.57

- 42. użyć przycisku Przeglądaj okna Wydruki,
- 43. odczekać, aż dokument zostanie wygenerowany pojawi się okno Pod-gląd wydruku, a w nim dokument graficzno-tekstowy w formacie RTF (Rys.57), który można wydrukować bezpośrednio (przycisk ), umieścić w schowku system (przycisk ) lub wyeksportować do dokumentu two-rzonego w edytorze Word (przycisk ).

# V. DODATEK

## Wymiarowanie wg PN-B-03264:2002

## <u>Nośność graniczna przekroju belki</u>

### Założenia

Nośność graniczną przekroju belki żelbetowej wyznaczana jest przy następujących założeniach:

- przekrój pozostaje płaski po deformacji,
- odkształcenia zbrojenia i otaczającego go betonu są takie same,
- pomija się wytrzymałość betonu na rozciąganie,
- zależność naprężenie-odkształcenie  $\sigma_c$   $\varepsilon_c$  dla betonu przyjęto w postaci:

$$\sigma_{\rm c} = 1000\varepsilon_{\rm c} (1 - 250\varepsilon_{\rm c}) f_{\rm cd}$$
 dla  $0 \le \varepsilon_{\rm c} \le 0.0020$ 

$$\sigma_{\rm c} = f_{\rm cd}$$
 dla  $0.0020 \le \varepsilon_{\rm c} \le 0.0035$ 

gdzie:  $f_{cd}$  – wytrzymałość obliczeniowa betonu na ściskanie,

$$f_{\rm cd} = f_{\rm ck} / \gamma_{\rm C}$$
 ([3] str.22),

 $f_{\rm ck}$  – wytrzymałość charakterystyczna po 28 dniach,

 $\gamma_{\rm C}$  – częściowy wsp. materiałowy: 1,5 w sytuacjach trwałych i zmiennych; 1,3 w sytuacjach wyjątkowych ([3] str.22)

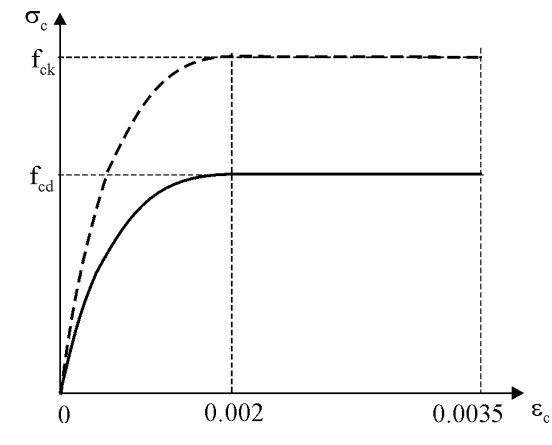

Rys.D-1. Model betonu w zakresie ściskania

Zależność naprężenie-odkształcenie  $\sigma$ - $\epsilon$  dla stali zbrojeniowej przyjęto w postaci biliniowej:

 $\sigma = E_{\rm s} \varepsilon \, \mathrm{dla} \, \varepsilon \leq f_{\rm vd} / E_{\rm s}$ 

 $\sigma = f_{yd} = f_{yk} / \gamma_s$  dla  $\varepsilon \ge f_{yd} / E_s$ 

gdzie:  $E_s = 200 \text{ GPa} - \text{moduł Younga stali},$ 

fyk – charakterystyczna granica plastyczności stali,

fyd - obliczeniowa granica plastyczności stali,

 $\gamma_s = 1.15 - częściowy współczynnik materiałowy.$ 

W dalszym ciągu przyjęto model sprężysto-idealnie-plastyczny, co oznacza przyjęcie k = 1.

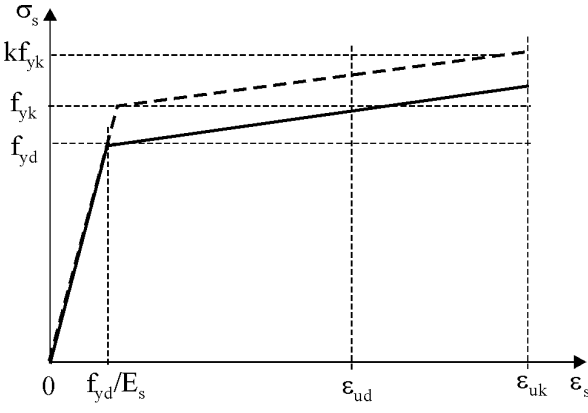

Rys.D-2. Model stali w zakresie rozciągania

#### Parametry materiałowe betonu i stali

Parametry materiałowe betonu zgodne z [3] zestawiono w tabeli D-1. Parametry materiałowe stali zestawiono w tabeli D-2.

Wartości parametrów zamieszczone w tablicach zostały zaimplementowane w programie.

| Klasa | f <sub>ck</sub> MPa] | f <sub>cd</sub> [MPa] | E <sub>cm</sub> [GPa] |
|-------|----------------------|-----------------------|-----------------------|
| B15   | 12                   | 8.0                   | 27                    |
| B20   | 16                   | 10.6                  | 29                    |
| B25   | 20                   | 13.3                  | 30                    |
| B30   | 25                   | 16.7                  | 31                    |
| B37   | 30                   | 20.0                  | 32                    |
| B45   | 35                   | 23.3                  | 34                    |
| B50   | 40                   | 26.7                  | 35                    |
| B55   | 45                   | 30.0                  | 36                    |
| B60   | 50                   | 33.3                  | 37                    |
| B65   | 55                   | 36.7                  | 38                    |
| B70   | 60                   | 40.0                  | 39                    |

Tabela D-1. Parametry materiałowe betonu

Tabela D-2. Parametry materiałowe stali

| Klasa  | f <sub>yk</sub> MPa] | f <sub>yd</sub> [MPa] |
|--------|----------------------|-----------------------|
| A-0    | 220                  | 190                   |
| A-I    | 240                  | 210                   |
| A-II   | 355                  | 310                   |
| A-III  | 410                  | 350                   |
| A-IIIN | 490                  | 420                   |

## Nośność przekroju pojedynczo i podwójnie zbrojonego

Wyznacza się nośność przekroju oraz wielkość siły w zbrojeniu w zależności od szerokości strefy ściskanej betonu  $\xi = x/d$ . Z uwagi na postać funkcji opisują-

CADSIS

cej model betonu obszar zmienności  $\xi \in (0, \xi_{gr})$  podzielono na trzy przedziały. Zakłada się, że przekrój ma szerokość jednostkową.

Przy wyznaczaniu nośności przekroju wytrzymałość obliczeniowa w betonie jest mnożone przez współczynnik redukcji wytrzymałości betonu na ściskanie α=0.85. Poniżej przyjęto następujące oznaczenia:

 $\epsilon_{c2} = 0.0020$  $\epsilon_{cu2} = 0.0035$ 

 $\varepsilon_{ud} = 0.010$ 

a) Analiza dla przedziału 1

Rozkład odkształceń zmienia się od położenia AD do położenia AE.

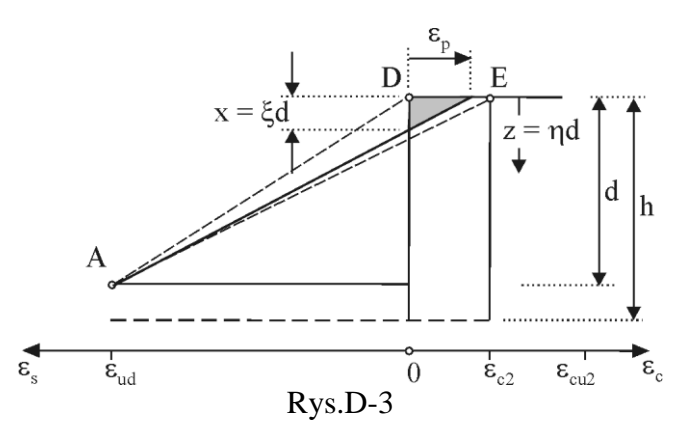

$$\frac{\varepsilon_p}{x} = \frac{\varepsilon_{ud}}{d-x} \implies \varepsilon_p(x) = \frac{\varepsilon_{ud}x}{d-x} \quad \text{dla} \quad \varepsilon_p \le \varepsilon_{c2}$$

Po podstawieniu

$$x = \xi d, \quad z = \eta d,$$

otrzymuje się

$$\varepsilon_p(\xi) = \frac{\varepsilon_{ud}\xi}{1-\xi}$$
 dla  $\varepsilon_p \le \varepsilon_{c2} \implies \xi_1 = \frac{\varepsilon_{c2}}{\varepsilon_{ud} + \varepsilon_{c2}} = \frac{1}{6}$ 

Bieżące odkształcenie i naprężenie w strefie ściskanej betonu dla ustalonego  $\xi$  $\varepsilon_c(\eta) = \varepsilon_p(1 - \eta/\xi)$  dla  $\eta \le \xi$ 

$$\sigma_{c}(\eta) = \alpha f_{cd} \left[ 1 - \left( 1 - \frac{\varepsilon_{c}(\eta)}{\varepsilon_{c2}} \right)^{2} \right]$$

Wypadkowa siła w betonie

$$F = \int_{0}^{x} \sigma_{c}(z) dz = \int_{0}^{\xi} \sigma_{c}(\eta) d d\eta$$

Moment względem zbrojenia rozciąganego

$$M = \int_{0}^{x} \sigma_{c}(\eta) (d-z) dz = \int_{0}^{\xi} \sigma_{c}(\eta) d^{2} (1-\eta) d\eta$$

## b) Analiza dla przedziału 2

Rozkład odkształceń zmienia się od położenia AE do położenia AB

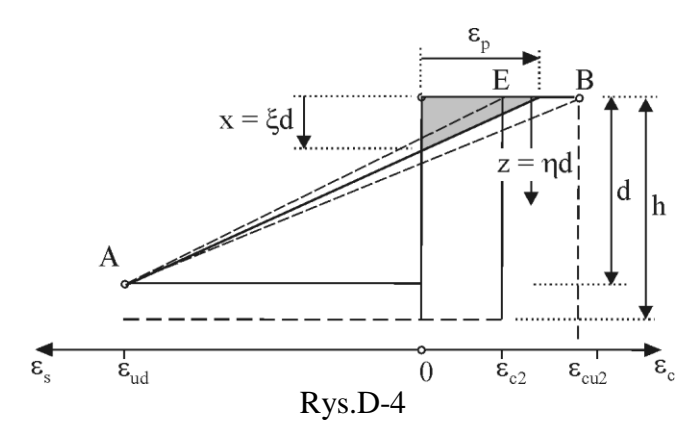

$$\frac{\varepsilon_p}{x} = \frac{\varepsilon_{ud}}{d-x} \implies \varepsilon_p(x) = \frac{\varepsilon_{ud}x}{d-x} \quad \text{dla} \quad \varepsilon_{c2} \le \varepsilon_p \le \varepsilon_{cu2}$$
Po podstawieniu  $x = \xi d, \quad z = \eta d$ , otrzymuje się

ε.,ξ ε 1

$$\varepsilon_{p}(\xi) = \frac{\varepsilon_{ud}\xi}{1-\xi} \quad \text{dla} \quad \varepsilon_{c2} \le \varepsilon_{p} \le \varepsilon_{cu2} \quad \Rightarrow \quad \xi_{1} = \frac{\varepsilon_{c2}}{\varepsilon_{ud} + \varepsilon_{c2}} = \frac{1}{6}; \quad \xi_{2} = \frac{\varepsilon_{cu2}}{\varepsilon_{ud} + \varepsilon_{cu2}} = \frac{7}{27}$$

Bieżące odkształcenie w strefie ściskanej betonu dla ustalonego  $\xi$ 

$$\varepsilon_c(\eta) = \varepsilon_p(1 - \eta/\xi) \quad \text{dla} \quad \eta \le \xi$$

Zasięg odkształceń powyżej  $\varepsilon_c \ge \varepsilon_{c2}$ , stąd wyznaczono  $\xi_0$ 

$$\varepsilon_{c}(\xi_{0}) = \varepsilon_{p}(1 - \xi_{0} / \xi) = \varepsilon_{c2} \implies \xi_{0} = \left(1 - \frac{\varepsilon_{c2}}{\varepsilon_{p}}\right)\xi = \frac{\varepsilon_{ud}\xi - \varepsilon_{c2}(1 - \xi)}{\varepsilon_{ud}}$$

Bieżące naprężenie w strefie ściskanej betonu dla ustalonego  $\xi$ 

$$\sigma_{c}(\eta) = \begin{cases} \alpha f_{cd} & \text{dla } 0 \le \eta \le \xi_{0} \\ \alpha f_{cd} \left[ 1 - \left( 1 - \frac{\varepsilon_{c}(\eta)}{\varepsilon_{c2}} \right)^{2} \right] & \text{dla } \xi_{0} \le \eta \le \xi_{2} \end{cases}$$

Wypadkowa siła w betonie

$$F = \int_{0}^{x} \sigma_{c}(z) dz = \alpha f_{cd} d\xi_{0} + \int_{\xi_{0}}^{\xi} \sigma_{c}(\eta) d d\eta$$

Moment względem zbrojenia rozciąganego

$$M = \int_{0}^{x} \sigma_{c}(\eta) (d-z) dz = \alpha f_{cd} d^{2} \xi_{0} (1-\xi_{0}/2) + \int_{\xi_{0}}^{\xi} \sigma_{c}(\eta) d^{2} (1-\eta) d\eta$$

c) Analiza dla przedziału 3

Rozkład odkształceń zmienia się od położenia AB do położenia FB

CADSIS

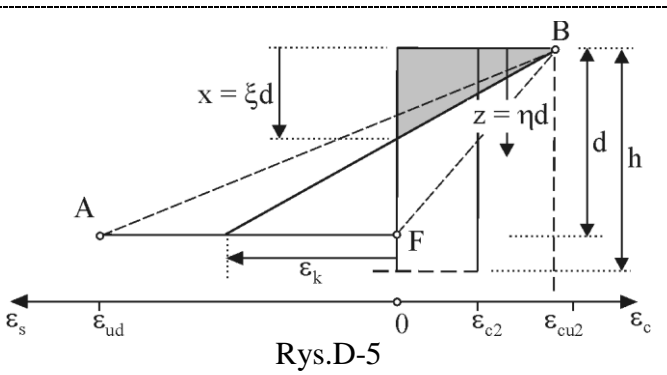

$$\frac{\varepsilon_{cu2}}{x} = \frac{\varepsilon_k}{d-x} \implies \varepsilon_k(x) = \frac{\varepsilon_{cu2}(d-x)}{x} \quad \text{dla} \quad 0 \le \varepsilon_k \le \varepsilon_{ud} = 0.010$$

Po podstawieniu  $x = \xi d$ ,  $z = \eta d$ , otrzymuje się

$$\varepsilon_k(\xi) = \frac{\varepsilon_{cu2}(1-\xi)}{\xi}$$
 dla  $0 \le \varepsilon_k \le \varepsilon_{ud} \implies \xi_2 = \frac{\varepsilon_{cu2}}{\varepsilon_{ud} + \varepsilon_{cu2}} = \frac{7}{27}$ 

Bieżące odkształcenie w strefie ściskanej betonu dla ustalonego  $\boldsymbol{\xi}$ 

$$\varepsilon_c(\eta) = \varepsilon_{cu2}(1 - \eta/\xi)$$
 dla  $\eta \le \xi$ 

Zasięg odkształceń powyżej  $\varepsilon_c \ge \varepsilon_{c2}$ , stąd wyznacza się  $\xi_0$ 

$$\varepsilon_{c}(\xi_{0}) = \varepsilon_{cu2}(1 - \xi_{0} / \xi) = \varepsilon_{c2} \implies \xi_{0} = \left(1 - \frac{\varepsilon_{c2}}{\varepsilon_{cu2}}\right)\xi$$

Bieżące naprężenie w strefie ściskanej betonu dla ustalonego  $\xi$ 

$$\sigma_{c}(\eta) = \begin{cases} \alpha f_{cd} & \text{dla } 0 \le \eta \le \xi_{0} \\ \\ \alpha f_{cd} \begin{bmatrix} 1 - \left(1 - \frac{\varepsilon_{c}(\eta)}{\varepsilon_{c2}}\right)^{2} \end{bmatrix} & \text{dla } \xi_{0} \le \eta \le \xi_{2} \end{cases}$$

Wypadkowa siła w betonie

$$F = \int_{0}^{x} \sigma_{c}(z) dz = \alpha f_{cd} d\xi_{0} + \int_{\xi_{0}}^{\xi} \sigma_{c}(\eta) d d\eta$$

Moment względem zbrojenia rozciąganego

$$M = \int_{0}^{x} \sigma_{c}(\eta) (d-z) dz = \alpha f_{cd} d^{2} \xi_{0} (1-\xi_{0}/2) + \int_{\xi_{0}}^{\xi} \sigma_{c}(\eta) d^{2} (1-\eta) d\eta$$

d) Graniczna wartość ξ

Zgodnie z założeniem zbrojenie rozciągane jest uplastycznione, tzn.:

dla 
$$z = d$$
  $\varepsilon_{s-y} = \frac{f_{yd}}{E_s}$ , stąd

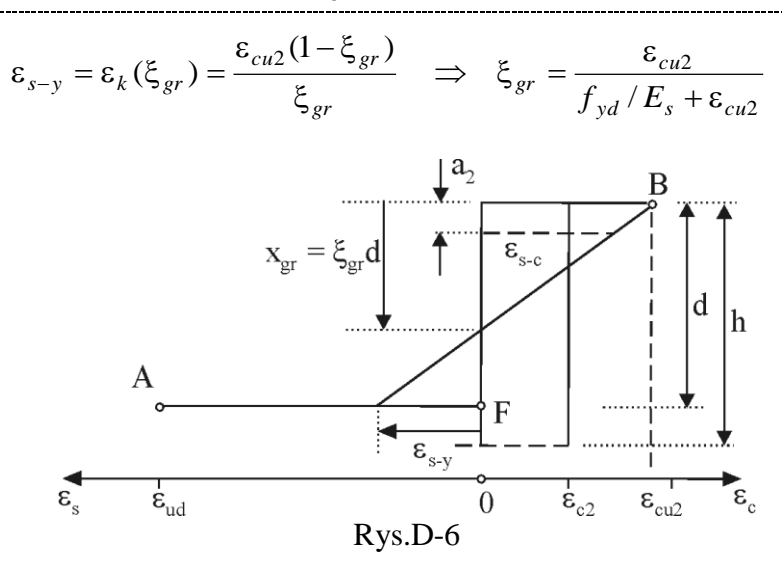

Odkształcenie na poziomie zbrojenia ściskanego:

$$\frac{\varepsilon_{s-c}}{\varepsilon_{cu2}} = \frac{\xi_{gr}d - a_2}{\xi_{gr}d} \implies \varepsilon_{s-c} = \varepsilon_{cu2} \left( 1 - \frac{a_2}{\xi_{gr}d} \right).$$

Naprężenie w prętach stali ściskanej

$$\sigma_{s-c} = \begin{cases} f_{yd} & \text{dla } \varepsilon_{s-c} > f_{yd}/E_s \\ \varepsilon_{s-c}E_s & \text{dla } \varepsilon_{s-c} \le f_{yd}/E_s \end{cases}$$

Zakresy granicznych szerokości stref ściskanych oraz momentów i sił granicznych zestawiono w poniższej tabeli D-3.

|                             |         |         | 1       | 0,      |         |
|-----------------------------|---------|---------|---------|---------|---------|
| f <sub>yd</sub> [kPa]       | 190000  | 210000  | 310000  | 350000  | 420000  |
| $\xi_{ m gr}$               | 0.78652 | 0.76923 | 0.69307 | 0.66667 | 0.62500 |
| $M_{ m k\ gr}(\xi_{ m gr})$ | 0.42840 | 0.42346 | 0.39931 | 0.39002 | 0.37442 |
| $F_{ m k\ gr}(\xi_{ m gr})$ | 0.63670 | 0.62271 | 0.56106 | 0.53968 | 0.50595 |

Tabela D-3. Graniczne wartości dla poszczególnych klas stali

e) Podsumowanie

Nośność przekroju oraz siła w zbrojeniu są funkcją szerokości strefy ściskanej, co zapisano:

$$M = \int_{0}^{x} \sigma_{c}(\eta) (d-z) dz = \alpha f_{cd} d^{2} M_{k}(\xi),$$
  
$$F = \int_{0}^{x} \sigma_{c}(z) dz = \alpha f_{cd} dF_{k}(\xi),$$

gdzie  $M_k(\xi)$  i  $F_k(\xi)$  są bezwymiarowymi współczynnikami nośności i siły w zbrojeniu pokazane na Rys.D-7.

CADSIS

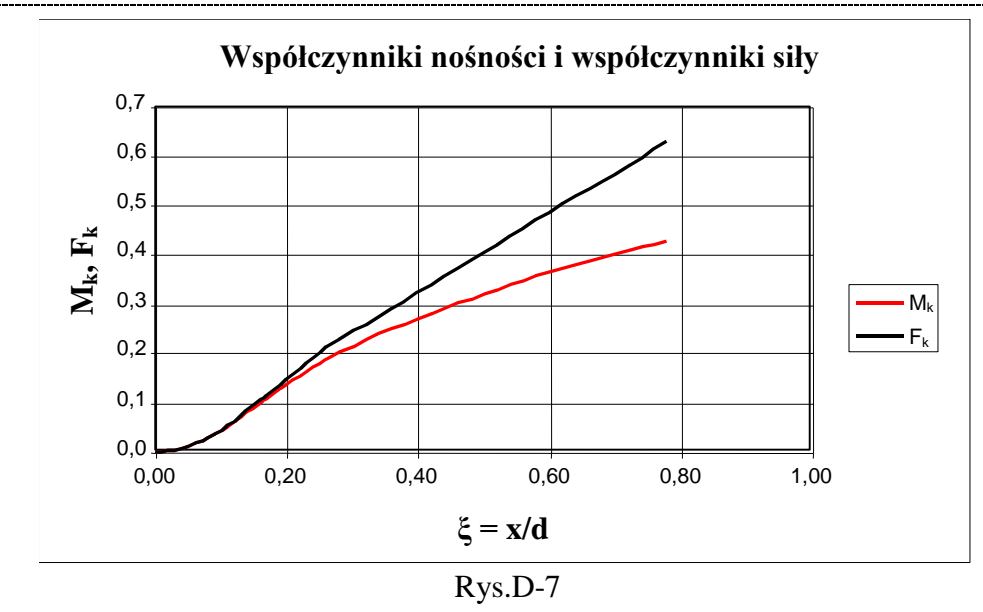

Kod programu zawiera numeryczne wartości współczynników  $M_k$  i  $F_k$  jako funkcje  $\xi$ . Poniżej pokazany jest algorytm wymiarowania.

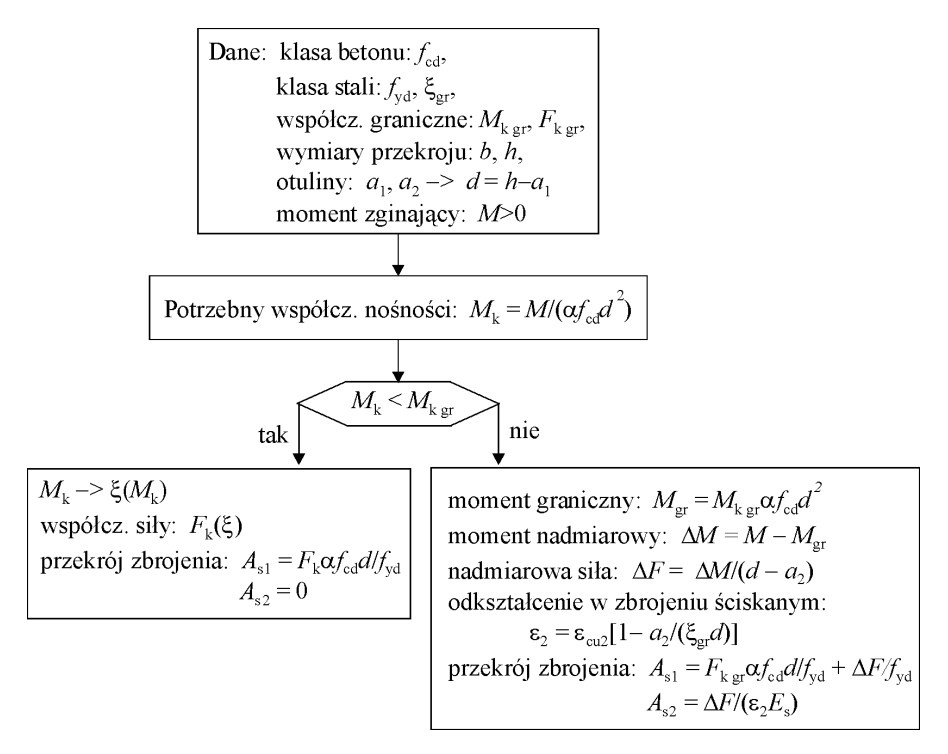

### <u>Nośność graniczna płyty</u>

#### Siły wewnętrzne w płycie

W wyniku analizy statycznej otrzymuje się lokalne wartości sił wewnętrznych w płycie (w każdym węźle modelu dyskretnego MES) w przyjętym układzie globalnym  $\{x,y\}$ . Korzystając z tensorowych związków transformacyjnych można otrzymać składowe tensora momentów dla dowolnego obróconego układu współrzędnych.

Dla każdej zadanej kombinacji obciążenia wyznaczane są ekstremalne wartości momentów wyznaczone dla globalnego układu współrzędnych  $(m_x^{\max}, m_y^{\max}, m_{xy}^{\max})_0$  i  $(m_x^{\min}, m_y^{\min}, m_{xy}^{\min})_0$  a ponadto dla układów obróconych względem globalnego o kąty  $\varphi = i\pi/12$ , i = 1, 2, ..., 11 stąd otrzymuje się pary ekstremalnych wartości  $(m_{\varphi i}^{\max}, m_{\varphi i}^{\min})$  odpowiednio dla każdej orientacji układu współrzędnych. Formalnie program wyznacza dyskretnie rozkłady ekstremalnych momentów zginających jako funkcji kata  $\varphi$ , jak to pokazano graficznie na Rys.D-8.

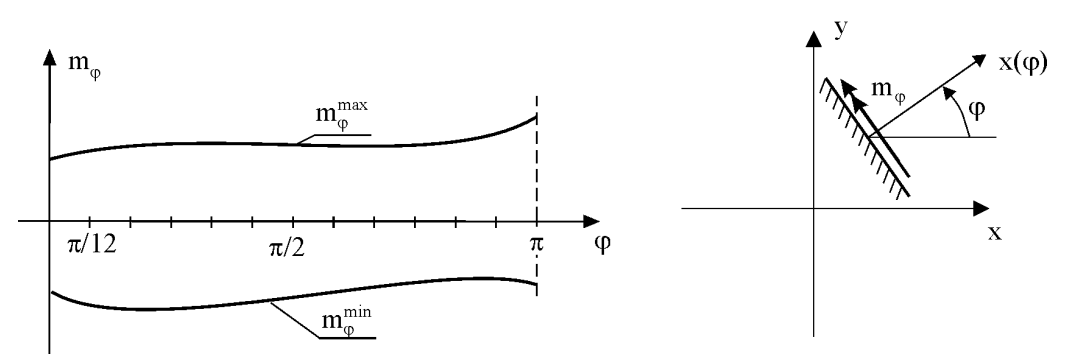

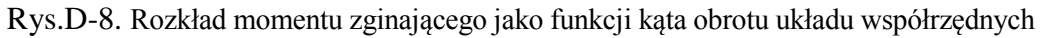

Tak wyznaczone rozkłady momentów zginających są podstawą wyznaczania powierzchni koniecznego zbrojenia na kierunkach zadanego zbrojenia ortogonalnego.

### Algorytm wymiarowania płyty z uwagi na nośność graniczną

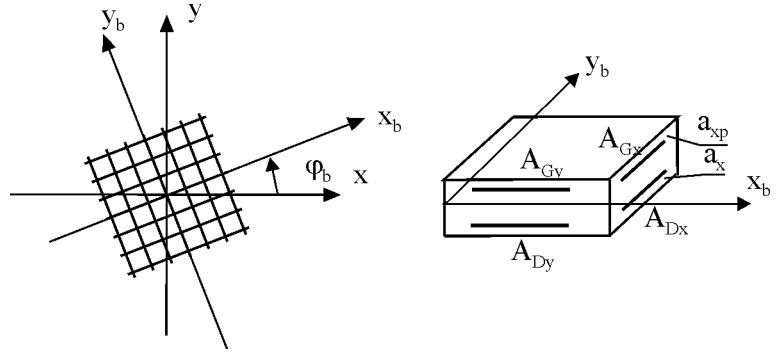

Rys.D-9. Układ zbrojenia w elemencie płytowym

Zakłada się, że w danym punkcie płyty wyznaczony jest rozkład momentów zginających  $(m_{\phi}^{\max}, m_{\phi}^{\min})$  jak to pokazano na Rys.D-8. Dana jest orientacja bazowej siatki zbrojeniowej – dany kąt  $\phi_b$  oraz parametry siatki zbrojeniowej: położenie środków ciężkości:  $a_x$ ,  $a_{xp}$ ,  $a_y$ ,  $a_{yp}$ ; klasa stali:  $f_{yd}^b$  (Rys.D-9). Powierzchnie przekroju zbrojenia oznaczono odpowiednio  $A_{Dx}$ ,  $A_{Dy}$ ,  $A_{Gx}$ ,  $A_{Gy}$ . Przyjęto oznaczenie kątów  $\varphi_i = \varphi_b + i\pi/12$  dla i = 0,1,2,...11.

Poniżej podany jest ideowy algorytm wymiarowania płyty dla przyjętych założeń i oznaczeń.

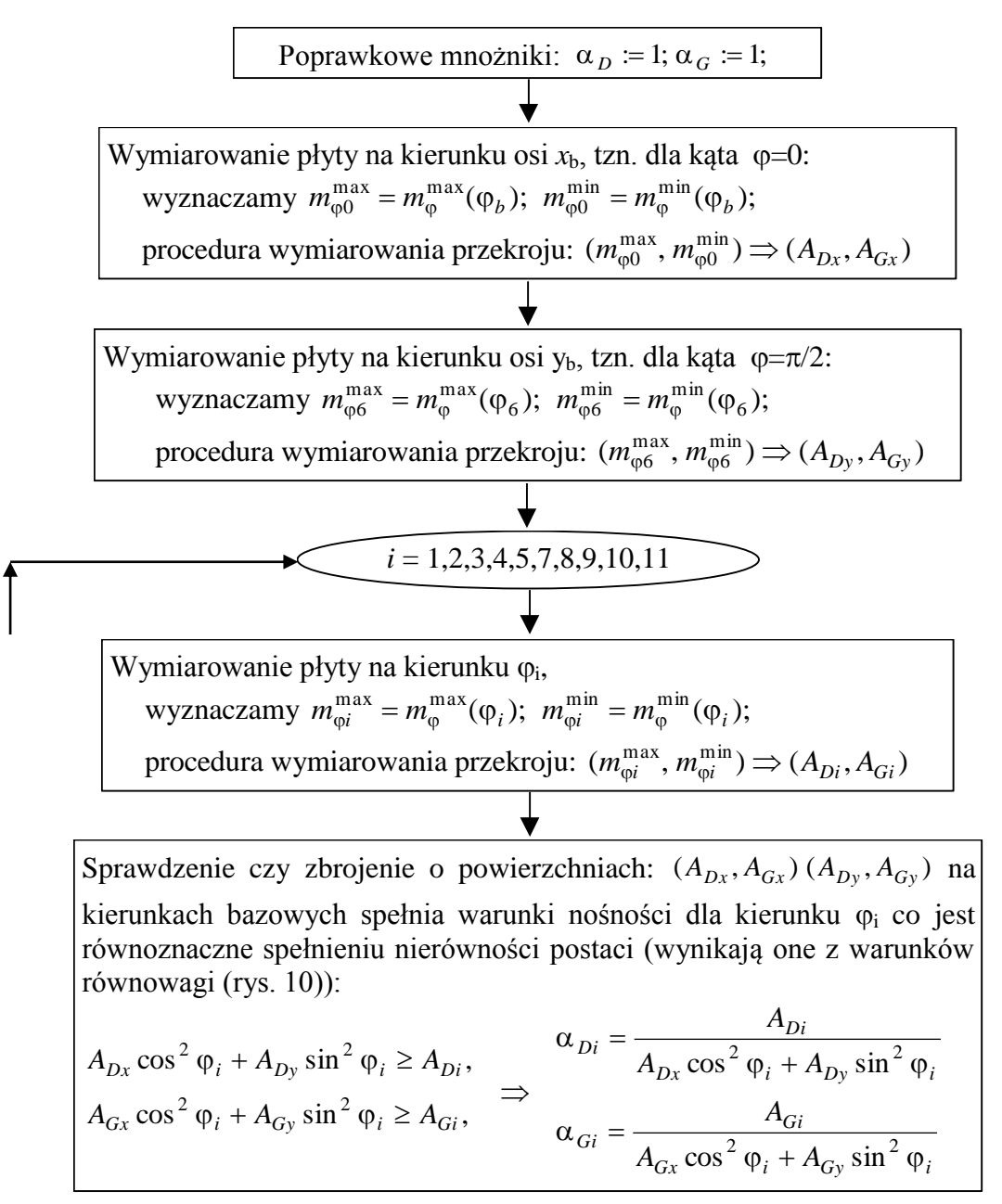

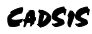

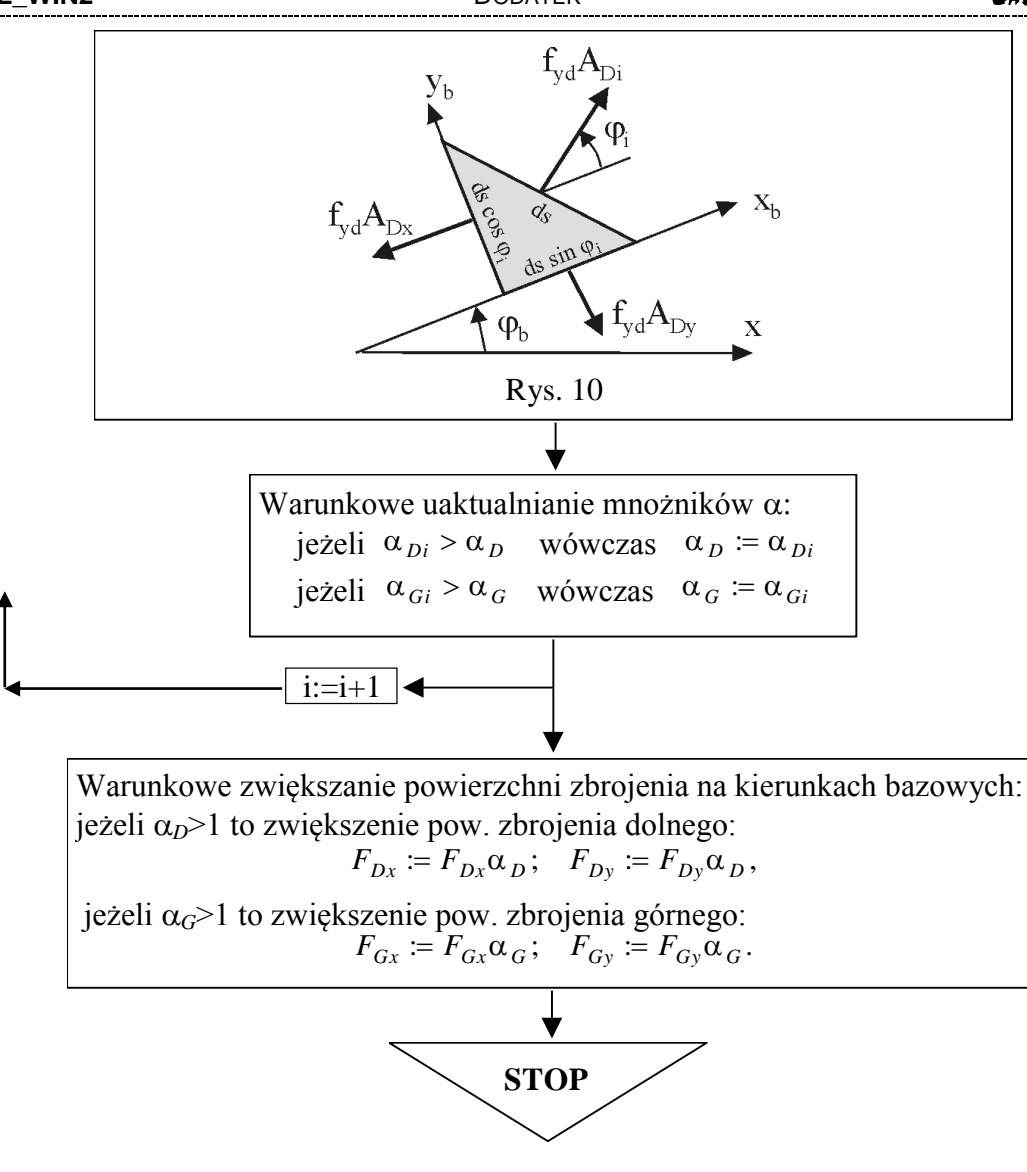

## <u>Stan granicznej użytkowalności płyty/żebra</u>

## Sztywność przekroju żelbetowego w fazach I i II

#### Założenia:

a) beton i stal są materiałami liniowo-sprężystymi,

- b) beton charakteryzuje:  $E_c$  moduł styczny Younga w punkcie  $\sigma_c=0$ ,  $f_{cm}$  średnia wytrzymałość na ściskanie,  $f_{ctm}$  –średnia wytrzymałość na rozciąganie; stal charakteryzuje:  $E_s$  moduł sprężystości Younga,
- c) jeżeli w betonie największe naprężenia rozciągające są nie większe niż  $f_{ctm}$ , wówczas przekrój znajduje się w fazie I, w przeciwnym przypadku zakłada się, że wystąpi zarysowanie przekroju w obszarze naprężeń rozciągających, przekrój znajduje się w fazie II i w analizie nie uwzględnia się naprężeń rozciągających w betonie,
- d) rozkład odkształceń po wysokości przekroju jest liniowy,

V-10

e) wpływ pełzania betonu uwzględnia się zastępując moduł sprężystości betonu  $E_c$  modułem efektywnym  $E_{c,eff}$ 

Przedmiotem analizy jest przekrój prostokątny o szerokości  $\boldsymbol{b}$ , w przypadku przekroju płyty  $\boldsymbol{b} = 1$ m. (Rys.10)

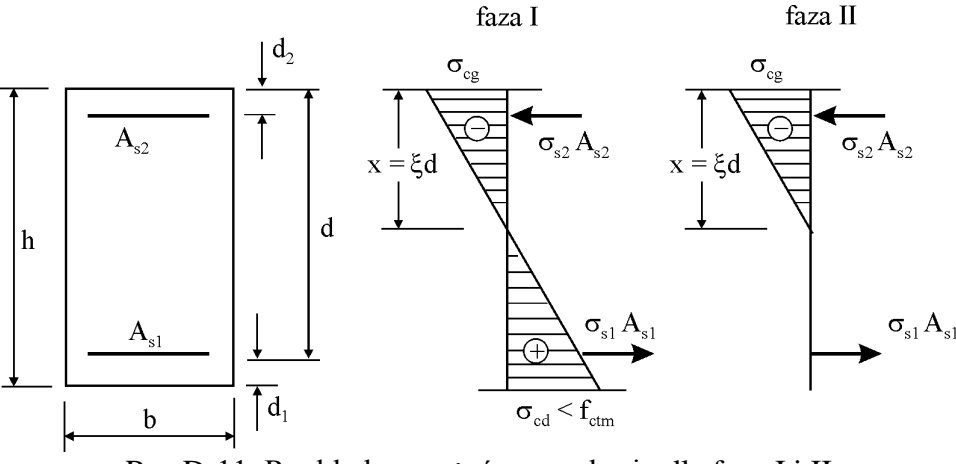

Rys.D-11. Rozkład naprężeń w przekroju dla fazy I i II

Efektywny moduł Younga uwzględniający wpływy reologiczne wyznacza się ze wzoru

$$E_{c,eff} = \frac{E_c}{1 + \phi(t, t_0)}$$

gdzie:

-wsp. pełzania betonu $\phi(t,t_0) = \phi_0 \cdot \beta_c (t-t_0)$ -podstawowy wsp. pełzania $\phi_0 = \phi_{RH} \cdot \beta(f_{cm}) \cdot \beta(t_0)$ -wsp. zależny od wpływu względnej wilgotności $\phi_{RH} = 1 + \frac{1 - RH / 100}{0.1 \cdot \sqrt[3]{h_0}}$ -RH – względna wilgotność otaczającego powietrza w %-wsp. zależny od wpływu wytrzymałości betonu $\beta(f_{cm}) = 16.8 / \sqrt{f_{cm}}$ -wsp. zależny od wieku betonu $\beta(t_0) = \frac{1}{0.1 + t_0^{0.20}}$ -miarodajny wymiar przekroju $h_0 = 2 \cdot A_c / u$  [mm] - dla płyty-miarodajny wymiar przekroju $h_0 = 2 \cdot A_c / u$  [mm] - dla płyty

wsp. opisujący rozwój pełzania w czasie 
$$\beta_c (t - t_0) = \left\lfloor \frac{t - t_0}{\beta_H + t - t_0} \right\rfloor$$
 dla  $t \Rightarrow \infty \quad \beta_c \Rightarrow 1$ 

Dokonuje się homogenizacji przekroju sprowadzając go do jednorodnego przekroju betonowego. W tym celu pow. zbrojenia mnoży się przez współcz.

#### DODATEK

równy ilorazowi modułów Younga stali i betonu. Momenty bezwładności przekroju po homogenizacji są równe:

#### Przekrój w fazie I

$$\begin{split} x_{I} &= \xi_{I}d, \\ \xi_{I} &= \frac{0.5H^{2} + \alpha_{1} + D\alpha_{2}}{H + \alpha_{1} + \alpha_{2}}, \\ I_{I} &= bd^{3} \Big[ H^{3}/12 + H(0.5H - \xi_{I})^{2} + \alpha_{1}(1 - \xi_{I})^{2} + \alpha_{2}(\xi_{I} - D)^{2} \Big] \end{split}$$

Przekrój w fazie II

$$x_{II} = \xi_{II}d,$$
  

$$\xi_{II} = \sqrt{A_1^2 + 2A_2} - A_1,$$
  

$$I_{II} = bd^3 \left[ \xi_{II}^3 / 3 + \alpha_1 (1 - \xi_{II})^2 + \alpha_2 (\xi_{II} - D)^2 \right]$$

gdzie

$$\alpha_e = \frac{E_s}{E_{c,eff}}, \quad \alpha_1 = \alpha_e \frac{A_{s1}}{bd}, \quad \alpha_2 = \alpha_e \frac{A_{s2}}{bd},$$
$$H = \frac{h}{d}, \quad D = \frac{d_2}{d}, \quad A_1 = \alpha_1 + \alpha_2, \quad A_2 = \alpha_1 + D\alpha_2,$$

Moment rysujący jest równy max. momentowi zginającemu w fazie I, tzn. dla stanu, kiedy max. naprężenia rozciągające są równe  $f_{ctm}$  (wytrzymałość betonu na rozciąganie)

$$M_{cr} = \frac{f_{ctm}I_I}{(1 - \xi_I)d}$$

Wyróżnia się sztywność przekroju niezarysowanego jeżeli moment zginający jest mniejszy niż moment rysujący, oraz sztywność przekroju zarysowanego w przypadku przeciwnym. Różnica sztywności występuje również, kiedy analizujemy obciążenia krótkotrwałe lub długotrwałe.

Sztywność przekroju dla obciążeń krótkotrwałych wyznacza się ze wzoru

$$B_0 = \begin{cases} E_{cm}I_I & \text{dla} \quad M \le M_{cr} \\ \\ \frac{E_{cm}I_{II}}{1 - \beta_1 \left(\frac{M_{cr}}{M}\right)^2 \left(1 - \frac{I_{II}}{I_I}\right)} & \text{dla} \quad M > M_{cr} \end{cases}$$

Sztywność przekroju dla obciążeń długotrwałych wyznacza się ze wzoru

$$B_{\infty} = \begin{cases} E_{c,eff} I_{I} & \text{dla} & M \leq M_{cr} \\ \\ \frac{E_{c,eff} I_{II}}{1 - \beta_{1}\beta_{2} \left(\frac{M_{cr}}{M}\right)^{2} \left(1 - \frac{I_{II}}{I_{I}}\right)} & \text{dla} & M > M_{cr} \end{cases}$$
#### gdzie

M – moment zginający w przekroju,

$$\beta_1 = \begin{cases} 1 & \text{dla prętów żebrowanych} \\ 0.5 & \text{dla prętów gladkiah} \end{cases}$$

$$1 = 0,5$$
 dla prętów gładkich

$$\beta_2 = 0,5$$

Implementacja komputerowa:

- 1) Sztywność płyty i żebra wyznacza się dla każdego elementu skończonego, traktując ją jako stałą dla całego elementu.
- 2) Danymi wejściowymi wyznaczenia sztywności są wartości momentów zginających i momentu skręcającego w ES wyznaczone jako średnie arytmetyczne w węzłach ES. Siły wewnętrzne są superpozycją sił wewnętrznych dla arbitralnie przyjętej kombinacji obciążeń charakterystycznych.
- 3) Sztywność zarysowanego ES płyty wyznacza się w kolejnych krokach:
  - siły wewn. transformuje się do układu lokalnego zbrojenia (x<sub>l</sub>,y<sub>l</sub>) (dla każdej płyty przyjmuje się domyślną orientację siatek zbrojenia),
  - dla każdego kierunku  $x_l, y_l$  wyznacza się sztywności  $B_{\infty}^{xl}, B_{\infty}^{yl}$ ,
  - obliczenie tensorów sztywności ES

$$\mathbf{D}_{\infty}^{l} = \begin{bmatrix} B_{\infty}^{xl} & \nu \sqrt{B_{\infty}^{xl} B_{\infty}^{yl}} & 0\\ \nu \sqrt{B_{\infty}^{xl} B_{\infty}^{yl}} & B_{\infty}^{y} & 0\\ 0 & 0 & \frac{1-\nu}{2} \sqrt{B_{\infty}^{xl} B_{\infty}^{yl}} \end{bmatrix},$$

– retransformacja tensorów sztywności  $\mathbf{D}_{\infty}^{l}$  do układu głównego (*x*,*y*) otrzymując  $\mathbf{D}_{\infty}$ .

4) Zarysowane ES płytowe modelowane są jako płyta ortotropowa o parametrach określonych przez tensor  $\mathbf{D}_{\infty}$ .

## Przemieszczenie zarysowanej płyty

Przemieszczenie (ugięcie) płyty wyznacza się dla obciążenia długotrwałego oraz całkowitego obciążenia charakterystycznego.

W obu przypadkach przyjmuje się sztywność przekroju zarysowanego - tensor sztywności  $\mathbf{D}_{\infty}$ .

## Szerokość rys

Szerokość rysy wyznacza się ze wzoru

$$w_k = \beta s_{rm} \varepsilon_{sm}$$

gdzie

1) współczynnik β należy przyjąć w zależności od wymiarów płyty/żebra

| $\beta = \begin{cases} 1.7\\ 1.3 + 0.4(a - 300) / 500 \end{cases}$ | jeżeli najmniejszy wymiar elementu > 800 mm<br>jeżeli najmniejszy wymiar <i>a</i> ma wartość pośred-<br>nią |
|--------------------------------------------------------------------|----------------------------------------------------------------------------------------------------|
| (1,3                                                               | jeżeli najmniejszy wymiar elementu < 300 mm                                                                 |

2) średni rozstaw rys wyznacza się ze wzoru

$$s_{rm} = 50 + 0.25k_1k_2\frac{\Phi}{\rho_r}$$
 [mm]

gdzie:

$$\begin{split} \Phi &- \text{średnica prętów w [m]} \\ k_1 &= \begin{cases} 0.8 & \text{dla prętów żebrowanych} \\ 1.6 & \text{dla prętów gładkich} \end{cases} \\ k_2 &= 0.5 &- \text{dla zginania} \\ \rho_r &= \frac{A_s}{A_{ct,eff}} &- \text{efektywny stopień zbrojenia,} \\ A_{ct,eff} &= \min\{2,5d_I,(h-x_{II})/3\} - \text{efektywne pole otoczenia zbrojenia} \\ &\quad \text{rozciąganego w [m^2] (Rys.D-12)} \\ A_s &- \text{pole przekroju zbrojenia zawarte w } A_{ct,eff} \text{ w [m^2]} \end{split}$$

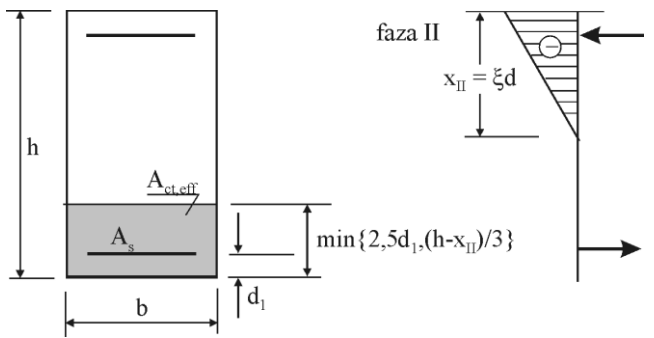

Rys.D-12. Wyznaczanie efektywnego pola otoczenia zbrojenia rozciąganego

Średni rozstaw rys jest równy

$$s_{rm} = 0.05 + 0.25k_1k_2\frac{\Phi}{\rho_r}$$
 [m]

Po kolejnych przekształceniach mamy

$$A_s = n \frac{\pi \Phi^2}{4} \quad \Rightarrow \quad \Phi = 2\sqrt{\frac{A_s}{n\pi}} \quad \Rightarrow \quad \frac{\Phi}{\rho_r} = \frac{2A_{ct,eff}}{\sqrt{n\pi A_s}}$$

gdzie n - liczba prętów w  $A_{ct,eff}$ . Stąd ostatecznie

$$s_{rm} = 0.05 + 0.5k_1k_2 \frac{A_{ct,eff}}{\sqrt{n\pi A_s}}$$
 [m]

Średnie odkształcenie zbrojenia rozciąganego wyznacza się ze wzoru

$$\varepsilon_{sm} = \frac{\sigma_s}{E_s} \left[ 1 - \beta_1 \beta_2 \left( \frac{\sigma_{sr}}{\sigma_s} \right)^2 \right]$$

gdzie

- $\beta_1 = \begin{cases} 1,0 & \text{dla prętów żebrowanych} \\ 0,5 & \text{dla prętów gładkich} \end{cases}$
- $\beta_2 = \begin{cases} 1,0 & \text{jednokrotne obc. krótkotrwałe} \\ 0,5 & \text{obc. długotrwałe} \end{cases}$
- $\sigma_{sr}/\sigma_s = M_{cr}/M$

Implementacja komputerowa:

- 1) Współczynnik  $\beta_2$  przyjęto jako wartość ustaloną dla obc. długotrwałych **β**<sub>2</sub>=0,5.
- 2) Szerokość rysy oblicza się niezależnie dla każdego kierunku głównego (x,y) otrzymując wartości  $w_{k,x}$  i  $w_{k,y}$ . Wartość M jest całkowitym momentem zginającym dla danego kierunku.
- 3) Jako wynik obliczeń podawana jest większa z wartości  $w_k = \max\{w_{k,x}, w_{k,y}\}$ .

Uwaga: Przy obliczaniu efektywnego pola otoczenia zbrojenia rozciąganego wprowadzono modyfikację do wzoru normowego. W przypadku, kiedy zbrojenie rozciągane znajdowało się poza normową szerokością i jednocześnie w strefie rozciąganej przekroju, wówczas szerokość pola Act, eff przyjmowano tak, aby zbrojenie to było w polu Act,eff.

## Literatura:

- [1] PN-EN 1922-1-1:2005
- [2] Podstawy projektowania konstrukcji żelbetowych i sprężonych według Eurokodu 2. Praca zbiorowa. DWE Wrocław 2006
- [3] PN-B-03264: 2002

### Wymiarowanie wg PN-EN 1992-1-1:2005

### <u>Nośność graniczna przekroju belki</u>

#### Założenia

Nośność graniczną przekroju żelbetowego wyznaczano przy następujących założeniach:

• przekrój pozostaje płaski po deformacji,

- odkształcenia zbrojenia i otaczającego go betonu są takie same,
- pomija się wytrzymałość betonu na rozciąganie,
- zależność naprężenie-odkształcenie  $\sigma_c$   $\epsilon_c$  dla betonu przyjęto w postaci:

$$\sigma_{c} = f_{cd} \left[ 1 - \left( 1 - \frac{\varepsilon_{c}}{\varepsilon_{c2}} \right)^{n} \right] \quad dla \quad 0 \le \varepsilon_{c} \le \varepsilon_{c2}$$
  
$$\sigma_{c} = f_{cd} \qquad \qquad dla \quad \varepsilon_{c2} \le \varepsilon_{c} \le \varepsilon_{cu2}$$

gdzie:

PL WIN2

 $f_{cd}$  – wytrzymałość obliczeniowa betonu na ściskanie

 $f_{\rm cd} = \alpha_{\rm cc} f_{\rm ck} / \gamma_{\rm C}$  (str.34)

*f*<sub>ck</sub>- wytrzymałość charakterystyczna (cylindryczna) po 28 dniach

- $\gamma_{\rm C}$  częściowy wsp. materiałowy: 1,5 w sytuacjach trwałych i zmiennych; 1,2 w sytuacjach wyjątkowych ([1] str.24),
- $\varepsilon_{c2}$  odkształcenia odpowiadające max. naprężeniu w ‰  $\varepsilon_{c2} = 2,0$  dla  $f_{ck} \le 50 \text{MPa}$

$$\varepsilon_{c2} = 2,0 + 0,085(f_{ck} - 50)^{0.53}$$
 dla  $f_{ck} \ge 50$  MPa

 $\epsilon_{cu2}$  – graniczne odkształcenie betonu w ‰

$$\epsilon_{cu2} = 3.5 \text{ dla } f_{ck} \le 50 \text{MPa}$$
  
 $\epsilon_{cu2} = 2.6 + 35[(90 - f_{ck})/100]^4 \text{ dla } f_{ck} \ge 50 \text{MPa}$ 

n – wykładnik potęgi

$$n = 2,0$$
 dla  $f_{ck} \le 50$  MPa  
 $n = 1,4 + 23,4[(90 - f_{ck})/100]^4$  dla  $f_{ck} \ge 50$  MPa

Zależność naprężenie-odkształcenie  $\sigma$  -  $\epsilon$  dla stali zbrojeniowej przyjęto w postaci biliniowej:

 $\sigma = E_{\rm s} \varepsilon \, \mathrm{dla} \, \varepsilon \leq f_{\rm vd} / E_{\rm s}$ 

 $\sigma = f_{yd} = f_{yk} / \gamma_s$  dla  $\varepsilon \ge f_{yd} / E_s$ 

gdzie:  $E_s = 200 \text{ GPa} - \text{moduł Younga stali,}$ 

 $f_{yk}$  – charakterystyczna granica plastyczności stali,

fyd - obliczeniowa granica plastyczności stali,

 $\gamma_S-częściowy współcz.\ materiałowy.$ 

W dalszym ciągu przyjęto model sprężysto-idealnie plastyczny, co oznacza przyjęcie k = 1.

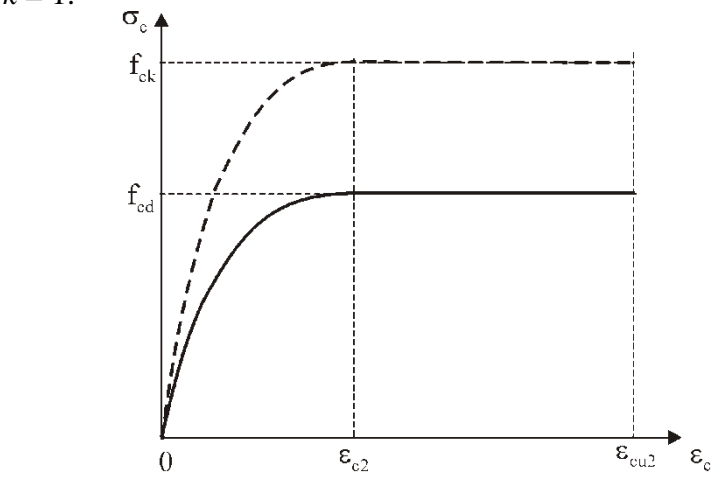

Rys.D-13. Model betonu w zakresie ściskania

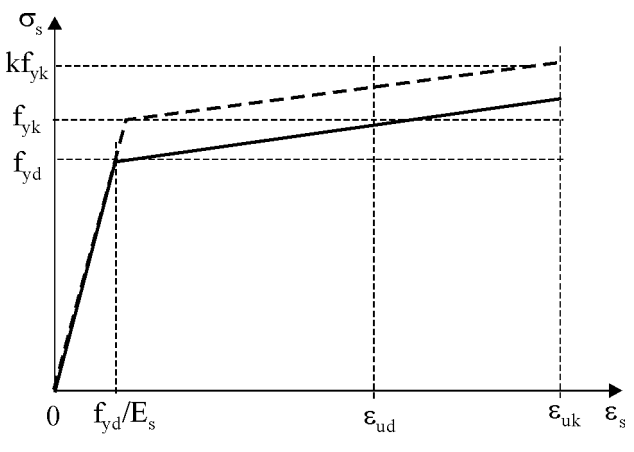

Rys.D-14. Model stali w zakresie rozciągania

### Parametry materialowe betonu i stali

Parametry materiałowe betonu zgodne z [1] zestawiono w tabeli D-4. Parametry materiałowe stali zestawiono w tabeli D-5.

Wartości parametrów zamieszczone w tabelach zostały zaimplementowane w programie.

Wszystkie pozostałe parametry betonu wyznacza się w zależności od danych zamieszczonych w Tabeli 1, i tak:  $f_{cd} = \alpha_{cc} f_{ck} / \gamma_C$ , gdzie zgodnie z [1]:  $\alpha_{cc}$ =1;  $\gamma_{C}$ = 1.5.

Tabela D-4. Parametry materiałowe betonu

| Klasa  | f <sub>ck</sub><br>MPa] | f <sub>cm</sub><br>[MPa] | <i>E</i> <sub>cm</sub><br>[GPa] | ε <sub>c2</sub><br>[%0] | ε <sub>cu2</sub><br>[%0] | n<br>[-] |
|--------|-------------------------|--------------------------|---------------------------------|-------------------------|--------------------------|----------|
| C12/15 | 12                      | 20                       | 27.085                          | 2.00                    | 3.50                     | 2.00     |
| C16/20 | 16                      | 24                       | 28.608                          | 2.00                    | 3.50                     | 2.00     |
| C20/25 | 20                      | 28                       | 29.962                          | 2.00                    | 3.50                     | 2.00     |

INSTRUKCJA UŻYTKOWANIA PROGRAMU

DODATEK

CADSIS

| C25/30  | 25 | 33 | 31.476 | 2.00 | 3.50 | 2.00 |
|---------|----|----|--------|------|------|------|
| C30/37  | 30 | 38 | 32.837 | 2.00 | 3.50 | 2.00 |
| C35/45  | 35 | 43 | 34.077 | 2.00 | 3.50 | 2.00 |
| C40/50  | 40 | 48 | 35.220 | 2.00 | 3.50 | 2.00 |
| C45/55  | 45 | 53 | 36.283 | 2.00 | 3.50 | 2.00 |
| C50/60  | 50 | 58 | 37.278 | 2.00 | 3.50 | 2.00 |
| C55/67  | 55 | 63 | 38.214 | 2.20 | 3.13 | 1.75 |
| C60/75  | 60 | 68 | 39.100 | 2.29 | 2.88 | 1.59 |
| C70/85  | 70 | 78 | 40.743 | 2.42 | 2.66 | 1.44 |
| C80/95  | 80 | 88 | 42.244 | 2.52 | 2.60 | 1.40 |
| C90/105 | 90 | 98 | 43.631 | 2.60 | 2.60 | 1.40 |
|         |    |    |        |      |      |      |

Tabela D-5. Parametry materiałowe stali

| Klasa  | f <sub>yk</sub> MPa] | f <sub>yd</sub> [MPa] |
|--------|----------------------|-----------------------|
| A-0    | 220                  | 190                   |
| A-I    | 240                  | 210                   |
| A-II   | 355                  | 310                   |
| A-III  | 410                  | 350                   |
| A-IIIN | 490                  | 420                   |

### Nośność przekroju pojedynczo i podwójnie zbrojonego

Wyznacza się nośność przekroju oraz wielkość siły w zbrojeniu w zależności od szerokości strefy ściskanej betonu  $\xi = x/d$ . Z uwagi na postać funkcji opisującej model betonu obszar zmienności  $\xi \in (0, \xi_{gr})$  podzielono na trzy przedziały. Zakłada się, że przekrój ma szerokość jednostkową.

Przy wyznaczaniu nośności przekroju wytrzymałość obliczeniowa w betonie jest mnożone przez współczynnik zmniejszający  $\alpha$ =0.85 wynikający z długo-trwałości obciążeń.

### a) Analiza dla przedziału 1

Rozkład odkształceń zmienia się od położenia AD do położenia AE:

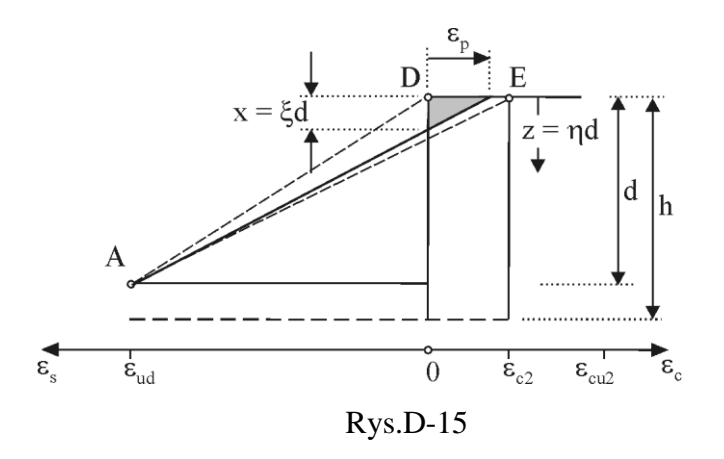

$$\frac{\varepsilon_p}{x} = \frac{\varepsilon_{ud}}{d-x} \implies \varepsilon_p(x) = \frac{\varepsilon_{ud}x}{d-x} \quad \text{dla} \quad \varepsilon_p \le \varepsilon_{c2}$$

 $x = \xi d$ ,  $z = \eta d$ , otrzymuje się: Po podstawieniu

$$\varepsilon_p(\xi) = \frac{\varepsilon_{ud}\xi}{1-\xi}$$
 dla  $\varepsilon_p \le \varepsilon_{c2} \implies \xi_1 = \frac{\varepsilon_{c2}}{\varepsilon_{ud} + \varepsilon_{c2}}$ 

Bieżące odkształcenie i naprężenie w strefie ściskanej betonu dla ustalonego ξ:

$$\varepsilon_{c}(\eta) = \varepsilon_{p}(1 - \eta/\xi) \quad \text{dla} \quad \eta \le \xi$$
$$\sigma_{c}(\eta) = \alpha f_{cd} \left[ 1 - \left( 1 - \frac{\varepsilon_{c}(\eta)}{\varepsilon_{c2}} \right)^{n} \right]$$

Wypadkowa siła w betonie:

х

$$F = \int_{0}^{x} \sigma_{c}(z) dz = \int_{0}^{\xi} \sigma_{c}(\eta) d d\eta$$

Moment względem zbrojenia rozciąganego:

$$M = \int_{0}^{x} \sigma_{c}(\eta) (d-z) dz = \int_{0}^{\xi} \sigma_{c}(\eta) d^{2} (1-\eta) d\eta$$

b) Analiza dla przedziału 2

Rozkład odkształceń zmienia się od położenia AE do położenia AB:

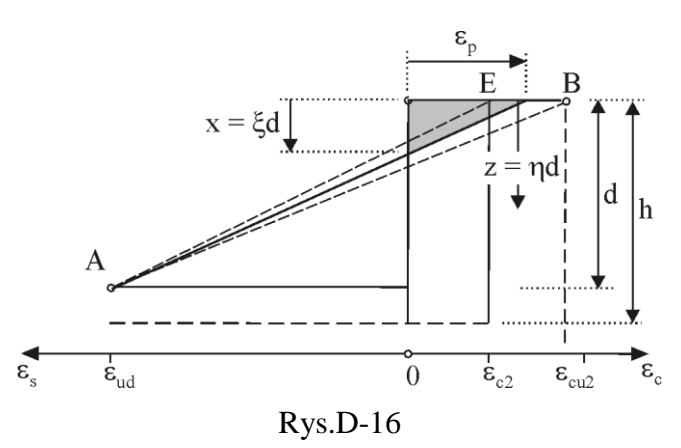

$$\frac{\varepsilon_p}{x} = \frac{\varepsilon_{ud}}{d-x} \implies \varepsilon_p(x) = \frac{\varepsilon_{ud}x}{d-x} \quad \text{dla} \quad \varepsilon_{c2} \le \varepsilon_p \le \varepsilon_{cu2}$$

Po podstawieniu  $x = \xi d$ ,  $z = \eta d$ , otrzymuje się:

$$\varepsilon_p(\xi) = \frac{\varepsilon_{ud}\xi}{1-\xi}$$
 dla  $\varepsilon_{c2} \le \varepsilon_p \le \varepsilon_{cu2} \implies \xi_1 = \frac{\varepsilon_{c2}}{\varepsilon_{ud} + \varepsilon_{c2}}; \quad \xi_2 = \frac{\varepsilon_{cu2}}{\varepsilon_{ud} + \varepsilon_{cu2}}$ 

Bieżące odkształcenie w strefie ściskanej betonu dla ustalonego ξ:

$$\varepsilon_c(\eta) = \varepsilon_p(1 - \eta/\xi)$$
 dla  $\eta \le \xi$ 

Zasięg odkształceń powyżej  $\varepsilon_c \ge \varepsilon_{c2}$ , stąd wyznacza się  $\xi_0$ :

$$\varepsilon_{c}(\xi_{0}) = \varepsilon_{p}(1 - \xi_{0} / \xi) = \varepsilon_{c2} \quad \Rightarrow \quad \xi_{0} = \left(1 - \frac{\varepsilon_{c2}}{\varepsilon_{p}}\right) \xi = \frac{\varepsilon_{ud} \xi - \varepsilon_{c2}(1 - \xi)}{\varepsilon_{ud}}$$

Bieżące naprężenie w strefie ściskanej betonu dla ustalonego ξ:

$$\sigma_{c}(\eta) = \begin{cases} \alpha f_{cd} & \text{dla } 0 \leq \eta \leq \xi_{0} \\ \\ \alpha f_{cd} \left[ 1 - \left( 1 - \frac{\varepsilon_{c}(\eta)}{\varepsilon_{c2}} \right)^{n} \right] & \text{dla } \xi_{0} \leq \eta \leq \xi_{2} \end{cases}$$

Wypadkowa siła w betonie:

$$F = \int_{0}^{x} \sigma_{c}(z) dz = \alpha f_{cd} d\xi_{0} + \int_{\xi_{0}}^{\xi} \sigma_{c}(\eta) d d\eta$$

Moment względem zbrojenia rozciąganego:

$$M = \int_{0}^{x} \sigma_{c}(\eta) (d-z) dz = \alpha f_{cd} d^{2} \xi_{0} (1-\xi_{0}/2) + \int_{\xi_{0}}^{\xi} \sigma_{c}(\eta) d^{2} (1-\eta) d\eta$$

# c) Analiza dla przedziału 3

Rozkład odkształceń zmienia się od położenia AB do położenia FB:

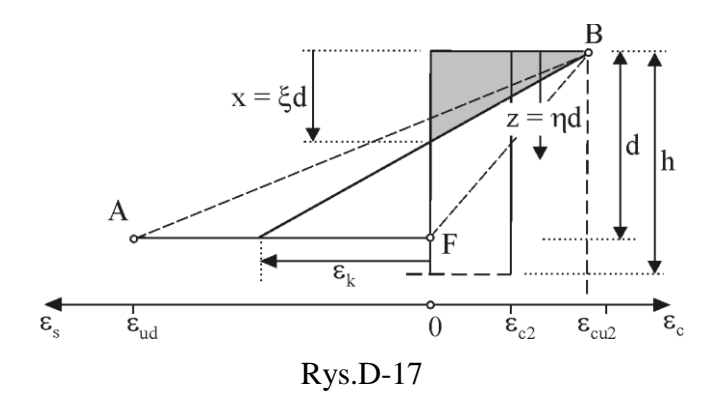

$$\frac{\varepsilon_{cu2}}{x} = \frac{\varepsilon_k}{d-x} \implies \varepsilon_k(x) = \frac{\varepsilon_{cu2}(d-x)}{x} \quad \text{dla} \quad 0 \le \varepsilon_k \le \varepsilon_{ud}$$

Po podstawieniu  $x = \xi d$ ,  $z = \eta d$ , otrzymuje się:

$$\varepsilon_k(\xi) = \frac{\varepsilon_{cu2}(1-\xi)}{\xi}$$
 dla  $0 \le \varepsilon_k \le \varepsilon_{ud} \implies \xi_2 = \frac{\varepsilon_{cu2}}{\varepsilon_{ud} + \varepsilon_{cu2}}$ 

Bieżące odkształcenie w strefie ściskanej betonu dla ustalonego ξ:

$$\varepsilon_c(\eta) = \varepsilon_{cu2}(1 - \eta/\xi)$$
 dla  $\eta \le \xi$ 

Zasięg odkształceń powyżej  $\varepsilon_c \ge \varepsilon_{c2}$ , stąd wyznacza się  $\xi_0$ :

$$\varepsilon_{c}(\xi_{0}) = \varepsilon_{cu2}(1 - \xi_{0} / \xi) = \varepsilon_{c2} \implies \xi_{0} = \left(1 - \frac{\varepsilon_{c2}}{\varepsilon_{cu2}}\right)\xi$$

Bieżące naprężenie w strefie ściskanej betonu dla ustalonego ξ:

$$\sigma_{c}(\eta) = \begin{cases} \alpha f_{cd} & \text{dla } 0 \le \eta \le \xi_{0} \\ \\ \alpha f_{cd} \left[ 1 - \left( 1 - \frac{\varepsilon_{c}(\eta)}{\varepsilon_{c2}} \right)^{n} \right] & \text{dla } \xi_{0} \le \eta \le \xi_{2} \end{cases}$$

Wypadkowa siła w betonie:

$$F = \int_{0}^{x} \sigma_{c}(z) dz = \alpha f_{cd} d\xi_{0} + \int_{\xi_{0}}^{\xi} \sigma_{c}(\eta) d d\eta$$

Moment względem zbrojenia rozciąganego:

$$M = \int_{0}^{x} \sigma_{c}(\eta) (d-z) dz = \alpha f_{cd} d^{2} \xi_{0} (1-\xi_{0}/2) + \int_{\xi_{0}}^{\xi} \sigma_{c}(\eta) d^{2} (1-\eta) d\eta$$

Zgodnie z założeniem zbrojenie rozciągane jest uplastycznione, tzn.:

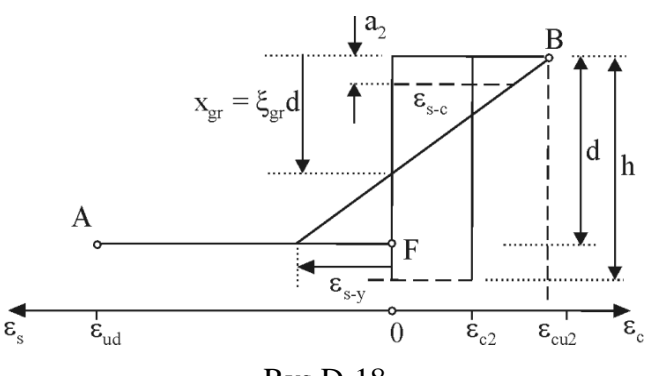

dla 
$$z = d$$
  $\varepsilon_{s-y} = \frac{f_{yd}}{E_s}$  stąd:

$$\varepsilon_{s-y} = \varepsilon_k(\xi_{gr}) = \frac{\varepsilon_{cu2}(1-\xi_{gr})}{\xi_{gr}} \quad \Rightarrow \quad \xi_{gr} = \frac{\varepsilon_{cu2}}{f_{yd}/E_s + \varepsilon_{cu2}}$$

Odkształcenie na poziomie zbrojenia ściskanego:

$$\frac{\varepsilon_{s-c}}{\varepsilon_{cu2}} = \frac{\xi_{gr}d - a_2}{\xi_{gr}d} \implies \varepsilon_{s-c} = \varepsilon_{cu2} \left( 1 - \frac{a_2}{\xi_{gr}d} \right)$$

Naprężenie w prętach stali ściskanej:

$$\sigma_{s-c} = \begin{cases} f_{yd} & \text{dla } \varepsilon_{s-c} > f_{yd}/E_s \\ \varepsilon_{s-c}E_s & \text{dla } \varepsilon_{s-c} \le f_{yd}/E_s \end{cases}$$

Zakresy granicznych szerokości stref ściskanych oraz momentów i sił granicznych zestawiono w poniższej tabeli D-6.

Tabela D-6. Graniczne wartości dla poszczególnych klas betonu i klas stali

| C12/15-C50/60 fyd           | 190000  | 210000  | 310000  | 350000  | 420000  |
|-----------------------------|---------|---------|---------|---------|---------|
| ξgr                         | 0.78652 | 0.76923 | 0.69307 | 0.66667 | 0.62500 |
| $M_{ m k~gr}(\xi_{ m gr})$  | 0.42840 | 0.42346 | 0.39931 | 0.39002 | 0.37442 |
| $F_{ m k~gr}(\xi_{ m gr})$  | 0.63670 | 0.62271 | 0.56106 | 0.53968 | 0.50595 |
|                             |         |         |         |         |         |
| C55/67 fyd                  | 190000  | 210000  | 310000  | 350000  | 420000  |
| ξgr                         | 0.76716 | 0.74880 | 0.66880 | 0.64139 | 0.59847 |
| $M_{ m k~gr}(\xi_{ m gr})$  | 0.39904 | 0.39351 | 0.36711 | 0.35721 | 0.34081 |
| $F_{ m k~gr}(\xi_{ m gr})$  | 0.57108 | 0.55742 | 0.49786 | 0.47746 | 0.44551 |
|                             |         |         |         |         |         |
| C60/75 fyd                  | 190000  | 210000  | 310000  | 350000  | 420000  |
| ξgr                         | 0.75196 | 0.73282 | 0.65011 | 0.62203 | 0.57831 |
| $M_{ m k~gr}(\xi_{ m gr})$  | 0.37353 | 0.36768 | 0.34022 | 0.33008 | 0.31348 |
| $F_{ m k~gr}(\xi_{ m gr})$  | 0.52110 | 0.50785 | 0.45053 | 0.43107 | 0.40077 |
|                             |         |         |         |         |         |
| C70/80 fyd                  | 190000  | 210000  | 310000  | 350000  | 420000  |
| ξgr                         | 0.73684 | 0.71698 | 0.63183 | 0.60318 | 0.55882 |
| $M_{ m k~gr}(\xi_{ m gr})$  | 0.33954 | 0.33360 | 0.30613 | 0.29614 | 0.27996 |
| $F_{ m k~gr}(\xi_{ m gr})$  | 0.46210 | 0.44965 | 0.39625 | 0.37828 | 0.35046 |
|                             |         |         |         |         |         |
| C80/95 fyd                  | 190000  | 210000  | 310000  | 350000  | 420000  |
| ξgr                         | 0.73239 | 0.71233 | 0.62651 | 0.59770 | 0.55319 |
| $M_{ m k~gr}(\xi_{ m gr})$  | 0.32329 | 0.31745 | 0.29057 | 0.28084 | 0.26513 |
| $F_{ m k~gr}(\xi_{ m gr})$  | 0.43662 | 0.42466 | 0.37349 | 0.35632 | 0.32979 |
|                             |         |         |         |         |         |
| C90/105 f_yd                | 190000  | 210000  | 310000  | 350000  | 420000  |
| ξ <sub>gr</sub>             | 0.73239 | 0.71233 | 0.62651 | 0.59770 | 0.55319 |
| $M_{ m k~gr}(\xi_{ m gr})$  | 0.31679 | 0.31106 | 0.28465 | 0.27511 | 0.25969 |
| $F_{ m k\ gr}(\xi_{ m gr})$ | 0.42723 | 0.41553 | 0.36546 | 0.34866 | 0.32270 |

### e) Podsumowanie

Nośność przekroju oraz siła w zbrojeniu są funkcją szerokości strefy ściskanej, co zapisano:

$$M = \int_0^x \sigma_c(\eta) \ (d-z) \, \mathrm{d}z = \alpha f_{cd} d^2 M_k(\xi) \,,$$

$$F = \int_{0}^{x} \sigma_{c}(z) \,\mathrm{d}z = \alpha f_{cd} d F_{k}(\xi),$$

gdzie  $M_k(\xi)$  i  $F_k(\xi)$  są bezwymiarowymi współczynnikami nośności i siły w zbrojeniu pokazane na Rys.D-19 i D-20.

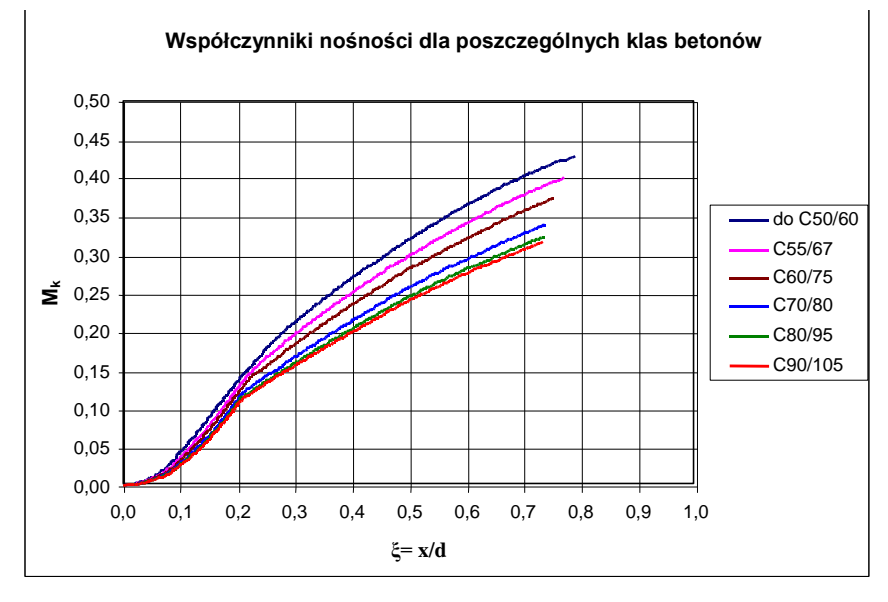

Rys.D-19

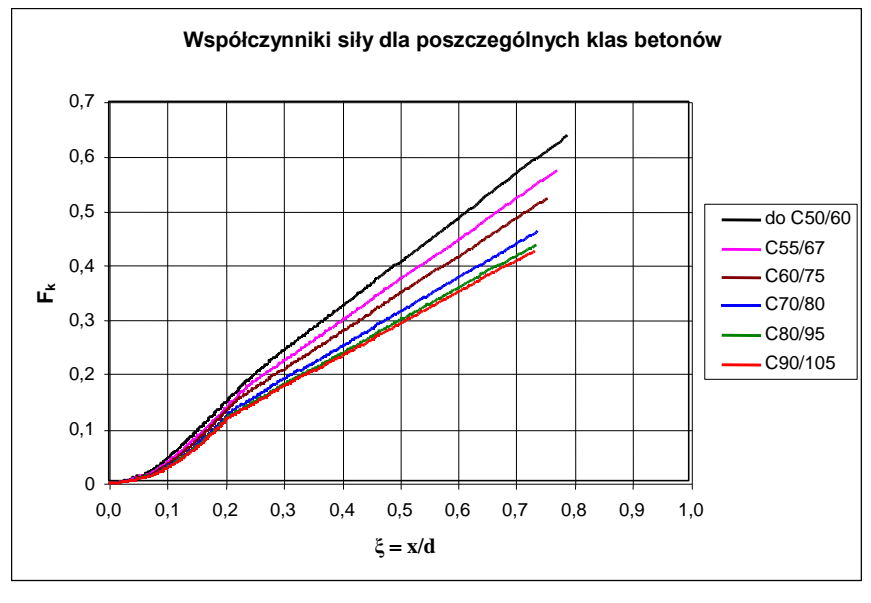

Rys.D-20

Kod programu zawiera numeryczne wartości współcz.  $M_k$  i  $F_k$  jako funkcje  $\xi$  dla poszczególnych klas betonu. W tabeli D-7 pokazany jest algorytm wymiarowania.

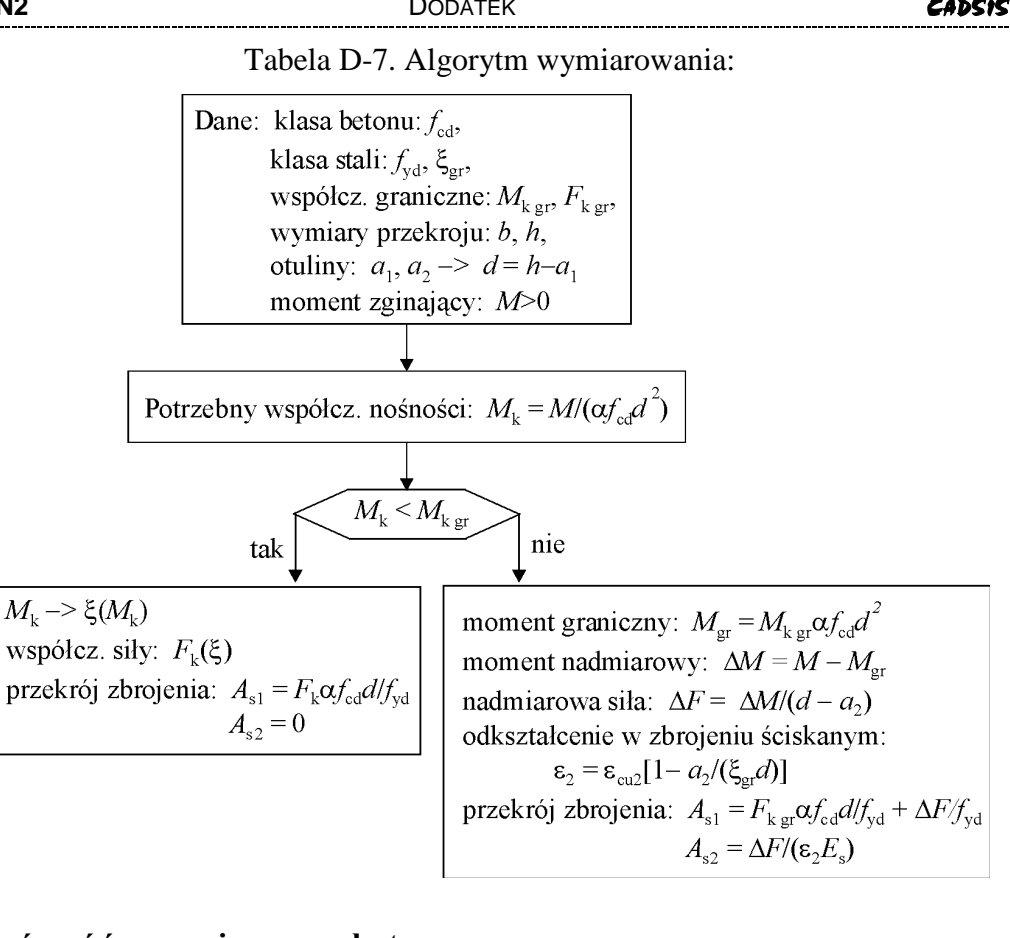

### <u>Nośność graniczna płyty</u>

Algorytm wymiarowania płyty bazuje na algorytmie wymiarowania tarczy jako płaskiego zagadnienia. Przyjmuje się dwuwarstwowy model płyty jak to pokazano na Rys.D-19. Zakłada się, że zbrojenie jest ułożone ortogonalnie na kierunkach x i y oraz odległość płaszczyzn zbrojenia jest równa z – dla prostoty opisu przyjęto, że na obu kierunkach odległość jest jednakowa.

W dalszym ciągu zakłada się, że każda z tarcz pracuje w płaskim stanie naprężenia. Analizujemy jedną z tych tarcz obciążoną stanem naprężenia

$$\sigma_x = \frac{n_x}{t} = \frac{m_x}{tz}$$
$$\sigma_y = \frac{n_y}{t} = \frac{m_y}{tz}$$
$$\tau_{xy} = \frac{n_{xy}}{t} = \frac{m_{xy}}{tz}$$

gdzie *t* jest przyjętą grubością fikcyjnej tarczy.

Gestość zbrojenia na poszczególnych kierunkach jest równa odpowiednio  $\rho_x$  i  $\rho_y$ .

V-24

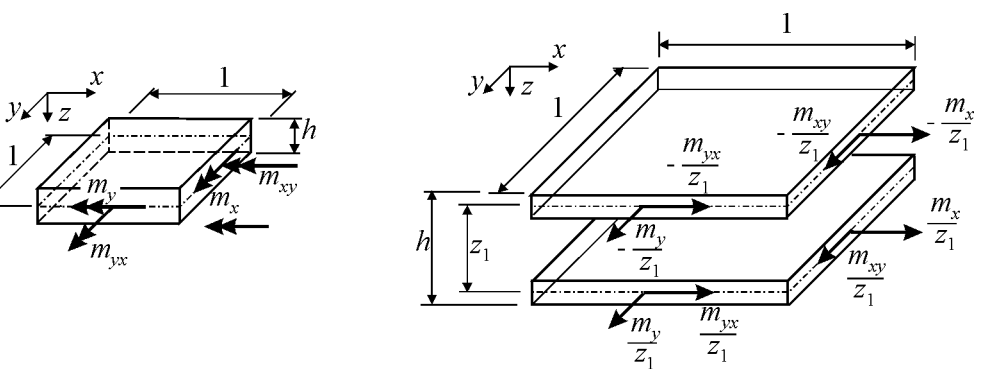

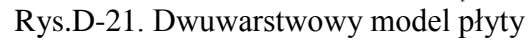

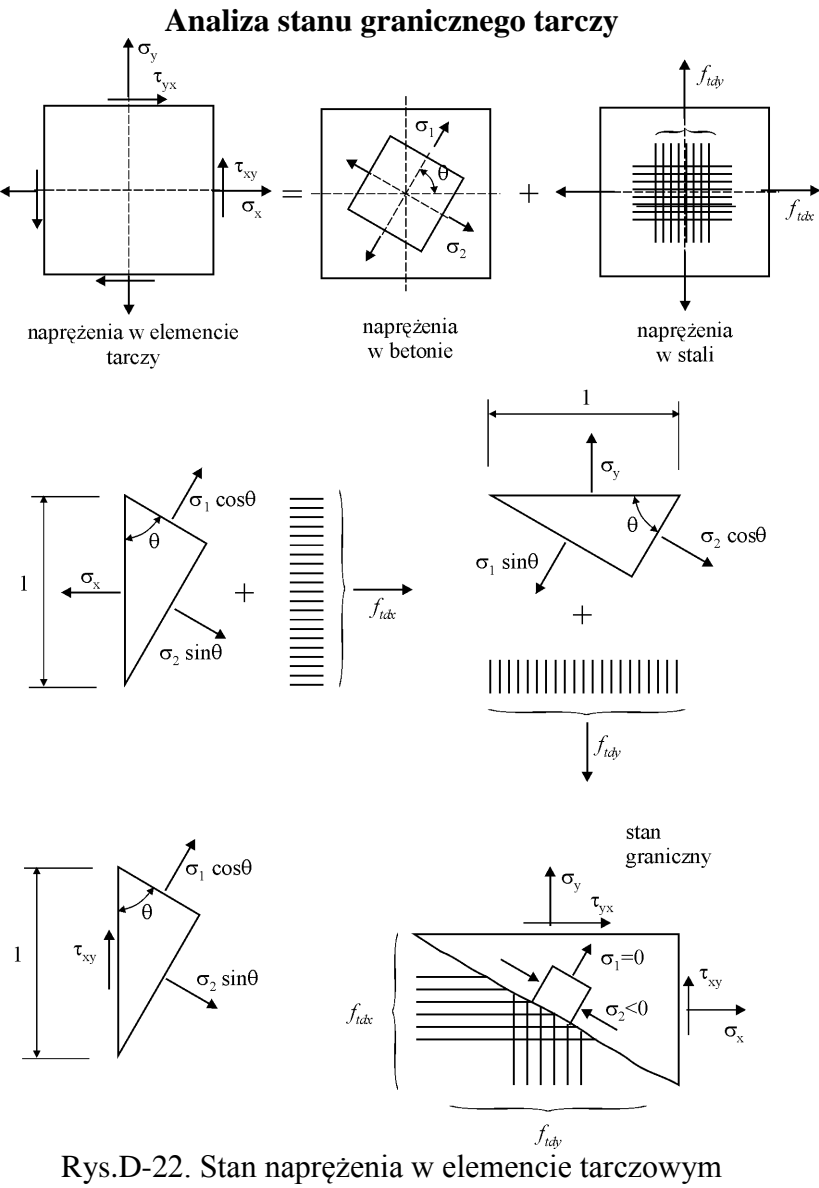

Przyjęto następujące założenia:

#### DODATEK

1. W zbrojeniu występują naprężenia graniczne, które dają uśrednione naprężenia w przekroju:

$$f_{tdx} = f_{yd}\rho_x,$$
  
$$f_{tdy} = f_{yd}\rho_y$$

gdzie: *f<sub>yd</sub>* – obliczeniowa granica plastyczności stali.

- 2. W betonie występują naprężenia, których wartości główne są równe:  $\sigma_1$  i  $\sigma_2$  oraz kier. główny definiuje kąt  $\theta$  (Rys.10).
- 3. Spełnione są warunki równowagi
- 4. W betonie naprężenia ściskające

$$|\sigma_c| \leq \alpha f_{cd}$$

gdzie:  $f_{cd}$  – wytrzymałość obliczeniowa betonu na ściskanie;  $\alpha$  - współczynnik efektywności.

Warunki równowagi

 $\sigma_x = \sigma_1 \cos^2 \theta + \sigma_2 \sin^2 \theta + f_{tdx}$  $\sigma_y = \sigma_1 \sin^2 \theta + \sigma_2 \cos^2 \theta + f_{tdy}$  $\tau_{xy} = (\sigma_1 - \sigma_2) \sin \theta \cos \theta$ 

### Stan równowagi granicznej

Jeżeli  $\sigma_1 > 0$  oraz  $\sigma_1 > \sigma_2$  wówczas w stanie równowagi granicznej beton ulega zarysowaniu na kier. prostopadłym do  $\sigma_1$  stąd  $\sigma_1=0$  i rozkład naprężenia w elemencie betonowym przedstawia Rys.D-21.

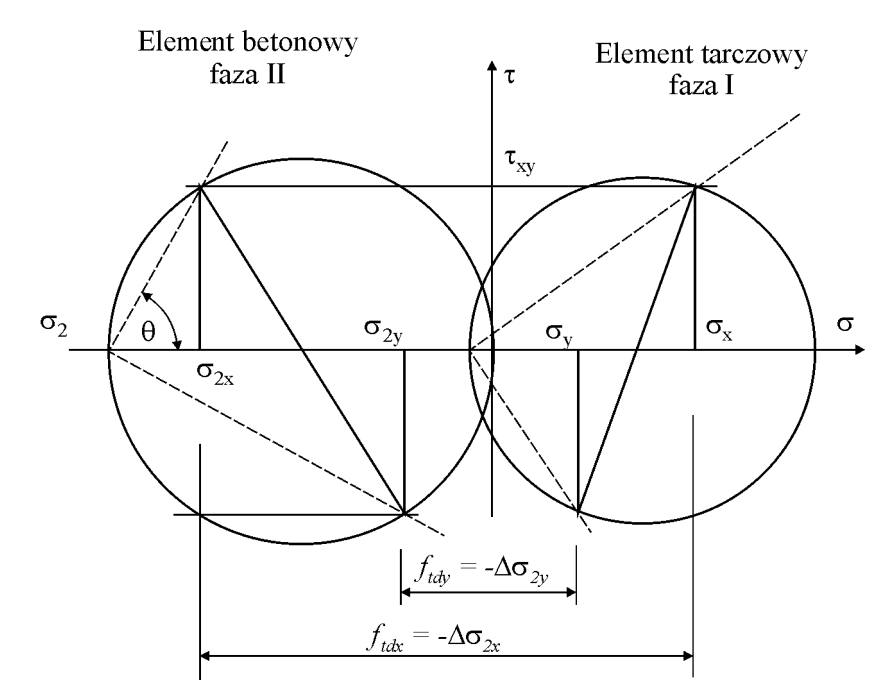

Rys.D-23. Stan naprężenia w stanie granicznym po zarysowaniu betonu

Warunki równowagi dla  $\sigma_1=0$  mają postać:

$$\sigma_{x} = \sigma_{2} \sin^{2} \theta + f_{tdx}$$
  

$$\sigma_{y} = \sigma_{2} \cos^{2} \theta + f_{tdy}$$
  

$$\tau_{xy} = -\sigma_{2} \sin \theta \cos \theta$$
  
(\*\*)

stąd

$$f_{tdx} - \sigma_x = -\sigma_2 \sin^2 \theta = |\tau_{xy}| tg\theta$$
$$f_{tdy} - \sigma_y = -\sigma_2 \cos^2 \theta = |\tau_{xy}| ctg\theta$$

Po wyeliminowaniu kąta 0 otrzymujemy pow. graniczną postaci

$$(f_{tdx} - \sigma_x)(f_{tdy} - \sigma_y) = \tau_{xy}^2$$

W przypadku stanu ściskania naprężenia główne nie mogą być większe niż graniczne, stąd

$$(f_{cd} - \sigma_x)(f_{cd} - \sigma_y) = \tau_{xy}^2$$

Reprezentacja graficzna pow. granicznych pokazana jest na Rys.D-24.

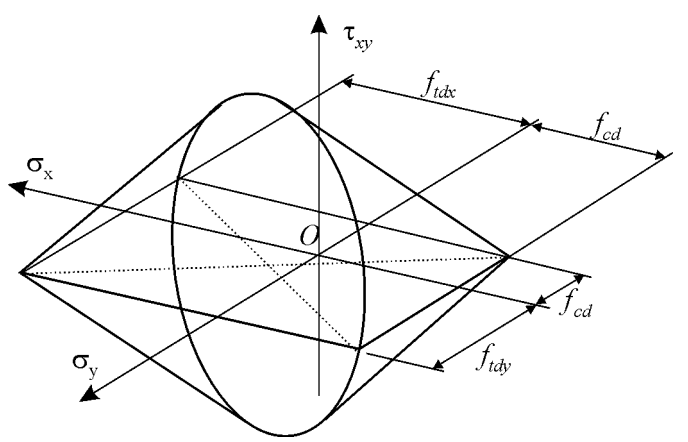

Rys.D-24. Powierzchnia graniczna zbrojonej ortogonalnie tarczy

Problem optymalnego wymiarowania tarczy

Dane  $\sigma_x, \sigma_y, \tau_{xy}$ . Należy wyznaczyć  $f_{tdx}, f_{tdy}, \theta$ .

Układ 3-ch równań (\*\*) zawiera 4 niewiadome i opisuje zagadnienie statycznie niewyznaczalne. Po przekształceniu można kolejno wyznaczyć poszczególne wielkości jako funkcję nieokreślonego kąta  $\theta$ 

$$\sigma_{2} = \frac{\tau_{xy}}{\sin\theta\cos\theta},$$

$$f_{tdx} = \sigma_{x} + \frac{\tau_{xy}}{\sin\theta\cos\theta}\sin^{2}\theta = \sigma_{x} + \tau_{xy}tg\theta = \sigma_{x} + \gamma |\tau_{xy}|$$

$$f_{tdy} = \sigma_{y} + \frac{\tau_{xy}}{\sin\theta\cos\theta}\cos^{2}\theta = \sigma_{y} + \tau_{xy}ctg\theta = \sigma_{y} + \gamma^{-1}|\tau_{xy}|$$

Jeżeli przyjąć kryterium minimalnego zbrojenia, tzn.  $f_{tdx} + f_{tdy} = \min$ , stąd  $\gamma = tg\theta = ctg\theta = 1$  i ostatecznie  $\theta = \pi/4$ . Wówczas miarodajne naprężenia do wymiarowania zbrojenia są równe

dla 
$$\sigma_x > \sigma_y$$
 i  $\sigma_y \ge -|\tau_{xy}|$  (Rys.D-25)  
 $f_{tdx} = \sigma_x + |\tau_{xy}|$   
 $f_{tdy} = \sigma_y + |\tau_{xy}|$   
dla  $\sigma_x > \sigma_y$  i  $\sigma_y < -|\tau_{xy}|$  (Rys.D-26)

$$f_{tdx} = \sigma_x - \tau_{xy}^2 / \sigma_y$$
$$f_{tdy} = 0$$

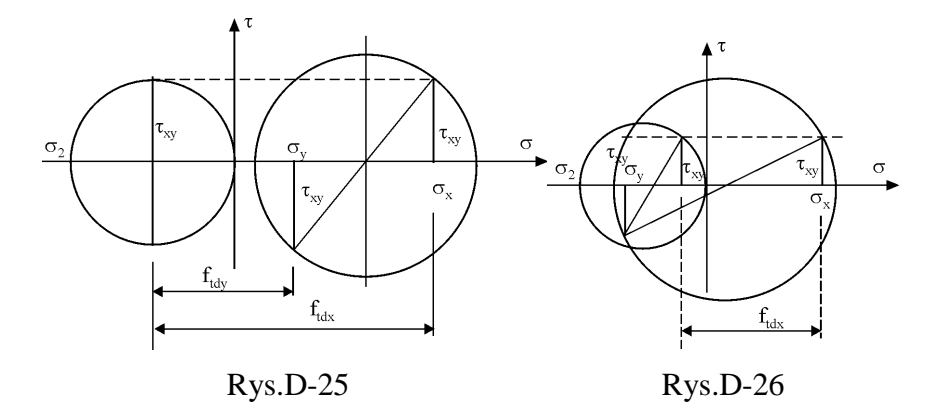

#### Stan graniczny elementu płytowego

Analiza stanu granicznego płyty jest analogiczna do analizy stanu granicznego tarczy. Stosując dwuwarstwowy model płyty mamy w tym przypadku do czynienia z dwoma jednoczesnymi zagadnieniami płaskimi - w warstwie górnej i warstwie dolnej.

Załóżmy, że lokalnie dany jest stan sił wewnętrznych { $m_x$ ,  $m_y$ ,  $m_{xy}$ } względem układu współrzędnych {x,y}, który jest zgodny z kierunkami ortogonalnego zbrojenia płyty. Ponieważ naprężenia { $\sigma_x$ ,  $\sigma_y$ ,  $\tau_{xy}$ } w fikcyjnych warstwach są odpowiednio proporcjonalne do sił wewnętrznych z tym samym mnożnikiem, oraz tensory naprężeń i sił wewnętrznych transformują się identycznie, w takim razie na podstawie wcześniejszych wywodów mamy (Rys.D-25)

Na rysunku D-28 przedstawiono sytuację, kiedy momenty zginające są dodatnie i wówczas warstwa górna płyty jest ściskana a warstwa dolna rozciągana. Momenty  $m_{udx}$ ,  $m_{udy}$  są miarodajnymi momentami wyznaczania zbrojenia w warstwie dolnej. W ogólnym przypadku może wystąpić sytuacja symetryczna, kiedy momenty w płycie wywołują ściskanie warstwy dolnej a rozciąganie warstwy górnej i wówczas momenty miarodajne są oznaczane odpowiednio  $m'_{udx}$ ,  $m'_{udy}$ . Ogólnie zachodzą relacje:

$$m_{udx} = m_x + \gamma |m_{xy}|,$$
  

$$m_{udy} = m_y + \gamma^{-1} |m_{xy}|,$$
  

$$\dot{m_{udx}} = -m_x + \gamma' |m_{xy}|,$$
  

$$\dot{m_{udy}} = -m_y + \gamma' |m_{xy}|,$$

gdzie  $\gamma = tg \theta$ ,  $\gamma' = tg \theta'$ , kąty nachylenia rysy w warstwie górnej i dolnej formalnie mogą być różne.

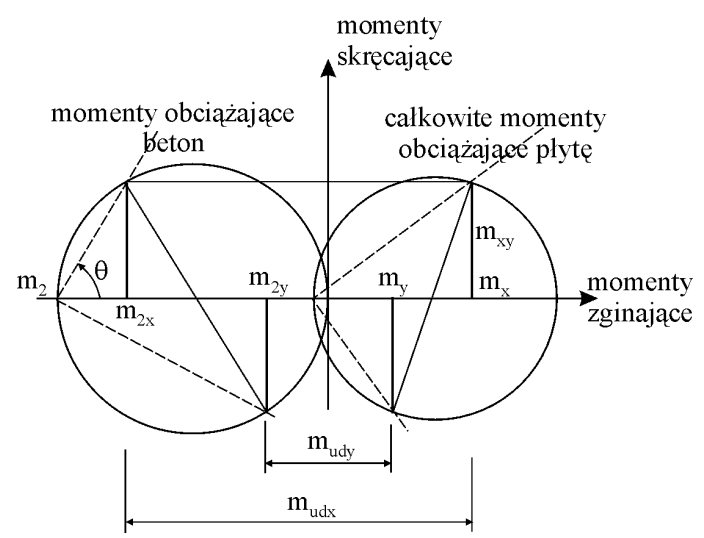

Rys.D-27. Redystrybucja momentów w stanie granicznym płyty

Podobnie jak w przypadku tarczy występuje problem optymalnego doboru kątów  $\theta$  i  $\theta'$ . Dla kątów równych  $\pi/4$  otrzymuje się najmniejszą sumę zbrojenia na obu ortogonalnych kierunkach. Warunek ten jest w pełni optymalny jedynie w przypadku ustalonego pojedynczego stanu obciążenia. Nie mając innych kryteriów zwykle przyjmuje się  $\theta = \theta' = \pi/4$ . Przykładowa redystrybucja momentów dla  $\theta = \pi/4$  pokazana jest na Rys.D-28.

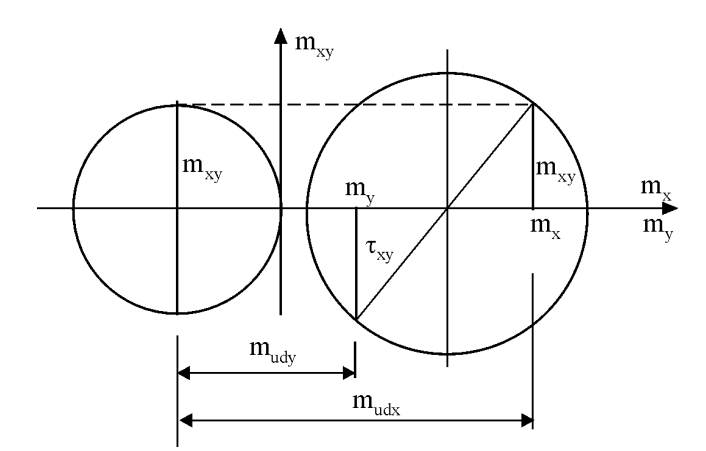

Rys.D-28. Redystrybucja momentów dla zarysowania warstwy pod kątem  $\theta = \pi/4$ 

### Algorytm wymiarowania płyty z uwagi na nośność graniczną

Poniżej przedstawiony jest schemat blokowy wyznaczania momentów miarodajnych, które są podstawą wyznaczania zbrojenia w płycie. Każdy z momentów miarodajnych traktuje się jako moment obciążający przekrój prostokątny płyty o szerokości jednostkowej 1m odpowiednio w kierunkach orientacji zbrojenia *x* i *y*.

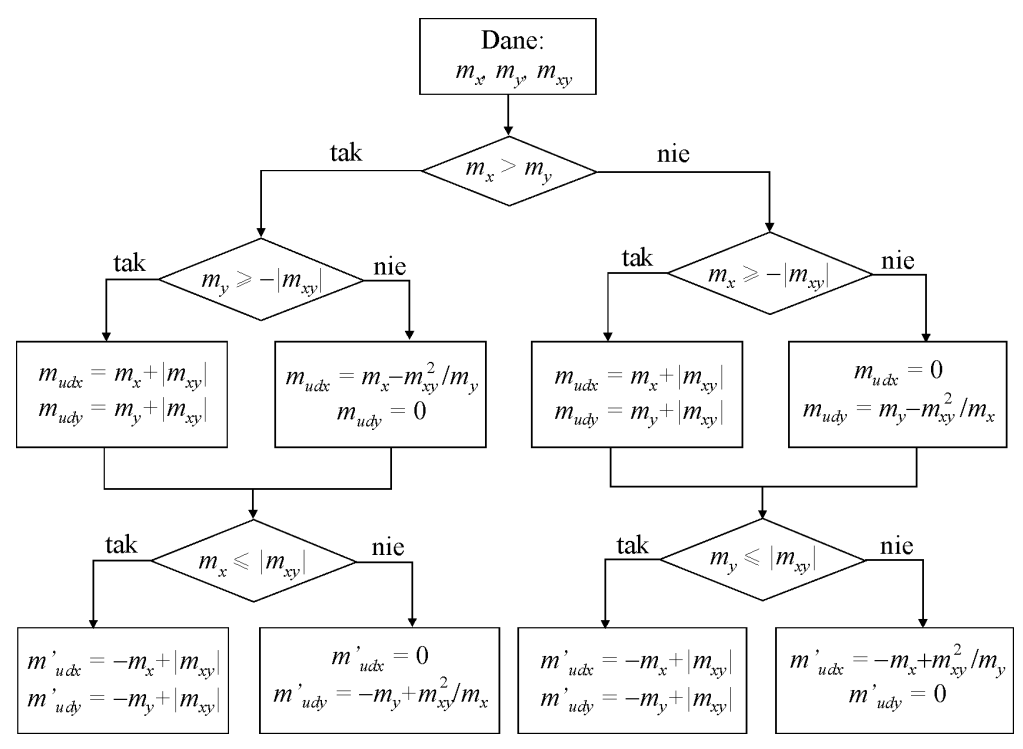

Rys.D-29. Schemat blokowy wyznaczania momentów miarodajnych w płycie

# <u>Stan granicznej użytkowalności płyty/żebra</u>

## Sztywność przekroju żelbetowego w fazach I i II

Założenia:

- a) beton i stal są materiałami liniowo-sprężystymi,
  - beton charakteryzuje:  $E_c$  moduł styczny Younga w punkcie  $\sigma_c=0$ ,  $f_{cm}$  średnia wytrzymałość na ściskanie,  $f_{ctm}$  –średnia wytrzymałość na rozciąganie; stal charakteryzuje:  $E_s$  moduł sprężystości Younga,
- b) jeżeli w betonie największe naprężenia rozciągające są nie większe niż  $f_{ctm}$ , wówczas przekrój znajduje się w fazie I, w przeciwnym przypadku zakłada się, że wystąpi zarysowanie przekroju w obszarze naprężeń rozciągających, przekrój znajduje się w fazie II i w analizie nie uwzględnia się naprężeń rozciągających w betonie,
- c) rozkład odkształceń po wysokości przekroju jest liniowy,
- d) wpływ pełzania betonu uwzględnia się zastępując moduł sprężystości betonu  $E_c$  modułem efektywnym  $E_{c,eff}$

Analizowany jest przekrój prostokątny o szerokości b, w przypadku prze-

kroju płyty b = 1m. (Rys.D-30)

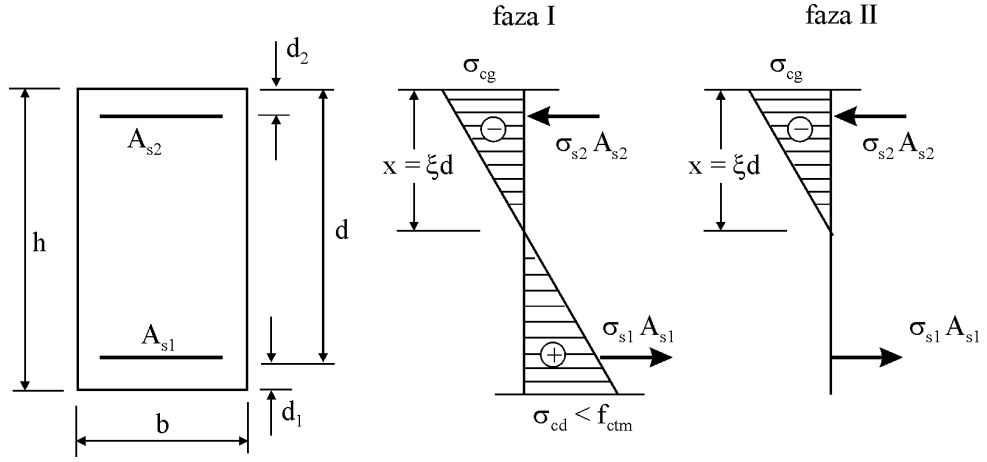

Rys.D-30. Rozkład naprężeń w przekroju dla fazy I i II

Efektywny moduł Younga uwzględniający wpływy reologiczne wyznacza się ze wzoru

$$E_{c,eff} = \frac{E_c}{1 + \phi(t, t_0)}$$

gdzie:

- wsp. pełzania betonu

- $\phi(t,t_0) = \phi_0 \cdot \beta_c (t-t_0)$
- podstawowy wsp. pełzania  $\phi_0 = \phi_{RH} \cdot \beta(f_{cm}) \cdot \beta(t_0)$

- wsp. zależny od wpływu względnej wilgotności

$$\phi_{RH} = \begin{cases} 1 + \frac{1 - RH / 100}{0.1 \cdot \sqrt[3]{h_0}} & \text{dla} \quad f_{cm} \le 35 \text{ MPa} \\ \left[ 1 + \frac{1 - RH / 100}{0.1 \cdot \sqrt[3]{h_0}} \alpha_1 \right] \alpha_2 & \text{dla} \quad f_{cm} > 35 \text{ MPa} \end{cases}$$
$$\alpha_1 = (35 / f_{cm})^{0.7}, \qquad \alpha_2 = (35 / f_{cm})^{0.2},$$

- *RH* – względna wilgotność otaczającego powietrza w %

- *wsp.* zależny od wpływu wytrzymałości betonu  $\beta(f_{cm}) = 16.8 / \sqrt{f_{cm}}$
- *wsp.* zależny od wieku betonu  $\beta(t_0) = \frac{1}{0.1 + t_0^2}$

$$0,1+t_0^{0,20}$$
  
 $h_0 = 2 \cdot A_c / u \text{ [mm]} - \text{dla płyty } h_0 = h - h_0$ 

- miarodajny wymiar przekroju  $h_0 = 2 \cdot A_c / u \text{ [mm]} - d$ grubość płyty

wsp. opisujący rozwój pełzania w czasie 
$$\beta_c (t - t_0) = \left[\frac{t - t_0}{\beta_H + t - t_0}\right]^{0.3} dla$$
  
 $t \Rightarrow \infty \quad \beta_c \Rightarrow 1$ 

PL\_WIN2

Dokonuje się homogenizacji przekroju sprowadzając go do jednorodnego przekroju betonowego. W tym celu pow. zbrojenia mnoży się przez współczynnik równy ilorazowi modułów Younga stali i betonu. Momenty bezwładności przekroju po homogenizacji są równe:

przekrój w fazie I

$$x_{I} = \xi_{I}d,$$
  

$$\xi_{I} = \frac{0.5H^{2} + \alpha_{1} + D\alpha_{2}}{H + \alpha_{1} + \alpha_{2}},$$
  

$$I_{I} = bd^{3} \Big[ H^{3}/12 + H(0.5H - \xi_{I})^{2} + \alpha_{1}(1 - \xi_{I})^{2} + \alpha_{2}(\xi_{I} - D)^{2} \Big]$$
  
grói w fazie II

- przekrój w fazie II

$$\begin{aligned} x_{II} &= \xi_{II}d, \\ \xi_{II} &= \sqrt{A_1^2 + 2A_2} - A_1, \\ I_{II} &= bd^3 \Big[ \xi_{II}^3 / 3 + \alpha_1 (1 - \xi_{II})^2 + \alpha_2 (\xi_{II} - D)^2 \Big] \end{aligned}$$

gdzie

$$\alpha_e = \frac{E_s}{E_{c,eff}}, \quad \alpha_1 = \alpha_e \frac{A_{s1}}{bd}, \quad \alpha_2 = \alpha_e \frac{A_{s2}}{bd},$$
$$H = \frac{h}{d}, \quad D = \frac{d_2}{d}, \quad A_1 = \alpha_1 + \alpha_2, \quad A_2 = \alpha_1 + D\alpha_2,$$

Moment rysujący jest równy max. momentowi zginającemu w fazie I, tzn. dla stanu, kiedy max. naprężenia rozciągające są równe  $f_{ctm}$  (wytrzymałość betonu na rozciąganie)

$$M_{cr} = \frac{f_{ctm}I_I}{(1-\xi_I)d}$$

Wyróżnia się sztywność przekroju niezarysowanego  $B_I = E_{c,eff} I_I$  oraz sztywność przekroju całkowicie zarysowanego  $B_{II} = E_{c,eff} I_{II}$ .

Sztywność przekroju jest zależna od wartości momentu zginającego i przyjmuje wartość pośrednią pomiędzy  $B_I$  i  $B_{II}$ . Zależność krzywizny jest funkcją momentu *M* i współcz.  $\zeta$  (Rys.D-31)

$$\kappa = (1 - \zeta)\kappa_I + \zeta\kappa_{II} = (1 - \zeta)\frac{M}{B_I} + \zeta\frac{M}{B_{II}} = \frac{M}{B}$$

gdzie współczynnik ζ jest równy

$$\zeta = \begin{cases} 0 & \text{dla} \quad M \le M_{cr} \\ 1 - \beta_2 \left(\frac{M_{cr}}{M}\right)^2 & \text{dla} \quad M > M_{cr} \end{cases}$$
$$\beta_2 = \begin{cases} 1 & \text{dla obciążeń krótkotrwałych} \\ 0,5 & \text{dla obciążeń długotrwałych} \end{cases}$$

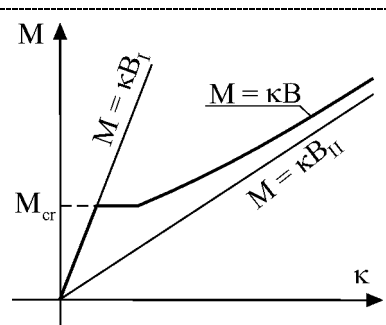

Rys.D-31. Związek konstytutywny dla zarysowanego przekroju

Z powyższych związków można wyznaczyć sztywność jako funkcję momentu  $M > M_{\it cr}$ 

$$B = \left(\frac{1-\zeta}{B_{I}} + \frac{\zeta}{B_{II}}\right)^{-1} = \left(\frac{1-1+\beta_{2}(M_{cr}/M)^{2}}{E_{c,eff}I_{I}} + \frac{1-\beta_{2}(M_{cr}/M)^{2}}{E_{c,eff}I_{II}}\right)^{-1} = \frac{E_{c,eff}I_{II}}{1-\beta_{2}(M_{cr}/M)^{2}(1-I_{II}/I_{I})}$$

oraz dla  $M \leq M_{cr}$   $B = E_{c,eff} I_I$ .

Implementacja komputerowa:

- 1) Sztywność płyty i żebra wyznacza się dla każdego elementu skończonego, traktując ją jako stałą dla całego elementu.
- 2) Danymi wejściowymi są wartości momentów zginających i momentu skręcającego w ES wyznaczone jako średnie arytmetyczne w węzłach ES. Siły wewnętrzne są superpozycją sił wewnętrznych dla arbitralnie przyjętej kombinacji obciążeń charakterystycznych. Rozwiązanie otrzymuje się dla sztywności elementów niezarysowanych.
- 3) Sztywność zarysowanego ES płyty wyznacza się w kolejnych krokach:
  - siły wewn. transformuje się do układu lokalnego zbrojenia (*x*<sub>l</sub>,*y*<sub>l</sub>) (dla każdej płyty przyjmuje się domyślną orientację siatek zbrojenia)
  - dla każdego kierunku  $x_l, y_l$  wyznacza się sztywności  $B^{xl}, B^{yl}$ ,
  - definiowanie tensorów sztywności ES

$$\mathbf{D}^{l} = \begin{bmatrix} B^{xl} & v\sqrt{B^{xl}B^{yl}} & 0\\ v\sqrt{B^{xl}B^{yl}} & B^{yl} & 0\\ 0 & 0 & \frac{1-v}{2}\sqrt{B^{xl}B^{yl}} \end{bmatrix}$$

- retransformacja tensora sztywności  $\mathbf{D}^l$  do układu głównego (*x*, *y*) otrzymując tensor **D**.
- 4) Zarysowane ES płytowe modelowane są jako płyta ortotropowa o parametrach określonych przez tensory **D**.

 Otrzymuje się rozwiązanie dla płyty zarysowanej. Wyznacza się siły wewnętrzne i powtarza się operację od punktu 3 aż do uzyskania wymaganej zbieżności rozwiązania.

#### Przemieszczenie zarysowanej płyty

Przemieszczenie (ugięcie) płyty jest końcowym rozwiązaniem uzyskanym przy wyznaczaniu sztywności płyty w procesie iteracyjnym.

#### Szerokość rys

Szerokość rysy wyznacza się ze wzoru

$$w_k = s_{r,\max}(\varepsilon_{sm} - \varepsilon_{cm})$$

gdzie

- $\epsilon_{\it sm}$  średnie odkształcenie zbrojenia z uwagi na współpracę betonu,
- $\boldsymbol{\varepsilon}_{cm}$  średnie odkształcenie betonu pomiędzy rysami,

$$\varepsilon_{sm} - \varepsilon_{cm} = \frac{\sigma_s - k_t \frac{f_{ct,eff}}{\rho_{p,eff}} (1 + \alpha_e \rho_{p,eff})}{E_s} \ge 0.6 \frac{\sigma_s}{E_s}$$

 $\sigma_s$  - naprężenie w zbrojeniu w fazie II,

 $k_1 = \begin{cases} 0,6 & \text{dla obc. krótkotrwałych} \end{cases}$ 

0,4 dla obc. długotrwałych

efektywna wytrzymałość betonu na rozciąganie:  $f_{ct,eff} = f_{ctm}$  jeżeli zarysowanie po 28 dniach,

efektywne pole otoczenia zbrojenia rozciąganego Act, eff (Rys.D-32)

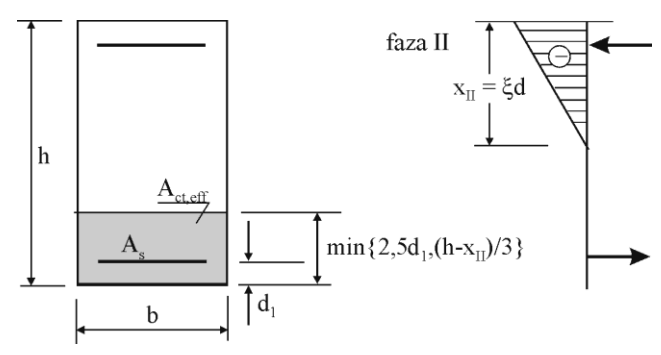

Rys. D-32. Wyznaczanie efektywnego pola otoczenia zbrojenia rozciąganego

 $A_s$  - pole przekroju zbrojenia zawarte w  $A_{ct,eff}$ 

 $\rho_{p,eff} = \frac{A_s}{A_{ct,eff}}$  - efektywny stopień zbrojenia,

Maksymalny rozstaw rys wyznacza się ze wzoru

$$s_{r,\max} = k_3 c + k_1 k_2 k_4 \frac{\Phi}{\rho_{p,eff}}$$

gdzie

- c grubość otuliny,
- $\Phi$  średnica zbrojenia,
- $k_2 = 0,5$
- $k_3 = 3,4$  $k_4 = 0,425$

Implementacja komputerowa:

- 1) Szerokość rysy obliczano niezależnie dla każdego kierunku głównego (x,y) otrzymując wartości  $w_{k,x}$  i  $w_{k,y}$ . Wartość M jest całkowitym momentem zginającym dla danego kierunku.
- 2) Jako wynik obliczeń podawana jest większa z wartości  $w_k = \max\{w_{k,x}, w_{k,y}\}$ .

Uwaga: Przy obliczaniu efektywnego pola otoczenia zbrojenia rozciąganego wprowadzono modyfikację do wzoru normowego. W przypadku, kiedy zbrojenie rozciągane znajdowało się poza normową szerokością i jednocześnie w strefie rozciąganej przekroju, wówczas szerokość pola  $A_{ct,eff}$  przyjmowano tak, aby zbrojenie to było w polu  $A_{ct,eff}$ .

## Literatura:

- [4] PN-EN 1922-1-1:2005
- [5] Podstawy projektowania konstrukcji żelbetowych i sprężonych według Eurokodu 2. Praca zbiorowa. DWE Wrocław 2006

# Algorytm konwersji modelu konstrukcji PŻS na model obliczeniowy

Wszelkie analizy statyczno-wytrzymałościowe wykonywane są na modelu obliczeniowym konstrukcji. Użytkownik kreuje model konstrukcyjny, w związku z tym każda akcja związana z analizą statyczną poprzedzona jest operacją konwersji modelu konstrukcyjnego na model obliczeniowy.

Algorytm konwersji musi uwzględniać wszystkie możliwe konfiguracje przestrzenne elementów konstrukcyjnych, rozstrzygać o ich połączeniach, warunkach podparcia i obciążeniach. Od jakości tego algorytmu w dużej mierze zależy precyzja odwzorowania statycznej pracy konstrukcji, która powinna być zgodna z logiką kreowania modelu konstrukcyjnego.

### Założenia

Przyjmuje się stałe będące wielkościami liniowymi i kątowymi, które definiują "aktywną" powierzchnię elementów konstrukcyjnych, co jest bezpośrednio związane z pojęciem połączenia poszczególnych elementów konstrukcyjnych. Stałymi tymi są: EpsK, EpsZ, AlfG i AlfZ - w programie przyjmuje się domyślnie: EpsK=0.05 m; EpsZ=0.05 m, AlfG=Pi/18 radiana (10 stopni), AlfZ=Pi/36 radiana (5 stopni).

W trakcie konwersji modelu konstrukcji na model obliczeniowy poszczególne obiekty konstrukcyjne przekształcane są na odpowiednie obiekty modelu obliczeniowego, i tak

- *obszar płytowy*  $\Rightarrow$  obiekt *TKontur* model płyty cienkiej,
- segmenty liniowe ograniczające *obszar płytowy*  $\Rightarrow$  obiekt *TElem*,
- $\dot{z}ebro \Rightarrow obiekt TZebro$  model belki,
- słup  $\Rightarrow$  obiekt *TSlup* model punktowej podpory sprężystej,
- ściana  $\Rightarrow$  obiekt *TElem* model liniowej podpory sprężystej.

Obiektom *TElem* i *TSlup* przypisywane są atrybuty: podpory sprężystej lub idealnym niepodatnym, przegugowej lub sztywnej.

# Elementy konstrukcyjne, powierzchnie aktywne

Obszar płytowy

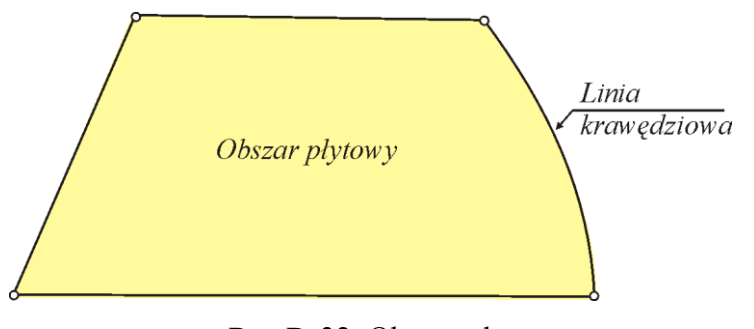

Rys.D-32. Obszar płytowy

Obszar ograniczony linią konturową zamkniętą złożoną z segmentów prostoliniowych i łuków kołowych (Rys.D-32). Cały obszar płytowy jest aktywny. Położenie linii konturowych w modelu obliczeniowym może ulec niewielkim przesunięciom w obecności ścian i żeber. W trakcie konwersji *Obszar płytowy* zostaje przekształcony na obiekt *TKontur*, natomiast segmenty *linii konturowych* na obiekty *TElem*.

### Żebro

W elemencie konstrukcyjnym wyróżnia się oś żebra *OsZb* i powierzchnię aktywną *PowAktZb* (Rys.D-33). Przez *PowAktZb* rozumie się powierzchnię rzutu poziomego żebra o szerokości 2\**EpsZ*. Na schemacie statycznym *Żebro* geometrycznie reprezentuje *OsZb*. Na schemacie statycznym *OsZb* nie zmienia swojego położenia w trakcie konwersji. *PowAktZb* jest aktywną powierzchnią *Żebra* przy konwersji. W trakcie konwersji *Żebro* zostaje przekształcone na obiekt *TZebro* o osi zgodnej z *OsZb*.

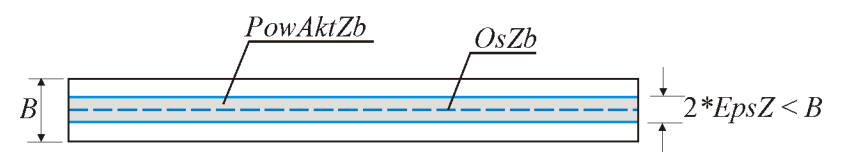

Rys.D-33. Żebro, obszar aktywny żebra

### Ściana

W elemencie konstrukcyjnym wyróżnia się oś Ściany OsSc i powierzchnię aktywną ściany PowAktSc (Rys.D-34). Przez PowAktSc rozumie się powierzchnię rzutu poziomego Ściany pomniejszonej o pasy krawędziowe o szerokości  $\leq EpsK$  ale jednocześnie szerokość PowAktSc > 2\*EpsK. Na schemacie statycznym OsSc nie zmienia swojego połozenia w trakcie konwersji. PowAktSc jest aktywną powierzchnią Ściany przy konwersji. W trakcie konwersji Ściana zostaje przekształcone na obiekt TElem o osi zgodnej z OsSc.

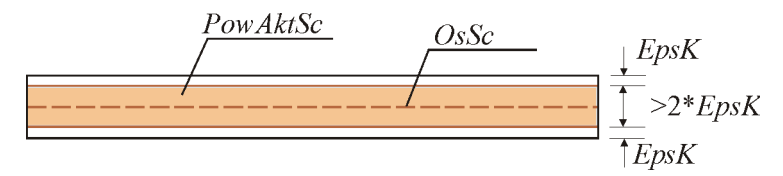

Rys.D-34. Ściana, obszar aktywny ściany

## Słup

W elemencie konstrukcyjnym wyróżnia się oś *OsSl* i *PowAktSl*. Przez *PowAktSl* rozumie się powierzchnię rzutu poziomego *Słupa* pomniejszonego o pasy krawędziowe o szerokości  $\leq EpsK$  tak aby wymiary *PowAktSl* nie były mniejsze niż 2\**EpsK*. Na schemacie statycznym *OsSl* nie zmienia swojego połozenia w

trakcie konwersji. *PowAktSl* jest aktywną powierzchnią *Słupa* przy konwersji. W trakcie konwersji *Słup* zostaje przekształcone na obiekt *TSlup* o osi zgodnej z *OsSl*.

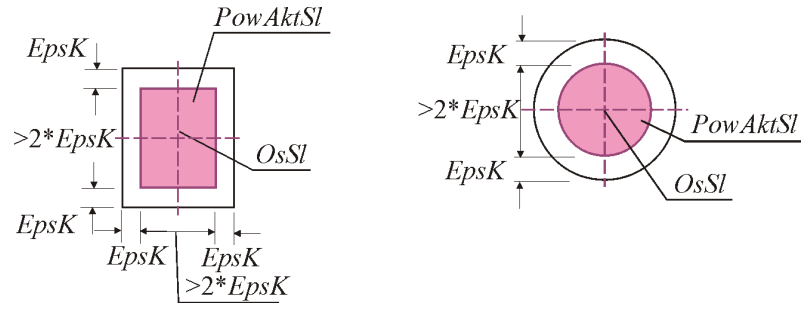

Rys.D-35. Słup, obszar aktywny ściany

# Konwersja połączeń elementów konstrukcyjnych

# Przecięcie Obszar płytowy – Ściana

Przecięcie ma miejsce jeżeli *PowAktSc* ma wspólny podobszar z *Obszarem pły-towym*.

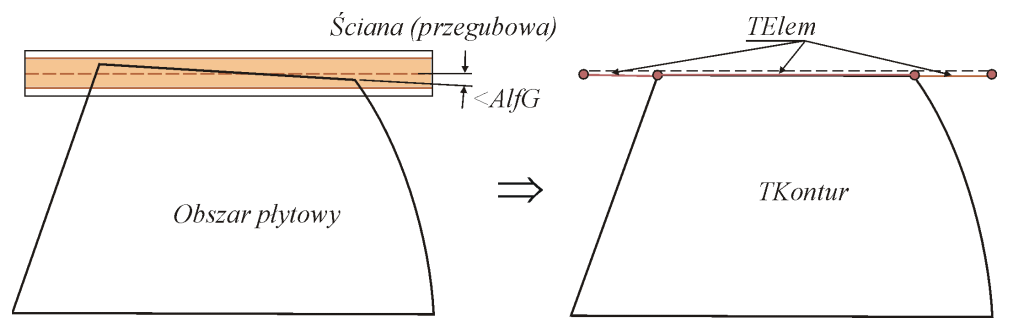

Rys.D-36. Przecięcie Obszar płytowy – Ściana, przypadek (a)

• Przypadek (a): Segment linii krawędziowej znajduje się na PowAktSc i przecina OsSc pod kątem mniejszym niż AlfG (Rys.D-36). Segment linii krawędziowej rzutowany jest na OsSc i konwertowany na obiekt TElem.

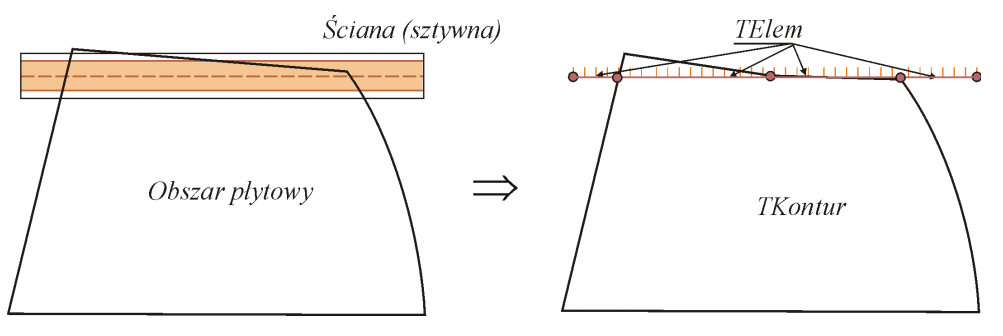

Rys.D-37. Przecięcie Obszar płytowy – Ściana, przypadek (b)

- Przypadek (b): Część Segmentu linii krawędziowej znajduje się na PowAktSc i przecina OsSc pod kątem mniejszym niż AlfG (Rys.D-37). Część Segmentu linii krawędziowej rzutowany jest na OsSc i konwertowany na obiekt TElem. Zachowana jest ciągłość sąsiednich odcinków Segmentu linii. Pozostałe swobodne odcinki Ściany konwertują się na kolejne obiekty TElem.
- Przypadek (c): *Linia krawędziowa* przecina *OsSc* pod kątem większym niż *AlfG* dzieląc *OsSc* na kilka odcinków, które konwertują się na obiekty *TE-lem* z warunkami podparcia zgodnymi z atrybutami Ściany (Rys.D-38).

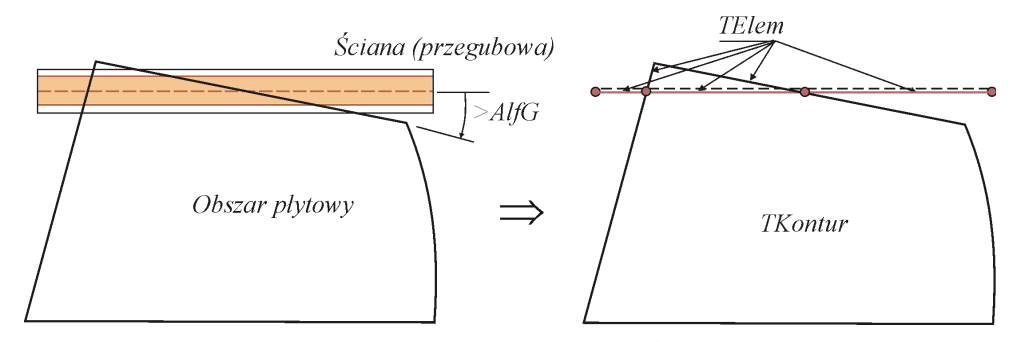

Rys.D-38. Przecięcie Obszar płytowy – Ściana, przypadek (c)

 Przypadek (d): Dwie Linie krawędziowe z dwóch różnych Obszarów płytowych leżą na jednej Ścianie (Rys.D-39). Każdą z Linię krawędziową należy rzutować na OsSc co w konsekwencji prowadzi do wspólnych TElem dla dwóch Obszarów płytowych. Nieokreślone stany mogą wystąpić, jeżeli jedna Linia przecina pod kątem<AlfG a druga pod kątem <AlfG – należy założyć występowanie jednorodnego przypadku, tzn. obie Linie krawędziowe przecinają się pod kątem < lub > od AlfG.

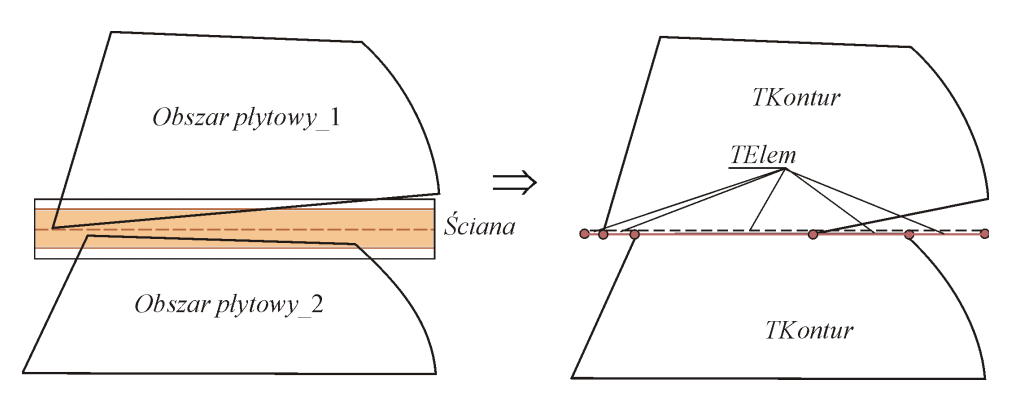

Rys.D-39. Przecięcie Obszar płytowy - Ściana, przypadek (d)

## Przecięcie *Obszar płytowy – Żebro*

Przecięcie ma miejsce jeżeli: *Linia krawędziowe* zawiera się w *PowAktZb*. Poszczególne przypadki pokazane na kolejnych rysunkach są analogiczne do przypadków przecięcia *Obszar płytowy – Ściana*.

Rys.D-40. Przecięcie Obszar płytowy - Żebro, przypadek (a)

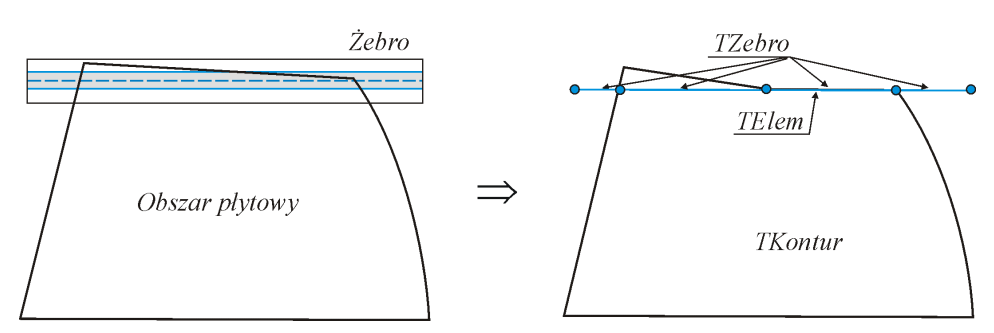

Rys.D-41. Przecięcie Obszar płytowy – Żebro, przypadek (b)

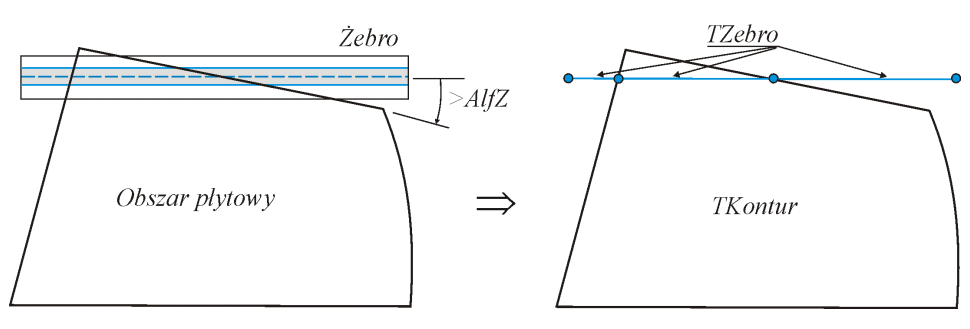

Rys.D-42. Przecięcie Obszar płytowy - Żebro, przypadek (c)

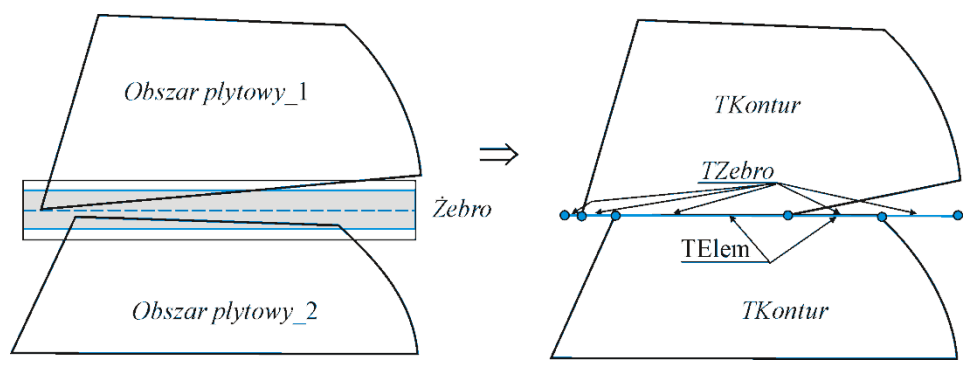

Rys.D-43. Przecięcie Obszar płytowy - Żebro, przypadek (d)

Przecięcie Obszar płytowy – Słup

Przypadek (a): *Linia konturowa* przecina *PowAktSl* (Rys.D-44). W trakcie konwersji zostaje wprowadzony obiekt *TJoin* łączący obiekt *TSlup* z najbliższym punktem na *Linii konturowej*. Segment *linii konturowej* jest konwertowany na dwa obiekty *TElem*.

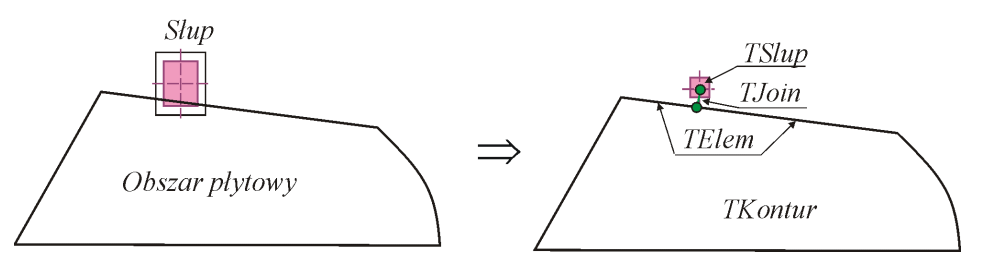

Rys.D-44. Przecięcie Obszar płytowy - Słup, przypadek (a)

 Przypadek (b): Linia konturowa przecina PowAktSl ale OsSl leży wewnątrz Obszaru płytowego (Rys.D-45). Nie wprowadza się żadnej modyfikacji konwersji elementów konstrukcyjnych Słupa i Obszaru płytowego.

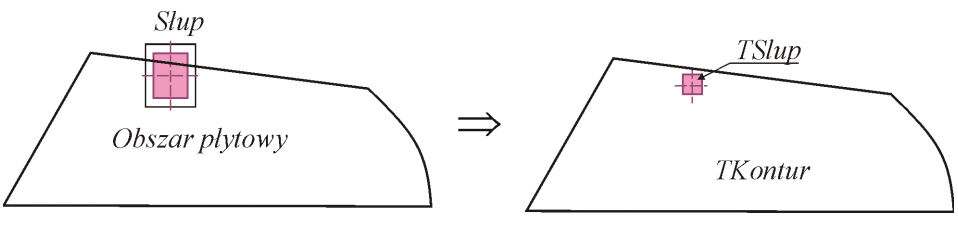

Rys.D-45. Przecięcie Obszar płytowy – Słup, przypadek (b)

## Przecięcie Żebro – Słup

• Przecięcie ma miejsce jeżeli: *OsZb* przecina *PowAktSl* lub *OsSl* leży na *PowAktZb* (Rys.D-46). W trakcie konwersji zostaje wprowadzony obiekt *TJoin* łączący obiekt *TSlup* z najbliższym punktem na *OsZb*. Żebro jest konwertowane na dwa obiekty *TZebro*.

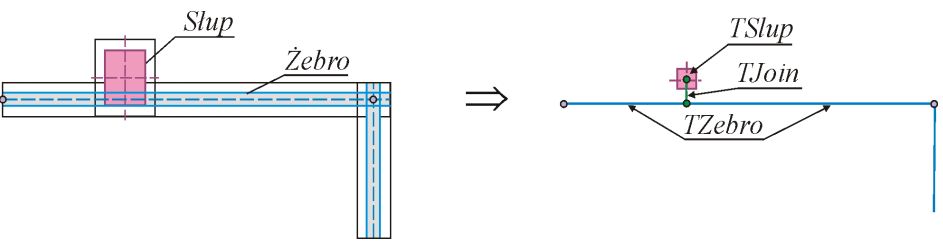

Rys.D-46. Przecięcie Żebro - Słup, przypadek (b)

# Przecięcie Żebro – Ściana

Przecięcie ma miejsce jeżeli *PowAktZb* i *PowAktSc* mają wspólne pole (iloczyn tych obszarów jest niepusty).

 Przypadek (a): OsZb przecina OsSc. OsZb przecina krawędzie PowAktSc i OsSc w trzech punktach, którym odpowiadają sprzężone z nimi punkty na *OsSc.* W trakcie konwersji *Sciana* przekształca się na obiekty *TElem*, Żebro na obiekty *TZebro*, a ponadto wprowadza się trzy obiekty *TJoin* łączące sprzężone punkty na *OsZb* i *OsSc* (Rys.D-47).

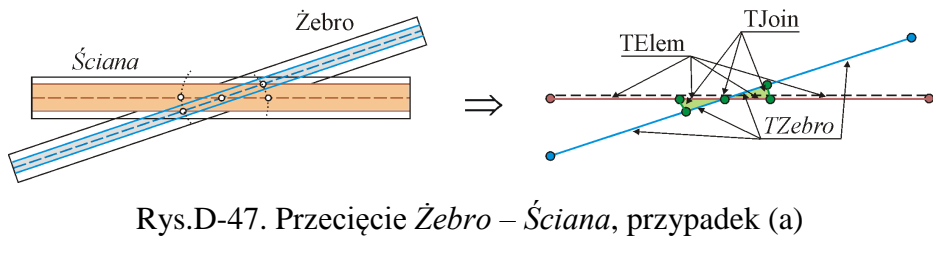

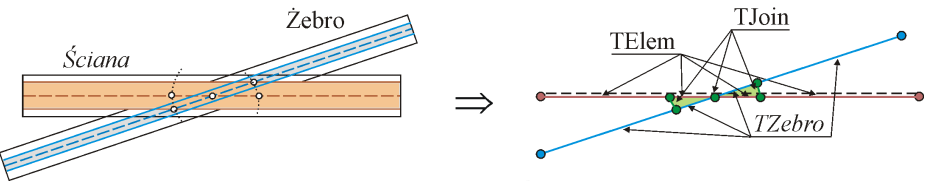

Rys.D-47. Przecięcie Żebro - Ściana, przypadek (a)

 Przypadek (b): OsZb nie przecina OsSc. Zakłada się, że Żebro i Ściana połączone są na odcinku na którym OsZb leży na PowAktSc. W trakcie konwersji Sciana przekształca się na obiekty TElem, Żebro na obiekty TZebro, natomiast a odcinku połączenia wprowadza się obiekty TJoin łączące sprzężone punkty na OsZb i OsSc (Rys.D-48).

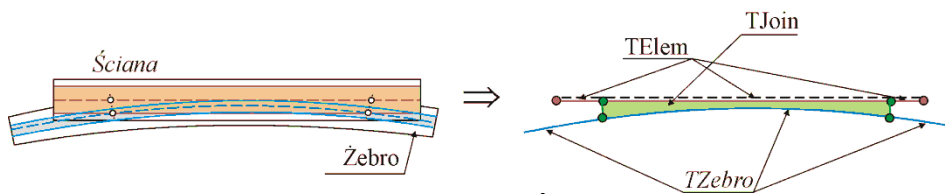

Rys.D-48. Przecięcie Żebro – Ściana, przypadek (b)

# Kolejność wykonywania operacji

- a) Przecięcie Obszary płytowe Ściana
- b) Przecięcie Obszary płytowe Żebro
- c) Przecięcie Obszary płytowe Słup
- d) Przecięcie Żebro Słup
- e) Przecięcie Żebro Ściana

### Sprężyste podłoże – model Winklera

#### Reakcja sprężystego podłoża gruntowego

Reakcja sprężystego podłoża pod płytą jest równa:

$$r = C w \tag{1}$$

gdzie:

- r reakcja w [kN/m<sup>2</sup>], jest to intensywność oddziaływania reakcja podłoża na jednostkę powierzchni,
- *w* przemieszczenie płyty w [m],
- C współczynnik sztywności podłoża w [kN/m<sup>3</sup>].

### Jednorodne podłoże gruntowe o grubości H

Przez *H* rozumie się odległość w pionie od poziomu obciążenia do poziomu poniżej którego można grunt uważać za nieściśliwy.

Współczynnik podatności podłoża wyznacza się ze wzoru w [kN/m<sup>3</sup>]:

$$C = \frac{E_0}{(1 - v^2) B \omega_z} \tag{2}$$

gdzie:

- $E_0$  moduł pierwotnego odkształcenia gruntu w [kPa] (wg normy [2] na Rys.6a i 7a), należy odczytać z Rys.1 dla gruntów niespoistych i z Rys.2 dla gruntów spoistych,
- v współczynnik Poissona (wg normy [2] w tablicy 3) należy odczytać z TABLICY 1,
- $\omega_z$  współczynnik zależny od stosunku wymiarów konstrukcji *L/B* oraz stosunku grubości warstwy odkształcalnej podłoża *H/B* (zgodnie z nomogramem Wiłuna [3] Rys.9.20 lub tablicą 9.8.) należy odczytać z RYS.3 przyjmując *z*=*H*,
- B charakterystyczny wymiar płyty fundamentowej: mniejszy wymiar obrysu prostokątnego płyty, średnica płyty kołowej, szerokość fundamentu ławowego, w [m],
- L charakterystyczny wymiar płyty fundamentowej: większy wymiar obrysu prostokątnego płyty, średnica płyty kołowej, długość fundamentu ławowego, w [m],
- z dla pojedyncze jednorodnej warstwy <math>z = H, w [m].

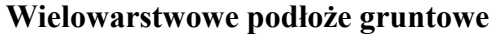

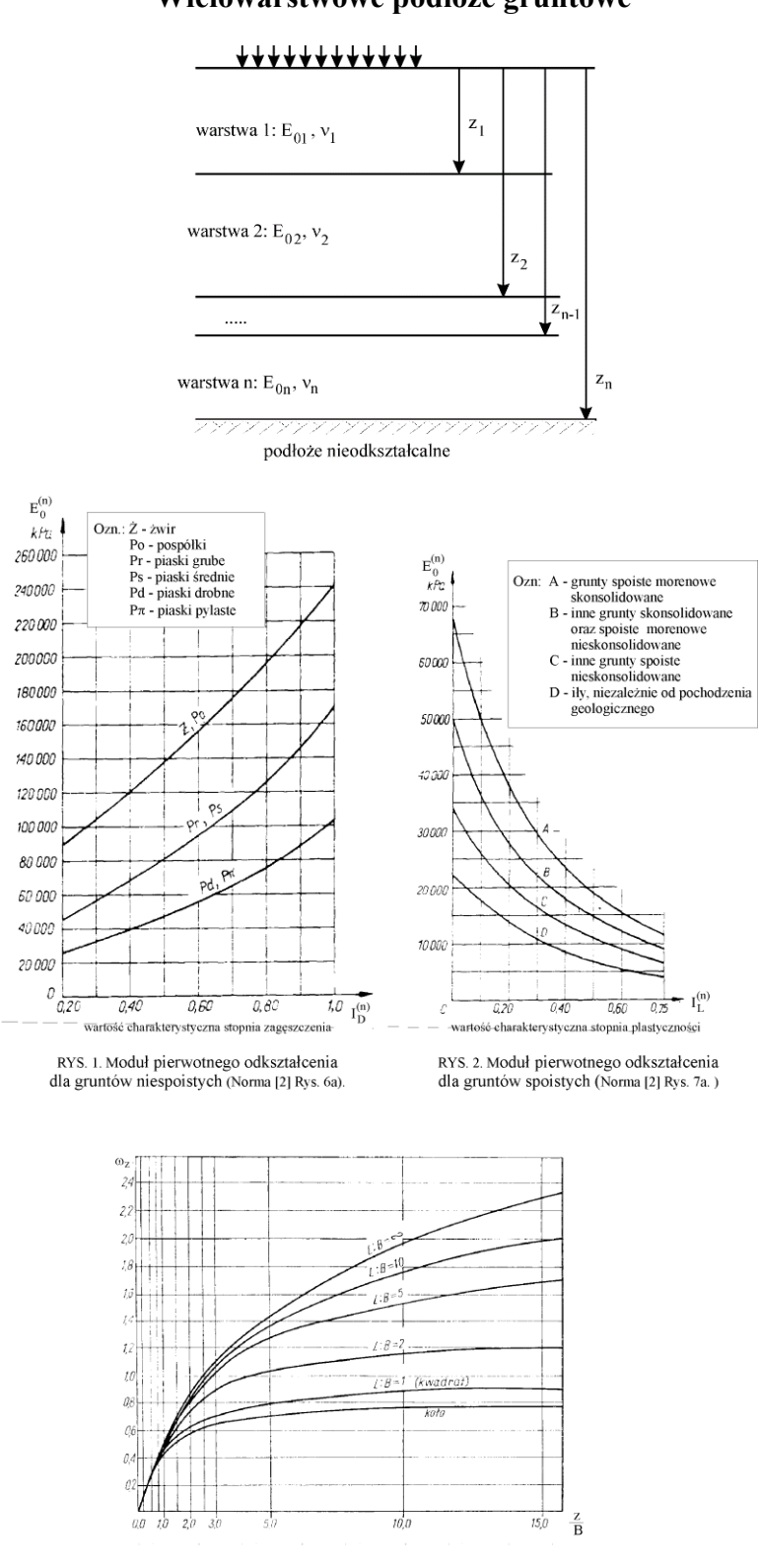

RYS. 3. Nomogram do wyznaczania współczynników wz (Wilun [3] Rys. 9.20.)

Dane jest podłoże o *n* warstwach

Współczynnik podatności dla podłoża wyznacza się ze wzoru:

$$\frac{1}{C} = \frac{(1 - v_1^2) B \omega_{z1}}{E_{01}} + \frac{(1 - v_2^2) B (\omega_{z2} - \omega_{z1})}{E_{02}} + \dots + \frac{(1 - v_n^2) B (\omega_{zn} - \omega_{z(n-1)})}{E_{0n}} (3)$$
gdzie:

 $E_{0i}, v_i$ 

$$\omega_{zi} \equiv \omega_z \left(\frac{L}{B}, \frac{z_i}{B}\right)$$
 - współczynnik zależny od stosunku wymiarów kon-

strukcji L/B oraz stosunku rzędnej spągu warstwy *i*-tej podłoża do szerokości płyty (fundamentu)  $z_i/B$ .

### Żebra na sprężystym podłożu

Zakłada się, że żebro ma szerokość *B*.

Współczynnik sprężystego podłoża wyznacza się ze wzoru:

$$C_z = CB \tag{4}$$

gdzie

- Cz współczynnik sprężystego podłoża pod żebrem w [kN/m<sup>2</sup>] jest to reakcja pod żebrem spoczywającym na sprężystym podłożu na jednostkę długości żebra.
- C współczynnik wyznaczony ze wzoru (2) lub (3),
- *B* szerokość żebra (ławy fundamentowej.
- Uwaga: W przypadku płyty użebrowanej spoczywającej na sprężystym podłożu należy brać pod uwagę jedynie sprężyste podłoże pod płytą. Nie należy uwzględniać dodatkowo sprężystego podłoża pod żebrem, jeżeli jest ono wbudowane w płytę.

TABELA 1. Wartości współczynnika Poissona v (wg wg normy [2] w tablicy 3)

| Typ gruntu Z, Po                                               | 0                                                                        | erunty niespoi         | ste                                                                                                    | Grunty spoiste                                                              |               |       |      |
|----------------------------------------------------------------|--------------------------------------------------------------------------|------------------------|----------------------------------------------------------------------------------------------------|-----------------------------------------------------------------------------|---------------|-------|------|
|                                                                | Ż, Po                                                                    | $P\tau$ , $Ps$         | Pd, Pm                                                                                                    | А                                                                           | В             | С     | D    |
| y                                                              | 0,20                                                                     | 0、25                   | 0,30                                                                                                    | 0,25                                                                        | 0, 29         | 0, 32 | 0,37 |
| O2h.: Z - 2w<br>Po - p<br>Pr - p<br>Ps - p<br>Pd - p<br>Pπ - p | ospółki<br>iaski grube<br>iaski średnie<br>iaski drobne<br>iaski pylaste | DZII. A<br>B<br>C<br>D | <ul> <li>grinity spois<br/>skonsolidow</li> <li>inne grunty :<br/>oraz spoiste<br/>nieskonsolid</li> <li>inne grunty :<br/>nieskonsolid</li> <li>ily, niezależ:<br/>geologiczne;</li> </ul> | ane<br>skonsolidow<br>morenowe<br>owane<br>spoiste<br>owane<br>nie od pocho | ane<br>dzenia |       |      |

### Ograniczenia stosowania modelu Winklera

1) Model Winklera daje wystarczająco dokładne wyniki jeżeli grubość warstwy gruntowej *H* jest mniejsza od 3-krotnej szerokości fundamentu *B* [1].

- 2) Przy stosowaniu modelu Winklera najlepsze wyniki uzyskuje się gdy grubość warstwy ściśliwej *H* jest mniejsza od połowy szerokości fundamentu *B*.
- Obliczenia wykonane przy użyciu modelu Winklera nie budzą większych zastrzeżeń przy gruntach niespoistych (sypkich) i znacznym zawilgoceniu podłoża.
- 4) Wartości liczbowe  $E_0$  ujęte w normie [2] należy traktować jako szacunkowe. Dokładne wartości modułów  $E_0$  można uzyskać jedynie na podstawie badań terenowych stosując na przykład metodę próbnego obciążenia gruntu.

### Literatura

- [1] Kobiak J., Stachurski W.: Konstrukcje żelbetowe, t.2., Arkady, Warszawa 1987
- [2] PN-81/B-03020. Grunty budowlane. Posadowienie bezpośrednie budowli. Obliczenia statyczne i projektowanie.
- [3] Wiłun Z.: Zarys geotechniki. WKiŁ, Warszawa 1987.